# Originalbetriebsanleitung

Reihenführungssystem Horus

für Venterra 2K

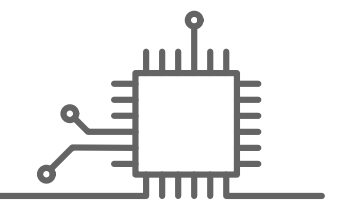

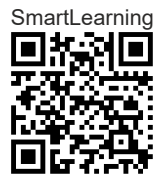

# Inhaltsverzeichnis

| 1            | Einleitung |                                                 |  |  |  |
|--------------|------------|-------------------------------------------------|--|--|--|
|              | 1.1        | Allgemeine Hinweise                             |  |  |  |
|              | 1.2        | Bestimmungsgemäße Verwendung                    |  |  |  |
| 2 Sicherheit |            |                                                 |  |  |  |
|              | 2.1        | Warnhinweise erkennen                           |  |  |  |
|              | 2.2        | Sicherheitshinweise                             |  |  |  |
| 2            |            |                                                 |  |  |  |
| 3            | 3 1        | Übersicht und Funktionsweise                    |  |  |  |
|              | 3.2        | Sicherheitseinrichtungen                        |  |  |  |
|              | 33         | Ontionale Ausstattung                           |  |  |  |
|              | 3.0        | Typenschilder und Identifizierungsnummern 3     |  |  |  |
|              | 0.4        |                                                 |  |  |  |
| 4            | Anw        | vendungen und Leistungsfähigkeit                |  |  |  |
|              | 4.1        | Anwendungen                                     |  |  |  |
|              | 4.2        | Genaugkeit und Signalqualität                   |  |  |  |
|              | 4.3        | Einschrankende Faktoren                         |  |  |  |
| 5            | Bed        | ien- und Anzeigeelemente                        |  |  |  |
|              | 5.1        | COMMUNICATOR III                                |  |  |  |
|              | 5.2        | Horus                                           |  |  |  |
| 6            | Tec        | hnische Daten                                   |  |  |  |
|              | 6.1        | COMMUNICATOR III                                |  |  |  |
|              | 6.2        | Horus                                           |  |  |  |
| 7            | Pro        | dukt vorbereiten                                |  |  |  |
| -            | 7.1        | Maschine ausschalten und sichern                |  |  |  |
|              | 7.2        | Vor Inbetriebnahme durchführen                  |  |  |  |
|              | 7.3        | Anbau                                           |  |  |  |
|              | 7.4        | Kameraeinstellungen                             |  |  |  |
|              | 7.5        | ISO-Sensoren                                    |  |  |  |
|              | 7.6        | Image Masking                                   |  |  |  |
|              | 7.7        | Freischaltungen                                 |  |  |  |
| 8            | Rod        | ienung                                          |  |  |  |
| 0            | 8 1        | COMMUNICATOR III einschalten und ausschalten 11 |  |  |  |
|              | 8.2        | COMMUNICATOR III Terminaleinstellungen.         |  |  |  |
|              | 8.3        | COMMUNICATOR III Traktor ECU                    |  |  |  |
|              | 8.4        | Arbeitseinsatz                                  |  |  |  |
|              | 8.5        | Pflanzenreihen einstellen 12                    |  |  |  |
|              | 8.6        | Dual-Offset                                     |  |  |  |
| •            | 0.0        |                                                 |  |  |  |
| 9            | Stör       | Storung und Abhilte                             |  |  |  |
|              | 9.1        | Ubersicht der Storungen                         |  |  |  |

| 10 | Wartung      |                                                      |     |
|----|--------------|------------------------------------------------------|-----|
|    | 10.1         | Übersicht der Wartungsintervalle                     | 145 |
|    | 10.2         | Bedien- und Anzeigeelemente                          | 146 |
|    | 10.3         | Kamera                                               | 147 |
|    | 10.4         | Elektronik Komponenten                               | 148 |
| 11 | Auße<br>11.1 | erbetriebnahme und Entsorgung<br>Allgemeine Hinweise | 149 |
| 12 | Fach<br>12.1 | nwörter und Abkürzungen<br>Begriffe und Erklärungen  | 151 |
| 13 | Inde         | x                                                    |     |

# **1** Einleitung

# 1.1 Allgemeine Hinweise

# 1.1.1 Gültigkeit der Anleitung

Diese Anleitung ist gültig für das System / die Komponenten:

| Produkt                    | Sachnummer    |
|----------------------------|---------------|
| Reihenführungssystem Horus | 00 1420 502 0 |

| Komponente   | Softwareversion |     |
|--------------|-----------------|-----|
|              | von             | bis |
| CME-Modul    | 03.04.00.CME    | _   |
| Horus Kamera | 04.03.27 CAM    | _   |

## 1.1.2 Informationen zu dieser Betriebsanleitung

Diese Betriebsanleitung sorgfältig durchlesen, um sich mit der sicheren und korrekten Bedienung und Wartung des Produkts vertraut zu machen. Verletzungen und Sachschäden werden dadurch vermieden. Wenn Teile der Betriebsanleitung nicht verstanden werden, einen Vertriebspartner kontaktieren.

Diese Betriebsanleitung gehört zum Produkt und muss bei einem Weiterverkauf dem Käufer des Produkts ausgehändigt werden. Bei Verlust oder Beschädigung kann die Betriebsanleitung bei einem Vertriebspartner nachbestellt werden. Die Betriebsanleitung ist auch in anderen Sprachen erhältlich.

Richtungsangaben wie vorn, hinten, rechts und links gelten in Fahrtrichtung.

194519-001

## 1.1.3 Symbole und Hinweise

| Symbol | Bedeutung                                                              |
|--------|------------------------------------------------------------------------|
|        | Verweis auf Seite oder Dokumentation mit weiterführenden Informationen |
|        | Handlungsanweisung                                                     |

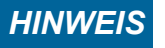

Der Hinweis beschreibt, wie die Bedienung erleichtert oder Sachschaden vermieden wird.

254252-001

254576-001

4199-001

1.1.4 Optionale Ausstattung

|                                   | Diese Betriebsanleitung beschreibt alle Modelle,<br>Serienausstattungen und Sonderausstattungen der<br>Maschine, die zum Zeitpunkt des<br>Redaktionsschlusses dieser Betriebsanleitung<br>erhältlich waren. Länderspezifische Abweichungen<br>sind möglich. Die Maschine ist möglicherweise nicht<br>mit allen beschriebenen Funktionen ausgestattet. Dies<br>betrifft auch sicherheitsrelevante Systeme und<br>Funktionen. |
|-----------------------------------|----------------------------------------------------------------------------------------------------|
| 1 1 5 Qualifizierte Fachwerkstatt | 180645-002                                                                                                    |
|                                   |                                                                                                    |
|                                   | Eine qualifizierte Fachwerkstatt besitzt die<br>notwendigen Fachkenntnisse, Werkzeuge und<br>Qualifikationen für die sachgerechte Durchführung der<br>erforderlichen Arbeiten, wie:                                                                                                    |
|                                   | Wartungsarbeiten                                                                                                    |
|                                   | Reparaturarbeiten                                                                                                    |
|                                   | <ul> <li>Ein- und Umbauten</li> </ul>                                                                                                    |
|                                   | Die qualifizierte Fachwerkstatt dokumentiert die<br>Durchführung der Arbeiten entsprechend den<br>Herstellervorschriften. Diese Dokumentation kann<br>Voraussetzung von Gewährleistungsansprüchen sein.                                                                                                    |
| 1.1.6 Hinweise zur Gewährleistung | 180649-002                                                                                                    |
|                                   | Die Gewährleistungsansprüche ergeben sich aus den<br>mit dem Vertriebspartner vereinbarten<br>Verkaufsbedingungen.                                                                                                    |
|                                   | Die Anweisungen dieser Anleitung sind zu beachten.<br>Die Nichtbeachtung kann zum Verlust von<br>Gewährleistungsansprüchen führen.                                                                                                    |
|                                   | Instandhaltungsarbeiten, die nicht in dieser Anleitung<br>beschrieben sind, dürfen nur von einer qualifizierten<br>Fachwerkstatt durchgeführt werden.                                                                                                    |
|                                   | Bauliche Änderungen am Produkt, die nicht vom<br>Hersteller freigegeben sind, führen zum Verlust von<br>Gewährleistungsansprüchen.                                                                                                    |
| 1.1.7 Hinweise zur Wartung        | 222099-001                                                                                                    |
|                                   | Um die Betriebssicherheit des Produkts zu<br>gewährleisten, ist die fachgerechte Durchführung der<br>Wartung nach den vorgeschriebenen<br>Wartungsintervallen notwendig. The Seite 145                                                                                                    |
|                                   | Der Hersteller empfiehlt eine jährliche Inspektion<br>durch eine qualifizierte Fachwerkstatt vor dem ersten<br>Einsatz.                                                                                                    |

#### 4199-001 180680-003

# 1.1.8 Ersatzteile und technische Fragen

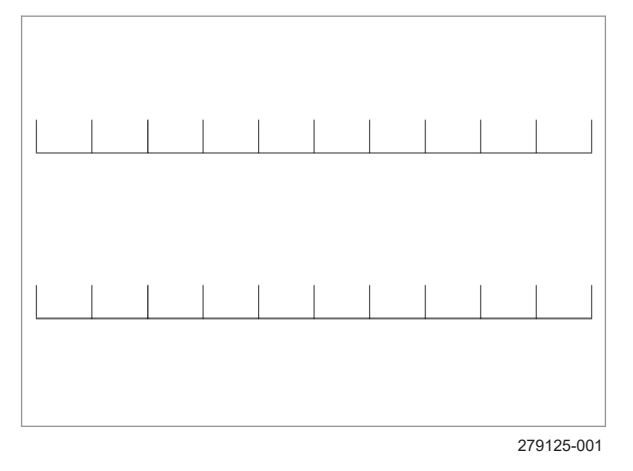

# 1.1.9 Service und Garantieabwicklung

- Identifizierungsnummer, Seriennummer, Teilenummer und Softwareversion des Produkts in das nebenstehende Feld eintragen.
   Die Nummer steht auf dem Typenschild.
   Die Softwareversion steht im Menü.
- Bei Ersatzteilbestellungen und technischen Rückfragen die jeweiligen Nummern und Softwareversion angeben.

1

254580-001

Ansprechpartner in Service oder Garantiefragen ist der Gerätehersteller.

# HINWEIS

#### Beschädigte Kameragehäuse

Wenn das Kameragehäuse beschädigt ist, z. B. abgerissener Stecker oder gebrochene Glasscheibe, besteht die Gefahr von Folgeschäden, z. B. Korrosion von Elektronikbauteilen. Um unnötige Reparaturkosten zu vermeiden, wie folgt vorgehen.

- Kamera erwärmen: Über Nacht auf eine Heizung legen oder für zwei Stunden in einen Ofen bei 50 °C legen.
- Direkt im Anschluss, Kamera in einen luftdichten Behälter mit möglichst geringem Volumen verpacken (z. B. Plastikbeutel mit Zippverschluss).
- Kamera so schnell wie möglich zur Reparatur einschicken.

# 1.2 Bestimmungsgemäße Verwendung

# 1.2.1 Bestimmungsgemäße Verwendung

254253-001

Das Reihenführungssystem Horus ist eine Zusatzausrüstung und ausschließlich für den Anbau an durch den Hersteller zugelassene / freigegebene Maschinen vorgesehen. Die mit dem Reihenführungssystem Horus ausgerüsteten Maschinen dürfen nur für den fachlichen Einsatz nach den anerkannten Regeln der landwirtschaftlichen Praxis bei landwirtschaftlichen Arbeiten verwendet werden (bestimmungsgemäßer Gebrauch).

Jeder darüber hinausgehende Gebrauch gilt nicht als bestimmungsgemäß; für hieraus resultierende Schäden haftet der Hersteller nicht; das Risiko hierfür trägt allein der Benutzer. Im Einzelnen können beim Gerätehersteller entsprechende Hinweise zu der bestimmungsgemäßen Verwendung für Sonderfälle angefordert werden.

Das Reihenführungssystem Horus ist dazu geeignet und vorgesehen, auf Feldern während der Fahrt das Anbaugerät automatisch seitlich zu verschieben.

Das Reihenführungssystem Horus steuert anhand verschiedener Reihenstrukturen (Pflanzenreihe und Mehrfachreihen). Die Signale werden in dem Reihenführungssystem Horus verarbeitet und anschließend zum Steuern des Anbaugeräts genutzt.

Beim Fahren auf öffentlichen Straßen und landwirtschaftlichen Wegen muss das System ausgeschaltet sein.

Das System darf nur von Personen angebaut, genutzt, gewartet und instand gesetzt werden, die mit dem Umgang des Systems vertraut sind und über die funktionsbedingten Gefährdungen im Umgang mit dem System unterwiesen sind.

Zur bestimmungsgemäßen Verwendung gehört unter anderem auch die Einhaltung der Angaben in der Anbauanleitung des Geräteherstellers und der Betriebsanleitung sowie der vom Hersteller vorgeschriebenen Betriebs-, Wartungs- und Instandhaltungsbedingungen.

Vom Hersteller durchzuführende Wartungs- und Reparaturarbeiten sind durch den Gerätehersteller durchzuführen.

Die einschlägigen Unfallverhütungsvorschriften sowie die sonstigen allgemein anerkannten sicherheitstechnischen, arbeitsmedizinischen und straßenverkehrsrechtlichen Regeln sind durch Benutzer und Eigentümer einzuhalten.

Eigenmächtige Veränderungen am Reihenführungssystem Horus schließen eine Haftung des Herstellers für daraus resultierende Schäden aus.

# 2 Sicherheit

- 2.1 Warnhinweise erkennen
- 2.1.1 Gefahrenzeichen

# 2.1.2 Signalwort

173669-005

4199-001

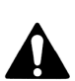

Dieses Gefahrenzeichen warnt vor Verletzungsgefahren.

 Um Verletzungen und Tod zu vermeiden, alle Maßnahmen befolgen, die mit dem Gefahrenzeichen gekennzeichnet sind.

173668-005

Die Warnhinweise in dieser Betriebsanleitung werden mit dem Gefahrenzeichen und einem Signalwort eingeleitet. Das Signalwort bringt das Ausmaß der Gefährdung zum Ausdruck.

GEFAHR

GEFAHR kennzeichnet eine gefährliche Situation, die zum Tod oder schwerer Verletzung führt, wenn sie nicht vermieden wird.

WARNUNG

WARNUNG kennzeichnet eine gefährliche Situation, die zum Tod oder schwerer Verletzung führen kann, wenn sie nicht vermieden wird.

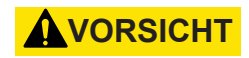

VORSICHT kennzeichnet eine gefährliche Situation, die zu leichter oder mittelschwerer Verletzung führen kann, wenn sie nicht vermieden wird.

# 2.2 Sicherheitshinweise

### 2.2.1 Anforderungen an alle Personen, die mit dem Produkt arbeiten

Um Unfälle zu vermeiden, muss jede Person, die mit dem Produkt arbeitet, folgende Mindestanforderungen erfüllen:

- · Sie ist körperlich fähig, das Produkt zu kontrollieren.
- · Sie ist gesund und leidet nicht unter Müdigkeit.
- Sie steht nicht unter Drogeneinfluss.
- Sie kann die in dieser Anleitung beschriebenen Arbeiten sicherheitsgerecht ausführen.
- Sie versteht die Funktionsweise des Produkts und kann die Gefahren der Arbeit erkennen und vermeiden.
- Sie hat die Betriebsanleitung verstanden und kann die Informationen in der Anleitung umsetzen.
- Sie ist mit dem sicheren Führen von Fahrzeugen vertraut.
- F
  ür Stra
  ßenfahrten kennt sie die relevanten Regeln des Straßenverkehrs und verfügt über die vorgeschriebene Fahrerlaubnis.

214746-002

#### Gefahrenbereiche

2

Das nebenstehende Bilde zeigt beispielhaft Gefahrenbereiche an der Maschine und am Anbaugerät.

Für genaue Informationen die Betriebsanleitungen der verwendeten Maschinen und Anbaugeräte beachten.

In den Gefahrenbereichen bestehen unter anderem folgende wesentliche Gefährdungen:

- · Maschine kann sich in Bewegung setzen oder wegrollen und Personen überfahren.
- Defekte oder nicht sicher befestigte elektrische Leitungen können tödliche Stromschläge verursachen.
- Defekte oder nicht sicher befestigte hydraulische oder pneumatische Leitungen können sich lösen und umherschlagen. Hydrauliköl kann unter hohem Druck austreten und schwere Verletzungen der Haut oder im Gesicht verursachen.
- Eine offen liegende Zapfwelle oder eine beschädigte oder fehlerhaft montierte Gelenkwelle kann Kleidung erfassen und einziehen.
- Bei eingeschaltetem Antrieb können Maschinenteile drehen oder schwenken.
- Hydraulisch angehobene Maschinenteile können unbemerkt und langsam absinken.

#### 2.2.2 Gefahrenbereiche

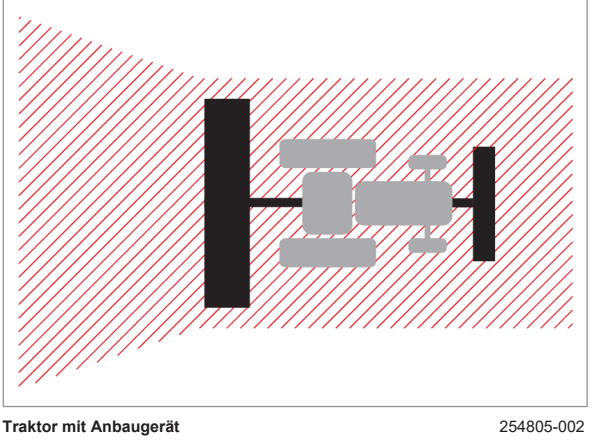

Traktor mit Anbaugerät

Wenn der Gefahrenbereich nicht beachtet wird, können Personen schwer verletzt oder getötet werden.

- Personen aus dem Gefahrenbereich der Maschine fernhalten.
- Antriebe und Motor nur einschalten, wenn keine Personen im Gefahrenbereich sind.
- Bei Verwendung des Produkts mit all seinen Funktionen dürfen sich im Radius von 50 m um die Maschine keine Personen aufhalten.
- Vor allen Arbeiten vor und hinter der Maschine und im Gefahrenbereich der Arbeitsgeräte und Anhänger: Maschine ausschalten und sichern Seite 85. Dies gilt auch für kurzzeitige Kontrollarbeiten. Viele schwere Unfälle vor und hinter der Maschine passieren durch Unachtsamkeit und laufende Maschinen.
- Angaben in allen betroffenen Betriebsanleitungen berücksichtigen:
  - Betriebsanleitung der Maschine.
  - Betriebsanleitung der Anbaugeräte.
    - Betriebsanleitung des Transportwagens.
  - Betriebsanleitung der Gelenkwelle.

214745-001

#### 2.2.3 Aufenthalt zwischen Traktor und Anbaugerät

Bei Aufenthalt zwischen Traktor und Anbaugerät können Personen durch Wegrollen des Traktors oder durch Bewegungen des Anbaugeräts schwer verletzt oder getötet werden.

- Vor allen Arbeiten zwischen Traktor und Anbaugerät: Traktor und Anbaugerät ausschalten und sichern.
  - Betriebsanleitung des Traktors.

Betriebsanleitung des Anbaugeräts. Dies gilt auch für kurzzeitige Kontrollarbeiten. Viele schwere Unfälle passieren durch Unachtsamkeit und laufende Maschinen.

 Wenn der Kraftheber betätigt wird, alle Personen aus dem Bewegungsbereich des Krafthebers fernhalten.

214479-001

Bauliche Änderungen und Erweiterungen können die Funktionsfähigkeit und Betriebssicherheit der Maschine beeinträchtigen. Dadurch können Personen schwer verletzt oder getötet werden.

 Bauliche Änderungen und Erweiterungen nur von einer qualifizierten Fachwerkstatt vornehmen lassen.

180675-002

#### 2.2.5 Optionale Ausstattung und Ersatzteile

2.2.4 Bauliche Änderungen

Optionale Ausstattung und Ersatzteile, die nicht den Anforderungen des Herstellers entsprechen, können die Betriebssicherheit der Maschine beeinträchtigen und Unfälle verursachen.

- Nur Originalteile des Herstellers oder Teile verwenden, die den Anforderungen des Herstellers entsprechen.
- Bei Fragen zu Ausstattung oder Ersatzteilen Vertriebspartner kontaktieren.

## 2.2.6 Betrieb nur nach ordnungsgemäßer Inbetriebnahme

Ohne ordnungsgemäße Inbetriebnahme gemäß dieser Betriebsanleitung ist die Betriebssicherheit des Produkts nicht gewährleistet. Dadurch können Unfälle verursacht und Personen schwer verletzt oder getötet werden.

 Produkt nur nach ordnungsgemäßer Inbetriebnahme nutzen.
 Seite 86, Vor Inbetriebnahme durchführen

254577-001

## 2.2.7 Flüssigkeiten unter Druck

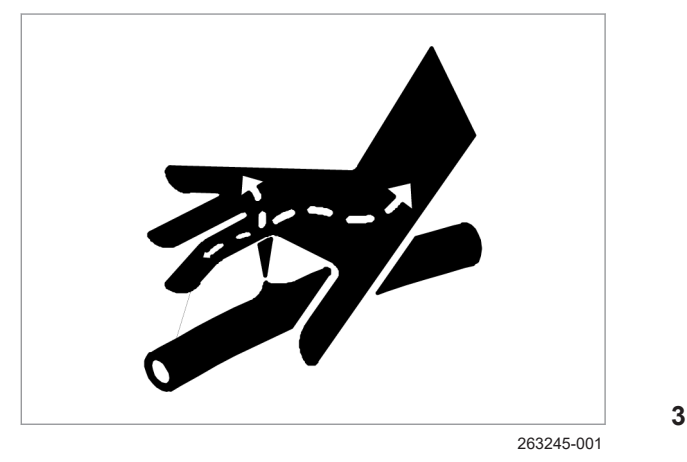

#### 2.2.8 Wartungsarbeiten und Reparaturarbeiten

Die folgenden Flüssigkeiten stehen unter hohem Druck:

Hydrauliköl

Unter hohem Druck austretende Flüssigkeiten können durch die Haut in den Körper eindringen und Personen schwer verletzen.

- Bei Verdacht, dass ein Drucksystem beschädigt ist, umgehend eine qualifizierte Fachwerkstatt kontaktieren.
- ► Körper und Gesicht von Leckstellen fernhalten.
- Nie Leckstellen mit der Hand aufspüren. Schon ein stecknadelkopfgroßes Loch kann schwere Verletzungen von Personen zur Folge haben.
- Wenn Flüssigkeiten in den Körper eingedrungen sind, sofort einen Arzt aufsuchen. Die Flüssigkeit muss schnellstmöglich aus dem Körper entfernt werden. Infektionsgefahr!

180632-003

Unsachgemäße Wartungsarbeiten und Reparaturarbeiten gefährden die Betriebssicherheit. Dadurch können Unfälle verursacht und Personen schwer verletzt oder getötet werden.

- Ausschließlich Arbeiten durchführen, die in dieser Anleitung beschrieben sind. Vor allen Arbeiten Maschine ausschalten und sichern. Seite 85
- Alle Instandhaltungsarbeiten, die nicht in dieser Anleitung beschrieben sind, nur von einer qualifizierten Fachwerkstatt ausführen lassen.

- Arbeiten an vorgespannten Energiespeichern, wie Federn, Druckspeichern oder Hydraulikzylindern nur von einer qualifizierten Fachwerkstatt durchführen lassen. Vorgespannte Energiespeicher drucklos machen, bevor an ihnen gearbeitet wird.
- Nie an Rahmen oder Verbindungseinrichtungen von Produkt und Maschine schweißen, bohren, sägen, schleifen, löten, trennen oder diese in anderer Weise bearbeiten. Qualifizierte Fachwerkstatt verständigen.

170531-004

#### 2.2.9 Ausschalten des Terminals während der Fahrt

Wenn das Terminal während der Fahrt ausgeschaltet wird, dann fallen alle über das Terminal gesteuerten Funktionen des Anbaugeräts aus. Verlust der Kontrolle über die vom Terminal gesteuerten Funktionen kann unkontrollierte Bewegungen von Anbaugeräten, Maschinen oder Traktoren verursachen und zu Unfällen führen.

Nie das Terminal während der Fahrt ausschalten. 254370-001

Wenn das System fehlerhaft eingesetzt wird, besteht Unfallgefahr. Personen können verletzt oder getötet werden.

#### Straßenfahrt

Das Horus System darf bei Straßenfahrten nicht eingeschaltet sein.

- ► Terminal ausschalten. <sup>(1)</sup> Seite 112
- Anbaugerät für Straßenfahrt vorbereiten.
   Betriebsanleitung des Anbaugeräts

#### Feldfahrt

Das System ist nur für den Einsatz auf dem Feld bestimmt.

Bei eingeschalteter automatischer Steuerung muss der Fahrer die Fahrstrecke auf Hindernisse kontrollieren und im Notfall eingreifen.

# 2.2.10 Fahren mit Horus

# 3 Produktbeschreibung

# 3.1 Übersicht und Funktionsweise

# 3.1.1 Übersicht Horus Komponenten

254371-001

4199-001

(A)B (1)(8)  $\left(4\right)$ (3)2 (7 5 6 4

382773-001

|   |   | Bezeichnung                                             |
|---|---|---------------------------------------------------------|
| А |   | Auf dem Anbaugerät                                      |
|   | 1 | Horus Kamera Ceite 15                                   |
|   | 2 | CME-Modul (Steuereinheit) 🚳 Seite 16                    |
|   | 3 | LED-Licht (Optional) 🚳 Seite 33                         |
|   | 4 | Hydraulikventil 🚳 Seite 19                              |
|   | 5 | Schalter <arbeitsposition> 🚳 Seite 18</arbeitsposition> |
|   | 6 | Geschwindigkeitssensor 🚳 Seite 18                       |
|   | 7 | Positionssensor 🚳 Seite 18                              |
| В |   | Auf dem Traktor                                         |
|   | 8 | COMMUNICATOR III (Terminal) 🚳 Seite 17                  |

# 3.1.2 Übersicht Horus Kamera

4199-001 254425-001

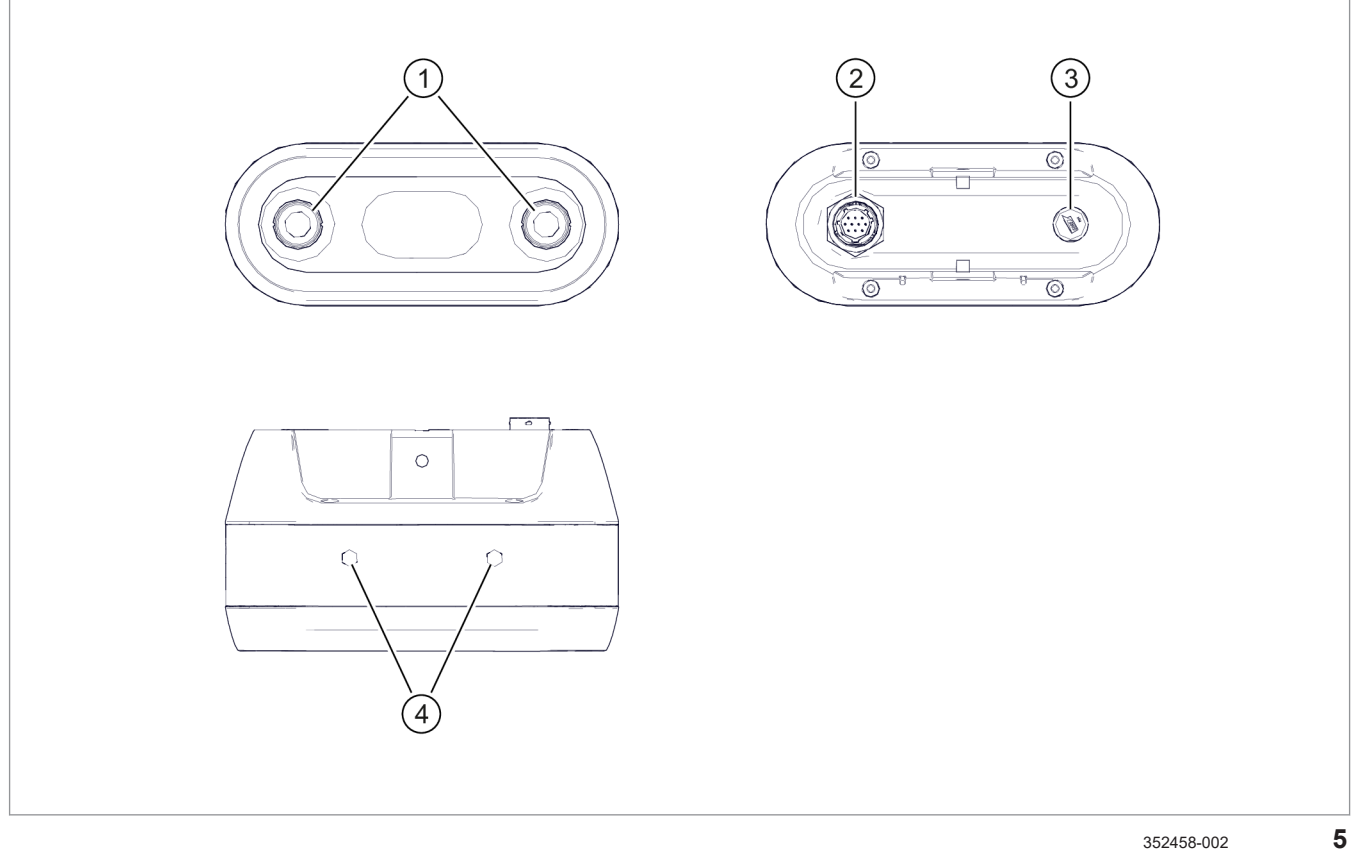

352458-002

|   | Bezeichnung               |
|---|---------------------------|
| 1 | Optische Linsen           |
| 2 | Anschluss für Kamerakabel |
| 3 | Trocknung                 |
| 4 | Befestigungsbohrungen     |

Die Kamera dient als Sensor für die automatische Steuerung des Verschieberahmens.

# 3 Produktbeschreibung3.1 Übersicht und Funktionsweise

# 3.1.3 Übersicht CME-Modul

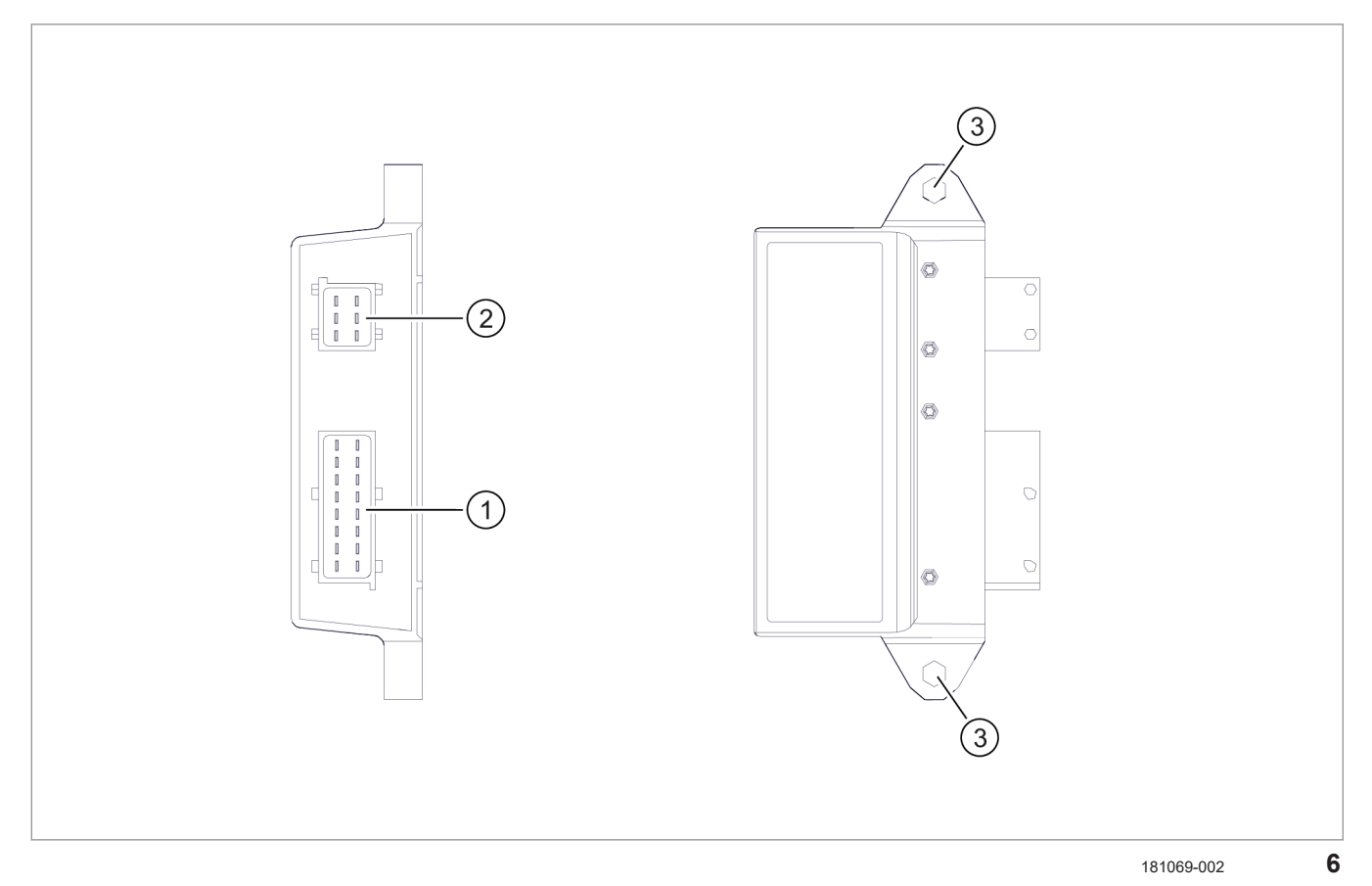

|   | Bezeichnung                                                                |
|---|----------------------------------------------------------------------------|
| 1 | Anschluss 1: Signale von den Sensoren, Steuersignal zu dem Hydraulikventil |
| 2 | Anschluss 2: CAN-Bus, Spannungsversorgung                                  |
| 3 | Befestigungsbohrungen                                                      |

Das CME-Modul beinhaltet die Systemsoftware. Es stellt die Verbindung zwischen den einzelnen Systemkomponenten her.

Seite 84, CME-Modul

# 3.1.4 Übersicht COMMUNICATOR III

4199-001 224862-002

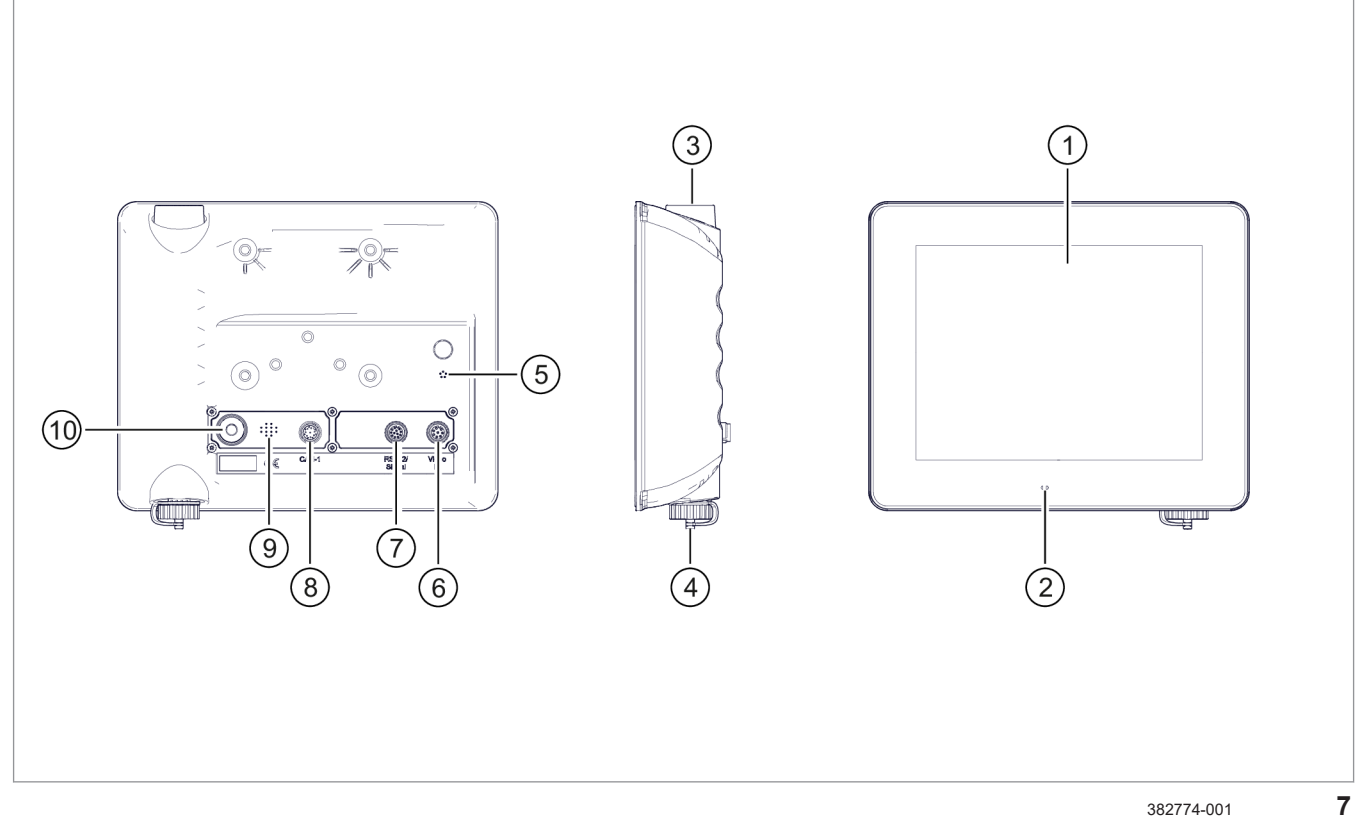

382774-001

|    | Bezeichnung                                                        |
|----|--------------------------------------------------------------------|
| 1  | Touchscreen                                                        |
| 2  | Licht- und Bewegungssensor                                         |
| 3  | Drehtaster                                                         |
| 4  | USB-Buchse Typ-A                                                   |
| 5  | Druckausgleichsmembrane                                            |
| 6  | Anschluss <video></video>                                          |
| 7  | Anschluss <rs232 signal=""> (Stromversorgung und Datenbus)</rs232> |
| 8  | Anschluss <can1-in></can1-in>                                      |
| 9  | Lautsprecher                                                       |
| 10 | Taste <ein aus=""></ein>                                           |

Das Kamerasystem wird über das Terminal COMMUNICATOR III bedient.

Das Terminalprogramm des COMMUNICATOR III ist eine eigenständige Anwendung und im Speicher des COMMUNICATOR III abgelegt. Das Terminalprogramm kann nicht gelöscht werden.

Das Terminal erfordert keine Wartung. Terminal muss an einem trockenen Ort aufbewahren werden.

## 3.1.5 Übersicht Sensoren

Neben der Kamera liefern weitere Sensoren wichtige Informationen für das Kamerasystem. Diese Sensoren sind im Folgenden beschrieben.

Für alle Sensoren sind optionale Verlängerungskabel erhältlich.

#### Schalter < Arbeits position >

Schalter <Arbeitsposition> ist ein sicherheitsrelevantes Bauteil.

# Sicherheitsrelevante Bauteile dürfen nicht verändert werden!

Seite 31, Schalter < Arbeitsposition>

#### Geschwindigkeitssensor

Der Geschwindigkeitssensor ist ein sicherheitsrelevantes Bauteil.

# Sicherheitsrelevante Bauteile dürfen nicht verändert werden!

Seite 32, Geschwindigkeitssensor

#### Positionssensor

|   | Bezeichnung            |
|---|------------------------|
| 1 | Sensor / Potentiometer |
| 2 | Hebel                  |
| 3 | Gelenkstange           |

Der Positionssensor erfasst die Position des Verschieberahmens.

8

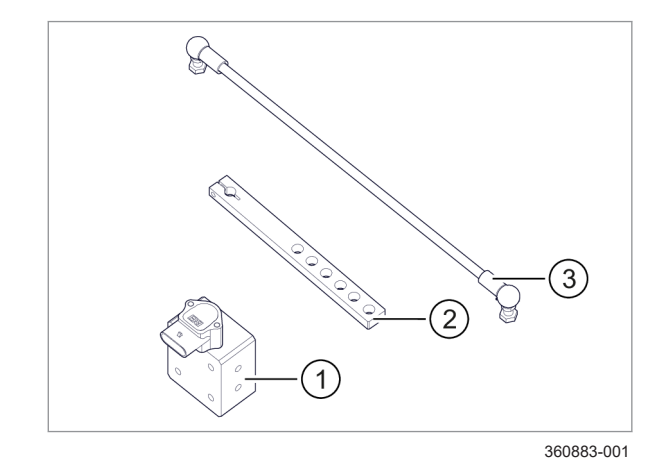

# 3.1.6 Übersicht Hydraulikventil

4199-001 254427-001

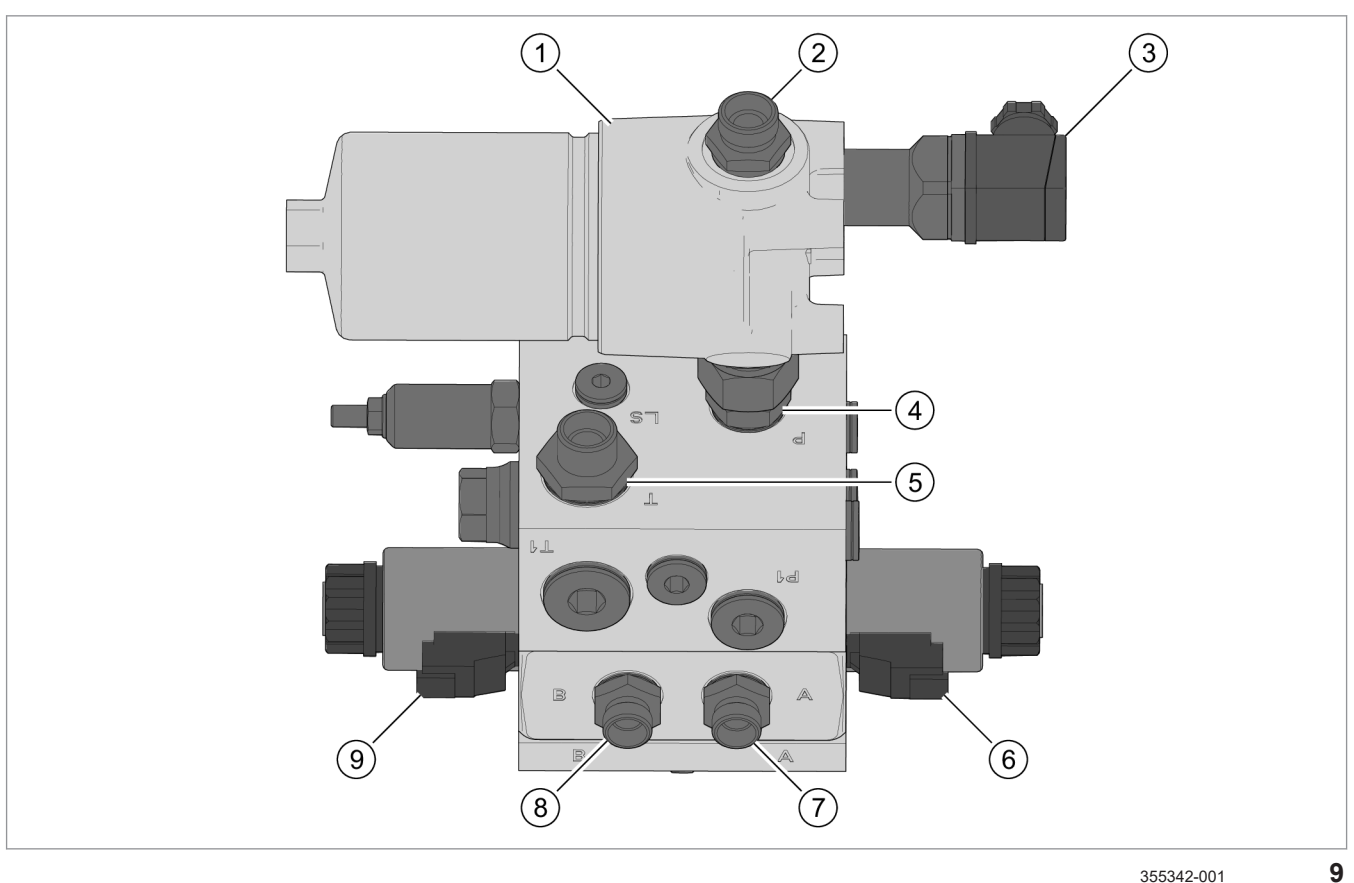

355342-001

|   | Bezeichnung                                                                                               |
|---|----------------------------------------------------------------------------------------------------|
| 1 | Hydraulikfilter                                                                                           |
| 2 | Druckanschluss am Hydraulikfilter (P) <sup>1</sup>                                                        |
| 3 | Anschluss <hf>, Verschmutzungssensor des Hydraulikfilters</hf>                                            |
| 4 | Druckanschluss am Ventilblock (P)                                                                         |
| 5 | Tankanschluss (T) <sup>1</sup>                                                                            |
| 6 | Anschluss <vr> (DT04-2P-EP04 DEUTSCH), Ventilansteuerung</vr>                                             |
| 7 | Hydraulikanschluss zum Zylinder ausfahren / einfahren (A) <sup>1</sup>                                    |
| 8 | Hydraulikanschluss zum Zylinder ausfahren / einfahren (B) <sup>1</sup>                                    |
| 9 | Anschluss <vl> (DT04-2P-EP04 DEUTSCH), Ventilansteuerung</vl>                                             |
|   | Alle Anschlussgewinde nach DIN ISO 6149-1                                                                 |
|   | <sup>1</sup> Anschlüsse P, T, A und B vorausgerüstet mit 24 dg Verschraubungen nach DIN 2353 / ISO 8431-1 |

Über das Ventil wird der Hydraulikzylinder und damit die Position des Verschieberahmens gesteuert.

254429-001

# 3.1.7 Übersicht Kabel

Das Kamerasystem wird durch zwei Kabelsätze elektronisch miteinander verbunden.

#### Kabelsatz <Anbaugerät>

Der Kabelsatz <Anbaugerät> (00 2681 381 X) bindet die Komponenten ein, die auf dem Anbaugerät verbaut sind. Im Folgenden sind die Stecker des Kabelsatzes dargestellt und beschrieben.

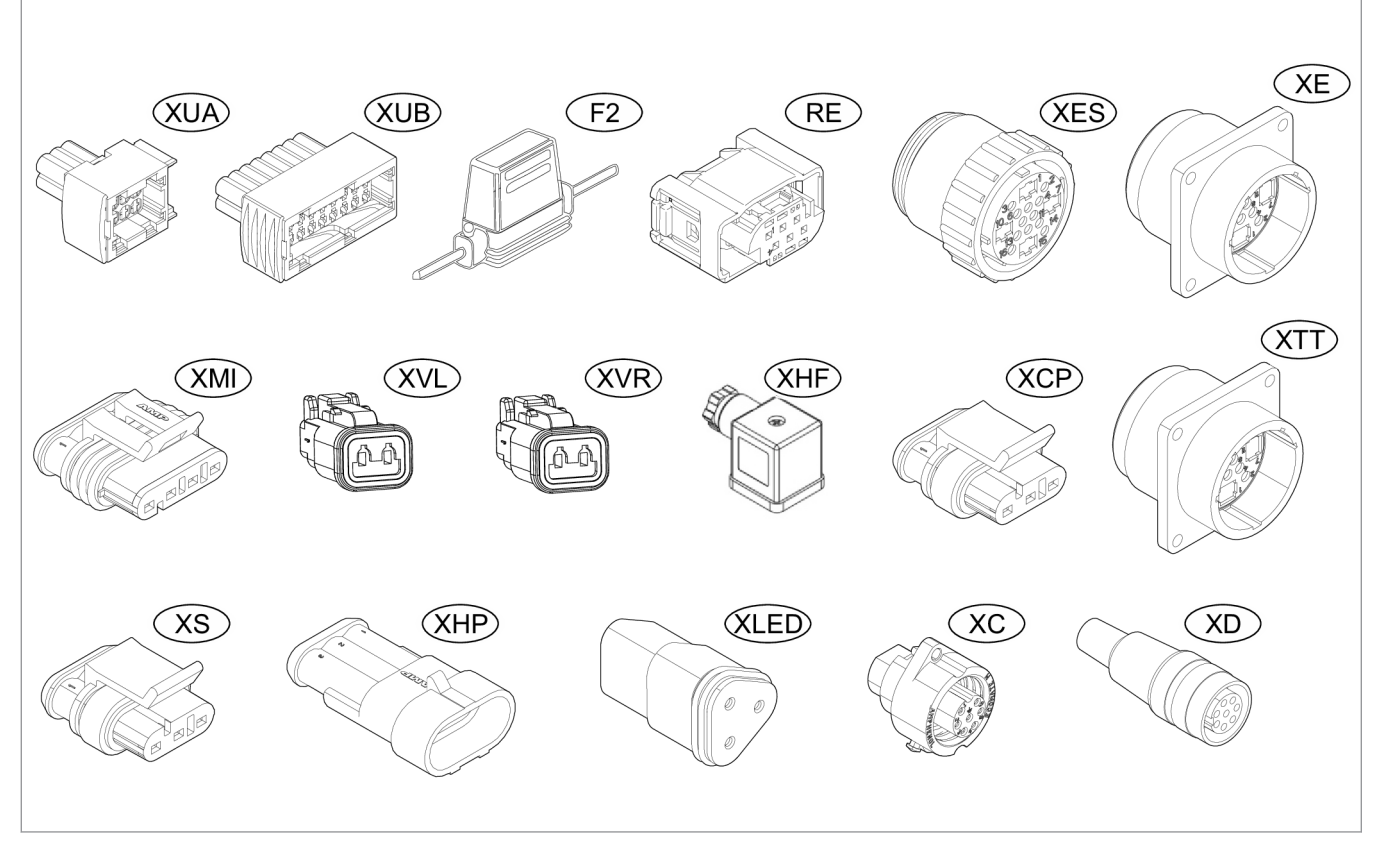

357529-003 10

|     | Beschreibung                                                                                                    |
|-----|----------------------------------------------------------------------------------------------------|
| XUA | Stecker CME-Modul                                                                                                    |
| XUB | Stecker CME-Modul                                                                                                    |
| F2  | Sicherungshalter mit 7,5 A Flachsicherung.                                                                                                    |
| RE  | Relaissockel mit Relais (Relais nicht abgebildet).                                                                                                    |
| XES | Erweiterungsstecker                                                                                                    |
| XE  | Schutzkappe am Stecker <xes>, die immer auf den Stecker gesteckt sein muss. In <xe> ist ein 120 Ohm Abschlusswiderstand für den CAN1 Bus integriert.</xe></xes> |
| XMI | Stecker manuelle Ventilsteuerung 🚳 Seite 94, Externe Steuerungseinheit anschließen                                                                              |
| XVL | Stecker Ventil links                                                                                                    |
| XVR | Stecker Ventil rechts                                                                                                    |
| XHF | Stecker Hydraulikfilter                                                                                                    |
| XCP | Stecker Positionssensor                                                                                                    |

|      | 4199-001                                                                                                    |
|------|----------------------------------------------------------------------------------------------------|
|      | Beschreibung                                                                                                    |
| ХТТ  | Verbindungsstecker zum Kabelsatz <traktor></traktor>                                                                                                    |
|      | Am Stecker <xtt> befindet sich eine Schutzkappe, die immer auf den Stecker gesteckt sein muss, wenn dieser nicht an Kabelsatz <traktor> angeschlossen ist.</traktor></xtt> |
| XS   | Stecker Geschwindigkeitssensor                                                                                                    |
| XHP  | Stecker Schalter <arbeitsposition></arbeitsposition>                                                                                                    |
| XLED | Stecker LED-Licht                                                                                                    |
| XC   | Stecker zum Anschluss der Kamera über das Spiralkabel 🚳 Seite 23                                                                                                    |
| XD   | Stecker Diagnose über CAN-Bus                                                                                                    |

#### Kabelsatz <Traktor>

Der Kabelsatz <Traktor> (00 2759 109 X) bindet das Terminal ein und stellt die Spannungsversorgung her. Im Folgenden sind die Stecker des Kabelsatzes dargestellt und beschrieben.

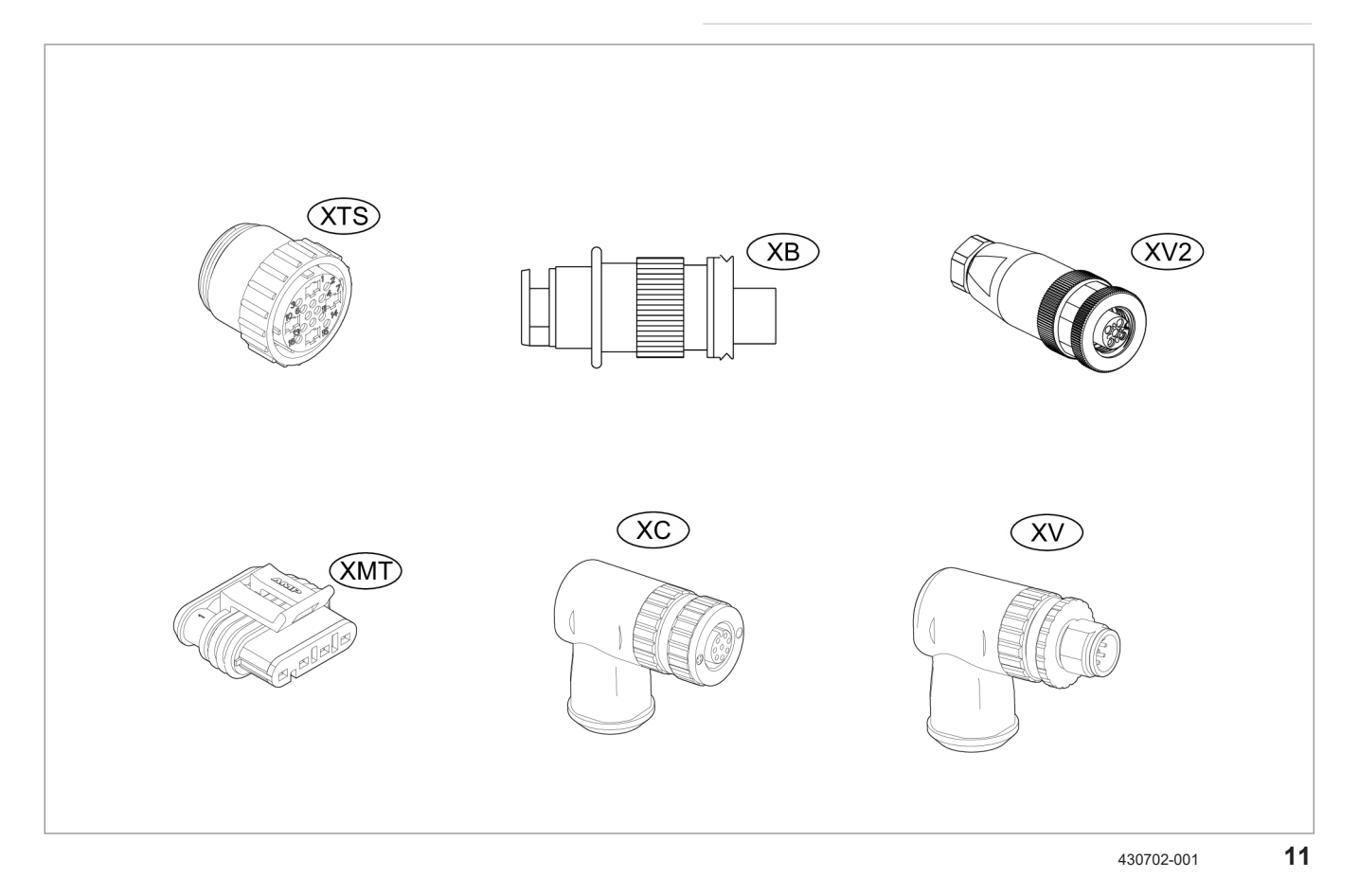

|     | Beschreibung                                                                                                    |
|-----|----------------------------------------------------------------------------------------------------|
| XTS | Verbindungsstecker zum Kabelsatz <anbaugerät>.</anbaugerät>                                                                                                    |
|     | Am Stecker <xts> befindet sich eine Schutzkappe <xt>, die immer auf den Stecker gesteckt sein muss, wenn dieser nicht an Kabelsatz <anbaugerät> angeschlossen ist.</anbaugerät></xt></xts>                                                                                                    |
| XB  | Stecker Spannungsversorgung                                                                                                    |
|     | In den Stecker <xb> ist die 20 A Hauptsicherung integriert. Die Hauptsicherung begrenzt die<br/>Stromaufnahme des Systems und schützt die angeschlossenen Hauptkomponenten so wie<br/>Komponenten die über den Erweiterungsstecker <xes> des Kabelsatz <anbaugerät> angeschossen<br/>sind.</anbaugerät></xes></xb> |
|     | Die Hauptsicherung schützt nicht das Signal <can enable="">.</can>                                                                                                    |
| XV2 | Stecker zweite Kamera                                                                                                    |
| XMT | Stecker manuelle Ventilsteuerung 🚳 Seite 94, Externe Steuerungseinheit anschließen                                                                                                    |
| XC  | Stecker Terminal                                                                                                    |
|     | In Stecker <xc> ist ein 120 Ohm Abschlusswiderstand zwischen Pin 1 und 4 integriert.</xc>                                                                                                    |
| XV  | Stecker <video> Terminal</video>                                                                                                    |

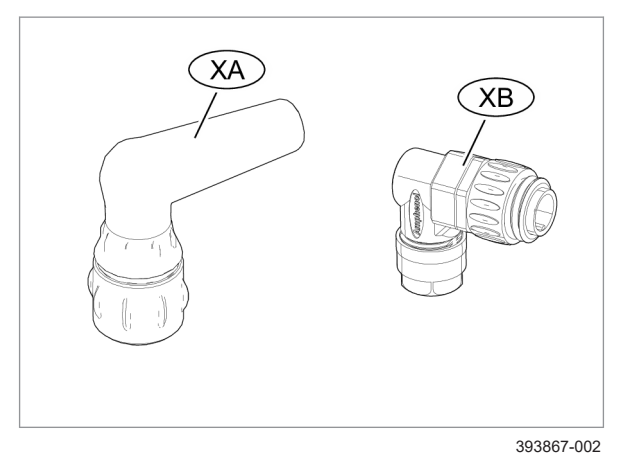

#### Kabelsatz <Kamera>

|    | Bezeichnung                                  |
|----|----------------------------------------------|
| XA | Stecker Kamera                               |
| XB | Stecker Kabelsatz <anbaugerät>.</anbaugerät> |

Der Kabelsatz <Kamera> ist als Spiralkabel ausgeführt, um für variable Kamerahöhen einsetzbar zu sein.

12

#### Kabelsatz <Zweite Kamera>

Der Kabelsatz <Zweite Kamera> (00 2757 201 X) bindet die optionale zweite Kamera ein. Im Folgenden sind die Stecker des Kabelsatzes dargestellt und beschrieben.

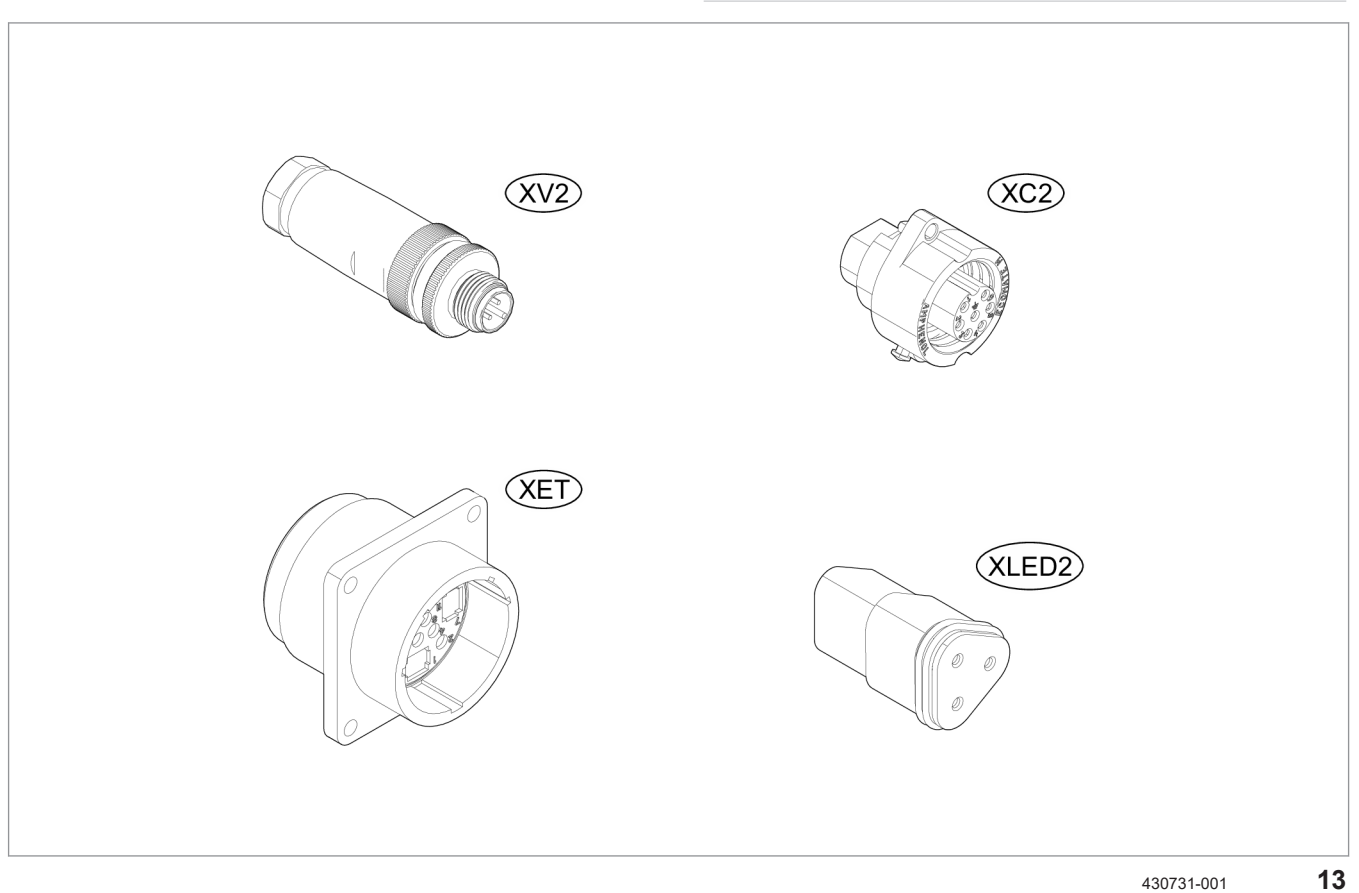

430731-001

|     | Beschreibung                                                |
|-----|-------------------------------------------------------------|
| XV2 | Verbindungsstecker zum Kabelsatz <traktor>.</traktor>       |
| XET | Verbindungsstecker zum Kabelsatz <anbaugerät>.</anbaugerät> |

# 3 Produktbeschreibung 3.1 Übersicht und Funktionsweise

|       | 4199-001                         |
|-------|----------------------------------|
|       | Beschreibung                     |
| XC2   | Stecker zweite Kamera.           |
| XLED2 | Stecker LED-Licht zweite Kamera. |

## 3.1.8 Funktionsweise Horus

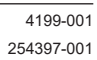

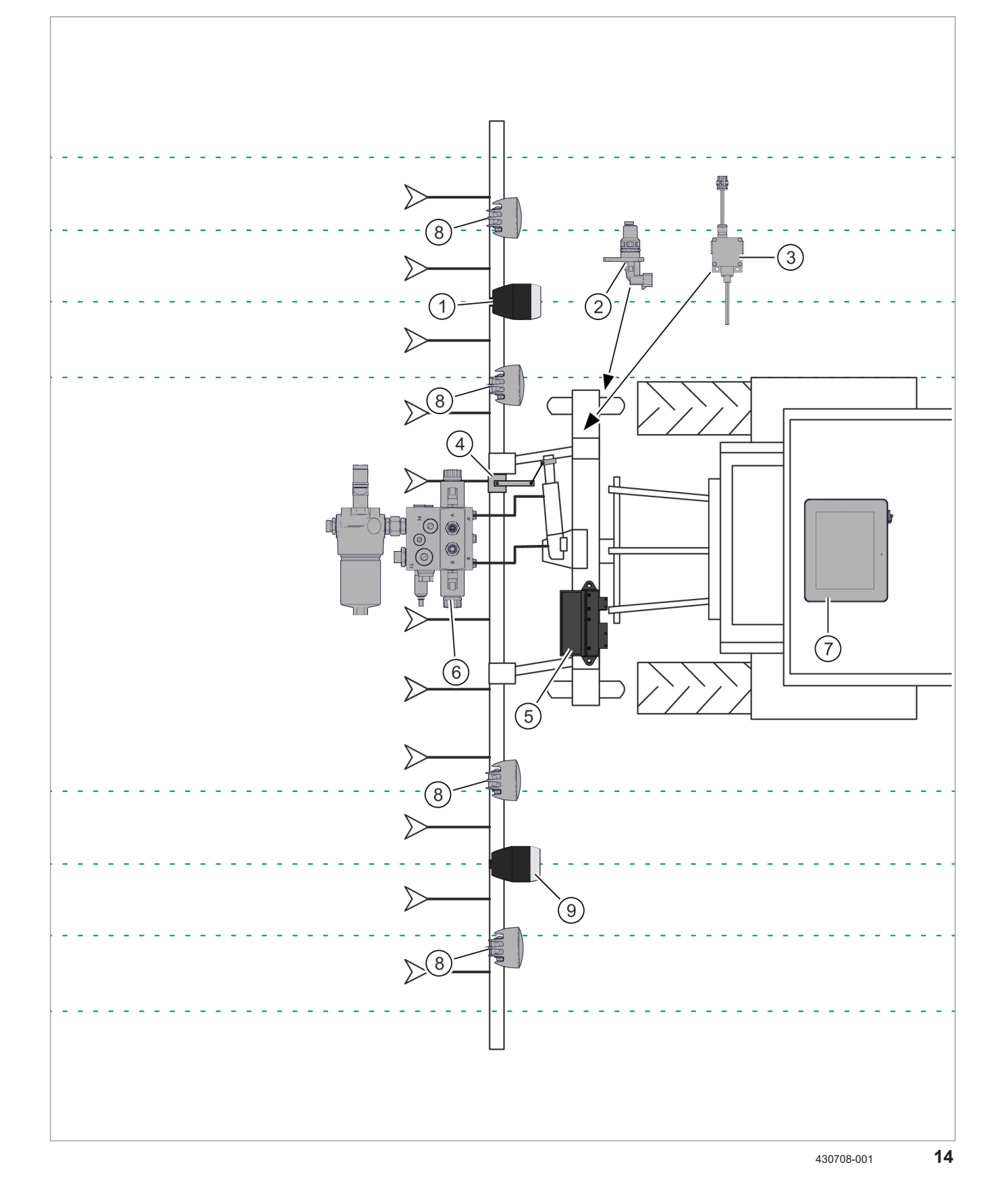

#### 3.1 Übersicht und Funktionsweise

|                           | 4199-00                                                                                                    |
|---------------------------|----------------------------------------------------------------------------------------------------|
| Funktion                  | Beschreibung                                                                                                    |
| Erkennen                  | Die Kamera (1) misst die Position der Pflanzenreihen entweder anhand der<br>Farbe oder anhand der Höhe. Die Messwerte werden über den CAN-Bus an<br>die Steuereinheit (CME-Modul) (5) übertragen. |
|                           | Die optionale zweite Kamera (9) steigert die Zuverlässigkeit und verringert die Störanfälligkeit das Systems. The Seite 34, Zweite Kamera                                                         |
|                           | Der Geschwindigkeitssensor (2) misst die aktuelle Geschwindigkeit der Maschine und gibt ein elektrisches Signal an das CME-Modul (5) aus.                                                         |
|                           | Der Schalter <arbeitsposition> (3) meldet dem CME-Modul (5) ob das<br/>Anbaugerät abgesenkt oder angehoben ist.</arbeitsposition>                                                                 |
|                           | Die Signale des Geschwindigkeitssensors und des Schalters<br><arbeitsposition> können durch entsprechende Signale des Traktors ersetzt<br/>werden. ISO-Sensoren</arbeitsposition>                 |
| Verarbeiten und Steuern   | Das CME-Modul (5) verarbeitet die Signale der verschiedenen Komponenten<br>des Systems und gibt entsprechende elektrische Signale an das<br>Hydraulikventil (6) aus.                              |
| Lenken                    | Das Hydraulikventil (6) wird vom CME-Modul (5) elektrisch angesteuert und verschiebt den Verschieberahmen hydraulisch.                                                                            |
|                           | Der Positionssensor (4) erfasst die Position des Verschieberahmens und gibt ein entsprechendes Signal an das CME-Modul (5) zurück.                                                                |
| Anzeigen und Einstellen   | Der COMMUNICATOR III (7) zeigt die Parameter an und dient zum Einstellen des Systems. Terminal                                                                                                    |
|                           | Auf dem Videobild kann der Fahrer die angelegten Reihen sowie die darin<br>erkannten Pflanzen beobachten. Somit kann er sehr schnell auf<br>Abweichungen reagieren.                               |
| LED Lichtpaket (Optional) | Mit dem LED-Licht (8) kann in der Nacht gearbeitet werden. Das Einschalten des LED-Lichts bringt auch im Morgengrauen und in der Dämmerung Vorteile.                                              |

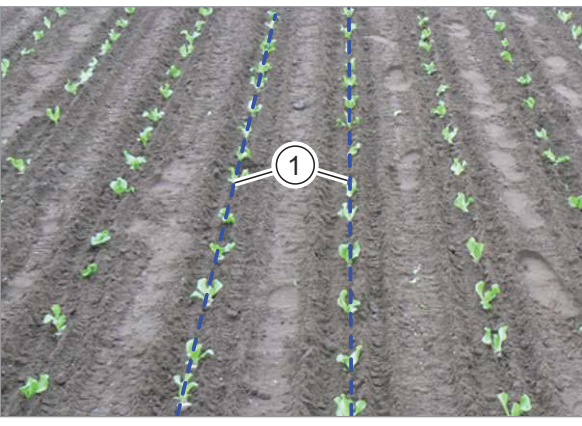

# Funktionsweise der Kamera

Die Horus Kamera erkennt Pflanzen, abhängig vom gewählten Modus, anhand ihrer Färbung (2D-Modus) oder Höhe (3D-Modus). Das System sucht nach Pflanzen, die durch ihre Anordnung (Reihenabstand, Pflanzenbreite und Höhe) eine gerade Linie bilden. Die am deutlichsten erkennbaren Linien (1) werden herangezogen, um die Position der Pflanzenreihen relativ zur Kamera zu ermitteln.

182330-001

15

#### 3D-Modus

Der 3D-Modus ermöglicht das Erkennen von Pflanzenreihen anhand von Höhenunterschieden. Wenn die Höhenunterschiede groß genug sind, können grüne Pflanzenreihen neben grünem Unkraut erkannt werden. Der 3D-Modus funktioniert bei Bestandshöhenunterschieden ab 10 cm. Seite 124

Der 3D-Modus ermöglicht die automatische Messung von Kamerahöhe und Kamerawinkel. Fehler in der Kameraeinstellung können so leicht identifiziert werden. Seite 99

#### Hohe Auflösung

Die Funktion <Hohe Auflösung> ermöglicht die Verwendung von hochauflösenden Bildern. Diese Funktion ermöglicht ein früheres Arbeiten in jungen Beständen, da deutlich kleinere Pflanzen erkannt werden.

#### Farbauswahl

Mit der Farbauswahl kann das System neben grünen Pflanzen auch grün-bläuliche, grün-gelbliche und rote Pflanzen erkennen. Seite 131

Bei roten Pflanzen kann es aufgrund der Ähnlichkeit zur Bodenfarbe zu Problemen kommen. In diesem Fall kann der 3D-Modus verwendet werden.

#### Proportionalmodus

Im Proportionalmodus wird das Hydraulikventil als Proportionalventil betrieben. Die Steuerung erfolgt dynamisch (großer Ventilhub bei großer Abweichung, kleiner Ventilhub bei kleiner Abweichung) und sorgt so für eine sanftere Bewegung des Verschieberahmens. Über das Terminal kann die maximale Verschiebegeschwindigkeit eingestellt werden.

#### Anwendung <Mehrfachreihe>

Die Horus enthält die Anwendung </br><Mehrfachreihe>.Image: Seite 130

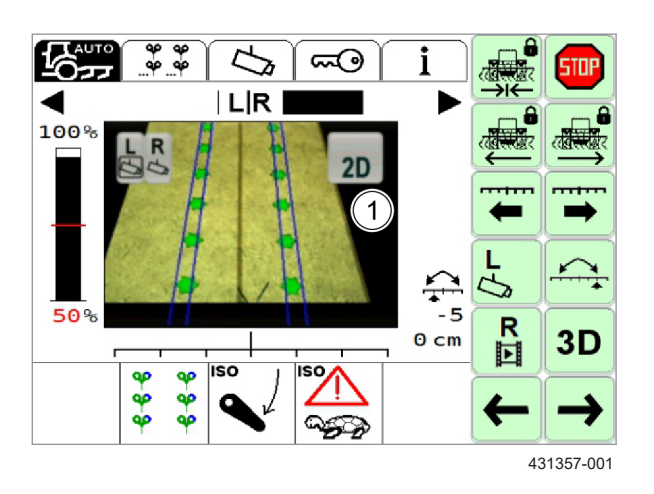

#### **Image Masking**

16

Image Masking ermöglicht das Ausschneiden von Teilen des durch die Kamera betrachteten Bereichs. Alles außerhalb einer definierten Maske wird nicht betrachtet. Damit wird die Auslastung der Kamera reduziert und Fehlereinflüsse aus dem ausgeblendeten Bereich werden eleminiert. Ausgeschnittene Bereiche werden im Videobild als schwarze Flächen (1) dargestellt. Seite 106

## 3.1.9 Video

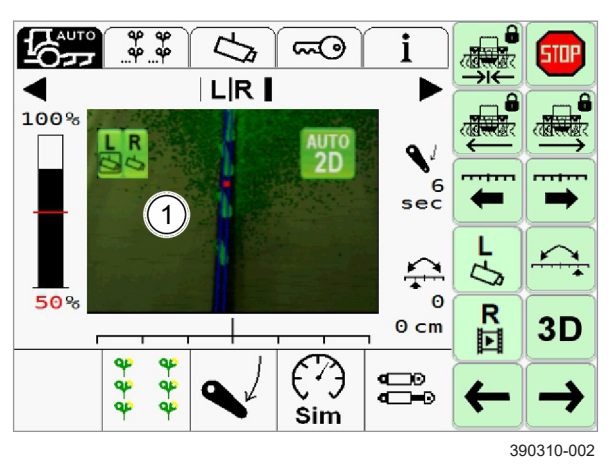

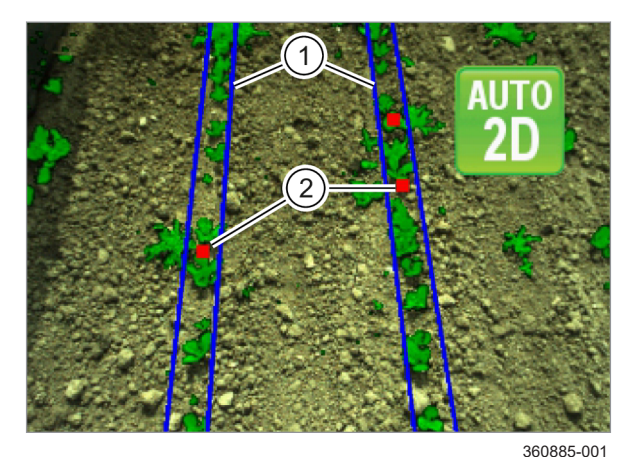

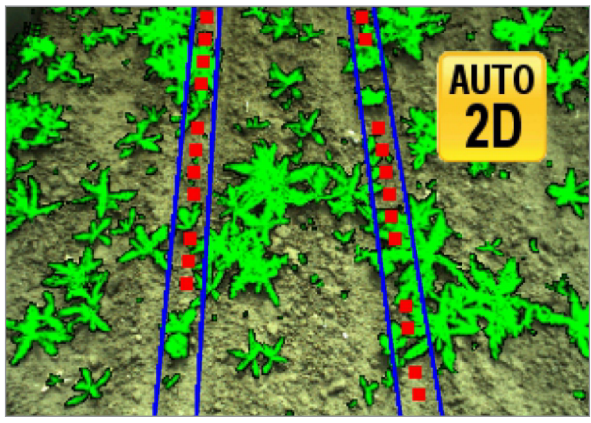

360886-001

Auf dem Display werden in Videobild (1) erkannte Pflanzen und Reihenstrukturen dargestellt.

Der Fahrer kann die Funktion des Systems vom Fahrersitz aus prüfen. Verändert er eine Einstellung, wird er die Auswirkungen direkt sehen.

Von den aktivierten Optionen und Einstellungen hängt ab, welche Strukturen erkannt werden.

- Seite 131, Farbauswahl einstellen
- Seite 124, 3D-Modus aktivieren
- 17

18

19

AUTO

2D

Auf dem Videobild werden die Positionen der Pflanzenreihen durch blaue Linien gekennzeichnet (1). Durch Einstellungen im Menü <Einstellung Anwendung> müssen Anzahl und Anordnung der Linien definiert sein Seite 128. Rote Punkte (2) zeigen Stellen an, an denen die Pflanzenreihe nicht erkannt wird. Sobald die Pflanzenreihe wieder erkannt wird, erlöschen die roten Punkte im Bild.

Symbole im Videobild zeigen den Status der automatischen Steuerung und den eingestellten Modus an.

- 2D Automatische Steuerung ist deaktiviert, 2D-Modus eingestellt.
- 3D Automatische Steuerung ist deaktiviert, 3D-Modus eingestellt.
  - Automatische Steuerung ist aktiv, 2D-Modus eingestellt.
- AUTO 3D Automatische Steuerung ist aktiv, 3D-Modus eingestellt.
- Automatische Steuerung ist aktiv, 2D-Modus eingestellt. Signalqualität liegt unterhalb des Schwellenwerts.

Automatische Steuerung ist aktiv, 3D-Modus eingestellt. Signalqualität liegt unterhalb des Schwellenwerts.

Seite 103, Schwellenwert einstellen

#### Darstellung bei Betrieb mit zwei Kameras

Gültig für: Option <Zweite Kamera>

Wenn die optionale zweite Kamera verwendet wird, kann im Videobild abgelesen werden, welche Kameras aktiv sind und welches Videosignal angezeigt wird.

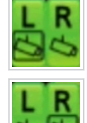

Beide Kameras sind aktiv, das Videobild der linken Kamera wird angezeigt.

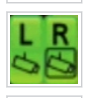

Beide Kameras sind aktiv, das Videobild der rechten Kamera wird angezeigt.

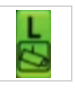

Die linke Kamera ist aktiv und ihr Videobild wird angezeigt, die rechte Kamera ist deaktiviert.

Die rechte Kamera ist aktiv und ihr Videobild wird angezeigt, die linke Kamera ist deaktiviert.

Seite 34, Zweite Kamera

#### **Ungültiges Signal**

Wenn sich die Pflanzenreihe außerhalb der angelegten Linien befindet, wird das System aufgrund mangelhafter Einstellungen nicht funktionieren.

In nebenstehender Abbildung ist ein Beispiel für eine Abweichung dargestellt, die zu Fehlfunktionen führen.

► Wenn die Pflanzenreihe die angelegten Linien kreuzt: Kamerawinkel mit eingestelltem Winkel abgleichen und gegebenenfalls korrigieren.

#### Gültiges Signal

Wenn sich die Pflanzenreihe innerhalb der angelegten Linien befindet, ist die Anwendung korrekt eingestellt.

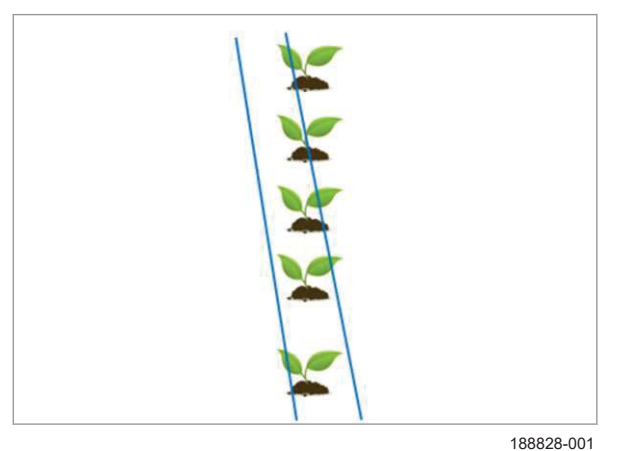

20

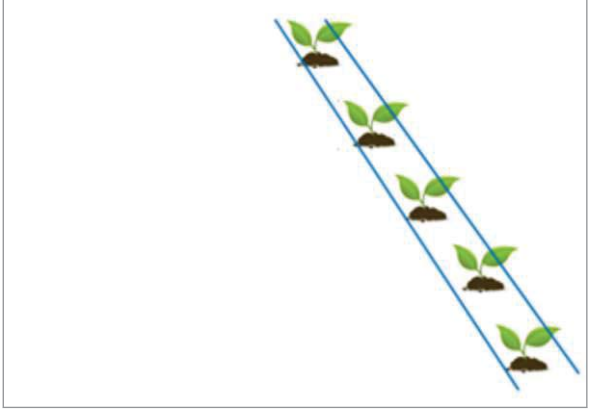

188830-001

21

222109-002

Das Sicherheitskonzept des Kamerasystems schützt die Benutzer des Systems nach den aktuellen Regeln der Technik. Jeder Austausch und jedes Entfernen eines der sicherheitsrelevanten Bauteile setzt das Sicherheitskonzept außer kraft. Dadurch entstehenden Risiken verantwortet allein die Person oder Firma, die für die Veränderung des Kamerasystems verantwortlich ist.

254603-001

3.2.2 Schalter < Arbeits position >

3.2 Sicherheitseinrichtungen

3.2.1 Sicherheitseinrichtungen

Schalter <Arbeitsposition> erfasst die aktuelle Position des Anbaugeräts (ausgehoben oder abgesenkt).

Schalter <Arbeitsposition> ist ein sicherheitsrelevantes Bauteil und darf nicht überbrückt werden. Die Sicherheitsfunktion wird ausschließlich durch den Schalter 00 1402 239 1 erfüllt.

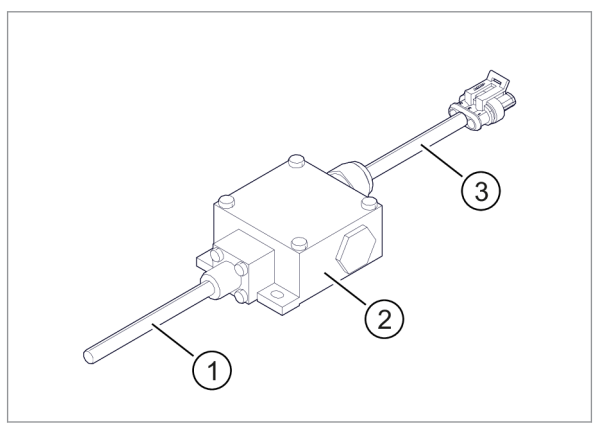

359290-001

|   | Bezeichnung                 |
|---|-----------------------------|
| 1 | Betätigung durch Stahlfeder |
| 2 | Schalter                    |
| 3 | Anschlusskabel mit Stecker  |

Schalter <Arbeitsposition> kann durch das entsprechende Signal der Maschine über den ISO 11786 Stecker ersetzt werden. ISO-Sensoren

22

- 3 Produktbeschreibung
- 3.2 Sicherheitseinrichtungen

### 3.2.3 Geschwindigkeitssensor

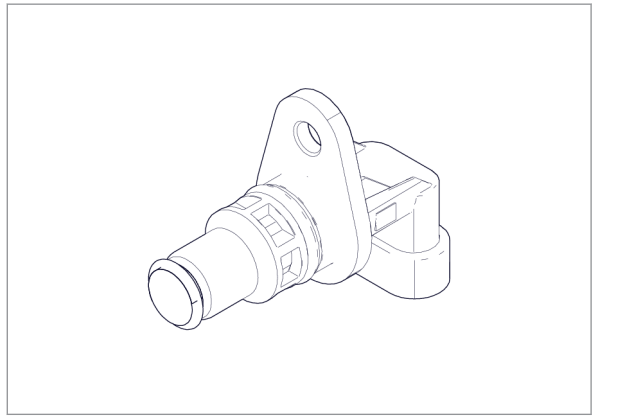

359332-001

23

Der Geschwindigkeitssensor erfasst die aktuelle Fahrgeschwindigkeit.

Der Geschwindigkeitssensor ist ein sicherheitsrelevantes Bauteil und darf nicht überbrückt werden.

Der Geschwindigkeitssensor erfasst Impulse sich vorbei bewegender metallischer Teile (z. B. Radmuttern). Daraus wird die Fahrgeschwindigkeit ermittelt.

Betriebsspannung: 9 - 32 V Impulsspezifikation / niedrig: 0,4 V  $\pm$  0,1 V Impulsspezifikation / hoch: 4,6 V  $\pm$  0,1 V Frequenz: 0 - 6 kHz

Der Geschwindigkeitssensor kann durch das entsprechende Signal der Maschine über den ISO 11786 Stecker ersetzt werden. Seite 35, ISO-Sensoren

3 Produktbeschreibung 3.3 Optionale Ausstattung

## 3.3 Optionale Ausstattung

### 3.3.1 LED Lichtpaket

214374-004

4199-001

Die optionale Ausstattung <LED Lichtpaket> enthält ein LED-Licht, das neben der Kamera am Anbaugerät angebaut werden muss.

Die Option <LED Lichtpaket> muss mit einem Lizenzcode freigeschaltet werden. Seite 109

Das LED-Licht leuchtet bei Dunkelheit den Sichtbereich der Kamera aus. Das LED-Licht wird über das Terminal ein- und ausgeschaltet. Seite 127

Die Kamera schaltet bei eingeschaltetem LED-Licht automatisch in einen Modus der auf das spezifische Spektrum des mitgelieferten LED-Lichts abgestimmt ist.

# HINWEIS

Die Nutzung anderer Beleuchtungen kann die Funktion des Systems negativ beeinflussen.

▶ Immer das originale LED-Licht verwenden.

#### 3.3.2 Zweite Kamera

Die Option enthält eine zweite Horus Kamera, die auf der gegenüberliegenden Seite des Anbaugeräts angebaut wird. Eine Kamera befindet sich dann auf der linken, die andere auf der rechten Seite des Traktors. Seite 93, Zweite Kamera anbauen

Die erste oder Hauptkamera ist im System als <Linke Kamera> definiert. Schaltflächen und Symbole sind mit einem <L> gekennzeichnet. Die zweite Kamera ist im System als <Rechte Kamera> definiert. Schaltflächen und Symbole sind mit einem <R> gekennzeichnet.

Die rechte Kamera steigert die Leistungsfähigkeit z. B. im Fall von fehlenden Reihen oder starkem Unkrautbewuchs. Auch Schattenwurf durch den Traktor führt zu weniger Problemen, da in der Regel nur eine Kamera betroffen ist. Darüber hinaus erleichtert die rechte Kamera die Arbeit an keilförmig zulaufenden Feldgrenzen.

Das System kann trotz verbauter rechter Kamera im 1-Kamera-Modus betrieben werden. Im 2-Kamera-Modus werden die Messungen beider Kameras kombiniert, um Störeinflüsse zu reduzieren und Reaktionen zu beschleunigen. Im 1-Kamera-Modus kann jede der beiden Kameras genutzt werden.

Die linke Kamera muss über eine Lizenz zur Verwendung mit zweiter Kamera verfügen. Auf der rechten Kamera muss eine spezielle Software installiert sein. Eine Anleitung zur Softwareinstallation enthält der USB-Datenspeicher, der mit dem Update-Modul (Sontheim-Interface) ausgeliefert wird. Die rechte Kamera kann damit nicht separat als alleinige Hauptkamera genutzt werden.

#### 3.3.3 ISO-Sensoren

4199-001 242571-001

Die Option ermöglicht die Nutzung von Signalen des Traktors über die ISO-Steckdose in der Kabine. Genutzt werde können:

- Geschwindigkeitssignal
- Signal Arbeitsposition

Stecker und Steckerbelegung müssen dem ISO11786 Standard entsprechen.

Geschwindigkeitssensor und Schalter <Arbeitsposition> werden durch die Signale des Traktors ersetzt. Liegen zwei Signale für einen Parameter (Geschwindigkeit oder Arbeitsposition) vor, wird das Signal des Traktors genutzt.

Die Option <ISO-Sensoren> ermöglicht die Aufzeichnung von Betriebsstunden und bearbeiteter Fläche. Seite 77, Menü <Information>

Zur Nutzung der Option <ISO-Sensoren> ist ein zusätzlichen Adapterkabel erforderlich.

**O** Seite 93, ISO-Sensoren

Die Nutzung der Sensoren des Traktors muss in der Anwendung <TECU> konfiguriert werden. Anwendung <TECU> muss zuvor aktiviert werden.

- Seite 120, Traktor ECU aktivieren
- Seite 104, ISO-Sensoren

3.4 Typenschilder und Identifizierungsnummern

# 3.4 Typenschilder und Identifizierungsnummern

# 3.4.1 Typenschild der Kamera

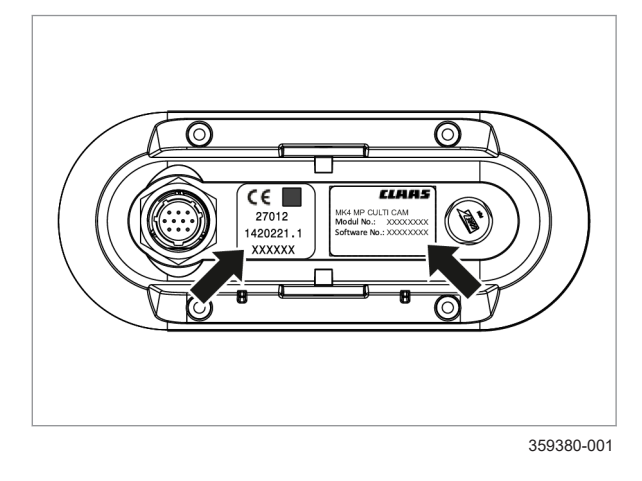

24

**ELAAS** CE (3) MK4 HD CULTI CAM 27012 Modul No.: XXXXXXXX -Software No.: XXXXXXXX 1420221.2 (4 XXXXXX 2

#### 359382-003

25

### 3.4.2 Typenschild des COMMUNICATOR III

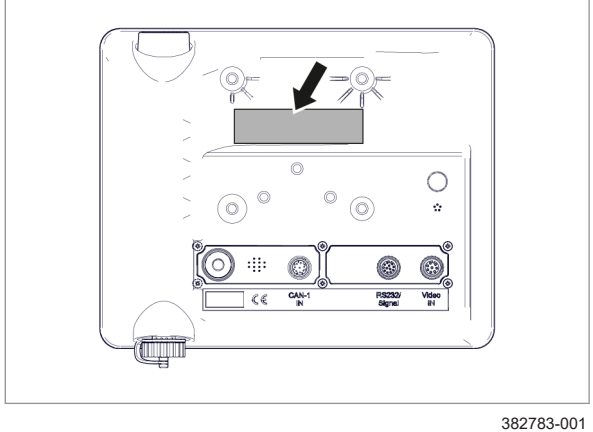

26

# Bezeichnung Teilenummer Kamera-Hardware 1

Typenschild auf der Rückseite des COMMUNICATOR III.

Typenschild auf der Rückseite der Kamera.

212367-003

4199-001

| -                                                           |                                                                |
|-------------------------------------------------------------|----------------------------------------------------------------|
|                                                             | Letzte Stelle der Teilenummer = Index                          |
|                                                             | Erhöhung des Index zum Beispiel bei<br>Softwareaktualisierung. |
| 2                                                           | Seriennummer                                                   |
| 3                                                           | Teilenummer Kamera-Hardware und Kamera-Software                |
| 4                                                           | Teilenummer der Kamera-Software                                |
| Softwareversion: Seite 77, Menü <information></information> |                                                                |
|                                                             | 224865-001                                                     |
|                                                             |                                                                |
4199-001

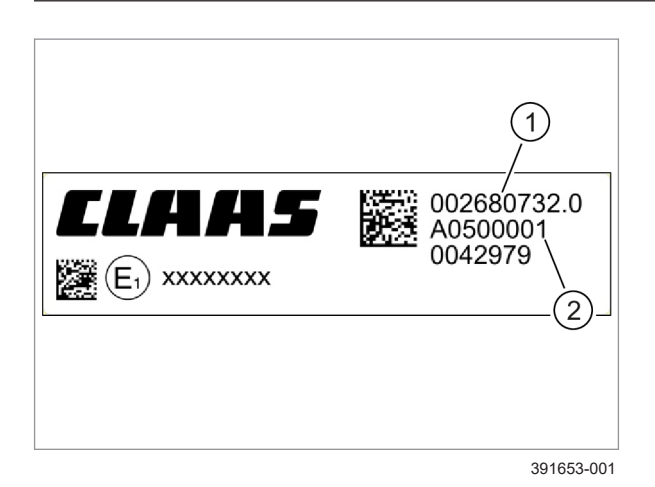

### 3.4.3 Typenschild des CME-Moduls

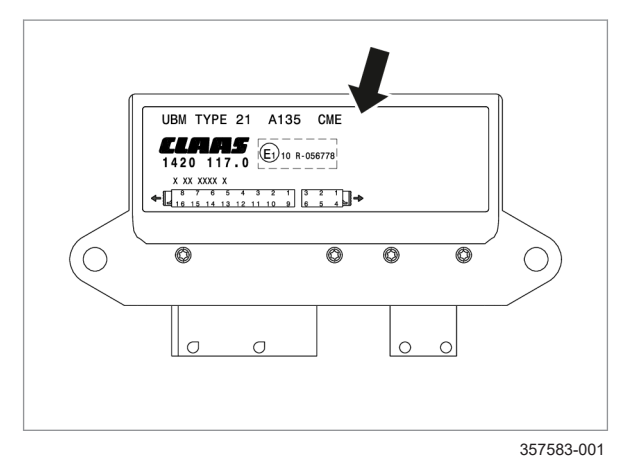

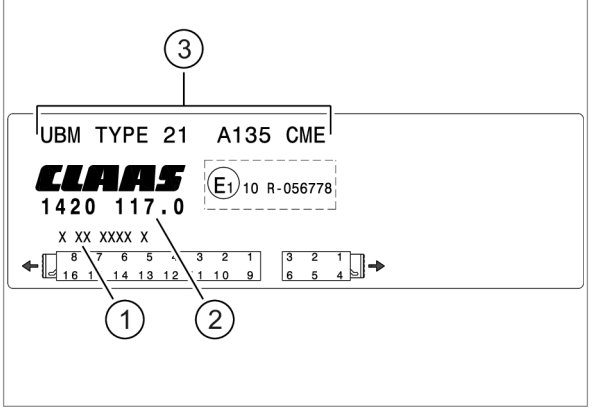

357582-001

|   | Bezeichnung                                                    |
|---|----------------------------------------------------------------|
| 1 | Teilenummer                                                    |
|   | Letzte Stelle der Teilenummer = Index                          |
|   | Erhöhung des Index zum Beispiel bei<br>Softwareaktualisierung. |
| 2 | Seriennummer                                                   |

Softwareversion: 💿 Seite 56, Menü <Info und Diagnose>

27

212368-002

Typenschild auf dem CME-Modul.

28

|   | Benennung                                                      |
|---|----------------------------------------------------------------|
| 1 | Seriennummer                                                   |
| 2 | Teilenummer                                                    |
|   | Letzte Stelle der Teilenummer = Index                          |
|   | Erhöhung des Index zum Beispiel bei<br>Softwareaktualisierung. |
| 3 | Bezeichnung des Moduls                                         |

29 Softwareversion: 🚳 Seite 77, Menü < Information >

### 4.1 Anwendungen

# 4 Anwendungen und Leistungsfähigkeit

# 4.1 Anwendungen

### 4.1.1 Anwendungen

Das Kamerasystem nutzt die folgenden Kameraanwendungen um die automatische Steuerung auszuführen:

- Pflanzenreihe 
   Seite 38
- Mehrfachreihe 🚳 Seite 39

254435-001

### 4.1.2 Anwendung Pflanzenreihe

Die Kamera erkennt Pflanzenreihen in Reihenstrukturen, wie in der folgenden Abbildung gezeigt. Die Tabelle zeigt minimale und maximale Werte.

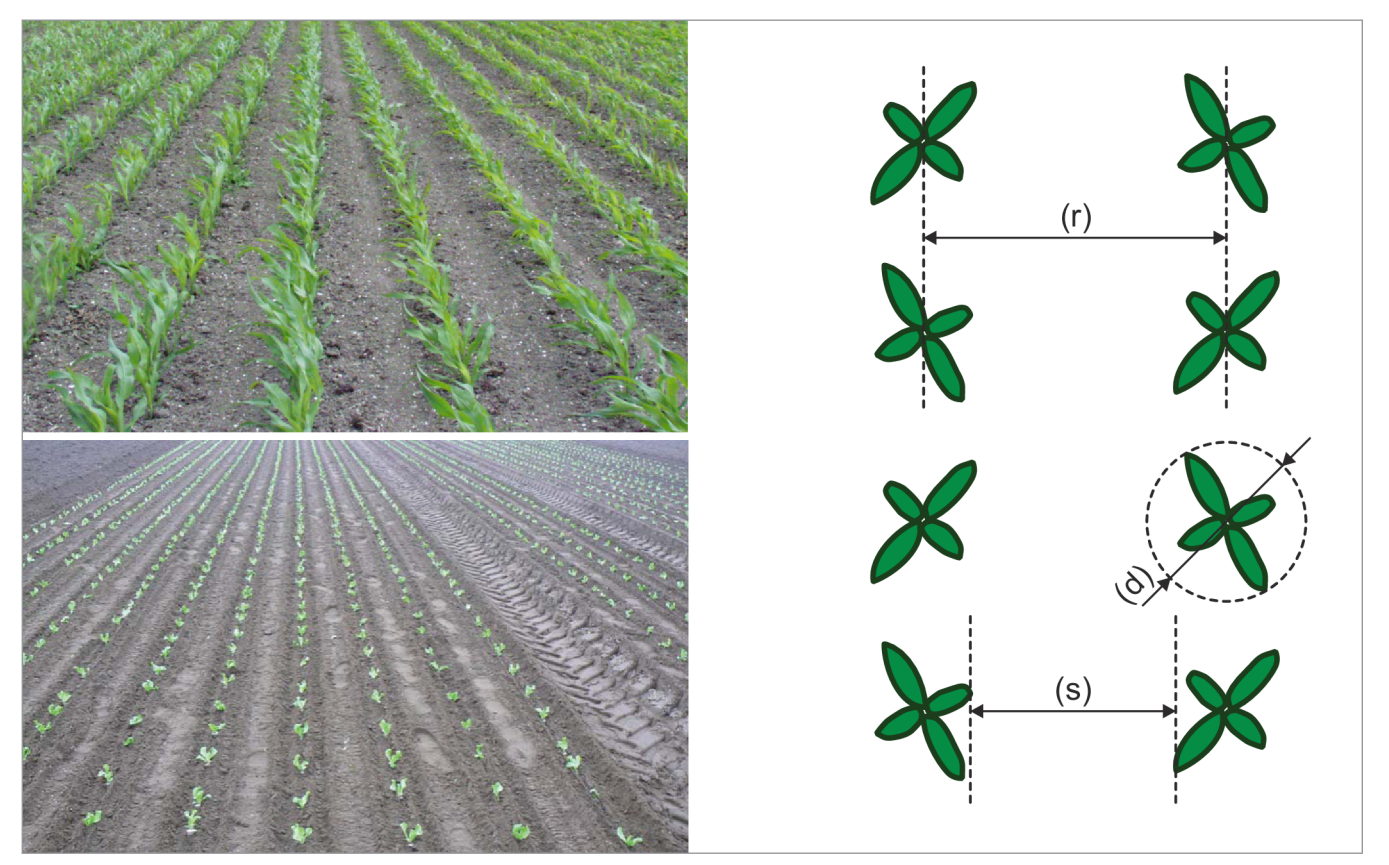

360847-002 30

|                                               | Maß                                          |
|-----------------------------------------------|----------------------------------------------|
| Minimaler Reihenabstand (r)                   | 12,5 cm                                      |
| Maximaler Reihenabstand (r)                   | 125 cm                                       |
| Durchmesser der Pflanzen (d)                  | 2 - 5 cm                                     |
| Farbe der Pflanzen                            | grün-bläulich / grün-gelblich / rot $^{(1)}$ |
| Gültig für: 2D-Modus                          |                                              |
| <sup>(1)</sup> Abhängig von Farbeinstellungen |                                              |

|                                                                     | 4199-001       |
|---------------------------------------------------------------------|----------------|
|                                                                     | Maß            |
| Farbe des Bodens                                                    | braun, schwarz |
| Gültig für: 2D-Modus                                                |                |
| Breite der sichtbaren unbedeckten Erdfläche zwischen den Reihen (s) | 5-10 cm        |
| Gültig für: 2D-Modus                                                |                |
| Höhendifferenzen zwischen Pflanze und Boden oder Unkraut            | 10 cm          |
| Gültig für: 3D-Modus                                                |                |
| Minimale Anzahl Pflanzen pro Meter                                  | 3              |
| <sup>(1)</sup> Abhängig von Farbeinstellungen                       |                |

### 4.1.3 Anwendung Mehrfachreihe

254436-001

Die Kamera kann Pflanzenreihen erkennen, die in Beetstrukturen angeordnet sind, wie in der folgenden Abbildung gezeigt. Die Tabelle zeigt minimale und maximale Werte.

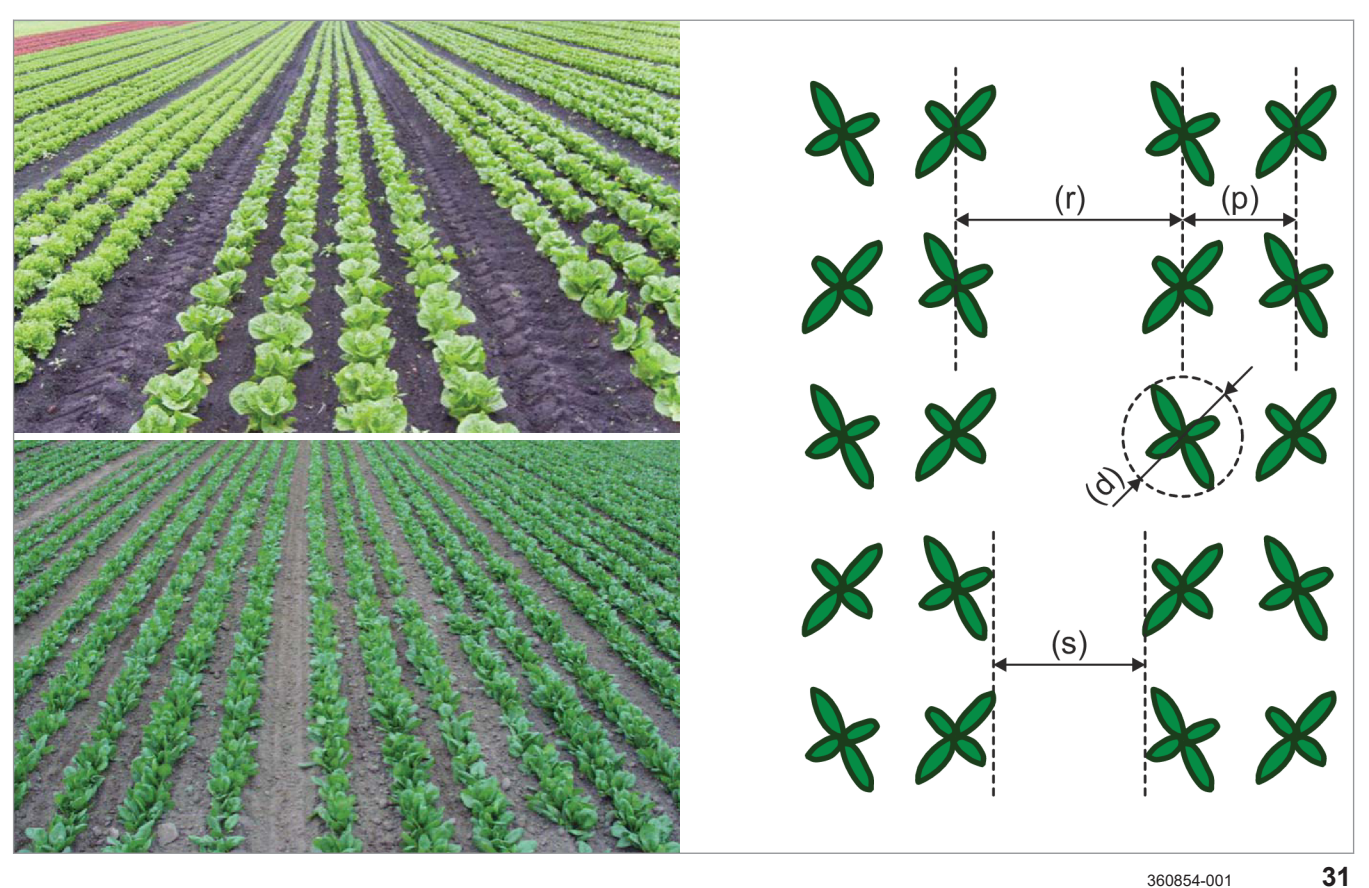

|                                                 | Maß     |
|-------------------------------------------------|---------|
| Minimaler Reihenabstand (r)                     | 12,5 cm |
| Maximaler Reihenabstand (r)                     | 125 cm  |
| Minimaler Reihenabstand in Mehrfachreihe (p)    | 12,5 cm |
| <sup>(1)</sup> Abhängig von der Farbeinstellung |         |

## 4 Anwendungen und Leistungsfähigkeit

4.1 Anwendungen

|                                                                              | 4199-001                                |
|------------------------------------------------------------------------------|-----------------------------------------|
|                                                                              | Maß                                     |
| Maximaler Reihenabstand in Mehrfachreihe (p)                                 | 120 cm                                  |
| Minimaler Durchmesser der Pflanzen (d)                                       | 2 - 3 cm                                |
| Maximaler Durchmesser der Pflanzen (d)                                       | Abhängig von (p)                        |
| Farbe der Pflanzen                                                           | grün-bläulich / grün-gelblich / rot (1) |
| Gültig für: 2D-Modus                                                         |                                         |
| Farbe des Bodens                                                             | braun, schwarz                          |
| Gültig für: 2D-Modus                                                         |                                         |
| Minimale Breite der sichtbaren unbedeckten Erdfläche zwischen den Reihen (s) | 5-10 cm                                 |
| Gültig für: 2D-Modus                                                         |                                         |
| Minimale Höhendifferenzen zwischen Pflanze und Boden oder Unkraut            | 10 cm                                   |
| Gültig für: 3D-Modus                                                         |                                         |
| Minimale Anzahl Pflanzen pro Meter                                           | 3                                       |
| <sup>(1)</sup> Abhängig von der Farbeinstellung                              |                                         |

### 4.1.4 Minimaler Pflanzendurchmesser

Minimale Pflanzendurchmesser für eine Auswahl verschiedener Früchte sind in der folgenden Tabelle angegeben.

|                               | Mais  | Zucker-<br>rüben | Sonnen-<br>blumen | Raps  | Karotten | Getreide |
|-------------------------------|-------|------------------|-------------------|-------|----------|----------|
| Reihenabstand                 | 75 cm | 50 cm            | 50 cm             | 50 cm | 45 cm    | 25 cm    |
| Minimaler Pflanzendurchmesser | 3 cm  | 3 cm             | 3 cm              | 2 cm  | 1,5 cm   | 2 cm     |

#### 4199-001

#### 254439-001

# 4.2 Genauigkeit und Signalqualität

# 4.2.1 Genauigkeit und Signalqualität

Dieses Kapitel erklärt die Messung und Systemgenauigkeit des Horus Systems. Grundsätzlich hängt die Genauigkeit von drei Teilsystemen ab.

- Kameramessung
- Steuerungssystem und Beschaffenheit des Anbaugeräts
- Verbindung zwischen Traktor und Anbaugerät

Darüber hinaus beeinflussen Bodenbedingungen und Hanglagen die Systemgenauigkeit.

254438-001

### 4.2.2 Genauigkeit der Kameramessung

Die Fähigkeit der Kamera, Pflanzenreihen zu erkennen, hängt von den Größen und Strukturen der einzelnen Pflanzen ab. Kleine Pflanzen mit gut definierter Struktur, wie 5 cm große Zuckerrübenpflanzen, können besser lokalisiert werden als 50 cm große, buschige Maispflanzen. Folgende Tabelle zeigt die Genauigkeit der Kameramessungen.

|                            | Pflanzenhöhe | 2D-Modus [cm] | 3D-Modus [cm] |
|----------------------------|--------------|---------------|---------------|
| Reihenführungssystem Horus | Klein        | ± 1           | —             |
|                            | Groß         | ± 3           | ± 6           |

### 4.2 Genauigkeit und Signalqualität

Hauptfaktoren für die Systemgenauigkeit sind die maximal erlaubte Verschiebegeschwindigkeit des Verschieberahmens und die Beschaffenheit und Steuerung der Verschiebemechanik des Anbaugeräts.

Ein typisches Anbaugerät mit einem optimal eingestellten Horus System, erreicht bei einer maximalen Verschiebegeschwindigkeit von 50 mm / s folgende Systemgenauigkeiten.

| Fahrgeschwindigkeit<br>[km / h] | Pflanzenhöhe | 2D-Modus [cm] | 3D-Modus [cm] |
|---------------------------------|--------------|---------------|---------------|
| 3                               | Klein        | ± 2           | _             |
| 6                               | Klein        | ± 2           | —             |
| 9                               | Groß         | ± 3           | ± 6           |
| 12                              | Groß         | ± 5           | ± 6           |

Um die bestmöglich Genauigkeit zu erreichen, kann die Verwendung von Stabilisierungsscheiben erforderlich sein.

Weiter einschränkende Faktoren: 🚳 Seite 44

# 4.2.4 Signalqualität

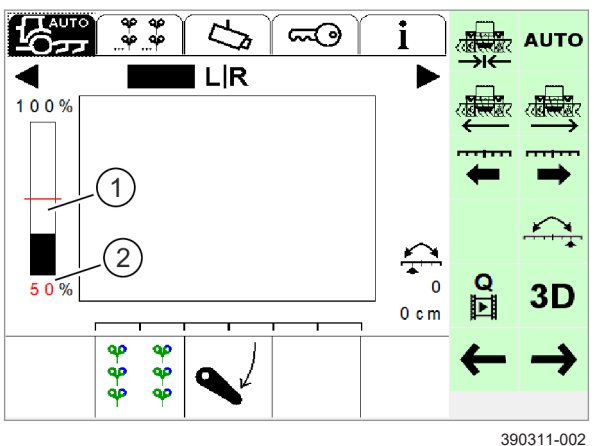

Die Signalqualität ist entscheidend für die Präzision der automatischen Steuerung. Sie kann in Anzeige (1) abgelesen werden.

Schwellenwert (2) kann eingestellt werden. Seite 103, Schwellenwert einstellen

Der Verschieberahmen verharrt in der aktuellen Position, wenn der Schwellenwert unterschritten wird.

Folgende Bedingungen führen dazu, dass keine Pflanzenreihen erkannt werden und damit zu einer niedrigen Signalqualität:

- 32 Zu wenige Pflanzen werden erkannt.
  - Pflanzen sind zu klein
  - oder haben eine zu geringe Höhendifferenz (3D-Modus)
  - oder sind staubbedeckt (2D-Modus)
  - oder haben eine nicht unterstützte Farbe (2D-Modus).
  - Unterbrechungen der Pflanzenreihen aufgrund fehlender Pflanzen.
  - · Zu viele Pflanzen werden erkannt.
    - Starker Unkrautbewuchs (2D-Modus)
    - oder Unkraut und Frucht sind gleich groß (3D-Modus).
  - Benutzerdefinierte Einstellungen weichen zu stark von den realen Bedingungen ab.
    - Voreingestellte Strukturen.
    - Kamerahöhe und Winkel.

### 4.3 Einschränkende Faktoren

### 4.3.1 Einschränkende Faktoren

#### 4.3.2 Unkraut

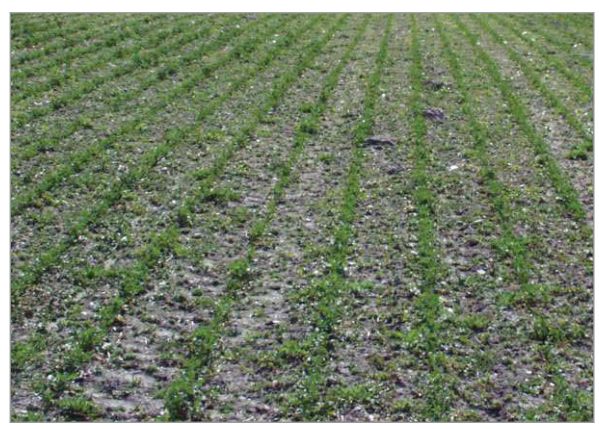

182341-001

33

34

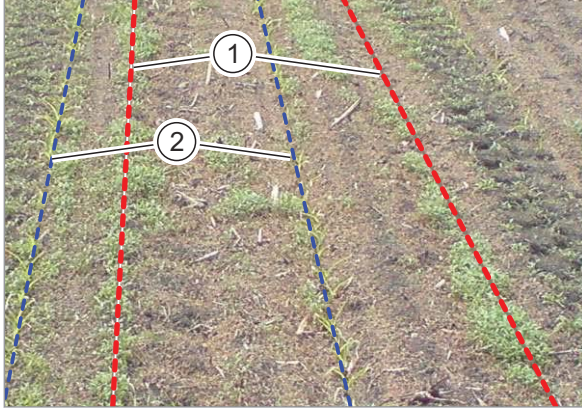

<sup>181939-001</sup> 

4199-001

217024-002

Verschiedene Faktoren beeinflussen die Messgenauigkeit und die Systemgenauigkeit, und dadurch die Leistungsfähigkeit des Systems. Diese Faktoren sind im Folgenden erklärt.

217029-002

Durch Unkrautbewuchs kann das System gestört werden. Dabei ist entscheidend, wie stark der Bewuchs ist, und ob er ungleichmäßig oder gleichmäßig in Reihenstrukturen auftritt.

#### Gültig für 3D-Modus

Solange der Höhenunterschied zwischen Nutzpflanze und Unkraut mindestens 10 cm beträgt, ist die Menge des Unkrautbewuchses unerheblich. Das System arbeitet zuverlässig.

#### Gültig für 2D-Modus

Solange die Pflanzenreihen eindeutig vom Unkraut zu unterscheiden sind, stellt das Unkraut kein Problem dar. Ist das nicht der Fall und die Pflanzenreihen sind nur sehr schlecht zu erkennen, oder bildet der Unkrautbewuchs regelmäßige Reihen, die von der Kamera mit den Pflanzenreihen verwechselt werden können, treten Probleme auf.

Im Bild ist trotz Unkrautbewuchs noch eine deutliche Reihenstruktur zu erkennen. Diese Situation stellt kein Problem dar.

In diesem Bild sieht man, wie Unkraut eine eigene Reihenstruktur bildet (1). Sie ist besser zu erkennen als die Pflanzenreihen (2). Dieser Zustand führt zu Problemen, wenn die Kamera die falschen Reihen erkennt.

# 4.3.3 Fahrgeschwindigkeit

4.3.4 Hügeliges Gelände

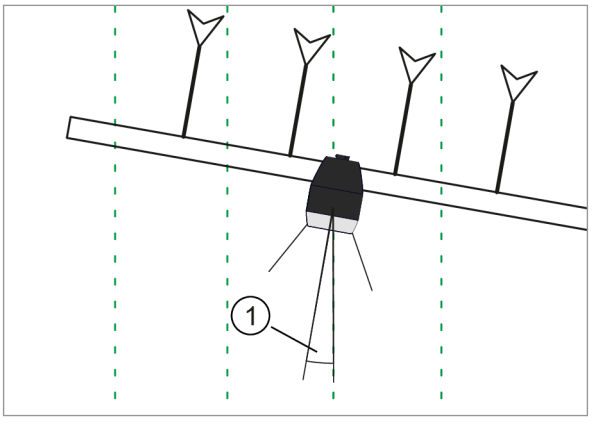

359372-001

Das System kann bei Fahrgeschwindigkeiten zwischen 0,05 km / h und 20 km / h verwendet werden.

Die tatsächlich mögliche maximal Fahrgeschwindigkeit hängt von verschiedenen Faktoren ab:

- Reihenstruktur
- Gelände
- Anbaugerät
- Witterung
- Lichtverhältnisse
- Gewünschte Genauigkeit

Bei hoher Fahrgeschwindigkeit kann es zur Verschüttung von Pflanzen kommen. Technische Vorkehrungen am Anbaugerät oder eine reduzierte Fahrgeschwindigkeit können dies verhindern.

217025-003

4199-001 217003-002

In hügeligem Gelände tendiert das Anbaugerät dazu hangabwärts zu rutschen. Die Kamera bleibt zentral über der Pflanzenreihe. Solange der Fahrer den Traktor parallel zu den Pflanzenreihen steuert, kann die Kamera das Anbaugerät in der richtigen Position halten.

Verdreht sich das Anbaugerät zu stark gegen die Reihen, können Probleme bei der Reihenerkennung auftreten (1). In diesem Fall muss die Kamera so nah wie möglich an den Bearbeitungswerkzeugen (Messern, Schaufeln, Klingen) positioniert werden.

Das System kann ausschließlich die Position des Anbaugeräts quer zur Fahrtrichtung beeinflussen, nicht den Winkel relativ zur Pflanzenreihe.

Um ein übermäßiges Verrutschen der Kombination aus Traktor und Anbaugerät zu vermeiden, ist eine ausreichende Dimensionierung des Traktors

35 notwendig. Seitliche Stabilisierung des Verschieberahmens mit Stabilisierungsscheiben kann sinnvoll sein.

Die Funktion <Dual Offset> unterstützt bei Arbeiten in hügeligem Gelände. T Seite 134

4.3 Einschränkende Faktoren

### 4.3.5 Kurven

4.3.6 Wind

Die Funktion des Kamerasystems ist in Kurven nur eingeschränkt möglich. Wenn der Kurvenradius zu klein ist, kann die Kamera die Lage der Reihen nicht erkennen.

Bis zu einem minimalen Kurvenradius von 50 m arbeitet das System zuverlässig.

217030-003

### 4.3.7 Pflanzen- und Bodenfarbe

Die Pflanzen einer Pflanzenreihe werden vom Wind bewegt. Ab einer gewissen Pflanzenhöhe, etwa 20 cm, kann diese Bewegung Einfluss auf die Funktion des Systems haben. Im Bild sieht man die Position an der die Kamera die Pflanzenreihe bei Windstille (1) und bei Wind (2) erkennt. Eine Verschiebung der Position wird deutlich. Das liegt daran, dass die Pflanzenreihe vom System immer in der Mitte der Projektion der Pflanzen positioniert wird.

In diesem Fall muss der Fahrer eingreifen und den Versatz des Anbaugeräts manuell, über das Terminal, anpassen. Seite 124

Die Funktion <Dual Offset> unterstützt bei Arbeiten bei starkem Wind. Seite 134

254443-001

Im 2D-Modus erkennt das Kamerasystem Farbtöne. Durch äußere Einflüsse kann es bei Pflanzen zu Verfärbungen kommen. Diese Pflanzen werden in der Folge unter Umständen nicht mehr erkannt.

Sehr helle Böden oder größere Ansammlungen heller Steine können zu Problemen führen. Es kann vorkommen, dass die Pflanzen nicht mehr vom Boden unterschieden werden können.

Roter Boden kann ebenfalls zu Problemen führen.

Horus bietet die Möglichkeit zur Erkennung verschiedener Farben, Seite 131. Der 3D-Modus ist unabhängig von Farben. Seite 124

| 4.3.8 Mechanisches und hydraulisches System | 212332-002                                                                                                    |
|---------------------------------------------|----------------------------------------------------------------------------------------------------|
|                                             | Es ist wichtig, dass Lenkbefehle in eine reale<br>Seitenverschiebung umgesetzt werden. Bewegungen<br>können durch verschiedene Faktoren eingeschränkt<br>oder verzögert werden:                                                                                                    |
| 4.3.9 Staub                                 | <ul> <li>Abnutzung in den Verbindungen zwischen<br/>Hydraulikzylinder und Rahmen des Anbaugeräts.</li> <li>Ungleiche Geschwindigkeiten für Links- und<br/>Rechtsbewegungen aufgrund eines<br/>asymmetrischen Hydraulikzylinders oder aufgrund<br/>unzureichender Steifigkeit zwischen dem festen<br/>Teil des Anbaugeräts und der<br/>Anhängervorrichtung des Traktors.</li> </ul> |
|                                             | Unter normalen Arbeitsbedingungen wird die Kamera<br>nicht durch Staub beeinträchtigt, da sie an der<br>Vorderseite des Anbaugeräts befestigt und abwärts<br>gerichtet ist.                                                                                                    |
|                                             | Um die fehlerfreie Funktion der Kamera zu<br>gewährleisten, muss die Scheibe der Kamera<br>regelmäßig abgewischt werden. 🍩 Seite 147                                                                                                    |
| 4.3.10 Feuchtigkeit                         | 229395-001                                                                                                    |
|                                             | Wassertropfen auf der Scheibe der Kamera können<br>das System behindern.                                                                                                    |

Wenn Wassertropfen vor der Scheibe sind, Scheibe mit einem Lappen abwischen.

# 5 Bedien- und Anzeigeelemente

# 5.1 COMMUNICATOR III

# 5.1.1 Terminal

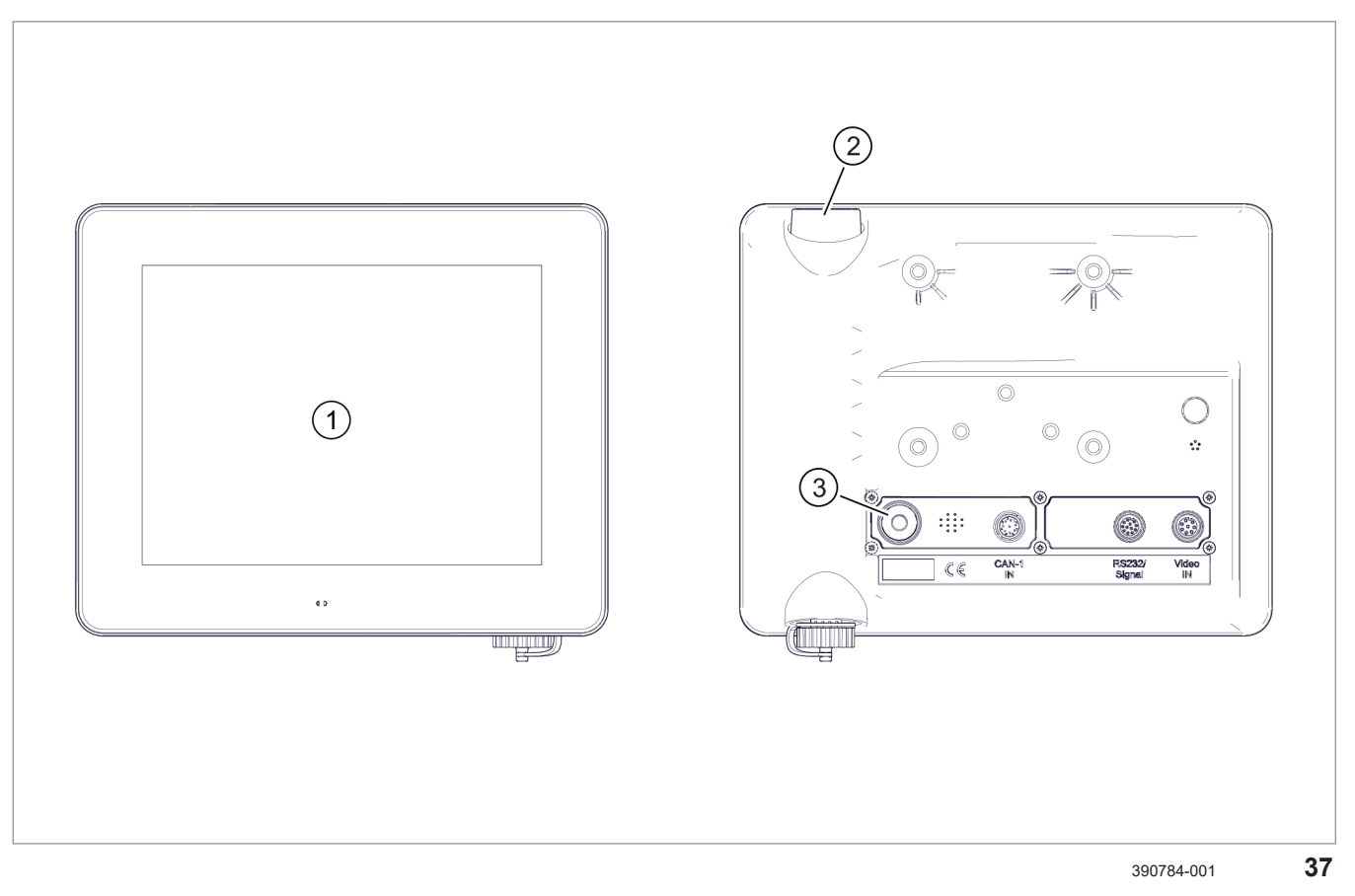

|   | Bezeichnung              | Funktion                                               |
|---|--------------------------|--------------------------------------------------------|
| 1 | Touchscreen              | Anzeige- und Bedienoberfläche.                         |
| 2 | Drehtaster               | Drehen: Menüpunkt, Funktion oder Wert wählen.          |
|   |                          | Drücken: Schaltfläche, Eingabefeld, etc.<br>betätigen. |
| 3 | Taste <ein aus=""></ein> | Einschalten und ausschalten.                           |

### 5.1.2 Slide-In-Menü

4199-001 230441-002

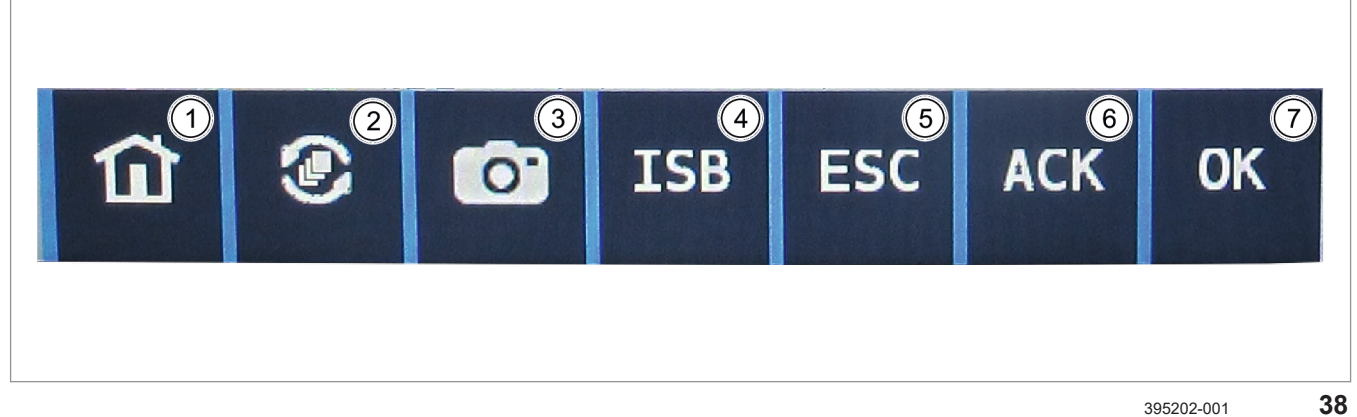

395202-001

Um das Slide-In-Menü einzublenden, vom unteren Displayrand nach oben wischen.

| Slide-In-Menü |                    |                                                                                                    |
|---------------|--------------------|----------------------------------------------------------------------------------------------------|
|               | Bezeichnung        | Funktion                                                                                                    |
| 1             | Home-Bildschirm    | Hauptbildschirm des Terminalprogramms aufrufen                                                                                               |
| 2             | Anwendung wechseln | Terminalanwendung umschalten                                                                                                    |
| 3             | Screenshot         | Bildschirmfoto von der aktuellen Ansicht erstellen.                                                                                          |
|               |                    | Nur möglich, wenn ein USB-Datenspeicher mit ausreichend freiem<br>Speicherplatz an der USB-Schnittstelle des Terminals<br>angeschlossen ist. |
| 4             | ISB                | Keine Funktion für das Kamerasystem                                                                                                    |
| 5             | ESC                | Escape                                                                                                    |
|               |                    | Menü verlassen                                                                                                    |
| 6             | ACK                | Elemente bestätigen, die auf Benutzereingaben warten                                                                                         |
| 7             | ОК                 | Eingabe bestätigen                                                                                                    |

- 5 Bedien- und Anzeigeelemente
- 5.1 COMMUNICATOR III

# 5.1.3 Home-Bildschirm

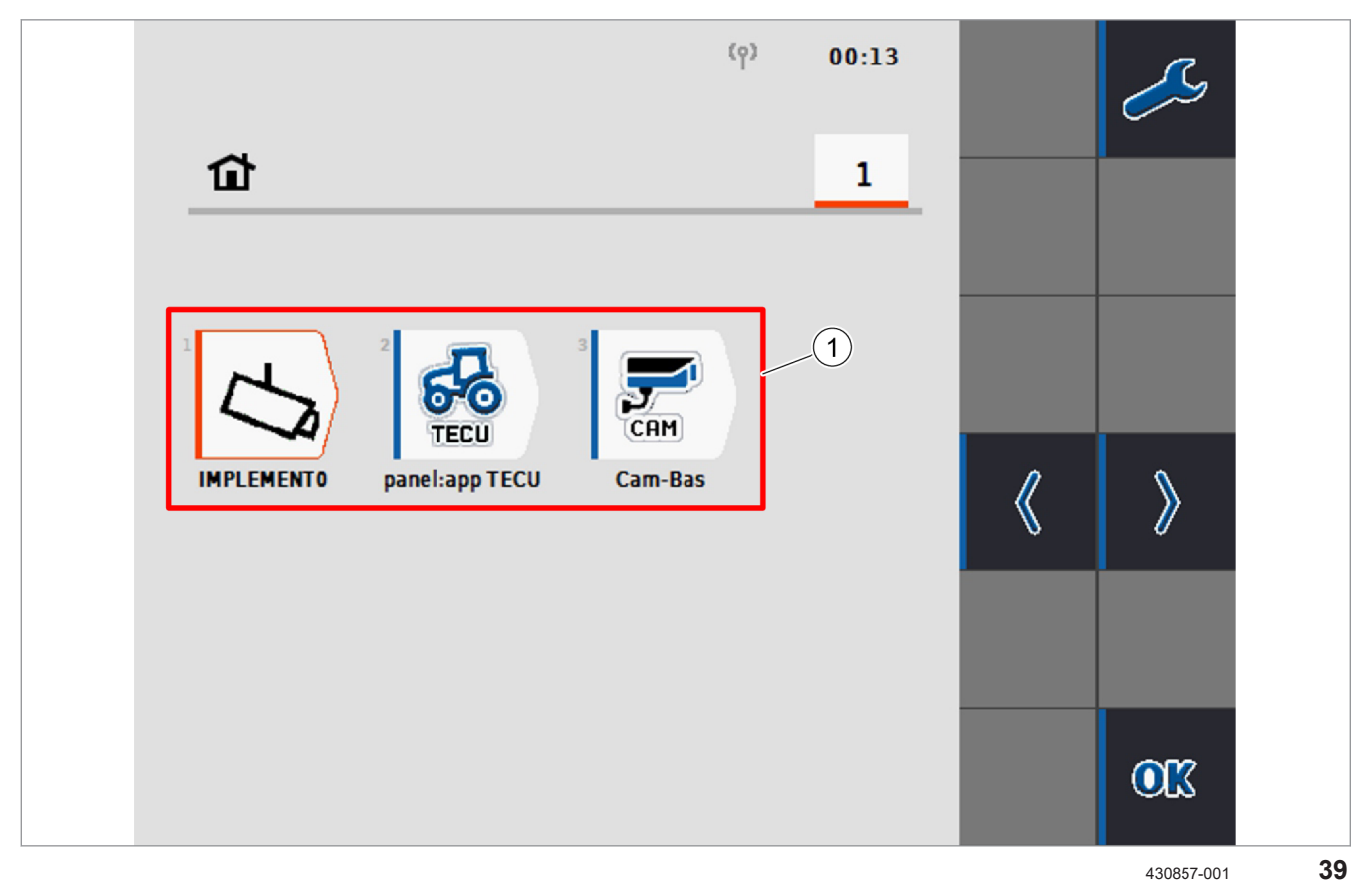

| Û  | Home-Bildschirm                      |                                                         |
|----|--------------------------------------|---------------------------------------------------------|
|    | Bezeichnung                          | Funktion                                                |
| 1  | Anwendungen                          | Auswahl der auf dem Terminal installierten Anwendungen. |
| S  | Menü <einstellungen></einstellungen> | Menü <einstellungen> aufrufen.</einstellungen>          |
| «  | Auswahl links                        | Auswahl ändern.                                         |
| >  | Auswahl rechts                       | Auswahl ändern.                                         |
| 0K | Auswahl bestätigen                   | Anwendung starten.                                      |

# 5.1.4 Traktor ECU

4199-001 242835-002

Gültig für: Option <ISO-Sensoren>

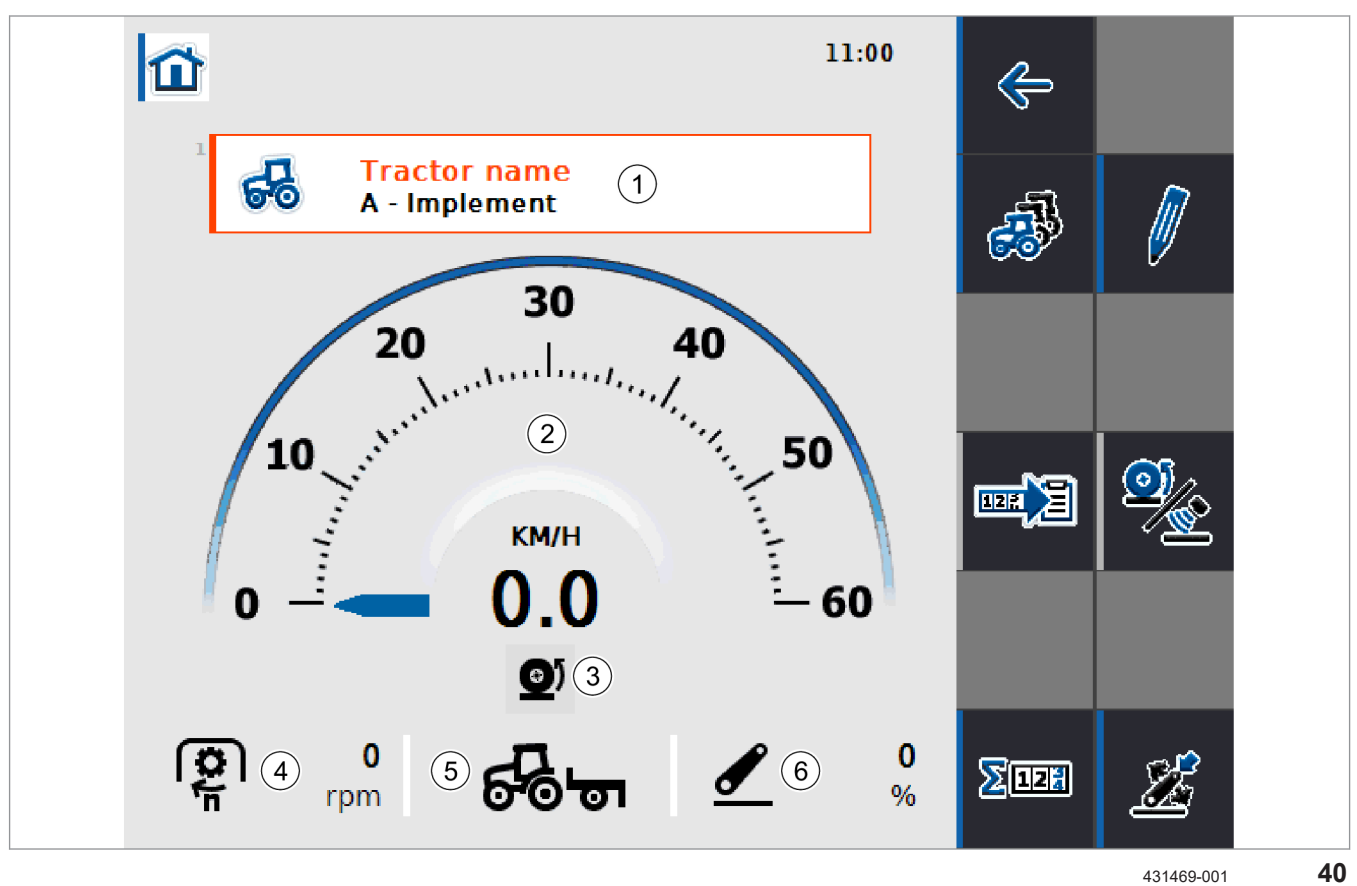

| TECU | Traktor ECU                                       |                                                                                                    |  |
|------|---------------------------------------------------|----------------------------------------------------------------------------------------------------|--|
|      | Bezeichnung                                       | Funktion                                                                                                    |  |
| 1    | Traktorname                                       | Anzeige: Name des aktiven Traktorprofils.                                                                                                    |  |
|      |                                                   | Liste der gespeicherten Traktorprofile aufrufen und Profile wählen.                                                                                                    |  |
|      |                                                   | Zwei Traktorprofile sind vorkonfiguriert und können gewählt werden.                                                                                                    |  |
|      |                                                   | <ul> <li>A - Anbaugerät: Geschwindigkeitssignal und Signal<br/>Arbeitsposition des Anbaugeräts werden genutzt.</li> <li>B - Traktor: Geschwindigkeitssignal und Signal Arbeitsposition<br/>des Traktors werden genutzt.</li> </ul> |  |
|      |                                                   | Seite 104, Traktorprofil wählen                                                                                                    |  |
| 2    | Geschwindigkeitsanzeige                           | Keine Funktion für das Kamerasystem.                                                                                                    |  |
| 3    | Geschwindigkeitssensor                            | Keine Funktion für das Kamerasystem.                                                                                                    |  |
| 4    | Zapfwellendrehzahl                                | Keine Funktion für das Kamerasystem.                                                                                                    |  |
| 5    | Arbeits- / Transportposition<br>und Fahrtrichtung | Keine Funktion für das Kamerasystem.                                                                                                    |  |
| 6    | Position 3-Punkt-Anhängung                        | Keine Funktion für das Kamerasystem.                                                                                                    |  |

|        |                        | 4199-001                                                   |
|--------|------------------------|------------------------------------------------------------|
|        | Traktor ECU            |                                                            |
|        | Bezeichnung            | Funktion                                                   |
| ¢      | Zurück                 | Rückkehr zum <home-bildschirm>.</home-bildschirm>          |
| ÷      | Traktorenliste         | Traktorenliste aufrufen, Traktorprofile aktivieren.        |
|        | Bearbeiten             | Bearbeitung des aktiven Traktorprofils aufrufen.           |
|        |                        | Einstellungen für <iso-sensoren> vornehmen.</iso-sensoren> |
|        |                        | Seite 104                                                  |
| E)     | Dokumentation          | Keine Funktion für das Kamerasystem.                       |
| )<br>J | Geschwindigkeitssensor | Keine Funktion für das Kamerasystem.                       |
| Zef    | Hektarzähler           | Keine Funktion für das Kamerasystem.                       |
| Â      | Arbeitsposition        | Keine Funktion für das Kamerasystem.                       |

4199-001 228147-001

# 5.1.5 Menü < Einstellungen>

| ~         | Menü <einstellungen></einstellungen> |                                                                                                    |
|-----------|--------------------------------------|----------------------------------------------------------------------------------------------------|
|           | Bezeichnung                          | Funktion                                                                                                    |
| <b>F2</b> | Benutzereinstellungen                | <ul> <li>Display-Beleuchtung</li> <li>Ton</li> <li>Apps umschalten</li> <li>Schaltflächenauswahl mit Scrollrad</li> <li>Seite 54, Menü <benutzereinstellungen></benutzereinstellungen></li> </ul>                                                              |
| 6         | Ländereinstellungen                  | <ul> <li>Sprache</li> <li>Tastatur</li> <li>Einheiten</li> <li>Dezimaldarstellung</li> <li>Seite 54, Menü <ländereinstellungen></ländereinstellungen></li> </ul>                                                                                               |
| Ø SYS     | Systemeinstellungen                  | <ul> <li>Datum und Uhrzeit</li> <li>App-Verwaltug</li> <li>Schnittstellen</li> <li>CAN</li> <li>Touchscreen-Kalibrierung</li> <li>Service</li> <li>GPS</li> <li>Lizenzschlüssel</li> <li>Seite 55, Menü <systemeinstellungen></systemeinstellungen></li> </ul> |
| i/2       | Info und Diagnose                    | <ul> <li>Terminal</li> <li>Netzwerkteilnehmer</li> <li>Speicher</li> <li>Selbsttest</li> <li>Fehlerspeicher</li> <li>Credits</li> <li>Seite 56, Menü <info diagnose="" und=""></info></li> </ul>                                                               |

# 5.1.6 Menü < Benutzereinstellungen>

| <b>82</b> | Menü <benutzereinstellungen></benutzereinstellungen> |                                                                                                    |  |
|-----------|------------------------------------------------------|----------------------------------------------------------------------------------------------------|--|
|           | Bezeichnung                                          | Funktion                                                                                                    |  |
| *         | Display-Beleuchtung                                  | <ul> <li>Hintergrundbeleuchtung des Displays einstellen.</li> <li>Beleuchtung Tag</li> <li>Beleuchtung Nacht</li> <li>Beleuchtungsmodus</li> <li>Beleuchtungsgrenze</li> </ul> |  |
|           | Ton                                                  | Lautstärke der Signaltöne einstellen. <ul> <li>Signalgeber</li> <li>Lautstärke</li> </ul> Seite 114, Signaltöne einstellen                                                     |  |
| 9         | Apps umschalten                                      | App-Wechsel-Mechanik einstellen.                                                                                                    |  |
|           | Schaltflächenauswahl mit<br>Scrollrad                | Schaltflächenauswahl mit Scrollrad aktivieren.                                                                                                    |  |

# 5.1.7 Menü <Ländereinstellungen>

| 6    | Menü <ländereinstellungen></ländereinstellungen> |                                                 |
|------|--------------------------------------------------|-------------------------------------------------|
|      | Bezeichnung                                      | Funktion                                        |
|      | Sprache                                          | Sprache einstellen.                             |
| 2    |                                                  | Seite 115, Sprache einstellen                   |
|      | Tastatur                                         | Darstellung der virtuellen Tastatur einstellen. |
|      |                                                  | Seite 116, Virtuelle Tastatur einstellen        |
|      | Einheiten                                        | Maßeinheiten einstellen.                        |
|      |                                                  | Seite 116, Einheiten einstellen                 |
| 1.23 | Zahlenformat                                     | Dezimaltrennzeichen einstellen.                 |
| 2    |                                                  | Seite 116, Zahlenformat einstellen              |

4199-001 228159-002

# 5.1.8 Menü <Systemeinstellungen>

| Ö sys              | Menü <systemeinstellungen></systemeinstellungen> |                                                         |
|--------------------|--------------------------------------------------|---------------------------------------------------------|
|                    | Bezeichnung                                      | Funktion                                                |
|                    | Datum und Uhrzeit                                | Datum und Uhrzeit einstellen.                           |
| 31                 |                                                  | • Datum                                                 |
|                    |                                                  | • Uhrzeit                                               |
|                    |                                                  | Format Datum                                            |
|                    |                                                  | Format Uhrzeit                                          |
|                    |                                                  | GPS-Aktualisierung                                      |
|                    |                                                  | Zelizone     Sommer / Winterzeit                        |
|                    |                                                  | • am / nm                                               |
|                    |                                                  | Soite 117 Datum und Librzeit einstellen                 |
|                    |                                                  |                                                         |
| 0PT.<br>— 7<br>— 1 | App-Verwaltung                                   | Apps aktivieren / deaktivieren.                         |
| -6-                | Schnittstellen                                   | Hardwareschnittstellen einstellen.                      |
| -C-                | CAN                                              | ISOBUS Einstellungen einstellen.                        |
| CAN                |                                                  | <ul> <li>Primäres Terminal aktivieren.</li> </ul>       |
|                    |                                                  | Position des Terminals festlegen.                       |
| F                  | Touchscreen-Kalibrierung                         | Kalibrierung des Touchscreens starten.                  |
| SERVICE            | Service                                          | Servicebereich öffnen. Zugang nur für Servicetechniker. |
| An                 | GPS                                              | GPS-Einstellungen einstellen.                           |
| GPS                |                                                  | GPS-Quelle                                              |
|                    |                                                  | COM Port                                                |
|                    |                                                  | Baud-Rate                                               |
| 1001               | Lizenzschlüssel                                  | Anzeige und Aktivierung von App-Lizenzen.               |
|                    |                                                  | Gültig für: Option <iso-sensoren></iso-sensoren>        |
|                    |                                                  | Anwendung <tecu> freischalten. 🚳 Seite 120</tecu>       |

# 5.1.9 Menü <Info und Diagnose>

| i∕2      | Menü <info diagnose="" und=""></info> |                                                 |  |
|----------|---------------------------------------|-------------------------------------------------|--|
|          | Bezeichnung                           | Funktion                                        |  |
| <b>P</b> | Terminal                              | Anzeige der Hardware und Softwareinformationen. |  |
|          |                                       | Seriennummer des Terminals ablesen. 🛎 Seite 120 |  |
|          | Netzwerkteilnehmer                    | Anzeige der angemeldeten ISOBUS Teilnehmer.     |  |
| TTTT     | Speicher                              | Anzeige des Speicherverbrauchs.                 |  |
| RAM      |                                       | Arbeitsspeicher                                 |  |
|          |                                       | Interner Speicher                               |  |
|          |                                       | USB-Stick                                       |  |
| 3        | Selbsttest                            | Durchführung verschiedener Selbsttests.         |  |
| ě.       |                                       | Schnittstellen prüfen                           |  |
|          |                                       | Spannungsversorgung                             |  |
|          |                                       | Touch                                           |  |
|          |                                       | Funktionstasten                                 |  |
|          |                                       | Scrollrad                                       |  |
|          |                                       | Lautsprecher                                    |  |
|          |                                       | <ul> <li>Tageslichtsensor</li> </ul>            |  |
|          |                                       | <ul> <li>Display-Helligkeit</li> </ul>          |  |
|          |                                       | Stopp-Schalter                                  |  |
|          |                                       | CAN-Trace                                       |  |
|          | Fehlerspeicher                        | Auflistung aller aufgetretenen Terminalfehler.  |  |
| C        | Credits                               | Anzeige von Urheberrechtsinformationen.         |  |

4199-001 224867-002

### 5.1.10 Eingabeoptionen

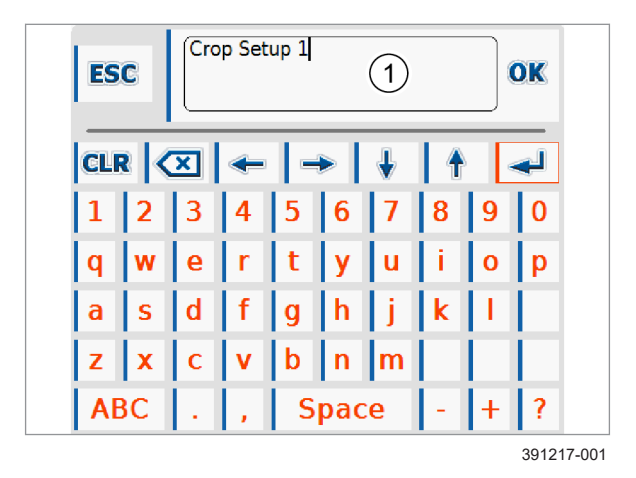

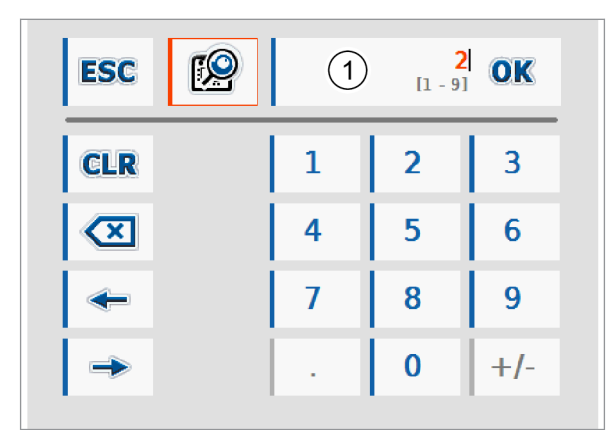

391218-001

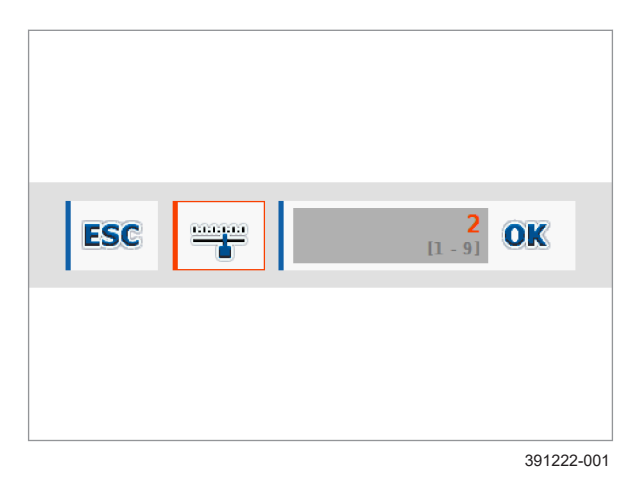

Einstellungen werden im Terminal über verschiedene Aktionen eingestellt. Im Folgenden werden die wichtigsten Funktionen beschrieben.

Alle Eingaben können über Antippen des Touchscreen oder über Drehen und Drücken des Drehtasters getätigt werden. Im diesem Dokument wird ausschließlich die Bedienung über den Touchscreen beschrieben.

### Virtuelle Tastatur

Zur Texteingabe öffnet sich die abgebildete, virtuelle Tastatur. Der eingegebene Text wird in Anzeigefeld (1) angezeigt. Eingaben müssen mit Schaltfläche <OK> bestätigt werden. Eingaben und Änderungen können mit Schaltfläche <ESC> verworfen werden.

### 41

#### Virtueller Ziffernblock

Zur Eingabe von Zahlen öffnet sich der abgebildete, virtuelle Ziffernblock. Der eingegebene Wert wird in Anzeigefeld (1) angezeigt. Der mögliche Wertebereich wird in Anzeigefeld (1) in eckigen Klammern angezeigt, z. B. [1-9]. Eingaben müssen mit Schaltfläche <OK> bestätigt werden. Eingaben und Änderungen können mit Schaltfläche <ESC> verworfen werden.

### 42

43

#### Zahleneingabe mit Drehtaster

Werte können alternativ über den Drehtaster eingestellt werden. Dazu muss der virtuelle Ziffernblock umgeschaltet werden.

Schaltfläche antippen.

*Virtueller Ziffernblock wechselt zu nebenstehender Ansicht.* 

Wert kann durch Drehen des Drehtasters verändert werden.

### MG7898-DE-DE | A.1 | 01.12.2024 | © AMAZONE

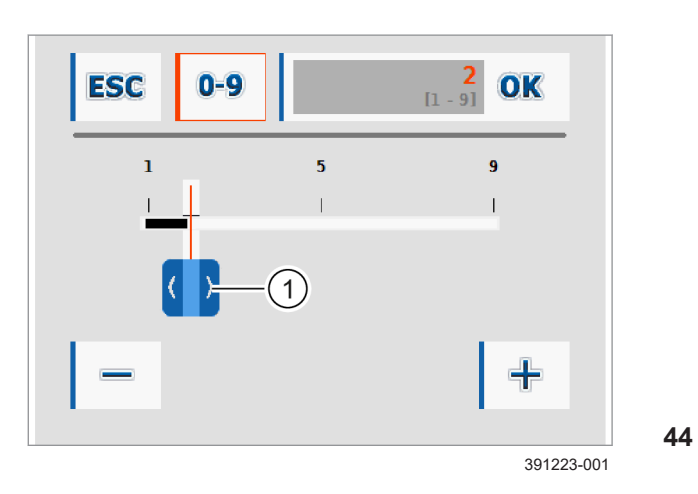

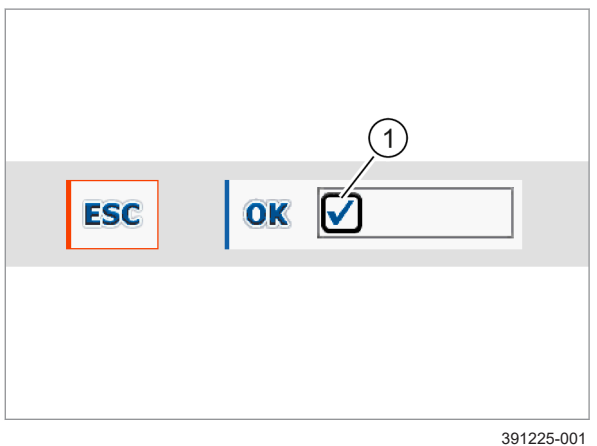

45

#### Zahleneingabe mit Schieberegler

Werte können alternativ über einen Schieberegler eingestellt werden. Dazu muss der virtuelle Ziffernblock umgeschaltet werden.

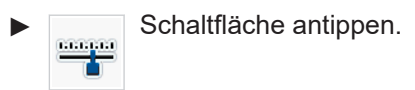

Virtueller Ziffernblock wechselt zu nebenstehender Ansicht.

Wert kann durch Antippen der Schaltflächen (+) und (-) oder durch Antippen und Verschieben des Schiebereglers (1) verändert werden.

### Auswahlkästchen

Einstellungen und Funktionen können über Auswahlkästchen aktiviert oder gewählt werden. Durch Antippen eines Auswahlkästchens öffnet sich nebenstehendes Fenster.

- Auswahlkästchen (1) antippen.
- Einstellung mit <OK> bestätigen oder mit <ESC> verwerfen.

#### 4199-001

# 5.2 Horus

254447-001

# 5.2.1 Horus Anwendung

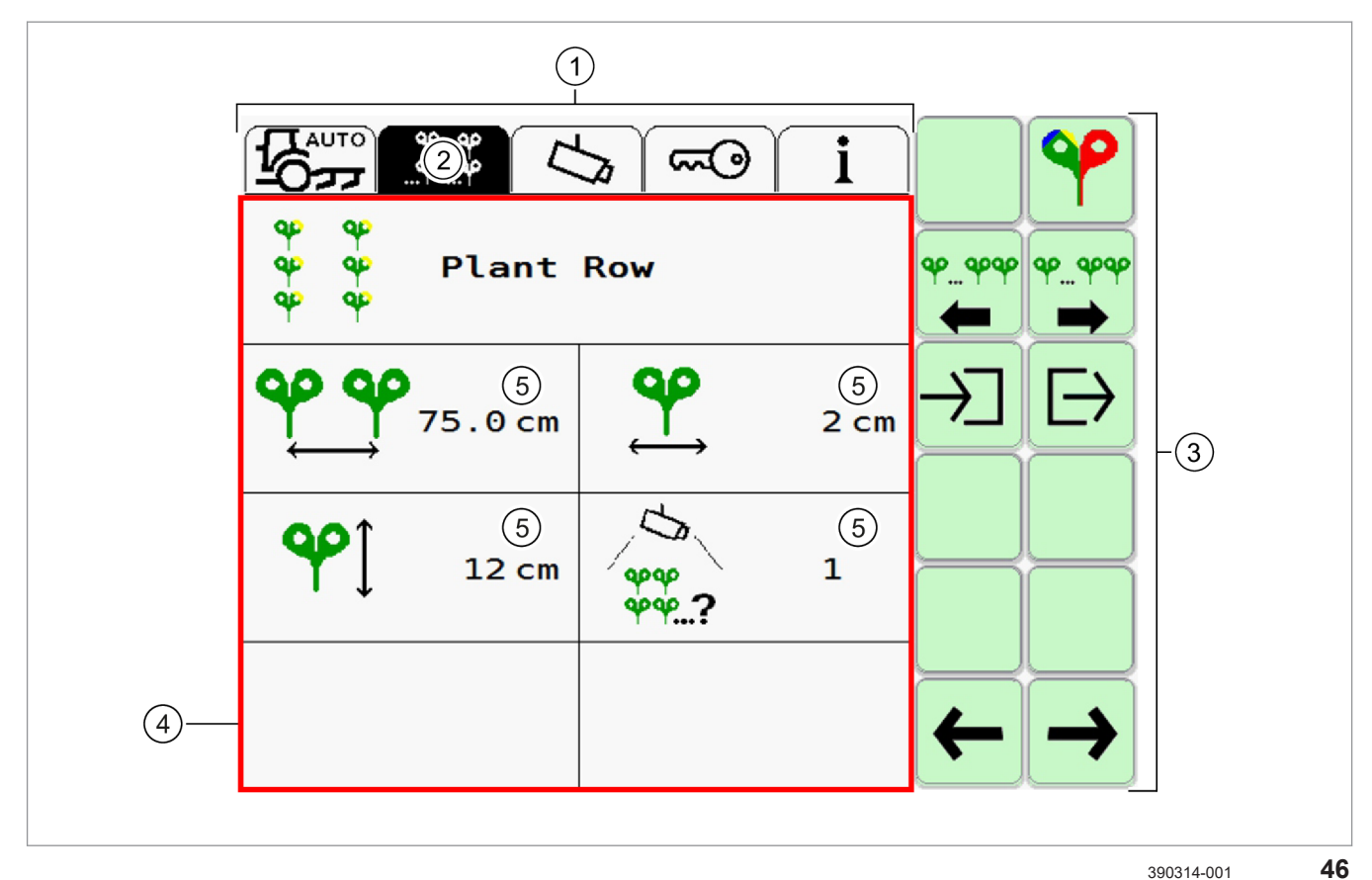

|   | Bezeichnung    | Funktion                                                          |  |
|---|----------------|-------------------------------------------------------------------|--|
| 1 | Hauptmenü      | Auswahl eines Menüs.                                              |  |
| 2 | Gewähltes Menü | Zeigt das zugehörige Datenfeld und Schaltflächen an.              |  |
| 3 | Schaltflächen  | Ausführen von Aktionen.                                           |  |
| 4 | Datenfeld      | Zeigt die aktuellen Informationen des gewählten<br>Menüpunkts an. |  |
| 5 | Eingabefelder  | Einstellungen ändern durch Antippen.                              |  |

# 5.2.2 Hauptmenü

|                  | Bezeichnung              | Funktion                                                                                                    |
|------------------|--------------------------|----------------------------------------------------------------------------------------------------|
| Tranto<br>Tranto | Automatische Steuerung   | <ul> <li>Automatische Steuerung aktivieren und deaktivieren.</li> <li>Zentrieren und manuelles Verschieben des Verschieberahmens.</li> <li>Versatz rechts / links einstellen.</li> <li>Anzeige der Signalqualität der Kamera.</li> <li>Anzeige der Status- und Fehlermeldungen.</li> <li>Anzeige der Position des Verschieberahmens des Anbaugeräts.</li> <li>Anzeige des Videobilds.</li> <li>Videoquelle wechseln (bei Option <zweite kamera="">)</zweite></li> <li>Kamerabild wechseln (bei Option <zweite kamera="">)</zweite></li> </ul> |
| 49 49<br>        | Anwendung                | <ul> <li>Anwendung wählen.</li> <li>Pflanzenreihe</li> <li>Mehrfachreihe</li> <li>Parameter für Anwendung einstellen.</li> </ul>                                                                                                    |
| 1                | Allgemeine Einstellungen | <ul> <li>Kamerahöhe</li> <li>Kamerawinkel</li> <li>Empfindlichkeit</li> <li>Licht ein / aus</li> <li>Ton ein / aus</li> <li>Dual-Offset ein / aus (manuell / automatisch)</li> <li>Image Masking</li> <li>Zweite Kamera</li> </ul>                                                                                                    |
| 6                | Erweiterte Einstellungen | <ul> <li>Kalibrier- und Einstellungsmenüs</li> <li>Optionale Funktionen aktivieren.</li> <li>Menü <anwendungen funktionen="" und=""> I Seite 75</anwendungen></li> </ul>                                                                                                    |
| i                | Information © Seite 77   | <ul> <li>Informationen zu Softwareversionen der Kamera und des CME-<br/>Moduls.</li> <li>Anzeige verfügbarer und aktivierter Anwendungen und<br/>Funktionen.</li> <li>Anzeige Betriebsstunden und bearbeitete Fläche (bei Option<br/><iso-sensoren>).</iso-sensoren></li> </ul>                                                                                                    |

4199-001 254448-001

### 5.2.3 Menü < Automatische Steuerung>

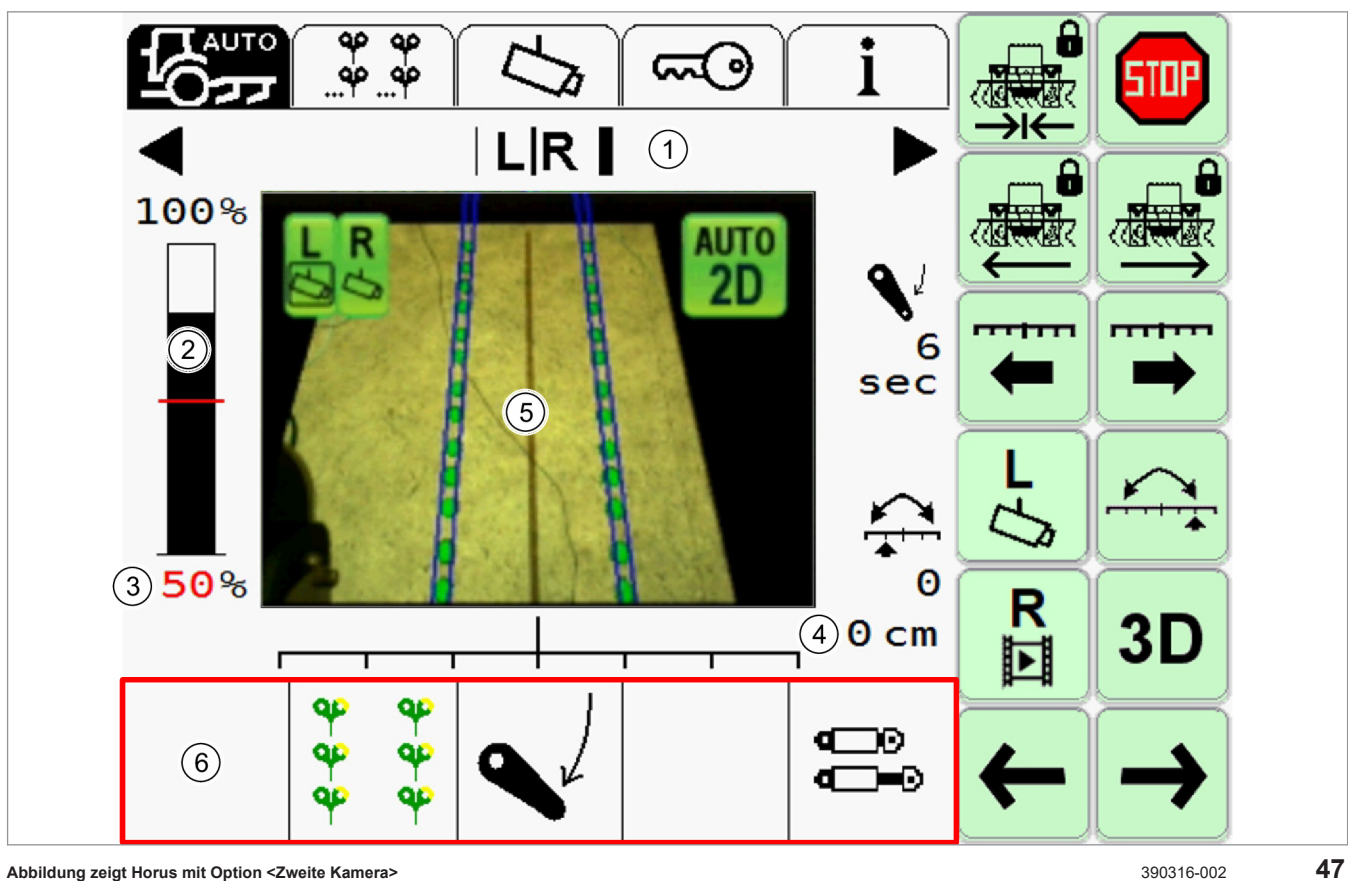

Abbildung zeigt Horus mit Option <Zweite Kamera>

|   |                  | Bezeichnung                | Funktion                                                   |
|---|------------------|----------------------------|------------------------------------------------------------|
| 1 |                  | Verschiebung               | Anzeige: Seitenverschiebung des Verschieberahmens.         |
|   |                  |                            | Seite 123, Seitenverschiebung                              |
| 2 |                  | Signalqualität             | Anzeige: Signalqualität der Kamera.                        |
|   |                  |                            | Seite 43, Signalqualität                                   |
| 3 |                  | Schwellenwert              | Anzeige und Eingabefeld: Schwellenwert der Signalqualität. |
|   |                  |                            | Seite 103, Schwellenwert einstellen                        |
| 4 |                  | Versatz                    | Anzeige: Versatz rechts / links des Verschieberahmens.     |
|   |                  |                            | Seite 124, Versatz                                         |
| 5 |                  | Videobild                  | Anzeige: Videobild von der Kamera.                         |
|   |                  |                            | 🚳 Seite 29, Video                                          |
| 6 |                  | Anzeige und<br>Information | Anzeige: Situationsabhängige Anzeige.                      |
|   | 8-8-8-<br>8-8-8- | Pflanzenreihe              | Anzeige: Gewählte Anwendung Pflanzenreihe.                 |

| 4199-       |                                                                     |                    |                                                                                                    |
|-------------|---------------------------------------------------------------------|--------------------|----------------------------------------------------------------------------------------------------|
|             |                                                                     |                    |                                                                                                    |
| Bezeichnung |                                                                     | Bezeichnung        | Funktion                                                                                                    |
|             | موجو جوجو         Mehrfachreihe           موجو جوجو         هم جوجو |                    | Anzeige: Gewählte Anwendung Mehrfachreihe.                                                                                                    |
| Angehoben   |                                                                     | Angehoben          | Anzeige: Anbaugerät ist angehoben.                                                                                                    |
|             |                                                                     | Abgesenkt          | Anzeige: Anbaugerät ist abgesenkt (Arbeitsposition).                                                                                                    |
|             | ISO                                                                 | ISO-Meldung        | Gültig für: Option <iso-sensoren></iso-sensoren>                                                                                                    |
|             |                                                                     | (Beispiel)         | Anzeige: Zustände die durch Signale der Maschine über die ISO-<br>Steckdose geliefert werden, werden durch den Schriftzug <iso><br/>gekennzeichnet.</iso> |
|             |                                                                     | Steuerung          | Anzeige: Status automatische Steuerung.                                                                                                    |
|             | <b></b>                                                             |                    | Blinkt: Steuerung ist aktiviert, lenkt aber nicht.                                                                                                    |
|             |                                                                     |                    | Zylinder im Symbol bewegen sich: Automatische Steuerung ist aktiviert und lenkt.                                                                          |
|             |                                                                     | Fehlermeldungen    | Seite 139, Horus Störungstabelle                                                                                                    |
| AUTO        |                                                                     | Aktivieren         | Automatische Steuerung aktivieren (Steuerung ist deaktiviert).                                                                                            |
| AUTO        |                                                                     |                    | Seite 121, Automatische Steuerung                                                                                                    |
|             |                                                                     | Deaktivieren       | Automatische Steuerung deaktivieren (Steuerung ist aktiviert).                                                                                            |
|             |                                                                     |                    | Seite 122, Automatische Steuerung deaktivieren                                                                                                    |
|             |                                                                     | Zentrieren         | Verschieberahmen in Mittelstellung bringen.                                                                                                    |
|             |                                                                     |                    | Schlosssymbol in der Schaltfläche zeigt an, dass die Funktion gesperrt ist. Zum Ausführen der Funktion ist zweifaches Antippen erforderlich.              |
|             |                                                                     |                    | Einmal antippen: Funktion wird freigeschaltet, Schlosssymbol verschwindet.                                                                                |
|             |                                                                     |                    | Ein zweites Mal innerhalb 1,5 Sekunden antippen: Funktion wird ausgeführt.                                                                                |
|             |                                                                     | Verschieben links  | Verschieberahmen nach links verschieben.                                                                                                    |
|             |                                                                     |                    | Zum Ausführen der Funktion ist zweifaches Antippen der Schaltfläche innerhalb von 1,5 Sekunden erforderlich.                                              |
|             |                                                                     | Verschieben rechts | Verschieberahmen nach rechts verschieben.                                                                                                    |
|             |                                                                     |                    | Zum Ausführen der Funktion ist zweifaches Antippen der Schaltfläche innerhalb von 1,5 Sekunden erforderlich.                                              |
|             |                                                                     | Versatz links      | Versatz nach links verschieben.                                                                                                    |
| -           |                                                                     |                    | Seite 124, Versatz                                                                                                    |
|             |                                                                     | Versatz rechts     | Versatz nach rechts verschieben. © Seite 124, Versatz                                                                                                    |

|          |                                  | 4199-001                                       |
|----------|----------------------------------|------------------------------------------------|
|          | <u>المركم (</u>                  | <b>)</b> i                                     |
|          | Bezeichnung                      | Funktion                                       |
| ~        | Kamera                           | Gültig für: Option <zweite kamera=""></zweite> |
| 2 h      | umschalten dual                  | Umschalten auf 2-Kamera-Modus.                 |
|          |                                  | 🐷 Seite 125, Kameras umschalten                |
| L        | Kamera                           | Gültig für: Option <zweite kamera=""></zweite> |
| 5        | umschalten links                 | Umschalten auf linke Kamera.                   |
|          |                                  | 👁 Seite 125, Kameras umschalten                |
| R        | Kamera                           | Gültig für: Option <zweite kamera=""></zweite> |
| 13       | umschalten rechts                | Umschalten auf rechte Kamera.                  |
|          |                                  | 🐷 Seite 125, Kameras umschalten                |
|          | Dual-Offset                      | Dual-Offset umschalten.                        |
|          |                                  | Seite 134, Dual-Offset                         |
|          | Videoquelle<br>umschalten links  | Gültig für: Option <zweite kamera=""></zweite> |
|          |                                  | Umschalten auf das Bild der linke Kamera.      |
|          |                                  | Seite 125, Videoquelle umschalten              |
| R        | Videoquelle<br>umschalten rechts | Gültig für: Option <zweite kamera=""></zweite> |
|          |                                  | Umschalten auf das Bild rechte Kamera.         |
|          |                                  | Seite 125, Videoquelle umschalten              |
| 20       | 2D-Modus                         | System auf 2D-Modus umschalten.                |
|          |                                  |                                                |
| 3D       | 3D-Modus                         | System auf 3D-Modus umschalten.                |
|          |                                  |                                                |
| ←        | Zurück                           | Menü zurück.                                   |
| <b>→</b> | Vor                              | Menü vor.                                      |

Anwendung < Pflanzenreihe>

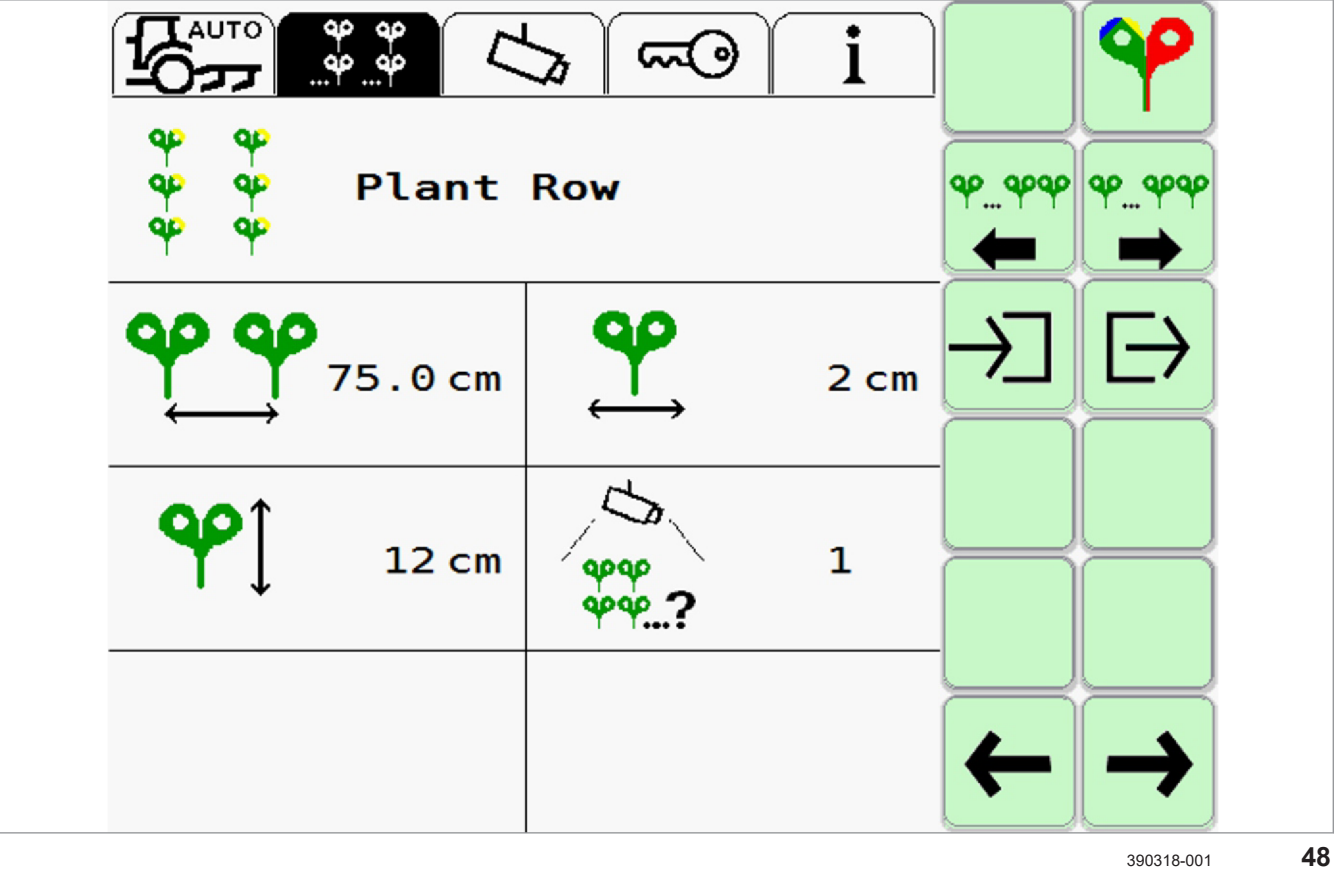

|              | Bezeichnung    | Funktion                                                                       |  |  |
|--------------|----------------|--------------------------------------------------------------------------------|--|--|
|              |                | Menü <einstellung anwendung="">, Seite 1</einstellung>                         |  |  |
| <b>QP QP</b> | Pflanzenreihe  | Anzeige: Gewählte Anwendung <pflanzenreihe></pflanzenreihe>                    |  |  |
| <b>a a</b>   |                | Seite 129, Pflanzenreihe einstellen                                            |  |  |
|              |                | Farbe des Symbols zeigt gewählte Farbeinstellung an.                           |  |  |
|              |                | 👁 Seite 131, Farbauswahl einstellen                                            |  |  |
|              | Reihenabstand  | Anzeige und Eingabefeld: Reihenabstand                                         |  |  |
| Ŷ.           | Pflanzenbreite | Anzeige und Eingabefeld: Pflanzenbreite                                        |  |  |
| <b>\$</b>    | Pflanzenhöhe   | Anzeige und Eingabefeld: Pflanzenhöhe                                          |  |  |
| 444 ?        | Reihenanzahl   | Anzeige und Eingabefeld: Anzahl der Pflanzenreihen im Sichtbereich der Kamera. |  |  |

|              |                  | 4199-001                                    |  |
|--------------|------------------|---------------------------------------------|--|
|              |                  |                                             |  |
|              | Bezeichnung      | Funktion                                    |  |
| <b>\$</b>    | Farbauswahl      | Menü <farbauswahl> aufrufen.</farbauswahl>  |  |
|              |                  | 🖝 Seite 131, Farbauswahl einstellen         |  |
| ళళళ<br>➡     | Anwendung vor    | Von Einfach- auf Mehrfachreihen umschalten. |  |
|              | Anwendung zurück | Von Mehrfach- auf Einfachreihen umschalten. |  |
|              | Speichern        | Einstellungen speichern.                    |  |
|              |                  | Seite 132, Einstellungen speichern          |  |
|              | Laden            | Gespeicherte Einstellungen laden.           |  |
|              |                  | 👁 Seite 133, Einstellungen laden            |  |
| <del>~</del> | Zurück           | Menü zurück.                                |  |
| <b>→</b>     | Vor              | Menü vor.                                   |  |

|                                                      |                                    | i Provenski                                                                                                    |
|------------------------------------------------------|------------------------------------|----------------------------------------------------------------------------------------------------|
| αραρ<br>αραρ<br>αραρ<br>αραρ<br>αραρ<br>αραρ<br>25.0 | 0 cm                               | $\stackrel{\varphi_{m}}{\longleftarrow} \stackrel{\varphi_{m}}{\longrightarrow} \stackrel{\varphi_{m}}{\longrightarrow} \varphi_$ |
|                                                      | 6 cm                               | 5 cm                                                                                                    |
| ရာ ရာ<br>ရာ ရာ<br>ရာ ရာ<br>?                         | 2 <b>9</b> 999 4<br><b>9</b> 999 4 | $\leftarrow \rightarrow$                                                                                                    |
|                                                      |                                    | 390319-001 <b>49</b>                                                                                                    |

|                                                                                                    | Bezeichnung                       | Funktion                                                                  |  |
|----------------------------------------------------------------------------------------------------|-----------------------------------|---------------------------------------------------------------------------|--|
|                                                                                                    |                                   | Menü <einstellung anwendung="">, Seite 1</einstellung>                    |  |
| ထုထု ထုထု                                                                                                  | Mehrfachreihe                     | Anzeige: Gewählte Anwendung <mehrfachreihe></mehrfachreihe>               |  |
| <b>~~~</b> ~~~~~~~~~~~~~~~~~~~~~~~~~~~~~~~~~                                                               |                                   | Seite 130, Mehrfachreihe einstellen                                       |  |
|                                                                                                    |                                   | Farbe des Symbols zeigt gewählte Farbeinstellung an.                      |  |
|                                                                                                    |                                   | 👁 Seite 131, Farbauswahl einstellen                                       |  |
| ←→ <br>ቀኦф ቀኦф                                                                                             | Mehrfachreihenabstand             | Anzeige und Eingabefeld: Abstand zwischen den Mehrfachreihen.             |  |
|                                                                                                    | Reihenabstand                     | Anzeige und Eingabefeld: Abstand in den Mehrfachreihen.                   |  |
| <b>♀</b> ĵ                                                                                                 | Pflanzenhöhe                      | Anzeige und Eingabefeld: Pflanzenhöhe                                     |  |
| <b>\$</b>                                                                                                  | Pflanzenbreite                    | Anzeige und Eingabefeld: Pflanzenbreite                                   |  |
| \$\$<br>\$\$<br>\$\$<br>\$\$<br>\$<br>\$<br>\$<br>\$<br>\$<br>\$<br>\$<br>\$<br>\$<br>\$<br>\$<br>\$<br>\$ | Reihenanzahl pro<br>Mehrfachreihe | Anzeige und Eingabefeld: Anzahl der Pflanzenreihen in den Mehrfachreihen. |  |

|                               |                                    | 4199-001                                                                       |  |
|-------------------------------|------------------------------------|--------------------------------------------------------------------------------|--|
|                               |                                    |                                                                                |  |
|                               | Bezeichnung                        | Funktion                                                                       |  |
| 44<br>44<br>44<br>2<br>2<br>2 | Reihenanzahl im<br>Kamerasichtfeld | Anzeige und Eingabefeld: Anzahl der Pflanzenreihen im Sichtbereich der Kamera. |  |
| 00                            | Farbauswahl                        | Menü <farbauswahl> aufrufen.</farbauswahl>                                     |  |
|                               |                                    | 🐨 Seite 131, Farbauswahl einstellen                                            |  |
| ళాఈ<br>తాఈ                    | Anwendung vor                      | Von Einfach- auf Mehrfachreihen umschalten.                                    |  |
| ళళళ<br>ఛ                      | Anwendung zurück                   | Von Mehrfach- auf Einfachreihen umschalten.                                    |  |
|                               | Speichern                          | Einstellungen speichern.                                                       |  |
|                               |                                    | Seite 132, Einstellungen speichern                                             |  |
|                               | Laden                              | Gespeicherte Einstellungen laden.                                              |  |
| $\vdash$                      |                                    | 🐨 Seite 133, Einstellungen laden                                               |  |
| <b>←</b>                      | Zurück                             | Menü zurück.                                                                   |  |
| <b>→</b>                      | Vor                                | Menü vor.                                                                      |  |

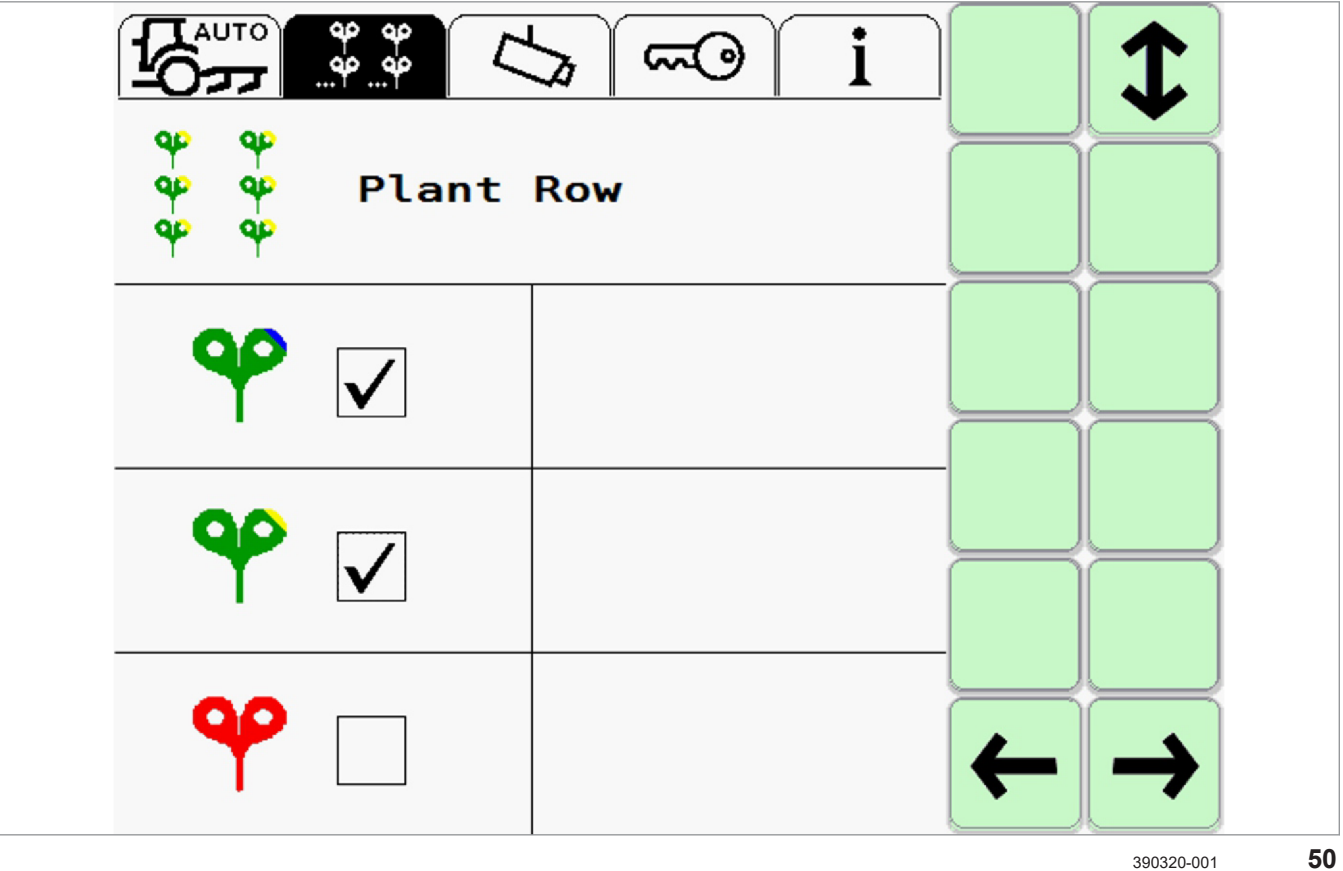

|          | Bezeichnung   | Funktion                                                       |  |
|----------|---------------|----------------------------------------------------------------|--|
|          |               | Menü <einstellung anwendung="">, Seite 2</einstellung>         |  |
| 8        | Pflanzenfarbe | Farbe der Pflanzen einstellen.                                 |  |
|          |               | Einstellmöglichkeiten: grün-bläulich / grün-gelblich / rot     |  |
| 00       |               | Mehrfachauswahl ist möglich.                                   |  |
|          |               | 👁 Seite 131, Farbauswahl einstellen                            |  |
| Ŷ        |               |                                                                |  |
| 1        | Blättern      | Zur nächsten Seite von Menü < Einstellung Anwendung> wechseln. |  |
| ←        | Zurück        | Menü zurück.                                                   |  |
| <b>→</b> | Vor           | Menü vor.                                                      |  |

4199-001 254450-001

### 5.2.5 Menü < Allgemeine Einstellungen>

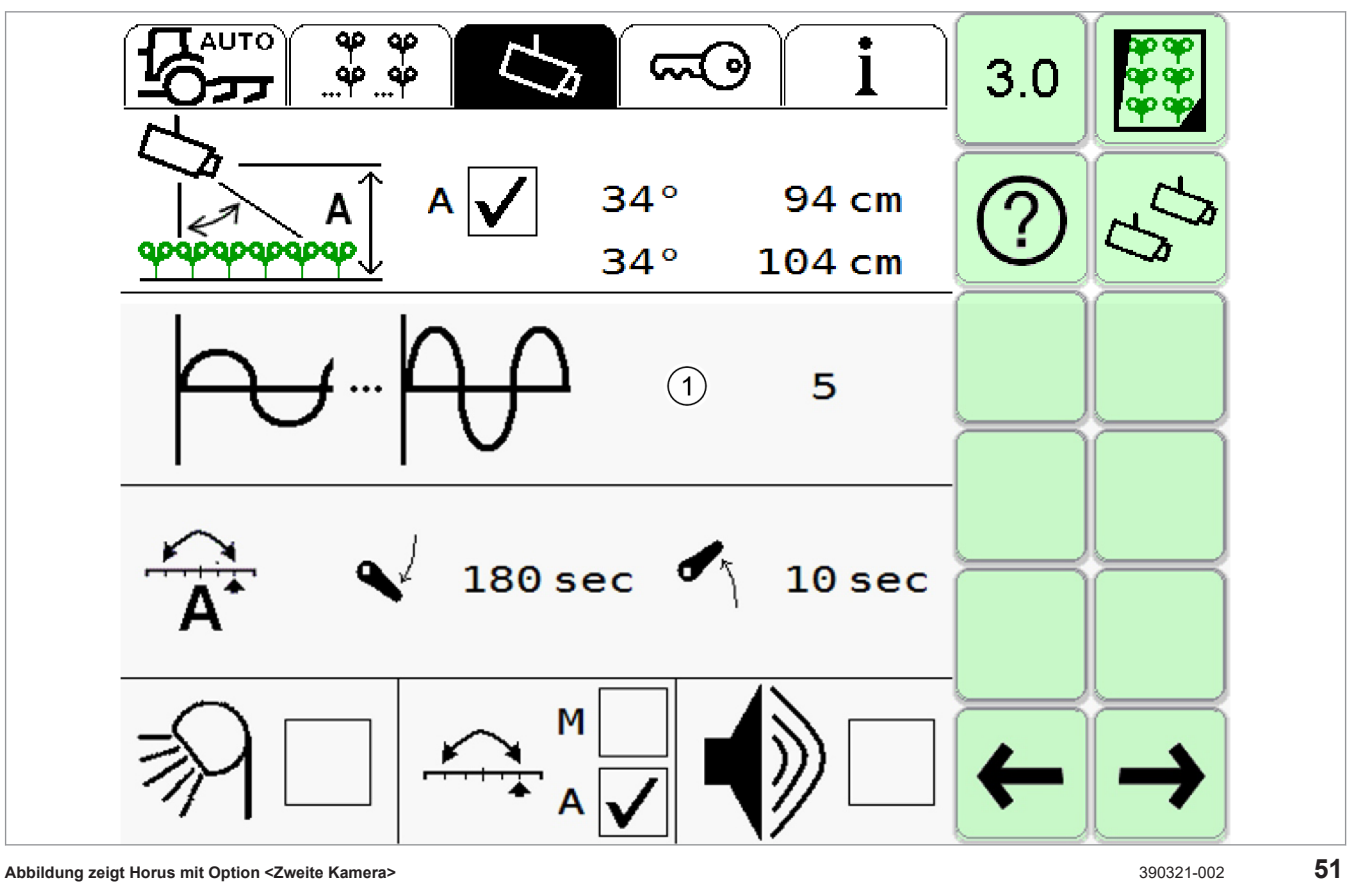

Abbildung zeigt Horus mit Option <Zweite Kamera>

|                | Bezeichnung           | Funktion                                                                                   |  |
|----------------|-----------------------|--------------------------------------------------------------------------------------------|--|
|                | Kameraeinstellung     | Anzeige und Eingabefelder: Manuell eingestellte Kamerahöhe und Kamerawinkel.               |  |
|                |                       | 👁 Seite 95, Kamera einstellen                                                              |  |
|                | Kameraautomatik       | Anzeige: Automatische Messung der Kamerahöhe und des Kamerawinkels.                        |  |
|                |                       | Auswahlkästchen: Kameraautomatik einschalten / ausschalten.                                |  |
|                |                       | Seite 99, Automatische Messung von Kamerahöhe- und Winkel                                  |  |
|                |                       | Gültig für: Option <zweite kamera=""></zweite>                                             |  |
|                |                       | Anzeige: Bei eingeschalteter Kameraautomatik werden die Werte für beide Kameras angezeigt. |  |
|                |                       | 🖝 Seite 99, 2-Kamera-Modus                                                                 |  |
| 1              | Empfindlichkeit       | Anzeige und Eingabefeld: Empfindlichkeit der Steuerung.                                    |  |
|                |                       | Seite 126, Empfindlichkeit einstellen                                                      |  |
|                | Dual-Offset Automatik | Anzeige: Automatik Dual-Offset.                                                            |  |
| A <sup>*</sup> |                       | Seite 138, Funktion <automatischer dual-offset=""> einsetzen</automatischer>               |  |

|                     |                | 4199-001                                                                                                    |  |  |
|---------------------|----------------|----------------------------------------------------------------------------------------------------|--|--|
|                     |                |                                                                                                    |  |  |
|                     | Bezeichnung    | Funktion                                                                                                    |  |  |
|                     | Absenkzeit     | Anzeige und Eingabefeld: Minimale Zeit, die das Anbaugerät in<br>Arbeitsposition (abgesenkt) sein muss, bevor die Offset-Automatik<br>startet. |  |  |
|                     | Aushebezeit    | Anzeige und Eingabefeld: Minimale Zeit, die das Anbaugerät beim Wenden am Vorgewende ausgehoben ist.                                           |  |  |
| -0                  | Beleuchtung    | Gültig für: Option <led lichtpaket=""></led>                                                                                                   |  |  |
| 771                 |                | Licht einschalten / ausschalten.                                                                                                    |  |  |
|                     |                | Seite 127, Licht einschalten                                                                                                    |  |  |
|                     | Dual-Offset    | Funktion <dual-offset> aktivieren.</dual-offset>                                                                                               |  |  |
|                     |                | M: Manueller Modus                                                                                                    |  |  |
|                     |                | A: Automatikmodus                                                                                                    |  |  |
|                     |                | Seite 134, Dual-Offset                                                                                                    |  |  |
|                     | Ton            | Ton einschalten und ausschalten.                                                                                                    |  |  |
| <b>◄</b> ∥          |                | Seite 126, Signalton einschalten und ausschalten                                                                                               |  |  |
| <b>PPP</b>          | Image Masking  | Einstellungen Image Masking aufrufen.                                                                                                    |  |  |
| <b>*</b> * <b>*</b> |                | To Seite 106                                                                                                    |  |  |
| ?                   | Empfehlungen   | Hilfe zum Einstellen von Kamerahöhe und Kamerawinkel aufrufen.                                                                                 |  |  |
| ~                   | 2-Kamera-Modus | Gültig für: Option <zweite kamera=""></zweite>                                                                                                 |  |  |
| 2                   |                | Einstellungen 2-Kamera-Modus aufrufen.                                                                                                    |  |  |
|                     |                | To Seite 102                                                                                                    |  |  |
| ←                   | Zurück         | Menü zurück.                                                                                                    |  |  |
| $\rightarrow$       | Vor            | Menü vor.                                                                                                    |  |  |

#### 4199-001

#### 2-Kamera-Modus

Gültig für: Option <Zweite Kamera>

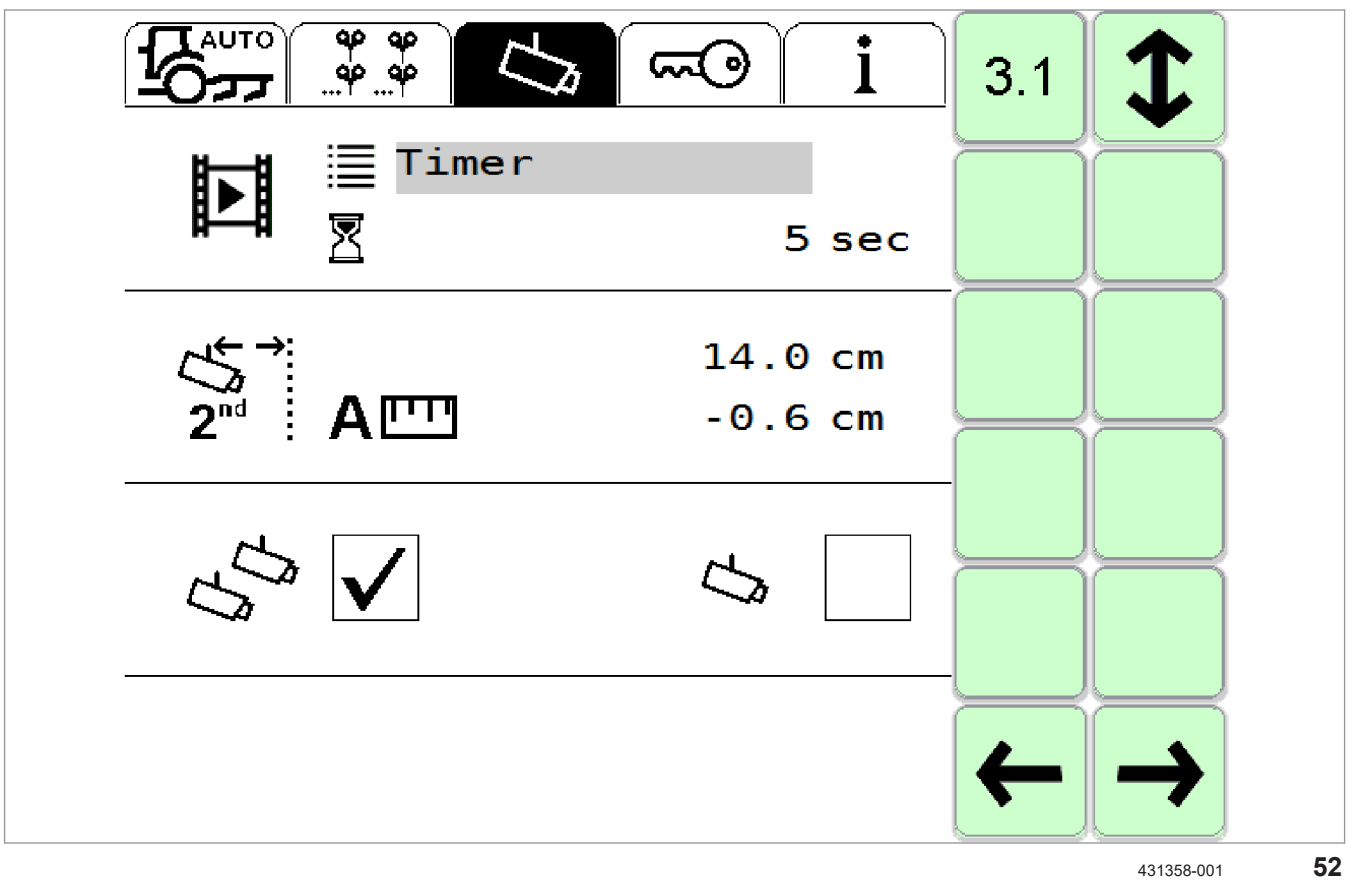

|                 |   | Bezeichnung      | Funktion                                                                                                    |  |
|-----------------|---|------------------|----------------------------------------------------------------------------------------------------|--|
|                 |   | Video aktivieren | Anzeige und Auswahlfeld: Videoanzeige einschalten und ausschalten.                                                                                                    |  |
|                 | 2 | Zeitintervall    | Anzeige und Eingabefeld: Minimalen Intervall für das wechseln zwischen linker und rechter Kamera einstellen.                                                                                                    |  |
| 2 <sup>ad</sup> |   | Montageversatz   | Anzeige und Eingabefeld: Versatz der zweiten Kamera<br>relativ zu den Pflanzenreihen einstellen.<br>Nur erforderlich wenn die Position der rechten Kamera nicht<br>identische mit der Position der linken Kamera ist.<br>© Seite 102 |  |
|                 | A | Abweichung       | Anzeige: Abweichung zwischen den Kamerapositionen.                                                                                                    |  |

|               |                | 4199-001                                                     |  |
|---------------|----------------|--------------------------------------------------------------|--|
|               |                |                                                              |  |
|               | Bezeichnung    | Funktion                                                     |  |
| 5             | 2-Kamera-Modus | 2-Kamera-Modus wählen.                                       |  |
| 1/3           |                | 2-Kamera-Modus ist beim Systemstart immer aktiv.             |  |
|               |                | Seite 100                                                    |  |
|               | 1-Kamera-Modus | 1-Kamera-Modus wählen.                                       |  |
|               |                | 🐨 Seite 100                                                  |  |
| 1             | Blättern       | Rückkehr zu Menü <allgemeine einstellungen="">.</allgemeine> |  |
| <del>~</del>  | Zurück         | Menü zurück.                                                 |  |
| $\rightarrow$ | Vor            | Menü vor.                                                    |  |
### Image Masking

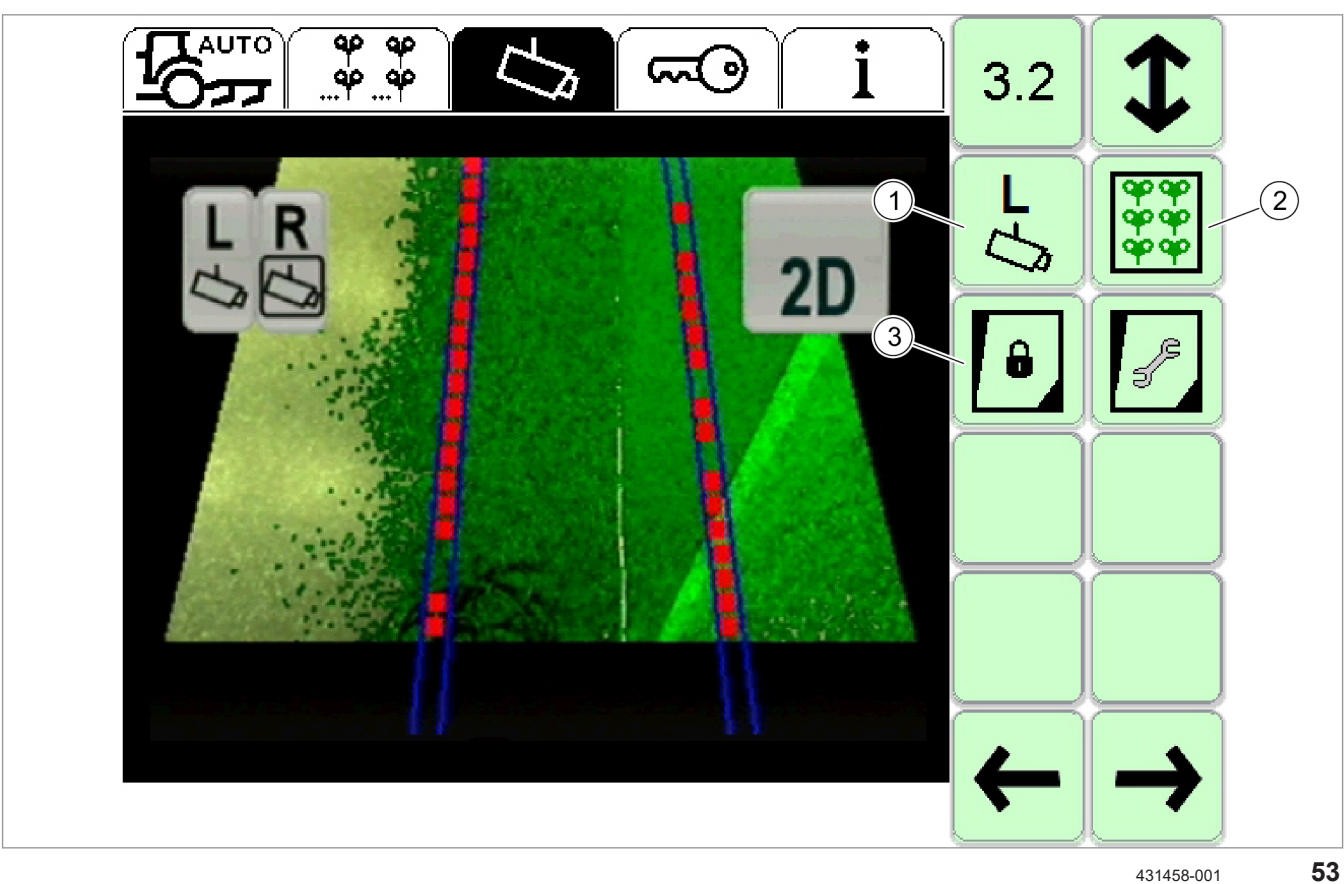

| ۲ <u>م</u>                                                     |                |                                                |                                        |  |
|----------------------------------------------------------------|----------------|------------------------------------------------|----------------------------------------|--|
| Bezeichnung Funktion                                           |                |                                                |                                        |  |
| 1 — Kamera wechseln Zwischen linker und rechter Kamera umschal |                | Zwischen linker und rechter Kamera umschalten. |                                        |  |
|                                                                |                |                                                | Seite 106                              |  |
|                                                                | ₽Д             | Links                                          | Zur linken Kamera wechseln.            |  |
|                                                                | R√Ĵ            | Rechts                                         | Zur rechten Kamera wechseln.           |  |
| 2                                                              | —              | Ein / Aus                                      | Image-Masking ein- und ausschalten.    |  |
|                                                                |                |                                                | Seite 106                              |  |
| Ein Einschalten                                                |                | Einschalten                                    |                                        |  |
|                                                                | အအ<br>အအ<br>အဆ | Aus                                            | Ausschalten                            |  |
| 3                                                              | _              | Fixierung                                      | Nur bei eingeschaltetem Image Masking. |  |
|                                                                |                |                                                | Fixierung der Maske einstellen.        |  |
|                                                                |                |                                                | Seite 107                              |  |

|            |   |                  | 4199-001                                                     |  |
|------------|---|------------------|--------------------------------------------------------------|--|
| 6          |   |                  |                                                              |  |
|            |   | Bezeichnung      | Funktion                                                     |  |
|            | B | Kamera           | Maske an der Kamera fixieren.                                |  |
|            | ↔ | Boden            | Maske am Boden fixieren.                                     |  |
| ß          | ] | Maske bearbeiten | Nur bei eingeschaltetem Image Masking.                       |  |
| 5          |   |                  | Bearbeitung der Maske aufrufen.                              |  |
|            |   |                  | Teite 108                                                    |  |
| Blättern F |   | Blättern         | Rückkehr zu Menü <allgemeine einstellungen="">.</allgemeine> |  |
| ←          |   | Zurück           | Menü zurück.                                                 |  |
| →          |   | Vor              | Menü vor.                                                    |  |

4199-001 227944-001

## 5.2.6 Menü < Erweiterte Einstellungen> / < Anwendungen und Funktionen>

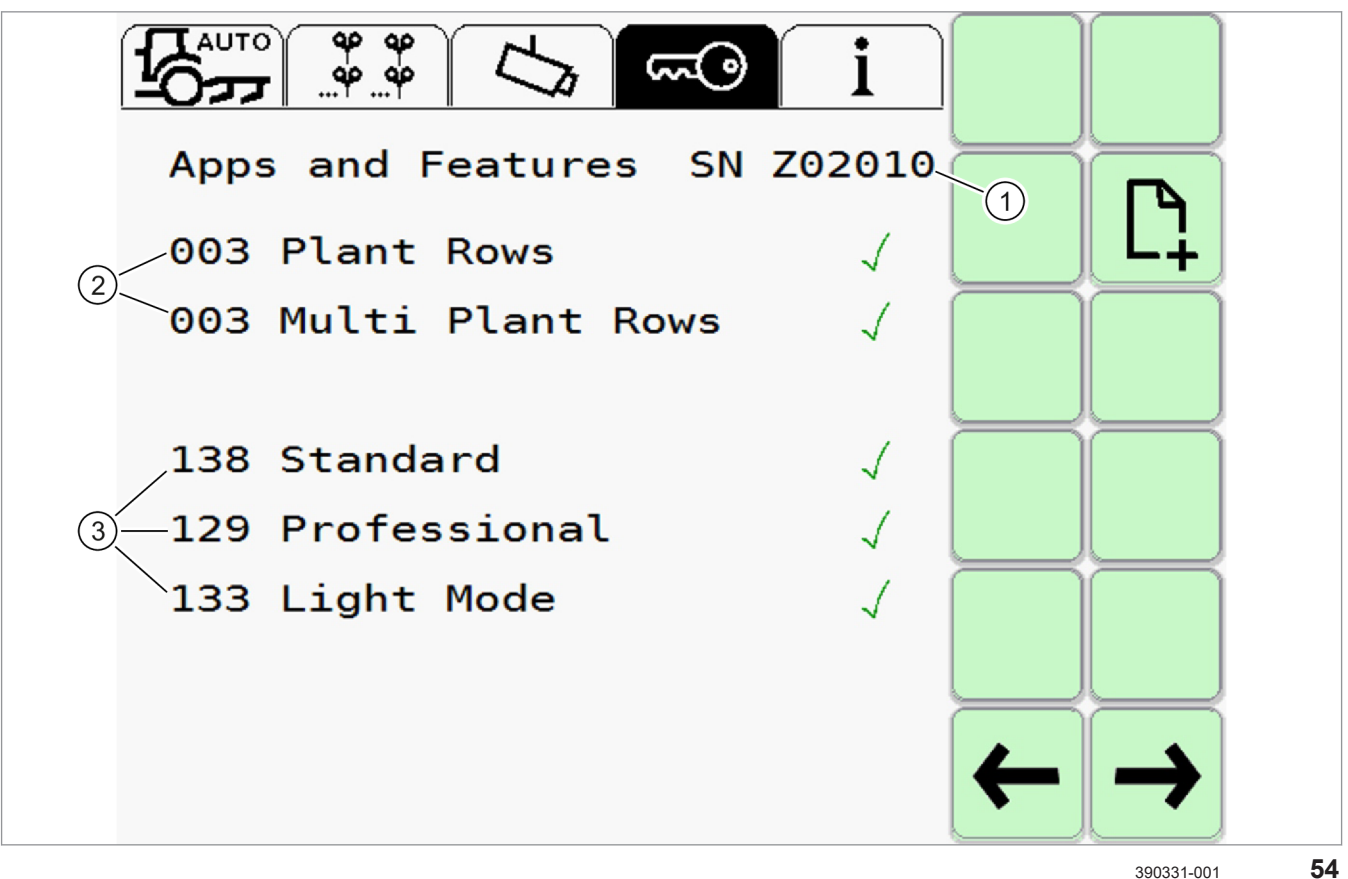

|              | Bezeichnung    | Funktion                                                   |  |  |
|--------------|----------------|------------------------------------------------------------|--|--|
| _            | Menücode: 1312 | Menü <anwendungen funktionen="" und=""></anwendungen>      |  |  |
| 1            | Seriennummer   | Anzeige: Seriennummer der Kamera.                          |  |  |
|              |                | Anwendungen und Funktionen sind mit der Kamera verknüpft.  |  |  |
| 2            | Anwendungen    | Anzeige: Verfügbare Anwendungen.                           |  |  |
|              |                | Seite 128, Anwendung wählen                                |  |  |
| 3            | Funktionen     | Anzeige: Verfügbare Funktionen und Varianten.              |  |  |
|              |                | Seite 14, Produktbeschreibung                              |  |  |
| $\checkmark$ | Markierung     | Markierung freigeschalteter Anwendungen und Funktionen.    |  |  |
|              | Freischaltung  | Lizenz zur Freischaltung zusätzlicher Funktionen eingeben. |  |  |
| L            |                | Seite 109, Freischaltungen                                 |  |  |

|               |             | 4199-001     |  |  |
|---------------|-------------|--------------|--|--|
|               |             |              |  |  |
|               | Bezeichnung | Funktion     |  |  |
| ←             | Zurück      | Menü zurück. |  |  |
| $\rightarrow$ | Vor         | Menü vor.    |  |  |

4199-001 254604-001

## 5.2.7 Menü < Information>

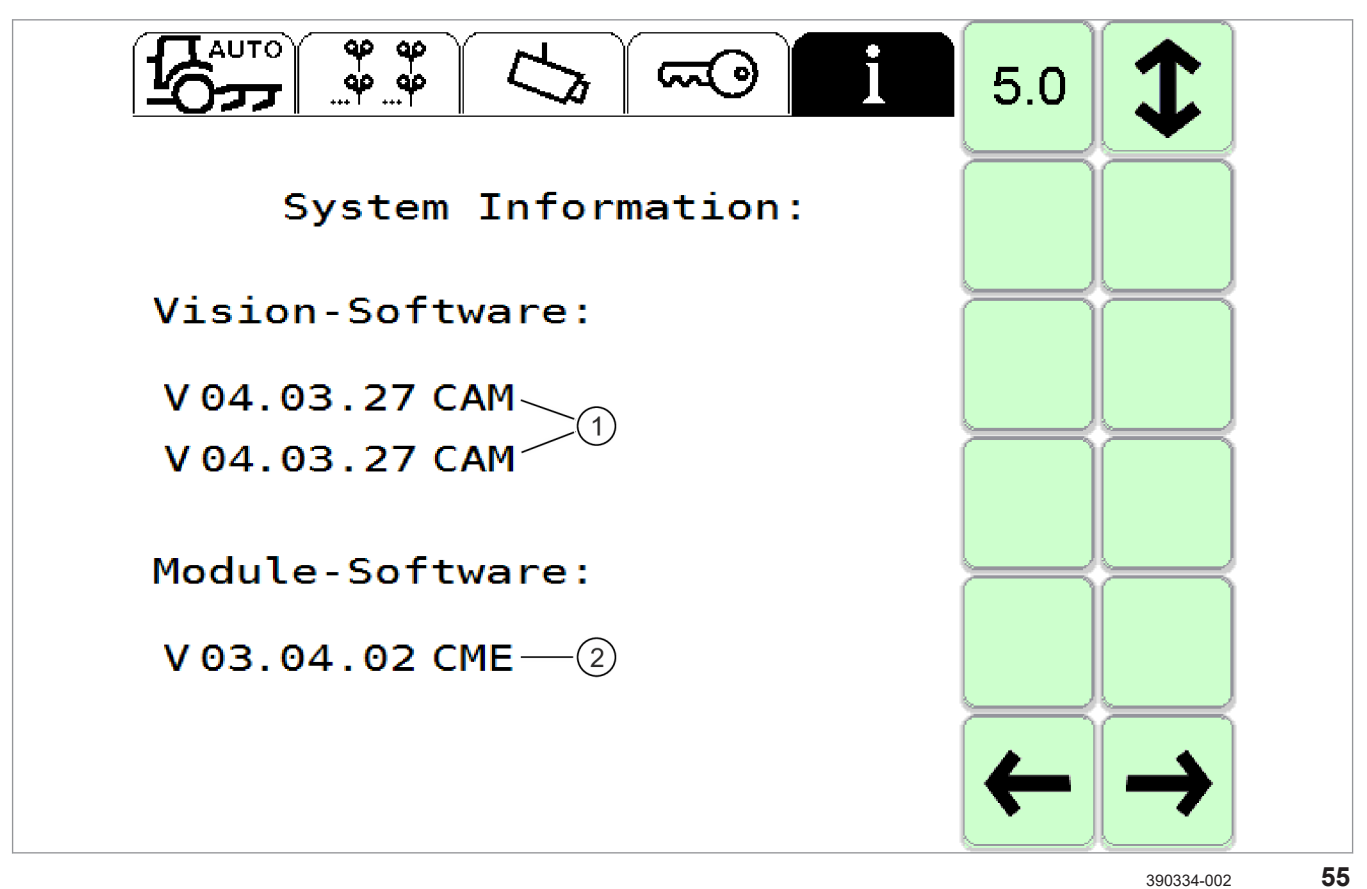

|               | Bezeichnung     | Funktion                                                          |  |  |
|---------------|-----------------|-------------------------------------------------------------------|--|--|
| 1             | Vision-Software | Anzeige: Softwareversion der Kamera.                              |  |  |
|               |                 | Gültig für: Option <zweite kamera=""></zweite>                    |  |  |
|               |                 | Anzeige: Softwareversion beider Kameras.                          |  |  |
| 2             | Modul-Software  | Anzeige: Softwareversion des CME-Moduls.                          |  |  |
| 1             | Blättern        | Zur nächsten Seite von Menü <information> wechseln.</information> |  |  |
| ←             | Zurück          | Menü zurück.                                                      |  |  |
| $\rightarrow$ | Vor             | Menü vor.                                                         |  |  |

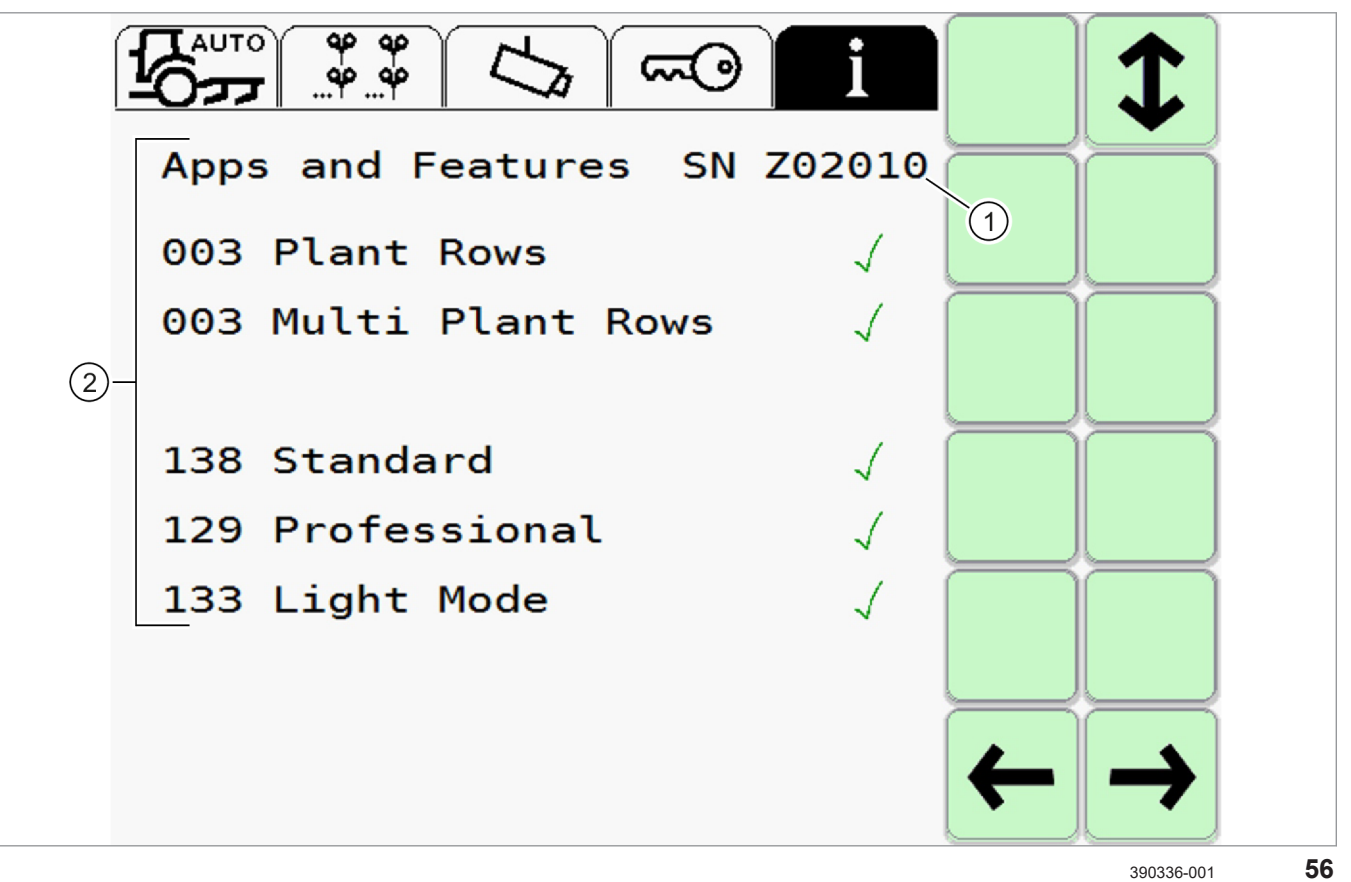

|              | Bezeichnung                   | Funktion                                                          |  |
|--------------|-------------------------------|-------------------------------------------------------------------|--|
| 1            | Seriennummer                  | Anzeige: Seriennummer der Kamera.                                 |  |
|              |                               | Anwendungen und Funktionen sind mit der Kamera verknüpft.         |  |
| 2            | Anwendungen und<br>Funktionen | Anzeige: Liste verfügbarer Anwendungen und Funktionen.            |  |
| $\checkmark$ | Markierung                    | Markierung freigeschalteter Anwendungen und Funktionen.           |  |
| 1            | Blättern                      | Zur nächsten Seite von Menü <information> wechseln.</information> |  |
| ←            | Zurück                        | Menü zurück.                                                      |  |
| <b>→</b>     | Vor                           | Menü vor.                                                         |  |

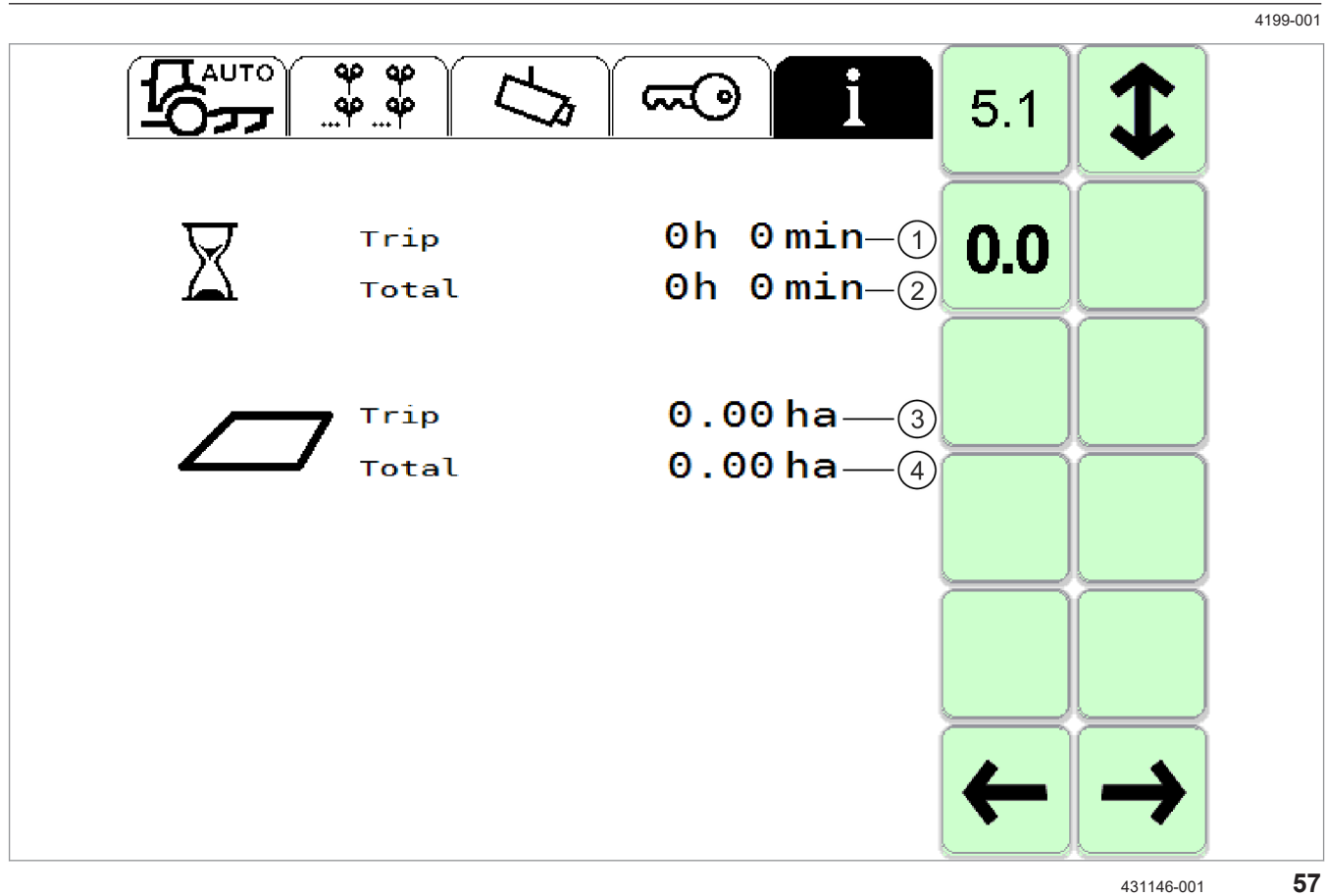

|               | Bezeichnung                     | Funktion                                                                         |  |  |
|---------------|---------------------------------|----------------------------------------------------------------------------------|--|--|
| 1             | Betriebsstundenzähler Trip      | Anzeige: Betriebsstunden des Systems seit dem letzte Zurücksetzen der Zähler.    |  |  |
| 2             | Betriebsstundenzähler<br>Gesamt | Anzeige: Gesamte Betriebsstunden des Systems.                                    |  |  |
| 3             | Flächenzähler Trip              | Anzeige: Bearbeitete Fläche des Systems seit dem letzte Zurücksetzen der Zähler. |  |  |
| 4             | Flächenzähler Gesamt            | Anzeige: Gesamte bearbeitete Fläche des Systems.                                 |  |  |
| 0.0           | Zähler zurücksetzen             | Betriebsstunden und bearbeitete Flächen zurücksetzen.                            |  |  |
| 1             | Blättern                        | Zur nächsten Seite von Menü <information> wechseln.</information>                |  |  |
| ←             | Zurück                          | Menü zurück.                                                                     |  |  |
| $\rightarrow$ | Vor                             | Menü vor.                                                                        |  |  |

## 6 Technische Daten

## 6.1 COMMUNICATOR III

## 6.1.1 Spezifikation

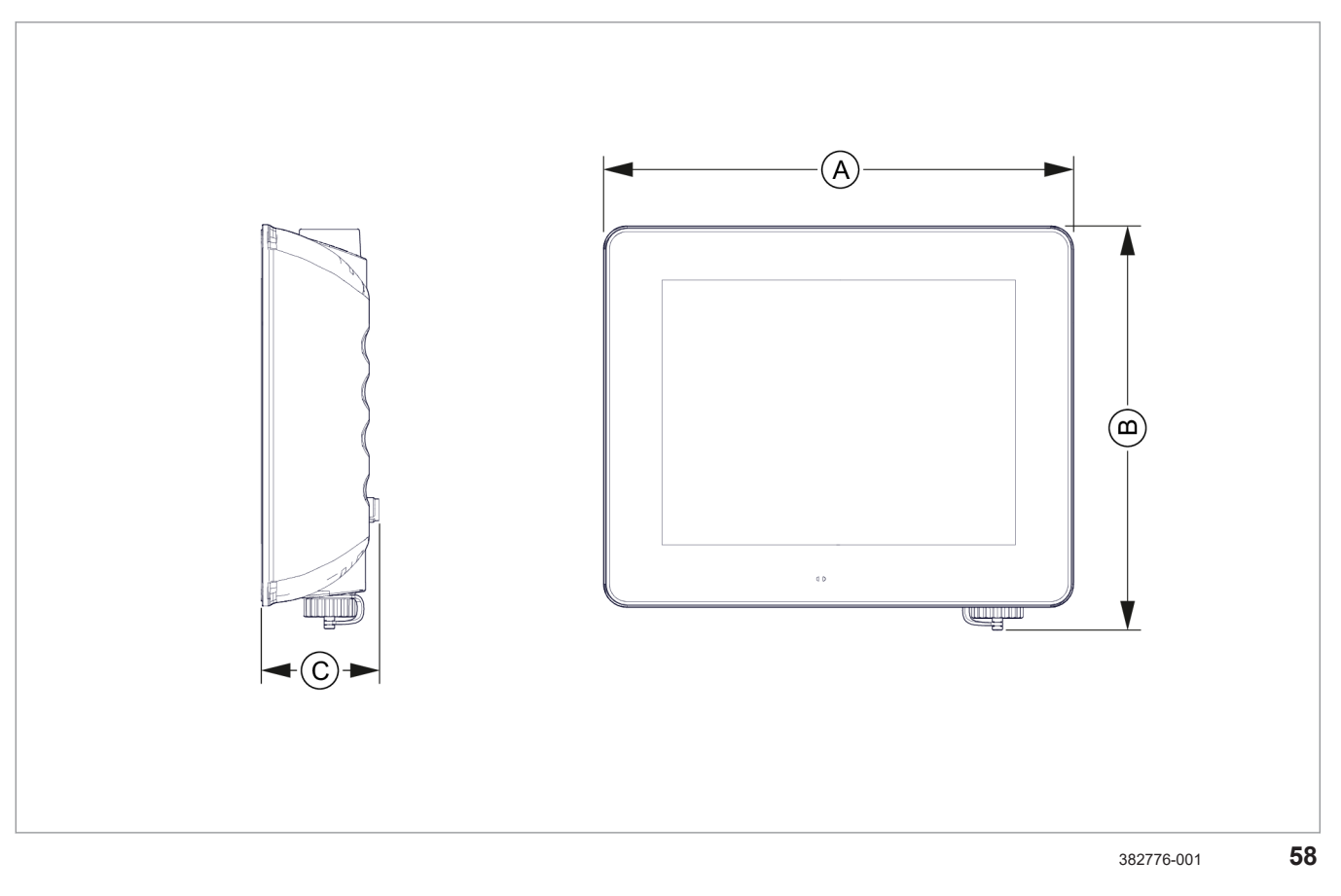

|   | Bezeichnung                                          |             |       |
|---|------------------------------------------------------|-------------|-------|
| А | Breite                                               | 228         | mm    |
| В | Höhe                                                 | 196         | mm    |
| С | Tiefe                                                | 57          | mm    |
|   | Gewicht                                              | 1,05        | kg    |
|   | Schutzklasse                                         | IP6K4       | —     |
|   | Betriebstemperatur                                   | -20 bis +70 | °C    |
|   | Lagertemperatur                                      | -30 bis +80 | °C    |
|   | Display: TFT-VGA-Display mit kapazitivem Touchsensor | —           | —     |
|   | Displaydiagonale                                     | 213,6       | mm    |
|   | Displayauflösung                                     | 640 x 480   | Pixel |
|   | Betriebsspannung                                     | 9 - 30      | V     |
|   | Stromaufnahme maximal bei 13,8 V                     | 1           | A     |
|   | Elektrische Leistung maximal                         | 12          | W     |

## 6.2 Horus

## 6.2.1 Kamera

212371-003

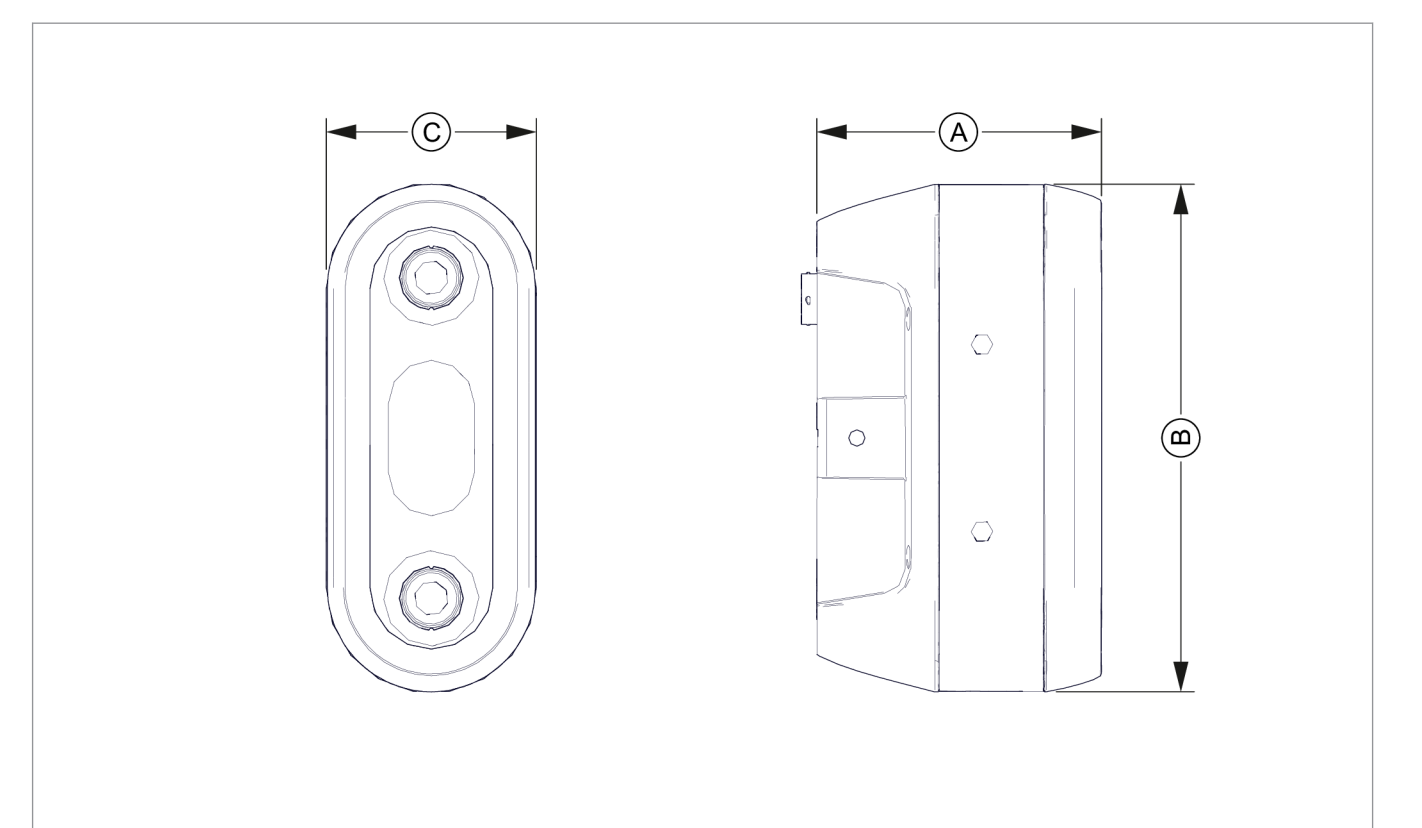

181597-002

|   | Bezeichnung                  |           |    |
|---|------------------------------|-----------|----|
| А | Tiefe ohne Anschluss         | 107       | mm |
|   | Tiefe mit Anschluss          | 112       | mm |
| В | Breite                       | 191       | mm |
| С | Höhe                         | 79        | mm |
|   | Gewicht                      | 0,99      | kg |
|   | Schutzklasse                 | IP6K9K    | —  |
|   | Betriebstemperatur           | -40 - +85 | °C |
|   | Lagertemperatur              | -40 - +85 | °C |
|   | Betriebsspannung             | 8 - 30    | V  |
|   | Stromaufnahme maximal        | 0,8       | A  |
|   | Elektrische Leistung maximal | 6         | W  |

## 6.2.2 Hydraulikventil

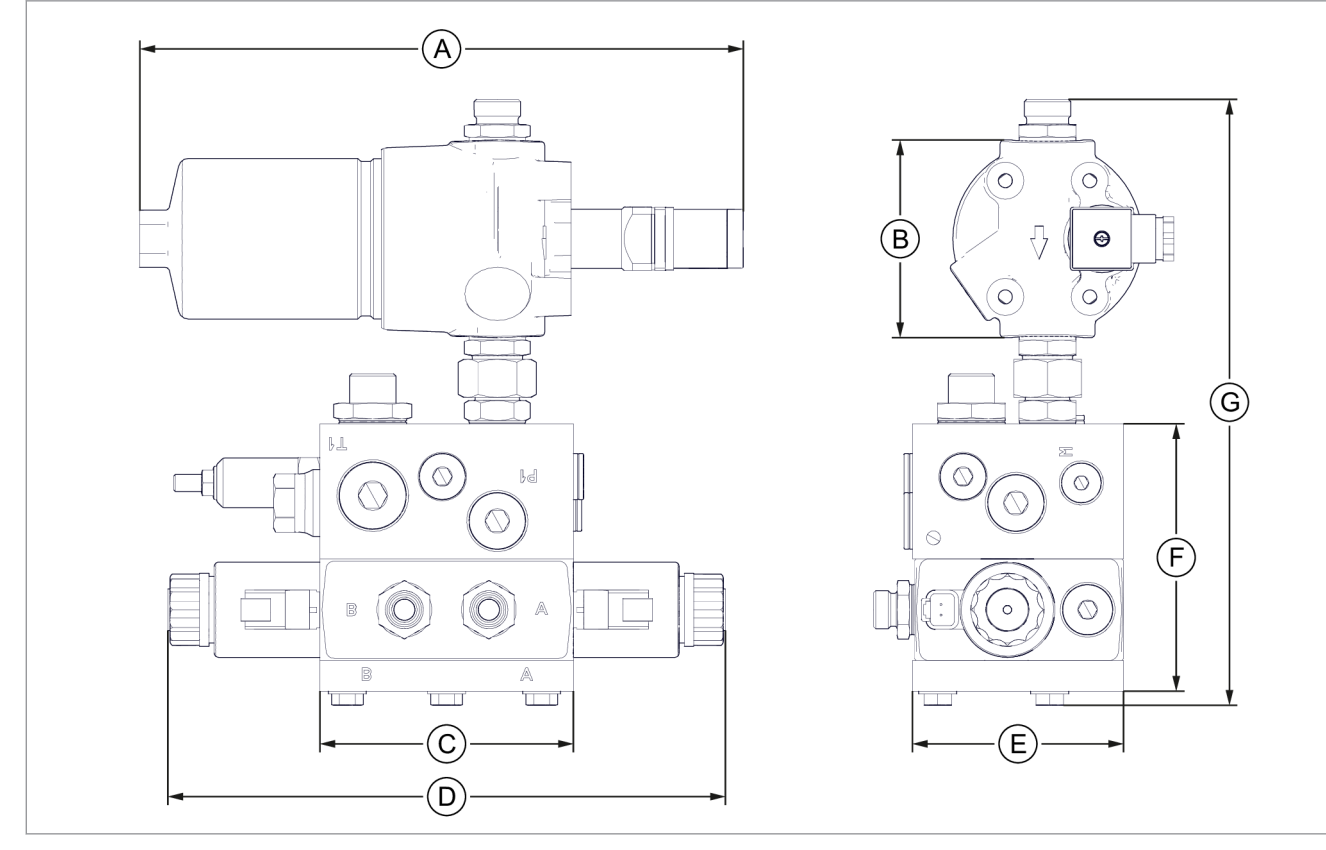

357652-001

|   | Bezeichnung                                                  |           |     |
|---|--------------------------------------------------------------|-----------|-----|
| А | Höhe des Hydraulikfilters                                    | 286       | mm  |
| В | Breite des Hydraulikfilters                                  | 94        | mm  |
| С | Breite des Ventilblocks                                      | 120       | mm  |
| D | Breite des Ventils                                           | 264       | mm  |
| Е | Tiefe des Ventilblocks                                       | 100       | mm  |
| F | Höhe des Ventilblocks                                        | 126,5     | mm  |
| G | Höhe des Ventilblocks mit Filter                             | 287       | mm  |
|   | Gewicht                                                      | 16        | kg  |
|   | Öltemperatur                                                 | -25 - +80 | °C  |
|   | Öltyp:                                                       | —         |     |
|   | Mineralöl HL, HLP, HVLP nach DIN 51524                       |           |     |
|   | Ölreinheit nach dem Filter:                                  | —         |     |
|   | ISO 4406:21 / 18 / 14 NAS 1638: Class 9                      |           |     |
|   | Viskosität                                                   | 10 - 500  | cSt |
|   | Öldruck maximal                                              | 350       | bar |
|   | <sup>1</sup> kann gegebenenfalls Schrittweise erhöht werden. |           |     |

|   |                                                 |         | 4199-001 |
|---|-------------------------------------------------|---------|----------|
| E | Bezeichnung                                     |         |          |
| [ | Durchflussmenge maximal                         | 140     | I / min  |
| [ | Durchflussmenge im Betrieb <sup>1</sup>         | 10 - 20 | I / min  |
| E | Betriebsspannung                                | 12      | V        |
| S | Stromaufnahme maximal                           | 1,9     | А        |
| 1 | kann gegebenenfalls Schrittweise erhöht werden. |         |          |

## HINWEIS

Verwendung des Hydraulikventils ohne geeigneten und sauberen Ölfilter kann zu Beschädigung des Hydraulikventils führen.

Hydraulikventil ausschließlich mit sauberem und korrekt eingebautem Filtereinsatz verwenden.

## 6.2.3 CME-Modul

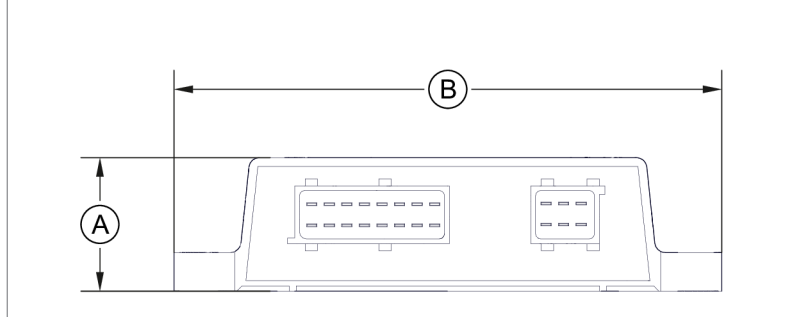

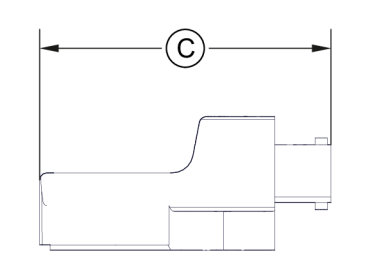

357648-001

|   | Bezeichnung            |              |    |
|---|------------------------|--------------|----|
| А | Höhe                   | 37           | mm |
| В | Breite                 | 156          | mm |
| С | Tiefe                  | 107          | mm |
|   | Gewicht                | 0,27         | kg |
|   | Schutzklasse ISO 20653 | IP67 / IP69K | —  |
|   | Betriebstemperatur     | -40 - +85    | °C |
|   | Lagertemperatur        | -40 - +85    | °C |
|   | Betriebsspannung       | 12 / 24      | V  |
|   | Stromaufnahme maximal  | 15           | A  |

## 7 Produkt vorbereiten

## 7.1 Maschine ausschalten und sichern

## 7.1.1 Maschine ausschalten und sichern

| Tätigkeit                                                                                                    |   |
|----------------------------------------------------------------------------------------------------|---|
| Maschine anhalten.                                                                                                    | — |
| Feststellbremse betätigen.                                                                                                    | _ |
| Dieselmotor ausschalten.                                                                                                    | — |
| Maschine gegen Wegrollen sichern.                                                                                                    | — |
| Zündschlüssel abziehen und mitführen.                                                                                                 | — |
| Batterietrennschalter abziehen und mitführen.                                                                                         | — |
| Ausreichenden Sicherheitsabstand zu nachlaufenden Maschinenteilen halten.                                                             | — |
| Abwarten, bis nachlaufende Maschinenteile zum Stillstand gekommen sind.                                                               | — |
| Unbefugte Personen und Kinder fernhalten.                                                                                             | — |
| Punkte zum <maschine ausschalten="" sichern="" und=""> in der Betriebsanleitung der Maschine und des Anbaugeräts beachten.</maschine> | — |
| <ul> <li>Betriebsanleitung der Maschine.</li> <li>Betriebsanleitung des Anbaugeräts.</li> </ul>                                       |   |

4199-001

7.2 Vor Inbetriebnahme durchführen

## 7.2 Vor Inbetriebnahme durchführen

## 7.2.1 Vor jeder Inbetriebnahme durchführen

| Tätigkeit                                                         |            |
|-------------------------------------------------------------------|------------|
| Wartungsarbeiten entsprechend der Wartungsintervalle durchführen. | Seite 145  |
| Terminal starten.                                                 | Seite 111  |
| Kamera entsprechend der Reihenstruktur einstellen.                | 🚳 Seite 95 |
| Einstellung Anwendung vornehmen.                                  | Seite 128  |
| LED-Licht (Optional) falls notwendig anbauen und einstellen.      | Seite 91   |

### 7.3 Anbau

7.3.1 Anbau

Die Komponenten des Kamerasystems werden auf dem jeweiligen Anbaugerät und dem jeweiligen Traktor angebaut. Im Folgenden sind Einbaubeispiele zu den einzelnen Komponenten aufgeführt.

227571-003

4199-001

229560-002

### 7.3.2 Bedien- und Anzeigeelemente anbauen

16028-004

## WARNUNG

Schweißen, Bohren, Sägen oder Schleifen an tragenden Bauteilen.

Tod oder schwere Verletzungen durch Verformung, Riss oder Bruch von Kabine, Fahrzeugrahmen, Rahmenteilen oder Verbindungseinrichtungen.

- Keine Schweiß-, Bohr-, Säge- und Schleifarbeiten an Kabine, Fahrzeugrahmen, Rahmenteilen oder Verbindungseinrichtungen vornehmen.
- Anbau- und Sicherheitshinweise des Maschinenund Geräteherstellers beachten.
- Beschädigte Teile auswechseln lassen.

127633-004

## VORSICHT

Durch den Anbau zusätzlicher Bedien- oder Anzeigegeräte kann das Sichtfeld des Fahrers eingeschränkt werden.

Unfallgefahr. Verletzungen möglich.

 Länderspezifische Vorschriften zum Sichtfeld des Fahrers befolgen.

### **COMMUNICATOR III**

Der Fahrer muss die Möglichkeit haben, das Terminal während der Fahrt zu erreichen und Einstellungen und Korrekturen vorzunehmen. Die Anbauposition muss an das jeweilige Fahrzeug angepasst werden.

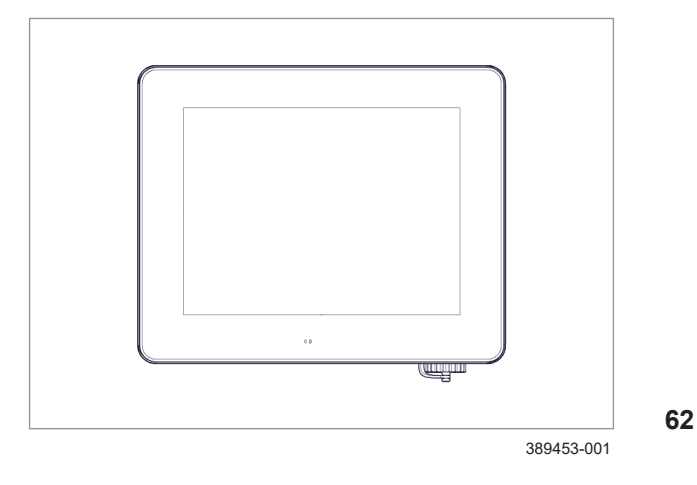

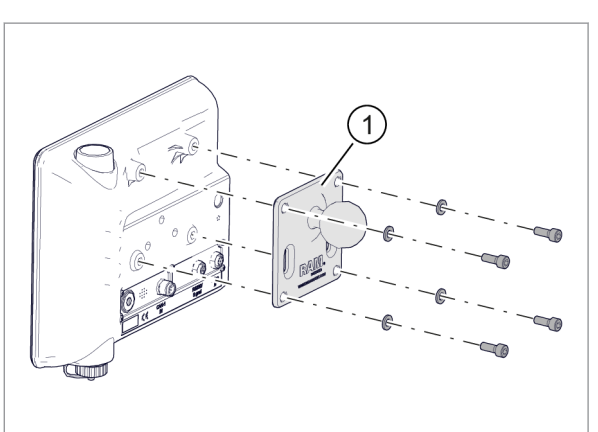

63

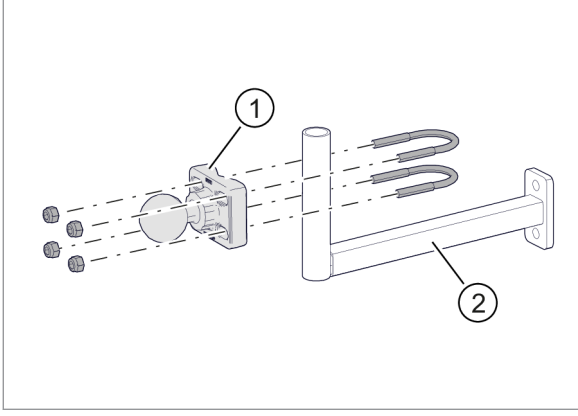

391415-001

64

65

66

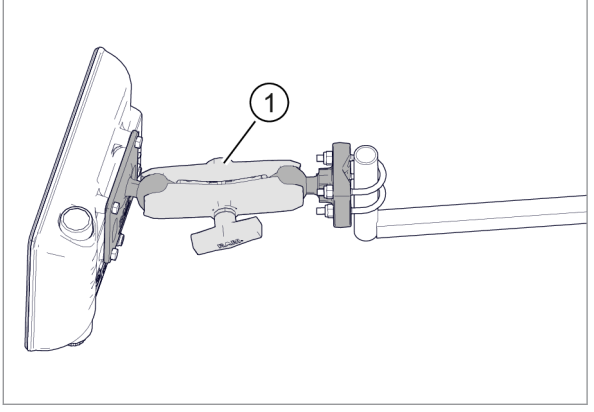

391416-001

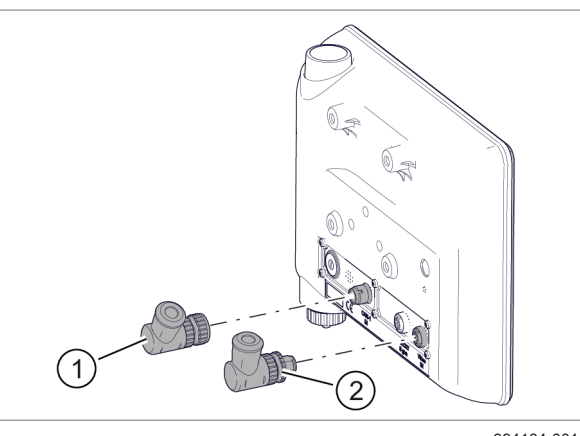

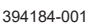

### **Terminal anbauen**

 Halteplatte (1) mit mitgelieferten Zylinderschrauben und Scheiben an dem Terminal anschrauben.

 Kugelhalter (1) mit den mitgelieferten Bügelschrauben und Sicherungsmuttern an einen beliebigen Halter anschrauben.

Haltearm (2) ist nicht im Lieferumfang enthalten und dient an dieser Stelle als Beispiel.

 Terminal mit Halter (1) an den Kugelhalter anschrauben.

## HINWEIS

Durch Nichtbeachten der Kodierung der Stecker und Anschlüsse, oder durch zu große Krafteinwirkung, können Terminalanschlüsse oder Stecker beschädigt werden.

- Stecker entsprechend der Kodierung anschließen.
- Stecker leicht andrücken und mit Schraubverriegelung verriegeln.

- Stecker <XC> (1) des Kabelsatzes <Traktor> an Anschluss <CAN1 IN> anschließen.
- Stecker <XV> (2) des Kabelsatzes <Traktor> an Anschluss <Video IN> anschließen.

Die Kamera muss freie Sicht auf den Boden haben. Sie muss immer in Fahrtrichtung angebaut sein.

Im Folgenden wird der Anbau der Kamera anhand einer möglichen Anbauvariante beschrieben. Dabei wird die Kamera an einem Aluminiumprofil montiert. Weitere Anbauvarianten sowie der Anbau des Aluminiumprofils am Anbaugerät sind nicht beschrieben.

### Vormontage Kamera und Kamerahalter

### Kamerahalter (1) vormontieren

- Führung (2) einschrauben und mit Gewindekleber (Loctite 242 oder vergleichbar) sichern.
- Nutenstein (3) mit Hebel (4) und Keilsicherungsscheibe (5) montieren. Hebel nicht fest anziehen, zwischen Nutenstein und Kamerahalter (1) müssen 5 mm Abstand bleiben.
- Beschriftungsplatte (6) mit 3 Zylinderschrauben M4x6 montieren.

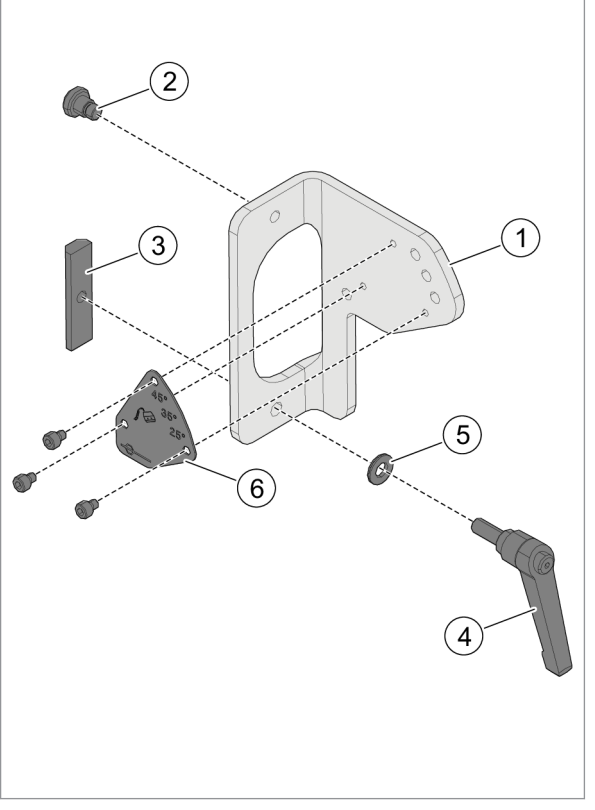

7.3.3 Kamera anbauen

455526-001

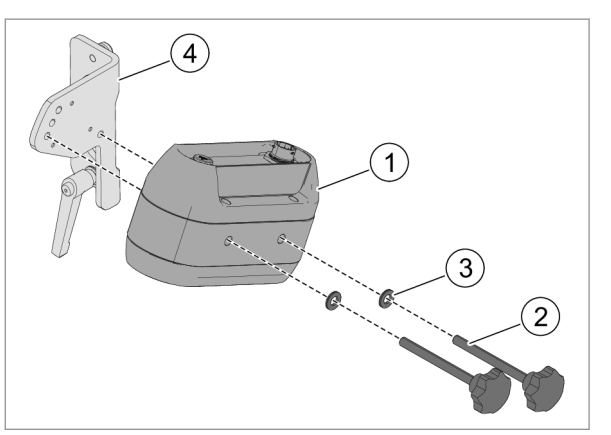

68

69

70

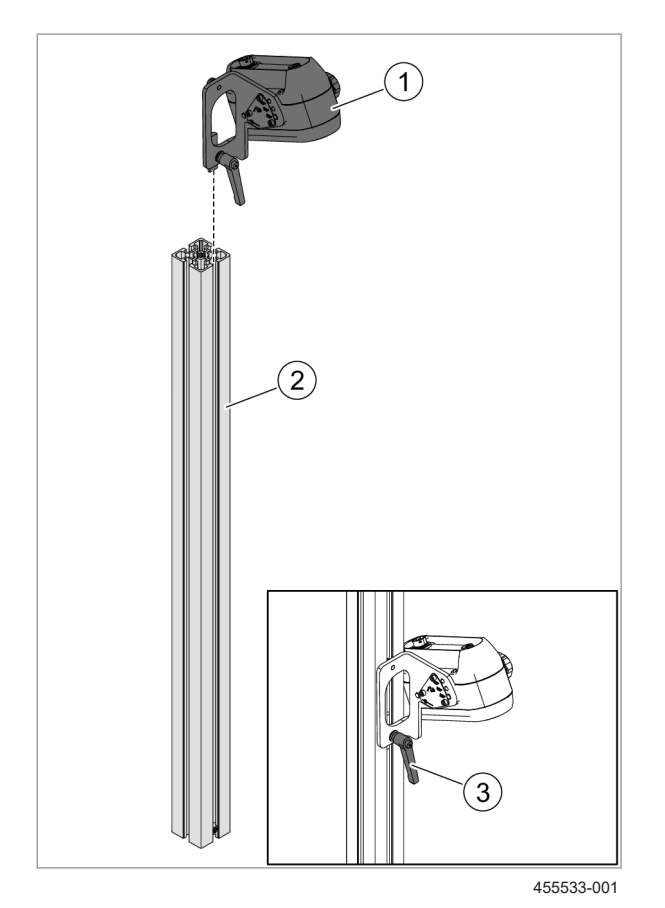

455534-001

### Kamera (1) an Kamerahalter (4) montieren

Bei der Montage der Kamera am Kamerahalter wird durch die Wahl der Befestigungsbohrung der Kamerawinkel festgelegt. Für die Auswahl des passenden Winkels, Seite 98, Kamerawinkel einstellen

 Kamera (1) mit Schrauben mit Sterngriff M8x110 (2) und Keilsicherungsscheiben (3) an Kamerahalter (4) montieren.

# Kamera und Kamerahalter an Aluminiumprofil montieren

Folgend wird die Montage ohne LED-Licht beschrieben. Für die Montage der Kamera mit LED-Licht, Seite 91, LED-Licht anbauen

- Falls vorhanden, Abdeckkappe und Stopper aus dem Profil entfernen.
- Halter mit Kamera (1) von oben in Aluminiumprofil (3) hineinschieben.
- ► Hebel (3) fest anziehen.
- Zuvor entfernte Abdeckkappe und Stopper wieder in das Profil einführen.

Kamera anschließen

 Stecker <XA> des Kabelsatzes <Kamera> an den Anschluss der Kamera anschließen.

### 4199-001 214461-002

## 7.3.4 LED-Licht anbauen

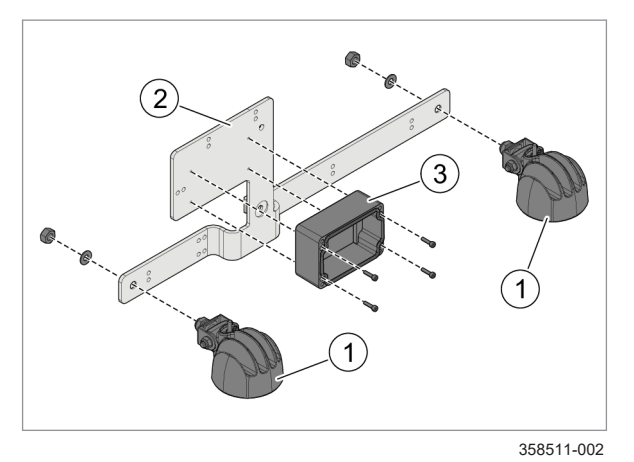

## Vormontage LED-Licht

Die Steuerbox (3) ist Bestandteil eines Kabelsatzes und ist in nebenstehender Abbildung vereinfacht ohne Kabel dargestellt.

- ▶ Deckel von Steuerbox (3) abbauen.
- LED-Leuchten (1) mit jeweils einer Federscheibe B10 und Mutter M10 an Halter (2) montieren.
  - LED-Leuchten parallel zur Kante des Halters ausrichten.
  - LED-Leuchten mit Drehmoment 45 Nm anschrauben.
- Steuerbox (3) mit 4 Zylinderschrauben M4x16 an Halter (2) montieren.
- ▶ Deckel auf Steuerbox (3) aufbauen.

## Verkabelung LED-Licht

71

- Kabel mit Stecker <XLED> (1) wie in der Abbildung gezeigt verlegen.
- Kabel mit Stecker <XB> (2) wie in der Abbildung gezeigt verlegen und in den Stecker der linken LED-Leuchte einstecken.
- Kabel mit Stecker <XA> (3) wie in der Abbildung gezeigt verlegen und in den Stecker der rechten LED-Leuchte einstecken.
- Alle Kabel mit Kabelbindern an den dafür vorgesehenen Bohrungen befestigen (4).

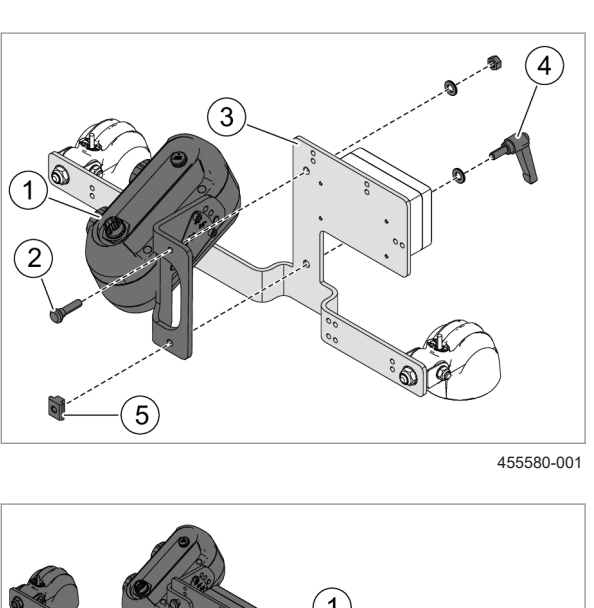

### Montage Kamera an LED-Licht

- Kamera und Kamerahalter vormontieren.
   Seite 89
- Kamera samt Halter (1) mit Führungsbolzen (2), Keilsicherungsscheibe und Mutter M8 an Halter (3) montieren.
- Führung (5) mit Keilsicherungsscheibe und Hebel (4) an Halter (3) montieren. Hebel nicht fest anziehen, zwischen Führung (5) und Kamerahalter müssen 5 mm Abstand bleiben.

# Kamera und LED-Licht an Aluminiumprofil montieren

- Falls vorhanden, Abdeckkappe und Stopper aus dem Profil entfernen.
- Halter mit Kamera und LED-Licht (1) von oben in Aluminiumprofil (3) hineinschieben.
- ► Hebel (3) fest anziehen.
- Zuvor entfernte Abdeckkappe und Stopper wieder in das Profil einführen.

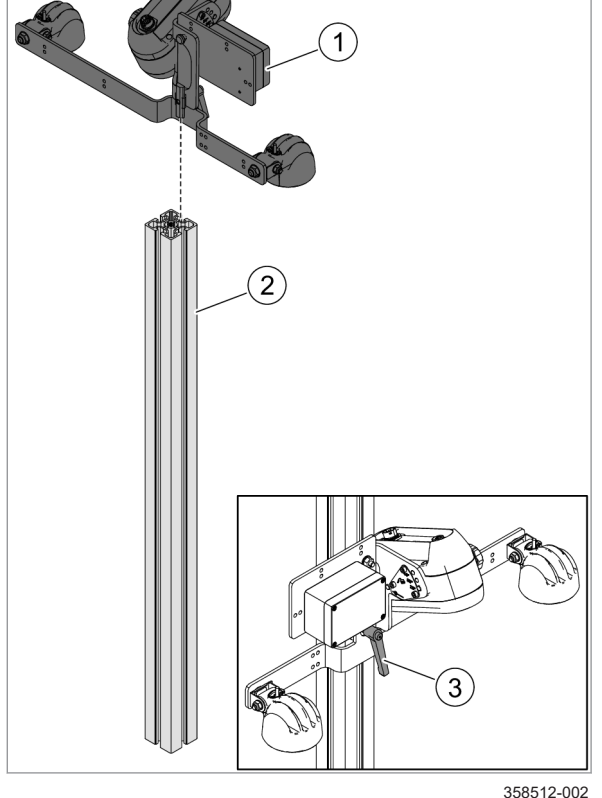

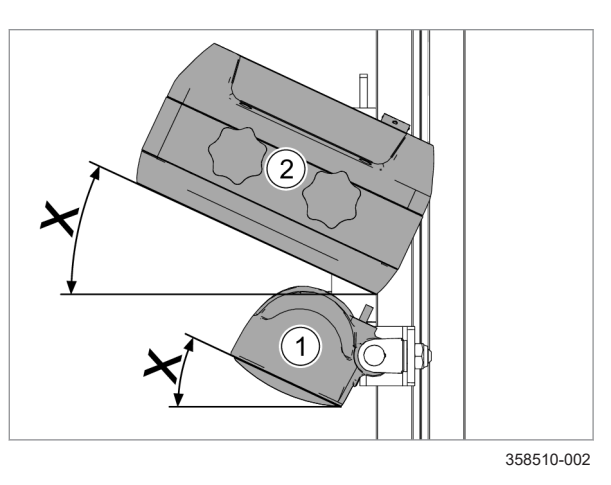

74

75

73

## LED-Licht ausrichten

- LED-Licht (1) im selben Winkel wie Kamera (2) ausrichten.
- ► LED-Licht mit Drehmoment 20 Nm festschrauben.

4199-001 242466-002

### 7.3.5 Zweite Kamera anbauen

### **Position Zweite Kamera**

Gültig für: Option <Zweite Kamera>

Bei Verwendung der zweiten Kamera sollte diese auf der anderen Seite des Traktors angebaut sein, als die erste Kamera. Erste (Linke) Kamera in Fahrtrichtung links, zweite (Rechte) Kamera in Fahrtrichtung rechts. Damit ist gewährleistet, dass die Kameras ausreichend weit auseinander sind, und somit nicht denselben oder sich überschneidende Bereiche abdecken.

Die rechte Kamera sollte wenn möglich in gleicher Position zu den Pflanzenreihen befinden wie die linke Kamera, da die Konfiguration der linken Kamera übernommen wird. Ist dies nicht möglich, muss ein Versatz eingestellt werden. Seite 102

Der Anbau der zweiten Kamera erfolgt wie der Anbau der Hauptkamera ohne und mit LED-Licht.

- 🚳 Seite 89, Kamera anbauen
- **Ostice Seite 91, LED-Licht anbauen**

### Anschluss Zweite Kamera

Die zweite Kamera wird elektrisch über den Kabelsatz <Zweite Kamera> mit den Kabelsätzen <Traktor> und <Anbaugerät> verbunden. Seite 19

242585-001

Zur Nutzung der Signale des Traktors für Geschwindigkeit und Arbeitsposition muss der COMMUNICATOR III über einen Adapterkabelsatz mit der ISO-Steckdose in der Kabine des Traktors verbunden werden.

- Stecker <XA> des Adapterkabelsatzes mit Anschluss <RS232 / Signal> am COMMUNICATOR III verbinden. Seite 17, Übersicht COMMUNICATOR III
- Stecker <XB> des Adapterkabelsatzes mit der ISO-Steckdose des Traktors verbinden.

 Nach dem Anschließen des Adapterkabels müssen die Signale im COMMUNICATOR III konfiguriert werden. Seite 104

In Stecker <XB> ist Pin 4 mit dem Signal der Arbeitsposition belegt. Wenn der Traktor für dieses Signal Pin 5 nutzt, muss die Belegung des Steckers des Adapterkabelsatzes angepasst werden.

### 7.3.6 ISO-Sensoren

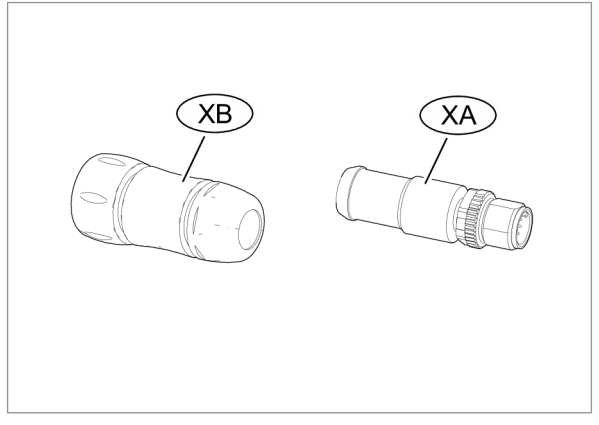

Die Kabelsätze des Kamerasystems bieten die Möglichkeit, eine externe Steuerungseinheit zum manuellen Bewegen des Verschieberahmens einzubinden.

Stecker <XMT> am Kabelsatz <Traktor> und Stecker <XMI> am Kabelsatz <Anbaugerät>: AMP Superseal 1.0, weiblich, 4 Kontakte

| Pin | Beschreibung        |
|-----|---------------------|
| 1   | Spannungsversorgung |
| 2   | Masse               |
| 3   | Ventil rechts       |
| 4   | Ventil links        |

### Seite 19, Übersicht Kabel

Die Erweiterungsstecker sind ausschließlich für den Anschluss von Steuerungseinheiten zur manuellen Verschiebung des Verschieberahmens vorgesehen. Steuerung über Sensoren ist nicht vorgesehen. Eine entsprechende Steuerungseinheit ist nicht Bestandteil des Horus Systems.

 Zu Anbau und Bedienung der manuellen Steuerungseinheit, Betriebsanleitungen des Anbaugeräts und der Steuerungseinheit lesen und beachten.

254487-001

## 7.4 Kameraeinstellungen

## 7.4.1 Kamera einstellen

Die Kameraposition stellt einen Kompromiss zwischen Reihenabstand, Anzahl der Reihen und Pflanzenhöhe dar. Folgende Einstellungen müssen eingestellt werden:

- Kamerahöhe 🚳 Seite 96
- Kamerawinkel 
   Seite 98

Die Einstellungen für Kamerawinkel und Kamerahöhe können Einfluss auf die Genauigkeit der Kameramessung und auf die Signalqualität haben. I Seite 41

# Automatische Messung von Kamerahöhe- und Winkel

Im 3D-Modus können der aktuell über den Kamerahalter eingestellte Kamerawinkel und die aktuell über den Kamerahalter eingestellte Kamerahöhe gemessen werden. Dies ermöglicht einen Vergleich mit den Solleinstellungen, die sich aus der Reihenstruktur ergeben. Seite 99 7.4 Kameraeinstellungen

### 7.4.2 Kamerahöhe einstellen

Je höher die Kamera angebracht ist, desto schwerer kann die Kamera die Pflanzen erkennen. Deshalb muss die Kamera für kleine Pflanzen immer so niedrig wie möglich angebracht werden.

Ab einem Pflanzendurchmesser von 10 cm sollte die Kamerahöhe in der höchstmöglichen Position angebaut werden, um möglichst viele Reihen zu erfassen und somit die Robustheit gegen Fehlerstellen ohne Nutzpflanzen zu steigern.

Wenn der Pflanzendurchmesser nicht eindeutig bestimmt werden kann, z. B. bei Getreide oder Schnittlauch, kann der Durchmesser der Pflanzenreihen angegeben werden.

### Kamerahöhe Empfehlungen

Bei den Einstellungen in der folgenden Tabelle handelt es sich um empfohlene minimale Kameraanbauhöhen. Minimale Höhen bedeutet die niedrigstmögliche Kamerahöhe, die erforderlich ist, um das durch den Reihenabstand und die Anzahl der Reihen definierte Szenario abzudecken. Hierbei werden die Einschränkungen für die Pflanzenhöhe, die Reihenbreite und den Algorithmus berücksichtigt.

| Reihenabstand /                                | Reihenanzahl | Empfohlene minimale Kamerahöhe [cm] ± 10 cm               |                                                           |  |
|------------------------------------------------|--------------|-----------------------------------------------------------|-----------------------------------------------------------|--|
| Sähabstand [cm]                                |              | Kleine Pflanzen,<br>Reihendurchmesser und<br>Höhe < 10 cm | Große Pflanzen,<br>Reihendurchmesser oder<br>Höhe > 10 cm |  |
| 12,5 / z.B. Getreide                           | 5            | 100                                                       | ≥ 120                                                     |  |
| 12,5                                           | 6            | 110                                                       | ≥ 130                                                     |  |
| 25 / z.B. Bioweizen                            | 3            | 100                                                       | ≥ 130                                                     |  |
| 25                                             | 4            | 120                                                       | ≥ 150                                                     |  |
| 25                                             | 5            | 140 (1)                                                   | ≥ 170                                                     |  |
| 37,5 / z.B. Sojabohnen                         | 2            | 90                                                        | ≥ 130                                                     |  |
| 37,5                                           | 3            | 120                                                       | ≥ 160                                                     |  |
| 50 / z.B. Zuckerrüben                          | 2            | 100                                                       | ≥ 150                                                     |  |
| 50                                             | 3            | 140 (1)                                                   | ≥ 190                                                     |  |
| 75 / z.B. Mais                                 | 2            | 120                                                       | ≥ 190                                                     |  |
| <sup>(1)</sup> Pflanzendurchmesser $\geq$ 3 cm |              |                                                           |                                                           |  |

Für Reihenabstände zwischen 12,5 cm und 75 cm, die in obiger Tabelle nicht angegeben sind, kann die Kamerahöhe interpoliert werden.

#### Eine Pflanzenreihe

Wenn Kamerahöhen kleiner als die empfohlenen Höhen verwendet werden, wird die Leistungsfähigkeit der Reihenerkennung sowie die Qualität der Kameramessung sinken.

Wenn die empfohlene Kamerahöhe nicht erreicht werden kann, z.B. aufgrund mechanischer Einschränkungen oder zu kleiner Pflanzen, kann die Anzahl der Reihen bis hin zu einer Reihe reduziert werden. Daraus resultiert eine geringere, empfohlene Kamerahöhe.

Wenn nur eine Pflanzenreihe erfasst werden soll, kann die Kamerahöhe auf folgende Werte reduziert werden.

| Pflanzenhöhe- / und<br>Durchmesser [cm] | Empfohlene minimale Kamerahöhe [cm] wenn nur eine Pflanzenreihe erkannt wird. |          |
|-----------------------------------------|-------------------------------------------------------------------------------|----------|
|                                         | 2D-Modus                                                                      | 3D-Modus |
| 1                                       | 50                                                                            | 80       |
| 2                                       | 53                                                                            | 83       |
| 5                                       | 55                                                                            | 85       |
| 10                                      | 60                                                                            | 90       |
| 20                                      | 70                                                                            | 100      |
| 40                                      | 90                                                                            | 120      |
| 60                                      | 110                                                                           | 140      |
| 80                                      | 130                                                                           | 160      |

## HINWEIS

Wenn nur eine Pflanzenreihe erkannt wird, erhöht ein größerer Kamerawinkel die Robustheit des Systems.

Empfehlungen für Kamerahöhe und Kamerawinkel können im Terminal aufgerufen werden.

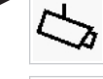

Menü <Allgemeine Einstellungen> aufrufen.

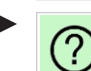

Schaltfläche antippen.

Hilfe zum Einstellen von Kamerahöhe und Kamerawinkel öffnet sich.

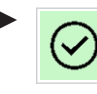

Rückkehr in Menü <Allgemeine Einstellungen>: Schaltfläche antippen. 7.4 Kameraeinstellungen

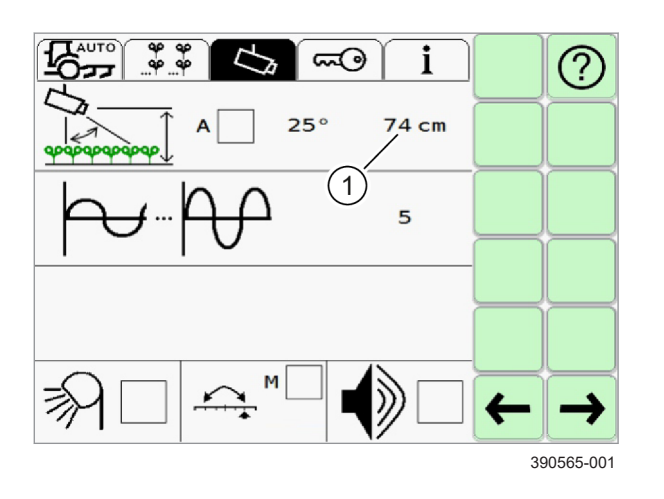

### Kamerahöhe eingeben

- Kamerahöhe messen.
- Menü <Allgemeine Einstellungen> aufrufen.
- Eingabefeld (1) antippen.
- ► Wert eingeben und bestätigen.

Kamerahöhe ist gespeichert.

### 2-Kamera-Modus

77

Gültig für: Option <Zweite Kamera>

Im 2-Kamera-Modus können keine unterschiedlichen Kamerahöhen eingestellt werden. Beide Kameras müssen in der selben Höhe angebaut werden.

227955-002

4199-001

Der Kamerawinkel wird zwischen der Senkrechten und der Blickrichtung der Kamera gemessen. Wenn die Kamera senkrecht nach unten ausgerichtet ist, beträgt der Kamerawinkel 0 °.

Einstellmöglichkeiten: 25 °, 35 °, 45 °

Einstellempfehlung: 35  $^\circ$  für Pflanzenhöhe kleiner 60 cm

Größere Kamerawinkel sorgen für einen stabileren Betrieb. In Kurven führt ein größerer Kamerawinkel jedoch zu einer schlechteren Genauigkeit.

Wenn die Kamera sehr niedrig angebracht ist, ist es sinnvoll einen größeren Winkel zu wählen, um das Sichtfeld zu vergrößern.

### Kamerawinkel eingeben

- Kamerawinkel am Kamerahalter ablesen.
- Menü <Allgemeine Einstellungen> aufrufen.

Eingabefeld (1) antippen.

Liste öffnet sich.

78

► Listeneintrag wählen und bestätigen. Kamerawinkel ist gespeichert.

### 7.4.3 Kamerawinkel einstellen

### 2-Kamera-Modus

Gültig für: Option <Zweite Kamera>

Im 2-Kamera-Modus können keine unterschiedlichen Kamerawinkel eingestellt werden. Beide Kameras müssen in dem selben Winkel angebaut werden.

254491-001

4199-001

### 7.4.4 Automatische Messung von Kamerahöhe- und Winkel

Kamerahöhe und Kamerawinkel werden automatisch gemessen. Veränderungen der Werte durch Bewegungen des Anbaugeräts werden automatisch erfasst. Die Genauigkeit wird erhöht. Die Gefahr von falschen Eingaben wird minimiert.

Für eine fehlerfreie automatische Messung muss der Boden für die Kamera sichtbar sein.

Wenn Pflanzen in besonders engstehenden Reihen oder in Beeten angeordnet sind, kann es zu falschen Messungen kommen. In diesem Fall, automatische Messung deaktivieren.

### Automatische Messung aktivieren

Menü < Allgemeine Einstellungen> aufrufen.

Auswahlkästchen (1) antippen.

Auswahlfenster öffnet sich.

Auswahlkästchen wählen und bestätigen.

Automatische Messung ist aktiviert. Gemessene Werte werden rechts neben dem Auswahlkästchen angezeigt.

Die Kamerahöhe wird mit einer Genauigkeit von ± 5 cm im Bereich zwischen 50 cm und 250 cm automatisch gemessen. Der Kamerawinkel wird mit einer Genauigkeit von ± 3 ° im Bereich zwischen - 5 ° und 50 ° automatisch gemessen.

### 2-Kamera-Modus

Gültig für: Option <Zweite Kamera>

Im 2-Kamera-Modus werden bei aktivierter automatischer Messung die Werte beider Kameras angezeigt.

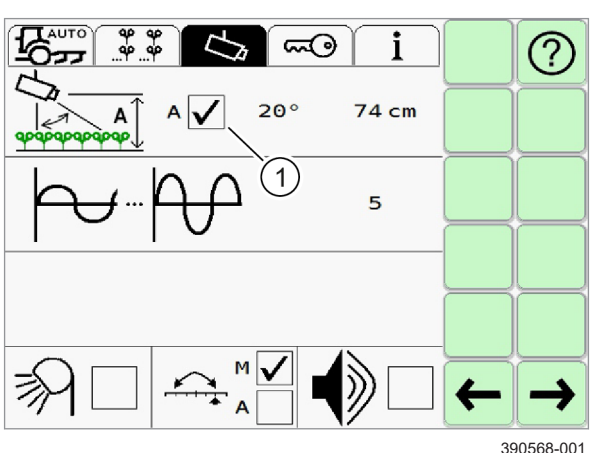

## 7.4.5 Automatische Prüfung der Kamerahöhe

Das Kamerasystem prüft die automatisch gemessene oder manuell eingegebene Kamerahöhe. Dabei wird die eingestellte Kamerahöhe mit der empfohlenen minimalen Höhen für die eingestellten Pflanzen verglichen. Seite 96, Kamerahöhe einstellen

Die Prüfung wird durchgeführt, sobald die automatische Steuerung aktiv ist. Dies ist der Fall wenn,

- die automatische Steuerung eingeschaltet ist, Seite 121
- das Anbaugerät in Arbeitsposition (abgesenkt) ist,
- und die minimale Fahrgeschwindigkeit überschritten ist.

Nach 3 Sekunden beginnt die Prüfung.

Wenn die aktuelle Kamerahöhe um ± 25 cm abweicht, wird eine Fehlermeldung für 5 Sekunden angezeigt. Die Meldung kann nicht bestätigt werden und erscheint jedes Mal, wenn die automatische Steuerung aktiv ist. I Seite 139, Horus Störungstabelle

242488-001

### 7.4.6 Videoquelle einstellen

Gültig für: Option <Zweite Kamera>

Einstellen, welche Kamera als Signalquelle für das Videobild genutzt wird.

Einstellmöglichkeiten:

| Videoquelle | Beschreibung                                                                                                    |
|-------------|----------------------------------------------------------------------------------------------------|
| Timer       | Videoquelle wechselt in einem<br>benutzerdefinierten Intervall<br>zwischen beiden Kameras.                                                                                                  |
| Aktiv       | Kamera mit der besseren<br>Signalqualität wird automatisch als<br>Videoquelle genutzt. Durch ein<br>minimales Zeitintervall wird<br>ständiges hin- und herwechseln<br>des Bilds verhindert. |
| Benutzer    | Videoquelle wird durch den<br>Anwender gewählt.                                                                                                    |

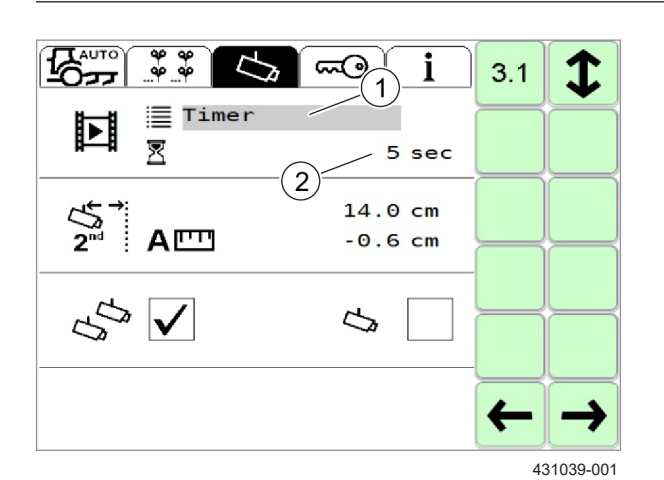

## 7.4.7 Zweite Kamera ein- und ausschalten

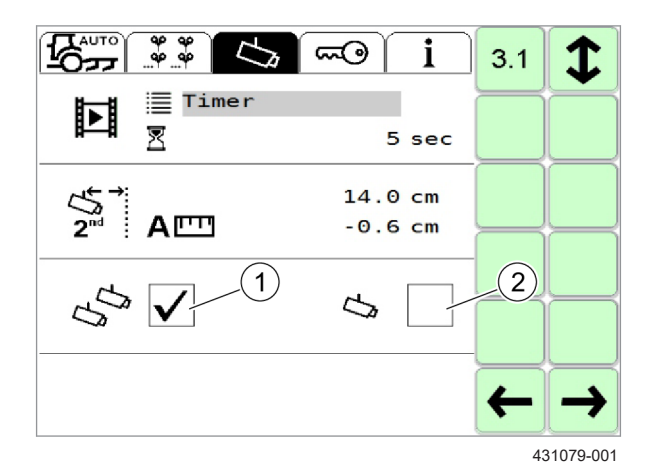

- Menü <Allgemeine Einstellungen> aufrufen.
  - Schaltfläche <2-Kamera-Modus> antippen.
- ► Auswahlfeld (1) antippen.

Auswahlfenster öffnet sich.

Einstellung wählen und bestätigen.

## Intervall einstellen

Intervall für die Einstellungen <Timer> und <Aktiv> 80 einstellen.

- Eingabefeld (2) antippen.
- ► Wert eingeben und bestätigen.

242493-001

4199-001

Gültig für: Option <Zweite Kamera>

Die zweite Kamera ist beim Systemstart immer eingeschaltet. Wenn die zweite Kamera eingeschaltet ist, kann das System nicht mit nur einer Kamera betrieben werden.

- Menü <Allgemeine Einstellungen> aufrufen.
  - Schaltfläche <2-Kamera-Modus> antippen.
- Zweite Kamera einschalten: Auswahlkästchen (1) antippen.
- 81 Auswahlfenster öffnet sich.
  - Auswahlkästchen wählen und bestätigen.
  - Zweite Kamera ausschalten: Auswahlkästchen (2) antippen.

Auswahlfenster öffnet sich.

Auswahlkästchen wählen und bestätigen.

### 7.4 Kameraeinstellungen

## 7.4.8 Versatz zweite Kamera einstellen

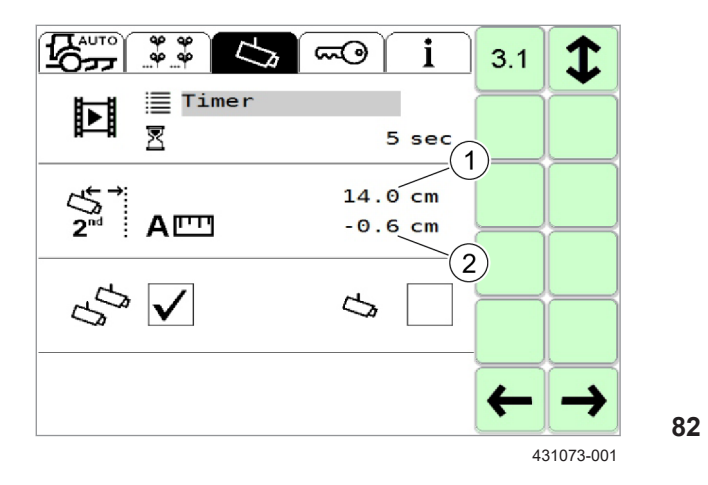

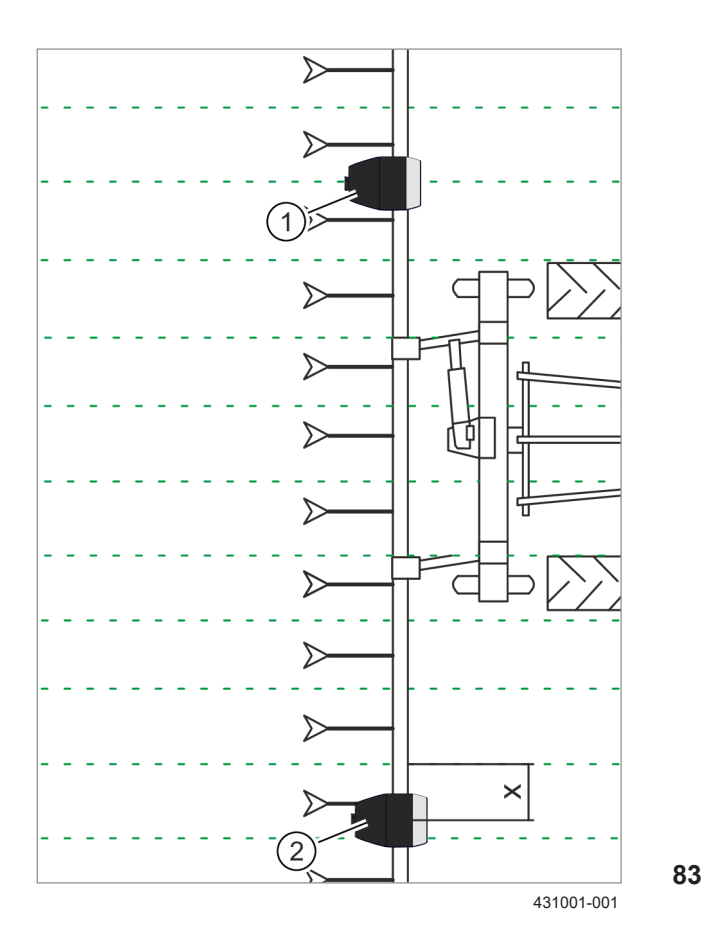

### Gültig für: Option <Zweite Kamera>

Wenn die Positionen beider Kameras in Relation zu den Pflanzenreihen nicht gleich sind, muss der Versatz der Anbauposition der zweiten zur Anbauposition der ersten Kamera eingestellt werden.

Men aufru

Menü <Allgemeine Einstellungen> aufrufen.

- Schaltfläche <2-Kamera-Modus> antippen.
- Eingabefeld (1) antippen.
- ► Wert eingeben und bestätigen.

Die Messungen beider Kameras werden kontinuierlich verglichen. Die gemessene Abweichung wird in Anzeige (2) angezeigt.

### Beispiel

Kamera (1) ist mittig über einer Pflanzenreihe angebaut. Kamera (2) um das Maß <x> nach rechts versetzt zur Pflanzenreihe.

Maß <x> muss als Versatz für die zweite Kamera eingestellt werden.

4199-001 255240-001

## 7.4.9 Schwellenwert einstellen

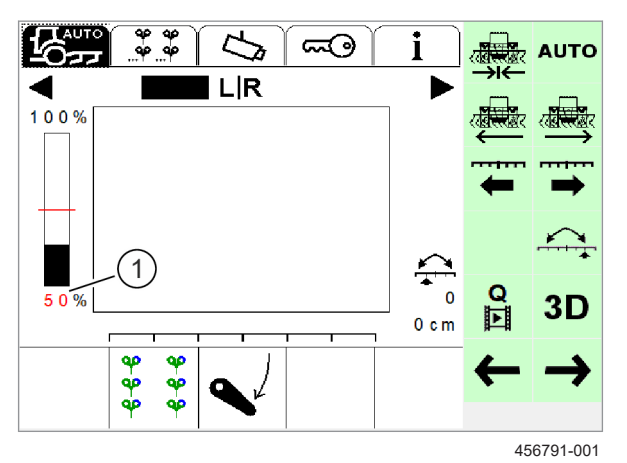

Der Verschieberahmen verharrt in der aktuellen Position, wenn der Schwellenwert unterschritten wird. Der Schwellenwert kann manuell eingestellt werden.

Werkseinstellung = 50%

- Eingabefeld (1) antippen.
- Wert eingeben und bestätigen.

Der eingestellte Schwellenwert wird gespeichert.

Ein kleiner Schwellenwert kann zu einer geringen Genauigkeit führen. Schwellenwert kleiner als 50% nur bei kleinen Pflanzen (Höhe kleiner 5 cm) und

84 einer eindeutig erkennbaren Reihenstruktur anwenden.

7.5 ISO-Sensoren

## 7.5 ISO-Sensoren

### 7.5.1 Traktorprofil wählen

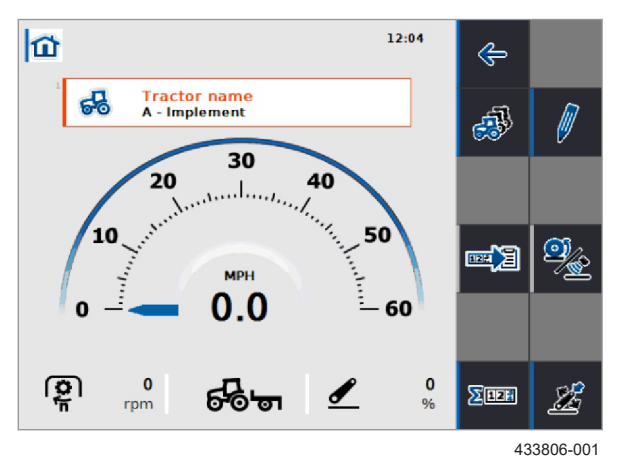

## 7.5.2 Signalquellen konfigurieren

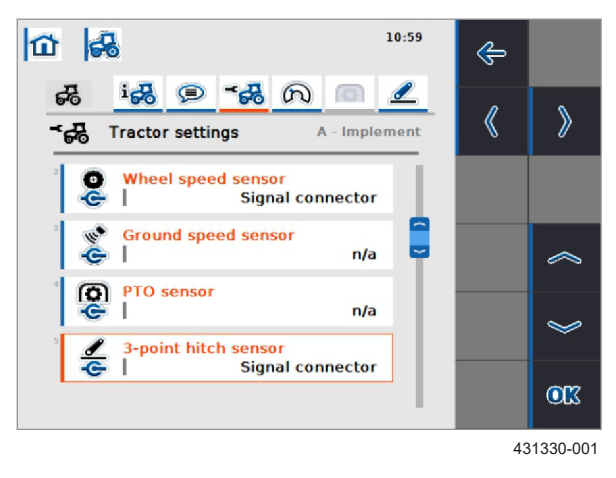

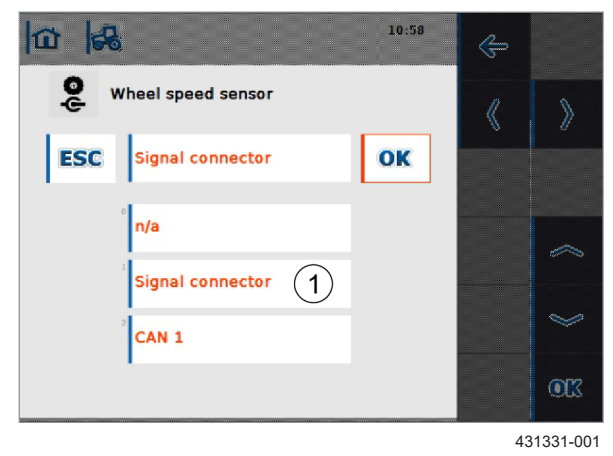

244711-001

4199-001

Zwei Traktorprofile sind vorkonfiguriert. Zur Verwendung der Option <ISO-Sensoren> muss das Profil <B - Traktor> gewählt werden.

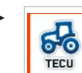

Anwendung <TECU> aufrufen.

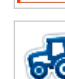

Schaltfläche < Traktorname > antippen.

► Traktorprofil aus Liste wählen und bestätigen. Name des gewählten Traktorprofils wird in der Schaltfläche angezeigt.

85

gewählte Traktorprofil entsprechend angepasst werden. 242620-001

Wenn eines der Signal vom Anbaugerät und das

andere vom Traktor genutzt werden soll, muss das

Signalquelle für den Empfang des Geschwindigkeitssignal und des Signals der Arbeitsposition wählen.

- Anwendung <TECU> aufrufen.
- Traktorprofil wählen.

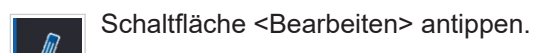

86

Traktoreinstellungen aufrufen.

### Geschwindigkeitssignal einstellen

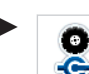

Schaltfläche antippen.

÷

Liste der Signalquellen öffnet sich.

Signalstecker (1) wählen und bestätigen.

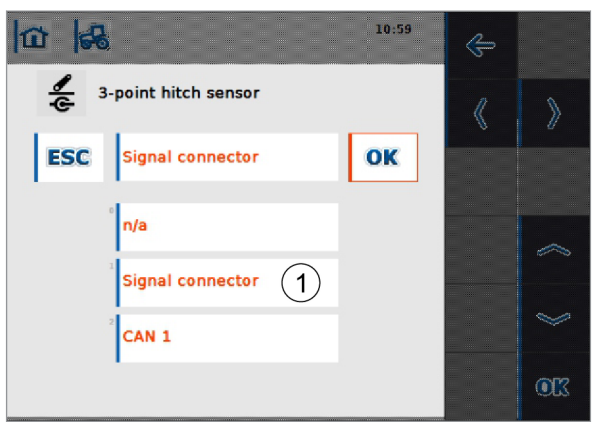

#### 431332-001

### Signal Arbeitsposition einstellen

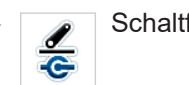

Schaltfläche antippen.

Liste der Signalquellen öffnet sich.

Signalstecker (1) wählen und bestätigen.

7.6 Image Masking

## 7.6 Image Masking

## 7.6.1 Image Masking einstellen

4199-001

254499-001

Image Masking ermöglicht das ausblenden von Teilen des durch die Kamera erfassten Bereichs. Seite 28, Image Masking

Folgende Einstellungen müssen vorgenommen werden:

- Ein / Ausschalten 🚳 Seite 106
- Kamera wählen 🚳 Seite 106
- Fixierung 
   Seite 107
- Maske bearbeiten 🛎 Seite 108

254500-001

Menü <Allgemeine Einstellungen> aufrufen.

Image Masking aufrufen.

- နာ ရာ ရာ ရာ ရာ ရာ
- ► Schaltfläche (1) antippen.

Symbol in der Schaltfläche zeigt den Status der Funktion an:

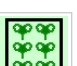

Eingeschaltet. Durch Antippen wird Image Masking ausgeschaltet.

89

Ausgeschaltet. Durch Antippen wird Image Masking eingeschaltet.

254501-001

# 7.6.2 Image Masking ein und ausschalten

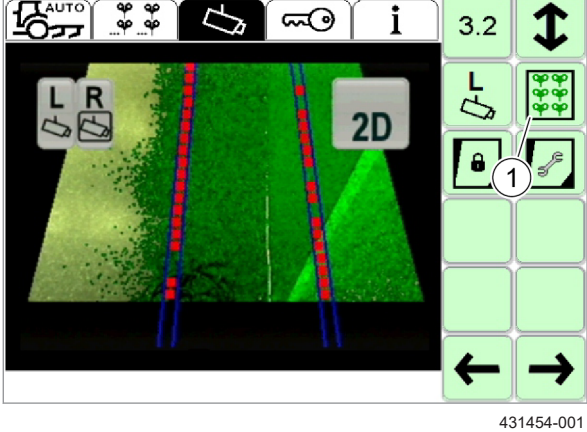

## 7.6.3 Kamera wählen

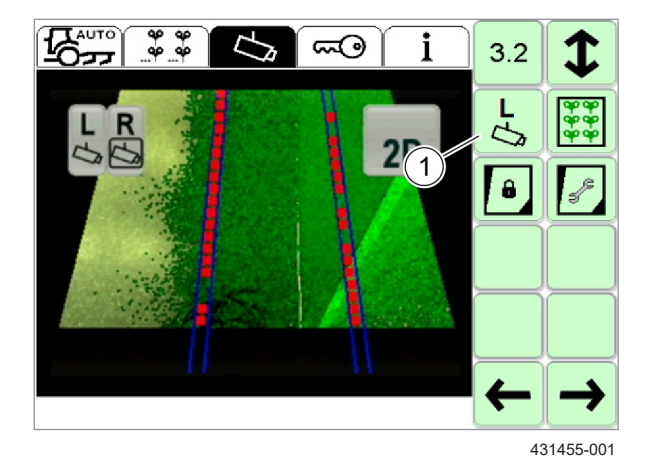

Gültig für: Option <Zweite Kamera>

Wenn zwei Kameras verwendet werden, muss die Maske für beide Kameras separat eingestellt werden.

Menü <Allgemeine Einstellungen> aufrufen.

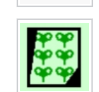

- Image Masking aufrufen.
- Schaltfläche (1) antippen.

Symbol in der Schaltfläche zeigt an welche Kamera gewählt ist:

90 **R** 

Linke Kamera. Durch Antippen wird die rechte Kamera gewählt.

Rechte Kamera. Durch Antippen wird die linke Kamera gewählt.

4199-001 254502-001

## 7.6.4 Fixierung einstellen

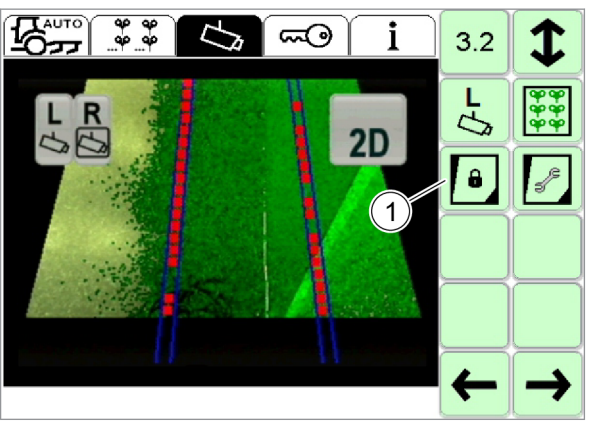

91

431456-001

Die Maske kann an der Kameraposition oder am Boden fixiert sein.

Am Boden fixiert bedeutet, dass festgelegte Bereiche am Boden ausgeblendet werden. Wenn sich das Anbaugerät verschiebt, bleiben die selben Bereiche ausgeblendet. Die Maske verschiebt sich im Videobild. Ein Traktorrad ist z. B. ein Objekt, das unabhängig von der Position des Anbaugeräts immer ausgeblendet sein soll.

An der Kameraposition fixiert bedeutet, dass die Maske sich mit der Bewegung des Anbaugeräts mitbewegt. Im Videobild sind immer die selben Bereiche ausgeblendet.

Die Einstellung kann nur verändert werden, wenn Image Masking eingeschaltet ist. I Seite 106

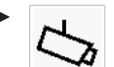

Menü < Allgemeine Einstellungen> aufrufen.

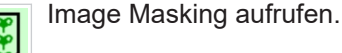

Schaltfläche (1) antippen

Symbol in der Schaltfläche zeigt den Status der Funktion an:

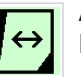

An der Kamera fixiert. Durch Antippen wird die Maske am Boden fixiert.

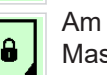

Am Boden fixiert. Durch Antippen wird die Maske an der Kamera fixiert.

### 7.6.5 Maske einstellen

Die Einstellungen können nur verändert werden, wenn Image Masking eingeschaltet ist.

Wenn zwei Kameras verwendet werden, muss die Maske für beide Kameras separat eingestellt werden.

- Menü <Allgemeine Einstellungen> aufrufen.
- Image Masking aufrufen.
  - Schaltfläche antippen.

Menü zum Einstellen der Maske öffnet sich.

Folgende Funktionen stehen zur Verfügung:

|               | Linien auf bekannte Position zurück setzen.                                                                                                    |
|---------------|----------------------------------------------------------------------------------------------------|
|               | Aktive Linie wählen. Das Symbol in der<br>Schaltfläche zeigt immer die Linie an, die<br>durch Antippen aktiviert wird. Im Beispiel<br>links wird durch Antippen die rechte Linie<br>aktiviert. |
| $\rightarrow$ | Linie in Pfeilrichtung verschieben. Im<br>Beispiel links wird die aktive Linie nach<br>rechts verschoben.                                                                                      |
| C             | Linie in Pfeilrichtung rotieren. Im Beispiel<br>links wird die aktive Linie im<br>Uhrzeigersinn rotiert.                                                                                       |

Die Maske wird durch vier Linien definiert. Der Bereich außerhalb dieser Linien wird ausgeblendet. Im Videobild werden diese Linien orange (1) dargestellt.

Die aktive Linie wird als gelbe Linie (2) dargestellt. Nur die aktive Linie kann bearbeitet werden.

Wird eine Linie nah an den Rand des Videobilds verschoben, wird sie gestrichelt dargestellt. Gestrichelte Linien werden nicht berücksichtigt, das Videobild wird bis an den Rand betrachtet.

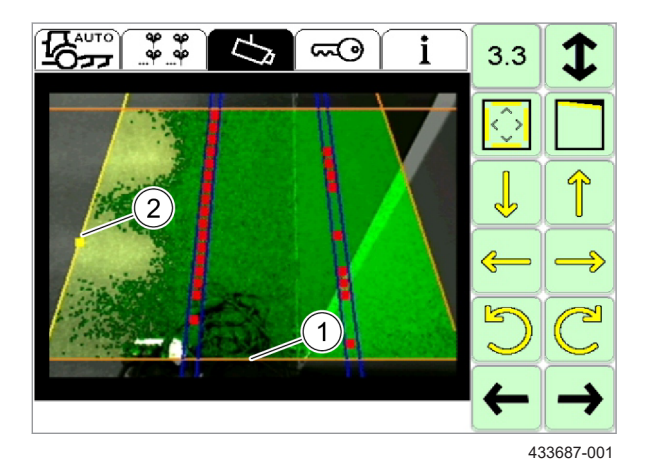
#### 4199-001

#### 7.7 Freischaltungen

#### 7.7.1 Lizenzen aktivieren

Für die Aktivierung einer Lizenz müssen die folgenden Informationen vorliegen:

- Lizenzcode
- · Lizenzdatum (Datum der Erstellung des Lizenzcodes)

Lizenzen können beim Gerätehersteller angefordert werden. Lizenzcodes werden mit der Seriennummer der Kamera verknüpft. Die Seriennummer der Kamera wird zur Erstellung eines Lizenzcodes benötigt. Seite 77, Menü <Information>

Menü < Erweiterte Einstellungen> ᡢ aufrufen.

Das Kalibriermenü ist durch einen Code geschützt.

► Eingabefeld (1) antippen.

93

► Zahlencode <1312> eingeben und bestätigen.

Menü <Anwendungen und Funktionen> öffnet sich.

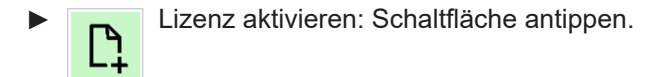

Menü <Lizenzaktivierung> öffnet sich.

40 40 40 40 5 i 6 1312 1

# 390561-001

254575-001

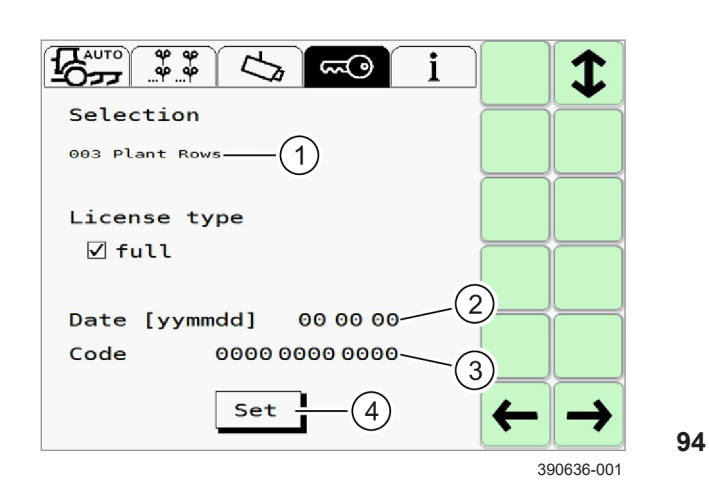

#### Lizenz wählen

Auswahlfeld (1) antippen.

Liste der Lizenzen öffnet sich.

► Gewünschte Lizenz wählen.

Lizenz wird in Auswahlfeld (1) angezeigt.

#### Lizenzinformationen eingeben

- ► Lizenztyp <Voll> wählen.
- ► Lizenzdatum im Format YYMMDD eingeben.

4199-001

- Eingabefeld (2) antippen.
- Datum eingeben und bestätigen.
- Lizenzcode eingeben.
  - Eingabefeld (3) antippen.
  - Lizenzcode eingeben und bestätigen.
  - ► Lizenz aktivieren.
    - Schaltfläche (4) antippen.

Lizenz wird freigeschaltet. Rückkehr in Menü <Anwendungen und Funktionen>.

#### Aktivierungsfehler

| $\times$ |
|----------|
|----------|

Prüfung der Lizenz fehlgeschlagen.

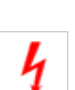

Kommunikationsfehler während der Lizenzprüfung.

► Daten prüfen und erneut versuchen.

4199-001

254579-001

### 8 Bedienung

#### 8.1 COMMUNICATOR III einschalten und ausschalten

#### 8.1.1 Horus einschalten

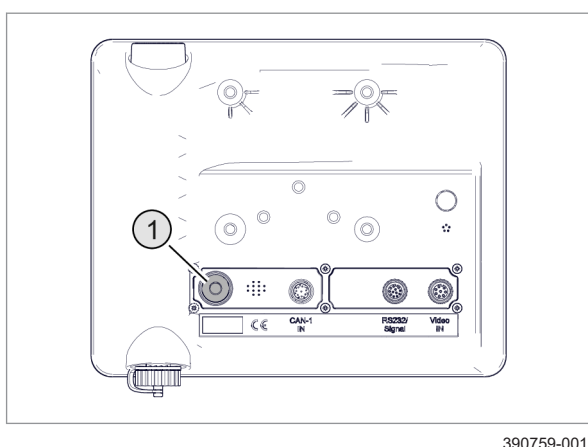

Auto to the safety instructions!

#### 8.1.2 Anwendung <Horus> wählen

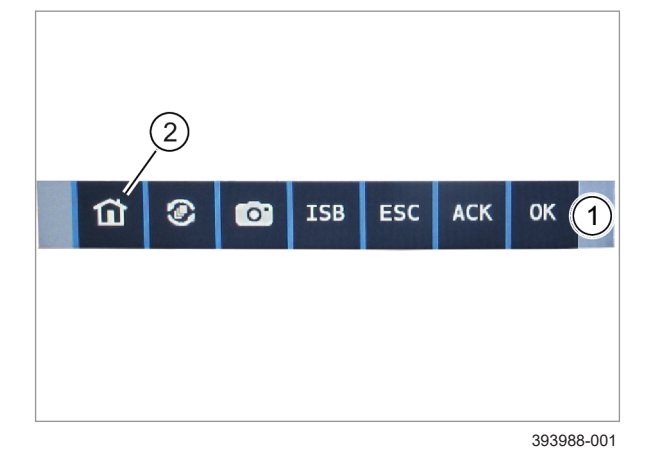

Das Terminal benötigt eine Stromversorgung. Bei stillgesetztem Traktormotor kann die Batterie entladen werden.

- Traktormotor starten.
- Taste (1) gedrücken halten, bis das Display aufleuchtet.

95

Die Abbildung zeigt den Startbildschirm des Kamerasystems.

- Sicherheitshinweis auf dem Terminal lesen und beachten.
- Sicherheitshinweise in dieser Betriebsanleitung lesen und beachten. Seite 9, Sicherheit

Schaltfläche antippen.

96

254504-001

 Auf dem Touchscreen, vom unteren Rand nach oben wischen.

Menü (1) wird eingeblendet.

Schaltfläche (2) antippen.

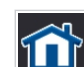

<Home-Bildschirm> wird geöffnet.

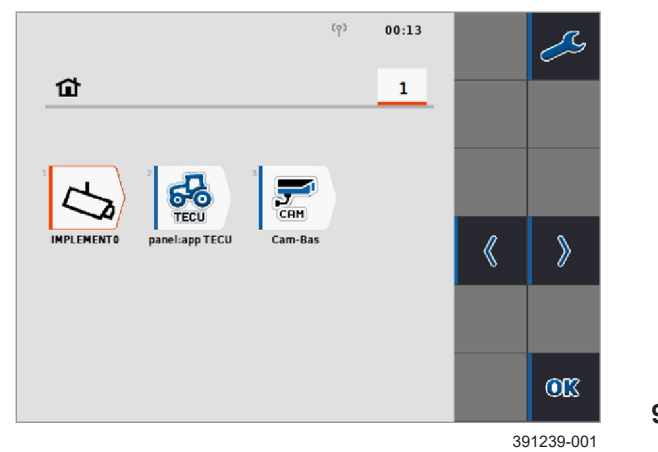

#### 8.1.3 Terminal ausschalten

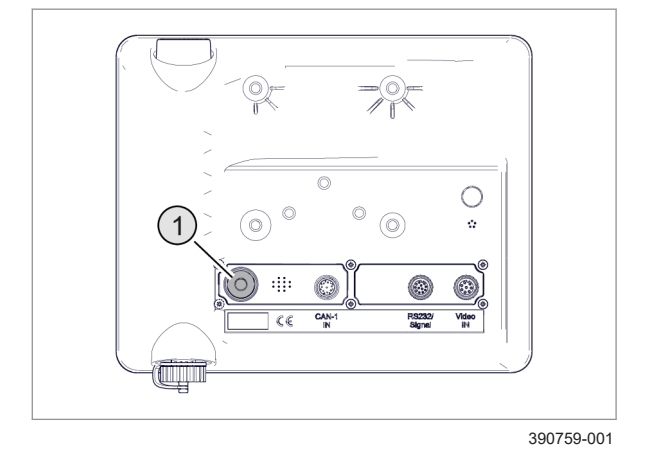

Horus aufrufen: Schaltfläche antippen.
 Anwendung Horus wird geöffnet.

224870-001

170612-004

#### WARNUNG

Wenn das Terminal während der Fahrt ausgeschaltet wird, fallen alle vom Terminal gesteuerten Funktionen der Anbaugeräte, Maschinen und Traktoren aus.

Anbaugeräte, Maschinen und Traktoren können sich unkontrolliert bewegen.

Tod und schwere Verletzungen können eintreten.

- ▶ Nie das Terminal während der Fahrt ausschalten.
- ► Taste (1) für 2 Sekunden drücken.

Display wird dunkler und erlischt anschließend.

Bei längerer Stillstandszeit:

► COMMUNICATOR III ausstecken.

4199-001

228200-001

#### 8.2 COMMUNICATOR III Terminaleinstellungen

#### 8.2.1 Displaybeleuchtung einstellen

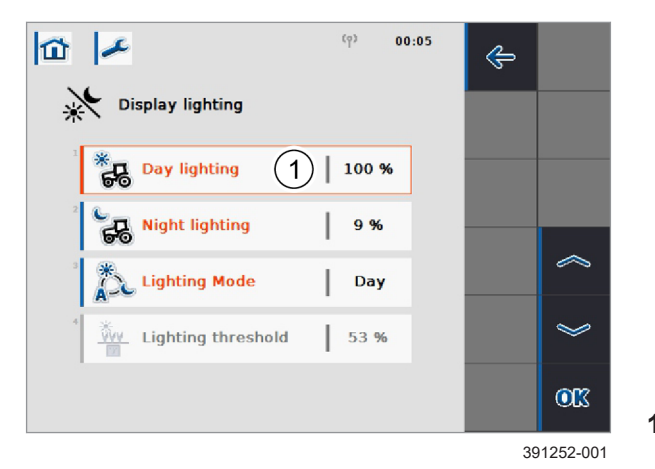

|             |              | (q) <b>(</b> | 00:05 | ÷         |    |
|-------------|--------------|--------------|-------|-----------|----|
| Display lig | ghting       |              | _     |           |    |
| Bay lig     | phting       | 100 %        |       |           |    |
| Night I     | ighting (1   | 9%           |       |           |    |
| Lightin     | g Mode       | Day          |       |           |    |
| 1 Lightin   | ig threshold | 53 %         |       | ~         |    |
|             |              |              |       | 003       |    |
|             |              |              |       | 391253-00 | J1 |

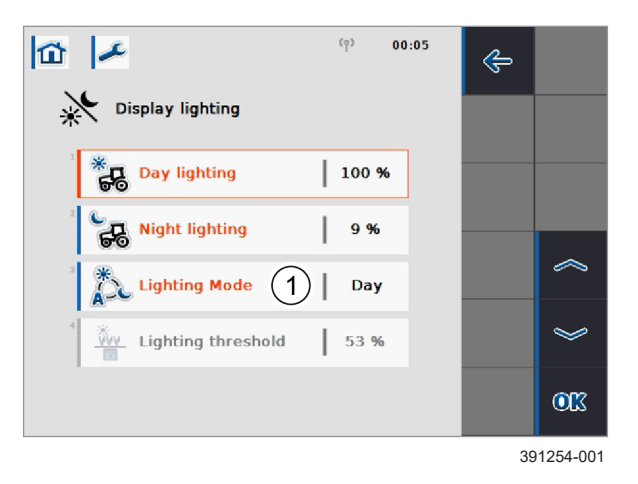

Menü < Einstellungen > aufrufen.

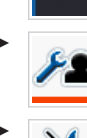

Menü <Benutzereinstellungen> aufrufen.

Menü < Display-Beleuchtung> aufrufen.

#### **Beleuchtung Tag einstellen**

Beleuchtungsstärke für den Tagmodus in [%] einstellen.

- Schaltfläche (1) antippen.
- Wert eingeben und bestätigen.

Einstellung wird in Schaltfläche (1) angezeigt.

#### 100

#### **Beleuchtung Nacht einstellen**

Beleuchtungsstärke für den Nachtmodus in [%] einstellen.

- Schaltfläche (1) antippen.
- Wert eingeben und bestätigen.

Einstellung wird in Schaltfläche (1) angezeigt.

#### 101

#### Beleuchtungsmodus einstellen

Einstellmöglichkeiten: Tag, Nacht, Auto

- Schaltfläche (1) antippen. Auswahlliste öffnet sich.
- Listeneintrag wählen und bestätigen. Einstellung wird in Schaltfläche (1) angezeigt.

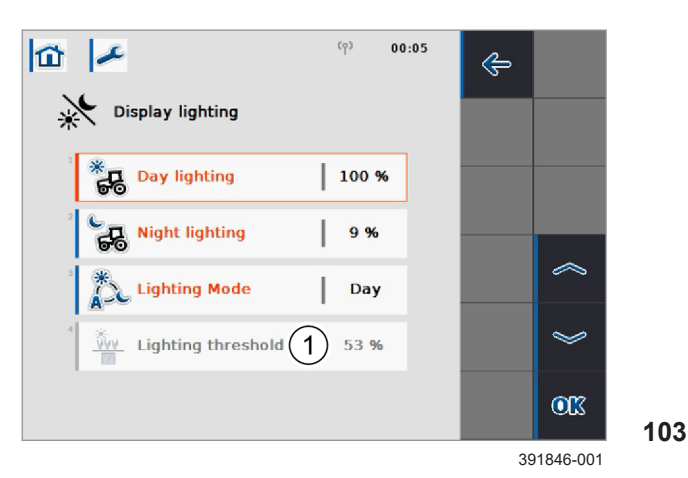

#### 8.2.2 Signaltöne einstellen

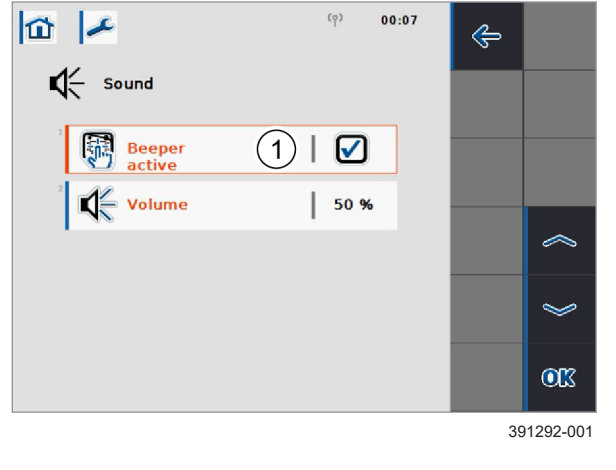

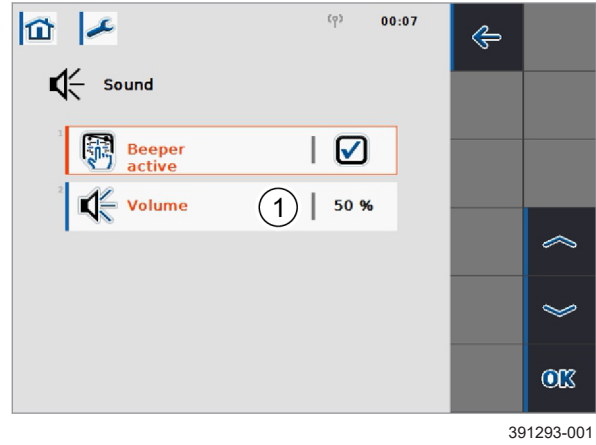

#### Beleuchtungsgrenze einstellen

Nur für Beleuchtungsmodus <Auto>.

Grenzwert einstellen, bei dessen Über- und Unterschreiten automatisch zwischen Tag- und Nachtmodus gewechselt wird.

Schaltfläche (1) antippen.

Wert eingeben und bestätigen.

Einstellung wird in Schaltfläche (1) angezeigt.

228218-001

4199-001

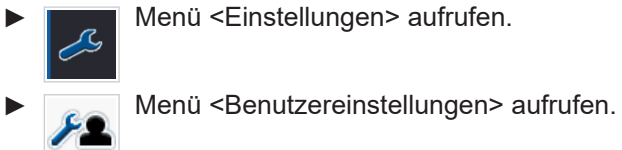

Menü <Ton> aufrufen.

#### Signalgeber aktivieren / deaktivieren

Ausgabe von Signaltönen.

- Schaltfläche (1) antippen.
- Auswahlfenster öffnet sich.
- Auswahlkästchen wählen und bestätigen.

Haken in Schaltfläche (1) zeigt an, dass der Signalgeber aktiviert ist.

#### Lautstärke einstellen

104

105

Lautstärke der Signaltöne in [%] einstellen.

- Schaltfläche (1) antippen.
- ► Wert eingeben und bestätigen.

Einstellung wird in Schaltfläche (1) angezeigt.

#### 8.2.3 Sprache einstellen

4199-001 228224-002

Folgende Sprachen werden vom Kamerasystem unterstützt. Das Terminalprogramm unterstützt noch weitere Sprachen.

|    | Sprache        |
|----|----------------|
| CS | Tschechisch    |
| DA | Dänisch        |
| DE | Deutsch        |
| EN | Englisch       |
| ES | Spanisch       |
| FR | Französisch    |
| IT | Italienisch    |
| NL | Niederländisch |
| SV | Schwedisch     |

Wenn im Terminalprogramm eine Sprache eingestellt ist, die von der Kameraanwendung nicht unterstützt wird, erfolgt die Anzeige in der Kameraanwendung auf Englisch.

- Menü < Einstellungen > aufrufen. R Menü <Ländereinstellungen> aufrufen. 6
- Schaltfläche (1) antippen. Auswahlliste öffnet sich.

Listeneintrag wählen und bestätigen. Einstellung wird in Schaltfläche (1) angezeigt.

106

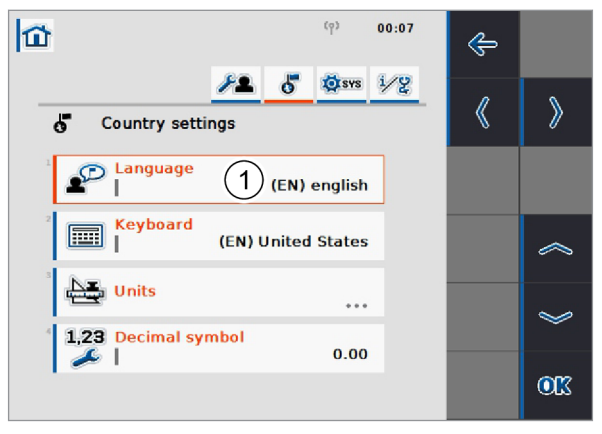

391297-001

#### 8.2.4 Virtuelle Tastatur einstellen

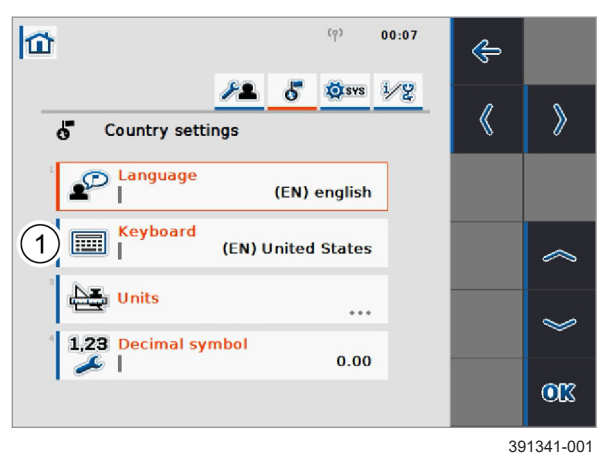

#### (9) 00:08 11 æ Units System of units (1) Metric Distance <u>ا</u> چ Metric

8.2.6 Zahlenformat einstellen

#### 8.2.5 Einheiten einstellen

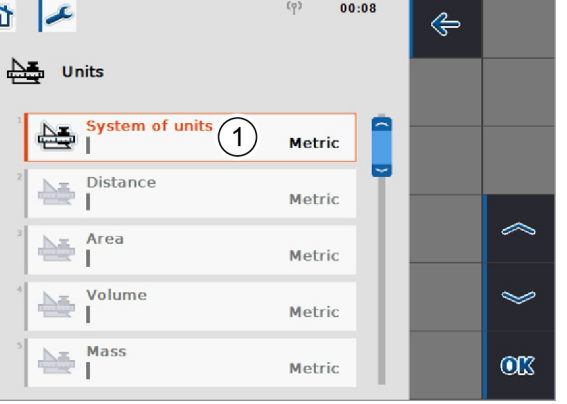

#### 391342-001

Darstellung der virtuellen Tastatur einstellen.

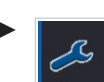

Menü < Einstellungen > aufrufen.

6

107

Menü <Ländereinstellungen> aufrufen.

► Schaltfläche (1) antippen. Auswahlliste öffnet sich.

Listeneintrag wählen und bestätigen.

Einstellung wird in Schaltfläche (1) angezeigt.

228248-001

- Menü < Einstellungen > aufrufen. B 0 Menü < Einheiten > aufrufen.
  - Menü <Ländereinstellungen> aufrufen.
- Schaltfläche (1) antippen. Auswahlliste öffnet sich.

Listeneintrag wählen und bestätigen.

108 Einstellung wird in Schaltfläche (1) angezeigt.

228249-001

Darstellung des Dezimaltrennzeichens einstellen.

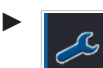

Þ

- Menü < Einstellungen > aufrufen.
- Menü <Ländereinstellungen> aufrufen. 6
- Schaltfläche (1) antippen.

Auswahlliste öffnet sich.

Listeneintrag wählen und bestätigen.

Einstellung wird in Schaltfläche (1) angezeigt.

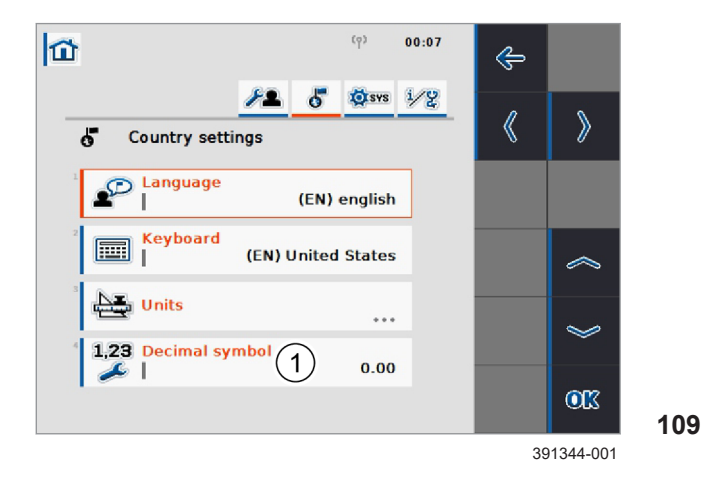

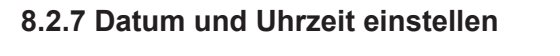

#### (9) 00:10 11 -¢ 31, Date and time 0 31 Day 01 (1)(2)31 Month 01 $\sim$ (3) 31, Year 2019 🖂 Hour L 00 Minute I 10 **OK**

(9) 00:10 11 -¢ 31, Date and time 31 Day L 01 31, Month 01  $\sim$ 31, Year 2019  $\checkmark$ (~) Hour (1)00 (2)Minute L 10 <u>ok</u> 391346-001

#### (9) 00:11 ¢ 31, Date and time Date format 31 1) од-мм-түүү Time format 24h > GPS update П Timezone +1h Summer/Winter time **0**K 391347-001

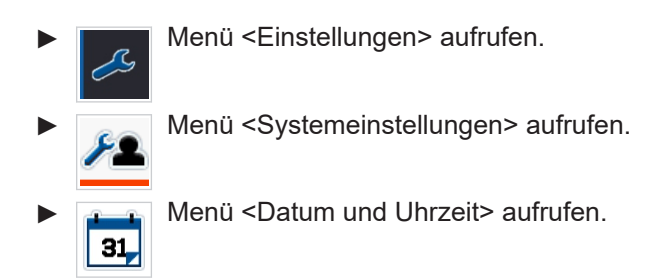

#### Datum einstellen

- Schaltfläche (1) bis (3) antippen.
- ► Wert eingeben und bestätigen.

Einstellung wird in Schaltfläche (1) bis (3) angezeigt.

#### 110

391345-001

#### Uhrzeit einstellen

- Schaltfläche (1) bis (2) antippen.
- ► Wert eingeben und bestätigen.
- Einstellung wird in Schaltfläche (1) bis (2) angezeigt.

111

#### Datumsformat einstellen

- D = Tag
- M = Monat
- Y = Jahr
- Schaltfläche (1) antippen.
- Auswahlliste öffnet sich.
- ► Listeneintrag wählen und bestätigen. Einstellung wird in Schaltfläche (1) angezeigt.

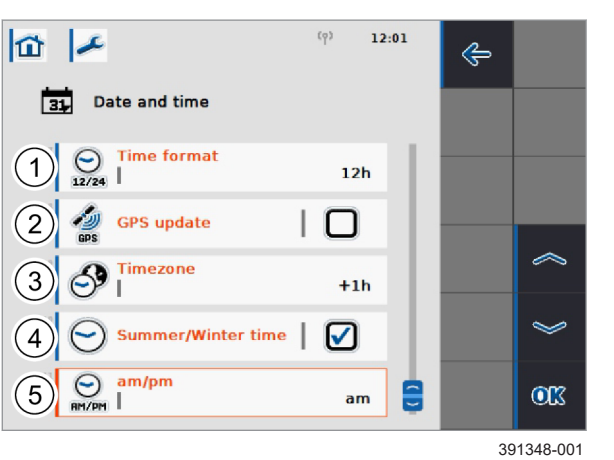

113

#### Weitere Einstellungen

Folgende ergänzende Einstelloptionen stehen zur Verfügung:

|   | Bezeichnung             | Funktion                                                                           |
|---|-------------------------|------------------------------------------------------------------------------------|
| 1 | Format<br>Uhrzeit       | Anzeigeformat der Uhrzeit<br>einstellen (12 h; 24 h).                              |
| 2 | GPS<br>Aktualisierung   | Derzeit nicht unterstützt.                                                         |
| 3 | Zeitzone                | Zeitzone einstellen<br>(-12 h bis +12 h)                                           |
| 4 | Sommer- /<br>Winterzeit | Sommerzeit aktivieren.                                                             |
| 5 | am / pm                 | Zusatz für die Anzeige der<br>Uhrzeit einstellen. Nur für<br>Uhrzeitformat <12 h>. |

► Schaltfläche (1) bis (5) antippen.

Auswahlliste oder Auswahlfenster öffnet sich.

 Listeneintrag oder Auswahlkästchen wählen und bestätigen.

Einstellung wird in Schaltfläche (1) bis (5) angezeigt.

#### 4199-001

#### 8.3 COMMUNICATOR III Traktor ECU

#### 8.3.1 Funktionsbeschreibung

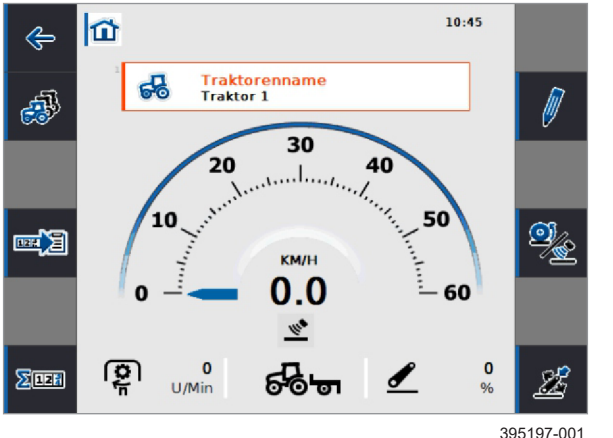

114

Anwendung <TECU> muss aktiviert werden.

Die Anwendung <TECU> oder <Traktor ECU> verbindet Terminal mit Traktor. In der Anwendung werden Informationen wie Fahrgeschwindigkeit, Zapfwellendrehzahl und Position des Hubwerks zur Verfügung gestellt.

Funktionen der Anwendung <TECU> sind unter Anderem:

- Auslesen der Signale, die an der Signalsteckdose des Traktors anliegen (ISO 11786 / DIN 9864)
- Berechnung der Fahrgeschwindigkeit aufgrund von Rad- und Radarsensoren
- Bestimmung der Zapfwellendrehzahl
- · Bestimmung der Position der 3-Punkt-Aufnahme
- Weiterleiten der Traktordaten an ISOBUS Anbaugeräte
- Auswahl von Sensorquellen und deren Konfiguration
- Verwaltung mehrerer Traktorprofile und deren Einstellungen
- Flächenzähler zur Anzeige von Arbeitszeit, Fahrweg und Flächenleistung

Das Kamerasystem kann das Geschwindigkeitssignal und das Signal der Arbeitsposition nutzten. Seite 35, ISO-Sensoren

Weitere Funktionen der Anwendung <TECU> werden vom Kamerasystem derzeit nicht genutzt und unterstützt. Eine detaillierte Funktions- und Bedienungsbeschreibung ist nicht Inhalt dieser Betriebsanleitung.

#### Rückkehr zum <Home-Bildschirm>

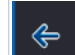

Schaltfläche antippen.

MG7898-DE-DE | A.1 | 01.12.2024 | © AMAZONE

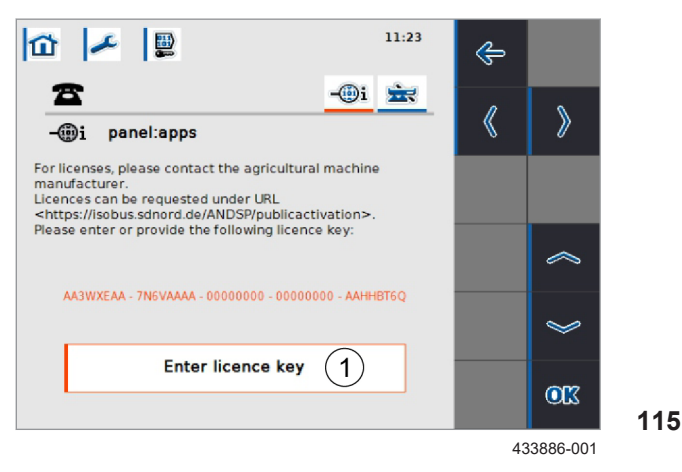

8.3.3 Terminal Seriennummer auslesen

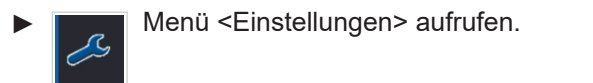

Menü <Systemeinstellungen> aufrufen.

Menü <Lizenzschlüssel> aufrufen.

Freischaltungsübersicht öffnet sich.

- Manuelle Eingabe aufrufen.
  - Schaltfläche (1) antippen.
- Freischaltungscode eingeben und bestätigen.

In der Freischaltungsübersicht wird die Anwendung <panel:app TECU> als einsatzbereit markiert. Die Anwendung steht auf dem Home-Bildschirm zur Verfügung.

244743-002

Die Seriennummer des Terminals wird für die Freischaltung der Anwendung <TECU> benötigt. Der Freischaltungscode wird der Seriennummer des Terminals fest zugeordnet.

Die Seriennummer des Terminals kann von der Seriennummer des Kamerasystems abweichen. Die Terminal Seriennummer kann in den Terminaleinstellungen abgelesen werden.

- Menü <Einstellungen> aufrufen.
   Menü <Info und Diagnose> aufrufen.
  - Menü <Terminal> aufrufen.
  - Menü <Hardware> aufrufen.
- Seriennummer (1) notieren.

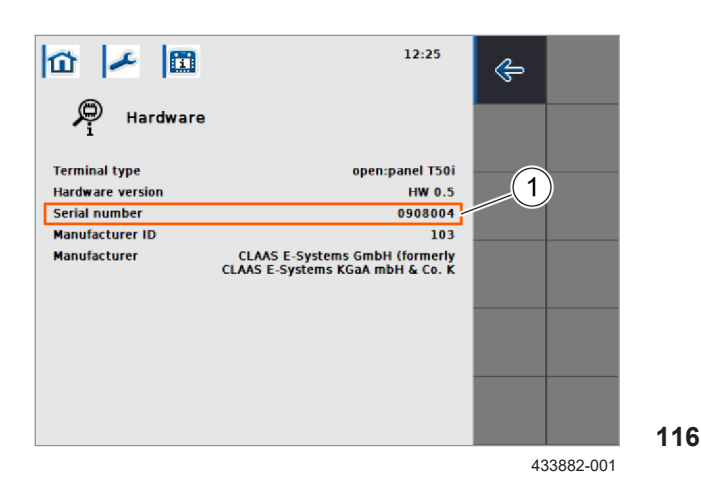

#### 8.4 Arbeitseinsatz

#### 8.4.1 Automatische Steuerung

Damit die automatische Steuerung korrekt funktioniert, müssen zuvor alle Einstellungs- und Kalibrierungsschritte ausgeführt worden sein.

Seite 95, Kameraeinstellungen

Darüber hinaus hat der Fahrer, auch während der Fahrt, verschiedene Möglichkeiten einzugreifen und Korrekturen vorzunehmen.

#### Automatische Steuerung aktivieren

- Fahrzeug entsprechend der eingestellten Anwendung manuell über die gewünschten Pflanzenreihen fahren.
- Automatische Steuerung aktivieren: AUTO Schaltfläche antippen.

Ein Piepton ertönt. Die Automatische Steuerung ist aktiviert.

Die Darstellung auf der Schaltfläche zeigt die Funktion an, die beim Antippen ausgeführt wird.

Automatische Steuerung aktivieren. Αυτο Automatische Steuerung deaktivieren. - 10

Anzeige (1) zeigt den Status der automatischen Steuerung an:

Anzeige blinkt, wenn Anbaugerät

**--**d DO

angehoben und / oder Fahrgeschwindigkeit zu gering.

Anbaugerät in Arbeitsposition und Fahrgeschwindigkeit im erlaubten Bereich.

Anzeige (2) zeigt an, ob das Anbaugerät in Arbeitsposition oder angehoben ist:

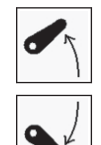

Anbaugerät angehoben.

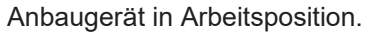

Gültig für: Option <ISO-Sensoren>

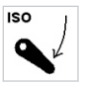

Wenn statt des mitgelieferten Schalters <Arbeitsposition> das Signal des Traktors über die ISO-Steckdose genutzt wird, enthält das Symbol den Schriftzug < ISO>.

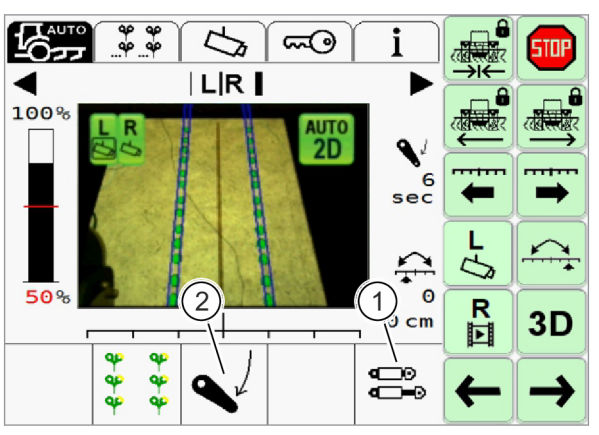

390642-002

117

254513-001

4199-001

• Zuvor wurde mindestens 5 Sekunden mit abgesenktem Anbaugerät gefahren.

Der Verschieberahmen wird automatisch zentriert,

 Maschine darf vorher nicht länger als 10 Sekunden mit abgesenktem Anbaugerät gestanden haben.

#### Automatische Steuerung deaktivieren

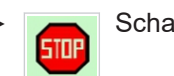

Automatisch zentrieren

Schaltfläche antippen.

Automatische Steuerung wird deaktiviert.

Anzeige (1) ist bei deaktivierter Steuerung leer.

Folgende Umstände führen zu einer sofortigen **automatischen Deaktivierung** der automatischen Steuerung:

- Überschreiten einer Fahrgeschwindigkeit von 20 km / h
- · Keine Rückmeldung von der Kamera
- · Fehlfunktion des Positionssensors
- · Fehlfunktion des Hydraulikventils
- · Fehlfunktion des CME-Moduls
- · Fehlfunktion des Schalters < Arbeitsposition>
- · Fehlfunktion des Geschwindigkeitssensors

Kritische Fehler, wie der Ausfall sicherheitsrelevanter Bauteile, führt dazu, dass das Kamerasystem in den sicheren Zustand wechselt.

Seite 139, Horus Störungstabelle

Ein **Absinken der Signalqualität** (2) unter den eingestellten Schwellenwert führt nicht zur Deaktivierung der automatischen Steuerung. Der Verschieberahmen verharrt in der aktuellen Position, wenn der Schwellenwert unterschritten wird. Ein Absinken der Signalqualität unter den eingestellten Schwellenwert wird durch zwei aufeinander folgende Signaltöne signalisiert.

Seite 103, Schwellenwert einstellen

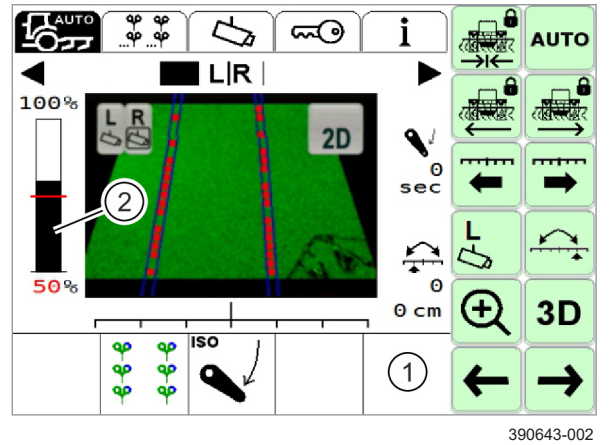

4199-001

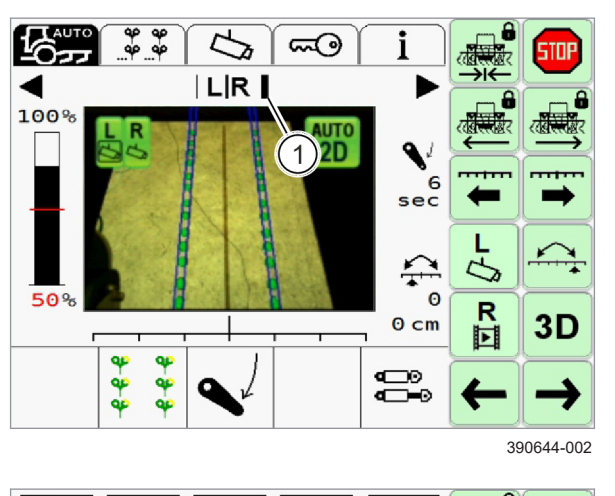

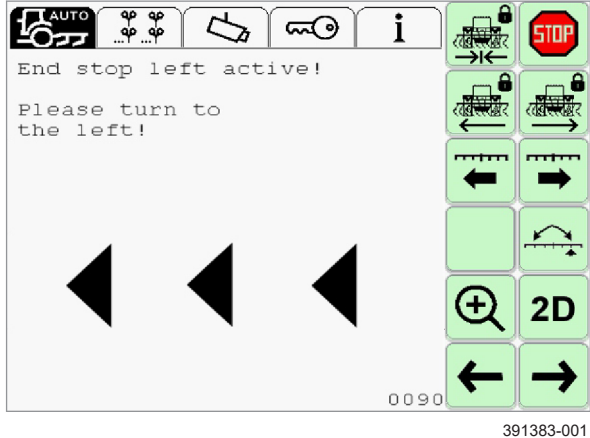

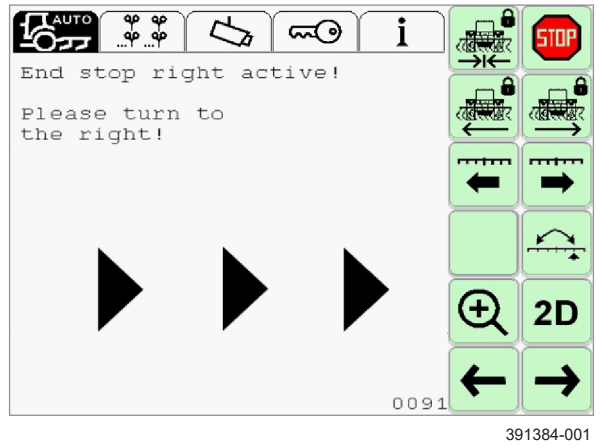

#### Seitenverschiebung

In Anzeige (1) wird die aktuelle Verschiebung des Verschieberahmens grafisch angezeigt.

Um im Regelbereich zu bleiben, muss der Fahrer gegebenenfalls manuell gegenlenken.

119

Wenn die nebenstehende Meldung angezeigt wird, ist die linke Endlage des Verschieberahmens, gemäß der Kalibrierung, erreicht.

► Fahrzeug nach links lenken.

120

Wenn die nebenstehende Meldung angezeigt wird, ist die rechte Endlage des Verschieberahmens, gemäß der Kalibrierung, erreicht.

► Fahrzeug nach rechts lenken.

121

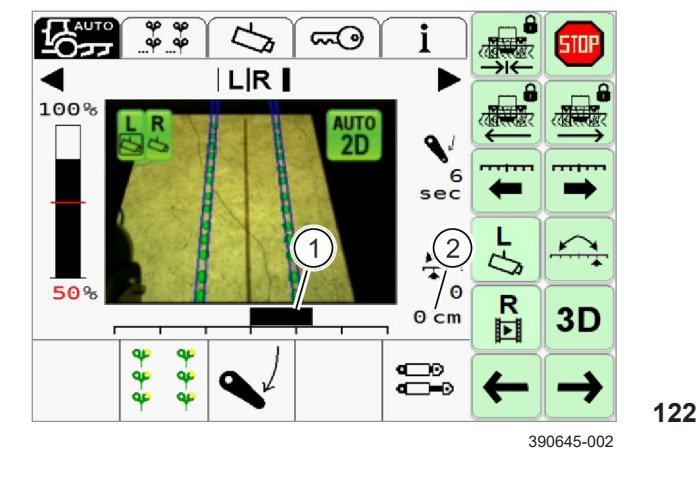

#### Versatz

Der Fahrer hat die Möglichkeit, durch manuelles Einstellen eines Versatzes auf äußere Einflüsse zu reagieren. Äußere Einflüsse können Hanglagen oder starker Wind (abhängig von der Pflanzenhöhe) sein.

Versatz nach links: Schaltfläche antippen.

Versatz nach links wird eingestellt.

Versatz nach rechts: Schaltfläche antippen.

Versatz nach rechts wird eingestellt.

Der eingestellte Versatz wird auf dem Terminal in grafischer Form (1) und als Maßangabe in cm (2) angezeigt.

Wenn ein häufiges Wechseln zwischen zwei unterschiedlichen Versätzen erforderlich ist, kann die Funktion <Dual Offset> verwendet werden. Seite 134

254514-001

4199-001

Der 3D-Modus ermöglicht das Erkennen von Pflanzen anhand von Höhenunterschieden.

Um eine zuverlässige Reihenerkennung zu gewährleisten, muss der Höhenunterschied zwischen Frucht und Boden oder Unkraut mindestens 10 cm betragen.

Eine unebene Bodenstruktur, z. B. durch Fahrspuren, kann einen größeren Höhenunterschied erfordern.

**3D**-Modus aktivieren: Schaltfläche antippen.

Zustand der Schaltfläche zeigt an, welcher Modus aktiv ist.

- 3D-Modus ist aktiv.
- 2D-Modus ist aktiv.

123

8.4.2 3D-Modus aktivieren

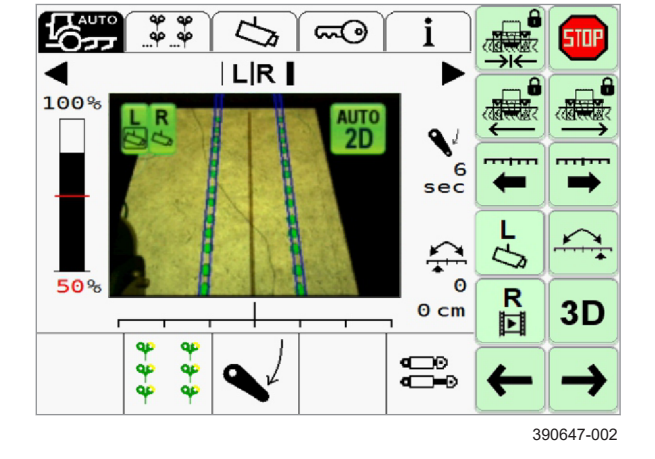

4199-001 242494-001

#### 8.4.3 Kameras umschalten

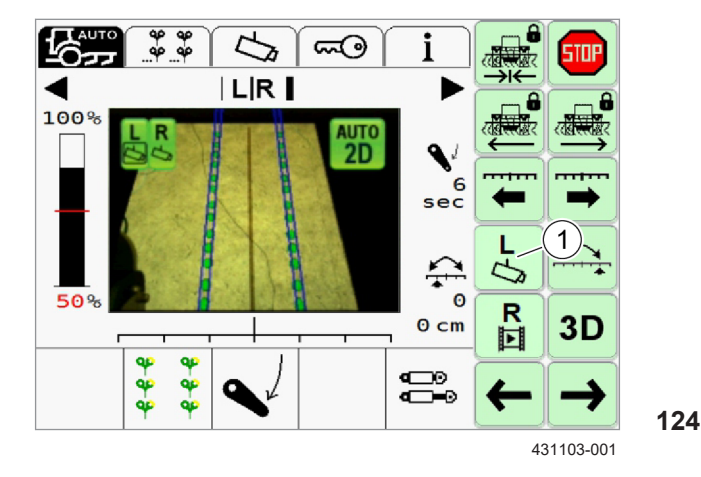

#### 8.4.4 Videoquelle umschalten

Gültig für: Option <Zweite Kamera>

Während des Betriebs kann zwischen den beiden Kameras und dem 2-Kamera-Modus umgeschaltet werden.

Schaltfläche (1) antippen.

Zustand der Schaltfläche zeigt an, welcher Modus aktiv ist.

Rechte Kamera aktiv.
R Linke Kamera aktiv.

Der aktuell genutzte Modus wird im Videobild angezeigt. The Seite 30, Darstellung bei Betrieb mit zwei Kameras

242495-001

Gültig für: Option <Zweite Kamera>

Während des Betriebs kann zwischen den beiden Kameras als Videoquelle umgeschaltet werden. Die Funktion steht nur zur Verfügung, wenn die Videoquelle auf <Benutzer> eingestellt ist. Seite 100

Schaltfläche (1) antippen.

Zustand der Schaltfläche zeigt an, welcher Modus aktiv ist.

- Videobild der rechten Kamera wir angezeigt.
- **R** Videobild der linken Kamera wird angezeigt.

zwei Kameras

Der aktuell genutzte Modus wird im Videobild angezeigt. Seite 30, Darstellung bei Betrieb mit

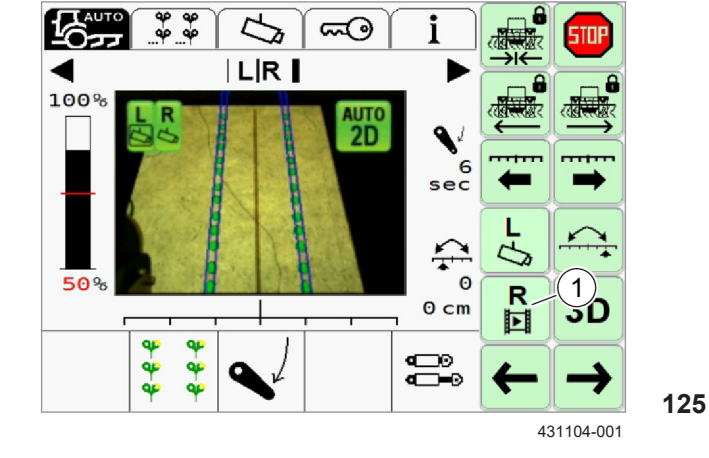

#### 8.4.5 Empfindlichkeit einstellen

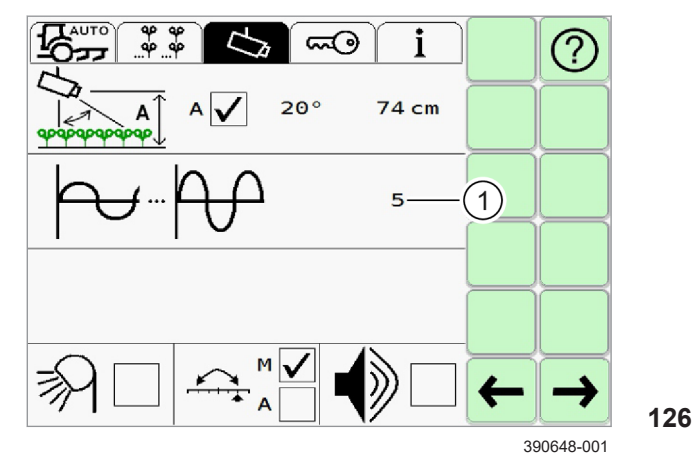

#### 8.4.6 Signalton einschalten und ausschalten

Mit Hilfe der Empfindlichkeit wird eingestellt, wie schnell oder langsam die Steuerung reagiert.

- 1 sehr unempfindlich (die Steuerung reagiert sehr langsam).
- 9 sehr empfindlich (die Steuerung reagiert sehr schnell).

Voreingestellter Wert ist 5.

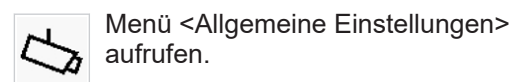

- Eingabefeld (1) antippen.
- ▶ Wert eingeben und bestätigen.

Der eingestellte Wert wird gespeichert.

227995-001

Nur der Ton, der das Unterschreiten des Schwellenwerts der Signalqualität signalisiert, kann deaktiviert werden. Alle anderen Töne können nicht ausgeschaltet werden.

- Menü <Allgemeine Einstellungen> aufrufen.
- ► Auswahlkästchen (1) antippen.

Auswahlfenster öffnet sich.

Auswahlkästchen wählen und bestätigen.

Haken in Auswahlkästchen (1) zeigt an, dass der Signalton eingeschaltet ist.

Lautstärke der Signaltonwidergabe kann im Terminalprogramm eingestellt werden. Seite 114

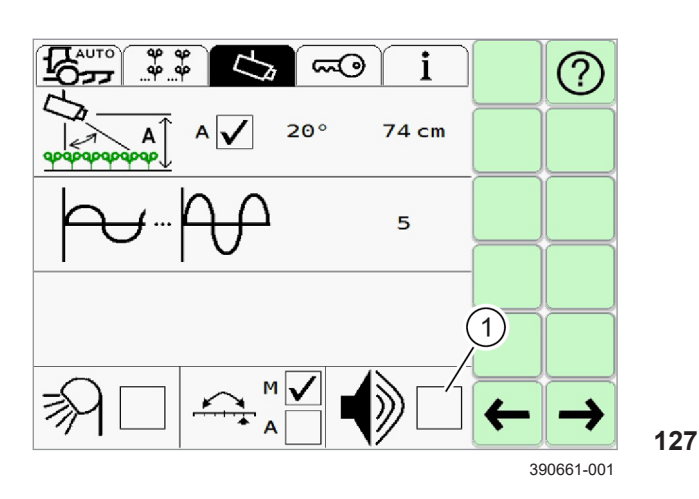

4199-001 227996-001

#### 8.4.7 Licht einschalten

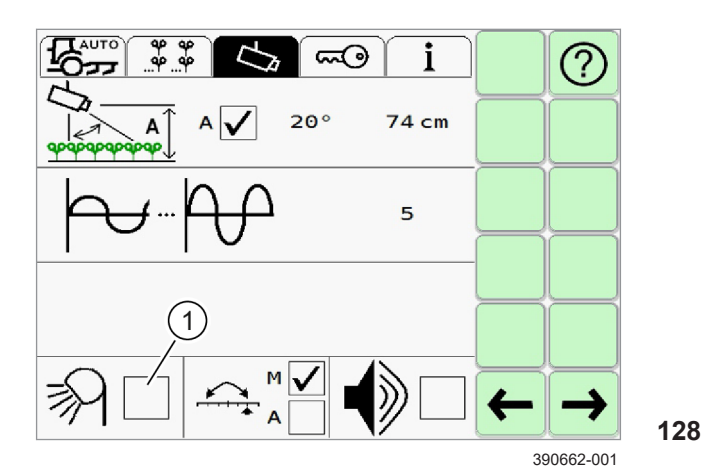

#### 8.4.8 Videobild vergrößern

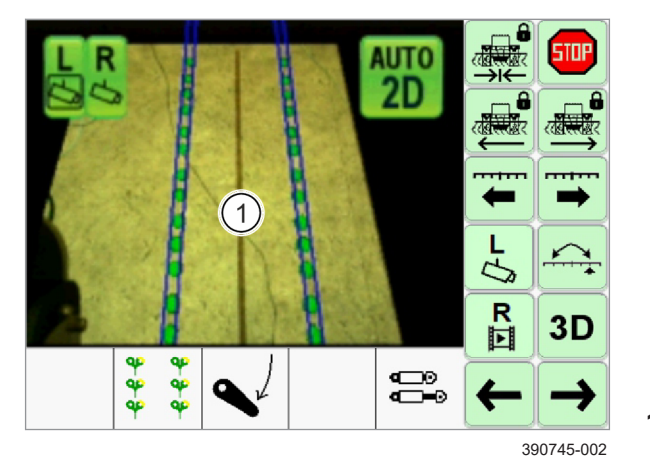

#### Gültig für: LED Lichtpaket

Das LED-Licht ist nach jedem Systemneustart ausgeschaltet.

- Menü <Allgemeine Einstellungen> aufrufen.
- Auswahlkästchen (1) antippen.

Auswahlfenster öffnet sich.

Auswahlkästchen wählen und bestätigen.

Haken in Auswahlkästchen (1) zeigt an, dass das LED-Licht eingeschaltet ist. Die Kamera passt Einstellungen auf das eingeschaltete Licht an.

228039-003

In der Standardansicht sind um das Videobild herum die Standardanzeigen des Menüs <Automatische Steuerung> angeordnet. Das Videobild kann vergrößert werden.

Videobild (1) antippen.

Videobild (1) wird vergrößert. Die Standardanzeigen und das Hauptmenü werden überdeckt. Die Schaltflächen und der Anzeigebereich am unteren Bildrand bleiben sichtbar.

▶ Videobild verkleinern: Videobild (1) antippen.

<sup>129</sup> 

#### 8.5 Pflanzenreihen einstellen

#### 8.5.1 Anwendung wählen

4199-001

254515-001

Anwendung entsprechend der Reihenstruktur auf dem Feld wählen.

Einstellmöglichkeiten:

- Pflanzenreihen
   Pflanzenreihen
   Mehrfachreihen
- Menü <Einstellung Anwendung> aufrufen.
- Anwendung wechseln: Schaltfläche antippen.

Anzeige (1) zeigt die gewählte Anwendung.

- The seite 129, Pflanzenreihe einstellen
- Seite 130, Mehrfachreihe einstellen

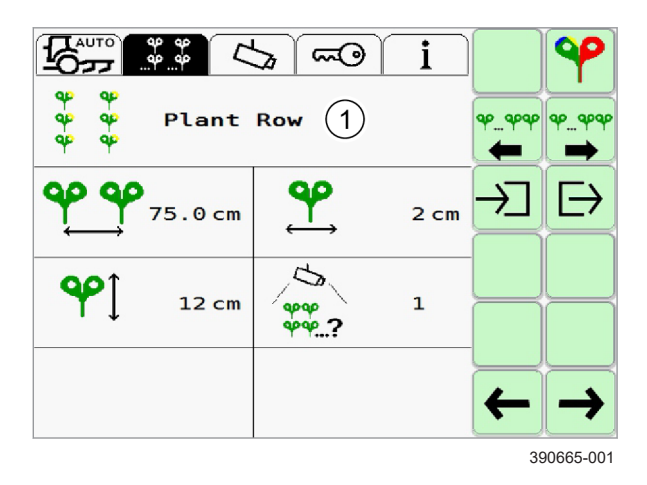

#### 8.5.2 Pflanzenreihe einstellen

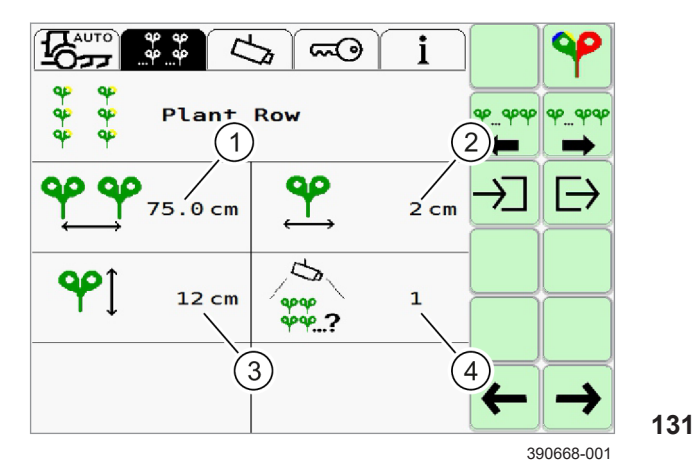

HINWEIS

Fehlerhafte Einstellungen durch falsch angegebene Maße und Reihenstrukturen führen zu mangelnder Genauigkeit bei der Steuerung des Anbaugeräts.

- Abstände und Größen genau messen.
- System entsprechend der Feldbeschaffenheit einstellen.
- Menü <Einstellung Anwendung> aufrufen.
- Pflanzenreihe wählen. I Seite 128

Folgende Einstellungen müssen für Pflanzenreihen eingestellt werden:

- 1 Reihenabstand
- 2 Pflanzenbreite
- 3 Pflanzenhöhe
- 4 Pflanzenreihen im Kamerasichtfeld.
- ► Eingabefeld (1-4) antippen.
- ► Wert eingeben und bestätigen.

Einstellungen werden in den Eingabefeldern (1-4) angezeigt.

Anhand des Videobilds können die Einstellungen überprüft werden. 🐲 Seite 29

#### **Erweiterte Funktionen**

Mit der Farbauswahl kann die Farbe der zu erfassenden Pflanzen eingestellt werden. Seite 131

Im 3D-Modus können Pflanzen anhand von Höhenunterschieden erkannt werden. T Seite 124

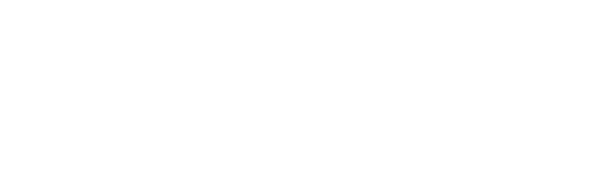

213827-002

4199-001 254516-001 8.5.3 Mehrfachreihe einstellen

213827-002

## HINWEIS

Fehlerhafte Einstellungen durch falsch angegebene Maße und Reihenstrukturen führen zu mangelnder Genauigkeit bei der Steuerung des Anbaugeräts.

- Abstände und Größen genau messen.
- System entsprechend der Feldbeschaffenheit einstellen.
- Menü <Einstellung Anwendung> aufrufen.
- ▶ Mehrfachreihe wählen. <sup>™</sup> Seite 128

Folgende Einstellungen müssen für Mehrfachreihen eingestellt werden:

- 1 Abstand der Mehrfachreihen
- 2 Abstand der einzelnen Pflanzenreihen innerhalb einer Mehrfachreihe.
- 3 Pflanzenhöhe
- 4 Pflanzenbreite
- 5 Anzahl der Pflanzenreihen pro Mehrfachreihe.
- 6 Anzahl der Pflanzenreihen im Kamerasichtfeld (nicht: Anzahl der Mehrfachreihen).
  Beispiel: Wenn eine Mehrfachreihe drei Pflanzenreihen enthält, und wenn im Kamerasichtfeld zwei Mehrfachreihen sind, ergeben sich daraus 3 x 2 = 6 Pflanzenreihen.
- ► Eingabefeld (1-6) antippen.
- ▶ Wert eingeben und bestätigen.

Einstellungen werden in den Eingabefeldern (1-6) angezeigt.

Anhand des Videobilds können die Einstellungen überprüft werden. TSeite 29

#### **Erweiterte Funktionen**

Mit der Farbauswahl kann die Farbe der zu erfassenden Pflanzen eingestellt werden. Seite 131

Im 3D-Modus können Pflanzen anhand von Höhenunterschieden erkannt werden. <sup>(1)</sup> Seite 124

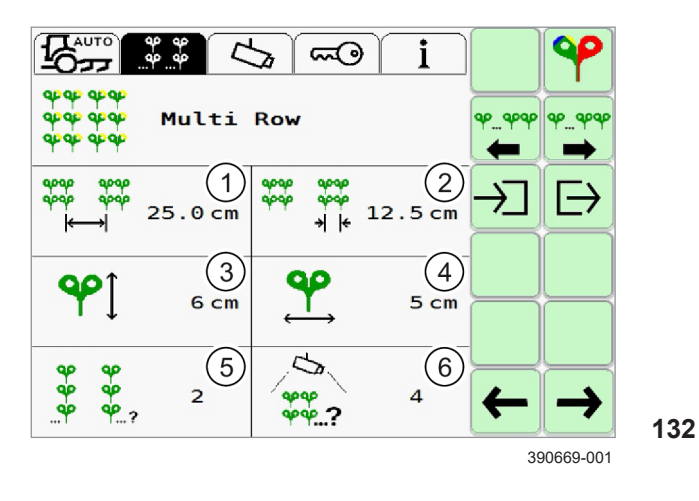

4199-001 254520-001

#### 8.5.4 Farbauswahl einstellen

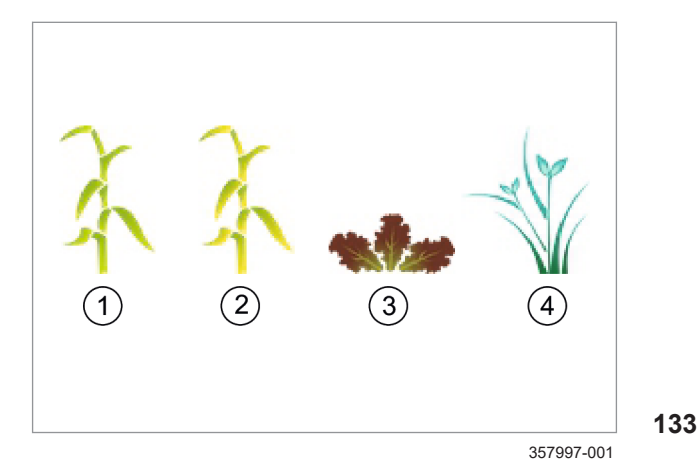

Die Farbauswahl ermöglicht die Erkennung zusätzlicher Pflanzenfarben.

Einstellmöglichkeiten: Grün-bläulich, Grün-gelblich, Rot

Mehrfachauswahl ist möglich. Je mehr Farben gewählt sind, desto mehr Pflanzen (Frucht und Unkraut) werden identifiziert.

#### Empfehlungen

- Für grüne (1) und grün-bläuliche Pflanzen (4) auf dunklem Boden, Einstellung <Grün-bläulich> wählen. Z. B. häufig hilfreich bei Getreide.
- Für grün-gelbliche Pflanzen (2) oder für Pflanzen mit Durchmesser kleiner 4 cm, Einstellung <Grünbläulich> und <Grün-gelblich> wählen. Z. B. häufig hilfreich bei Mais.
- Für rote oder rötliche Pflanzen (3), Einstellung
   Rot> wählen. Z. B. häufig hilfreich bei rotblättrigem Salat.
- Beispiele für Kombinationen aus mehreren Farben:
  - Wenn grüne und grün-gelbliche Pflanzen vorhanden sind, <Grün-bläulich> und <Grüngelblich> wählen.
  - Wenn Boden oder Steine als Pflanzen erkannt werden, Einstellung <Rot> oder <Grün-gelblich> abwählen.

Im Fall von anderen Pflanzenfarben oder starkem Unkrautbewuchs kann der 3D-Modus genutzt werden. Der 3D-Modus funktioniert bei Bestandshöhenunterschieden ab 10 cm. Seite 124

#### Farben wählen

- Menü <Einstellung Anwendung> aufrufen.
- Menü <Farbauswahl> aufrufen.

► Auswahlkästchen (1-3) antippen. Auswahlfenster öffnet sich.

Auswahlkästchen wählen und bestätigen.

Haken in Auswahlkästchen zeigt an, welche Farben aktiviert sind.

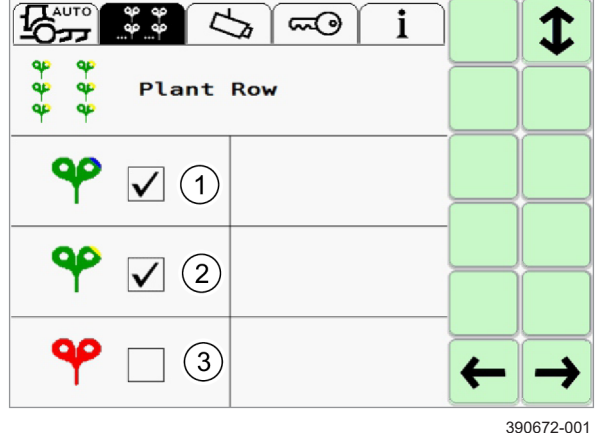

#### 8.5.5 Einstellungen speichern

Einstellungen für Pflanzen- oder Mehrfachreihen zur späteren Wiederverwendung speichern. Bis zu 6 Einstellungssätze können gespeichert werden.

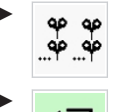

Menü < Einstellung Anwendung > aufrufen.

Schaltfläche antippen.

Menü <Einstellung speichern> öffnet sich.

► Eingabefeld (1) antippen.

Liste der Speicherpositionen öffnet sich.

► Speicherposition wählen.

Gewählte Speicherposition wird in Eingabefeld (1) angezeigt.

#### Speicherposition benennen

Name mit maximal 15 Zeichen eingeben. Nur einzeilige Eingabe möglich.

- ► Eingabefeld (2) antippen.
- Namen eingeben und bestätigen.

Name der Speicherposition wird in Eingabefeldern (1) und (2) angezeigt.

#### Speichern oder Verwerfen

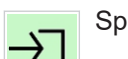

Speichern: Schaltfläche antippen.

Einstellungen werden gespeichert, Rückkehr in Menü <Einstellung Anwendung>. Name der Speicherposition wird im Menü <Einstellung Anwendung> angezeigt. Wird eine

Einstellung geändert, wird der Name nicht mehr angezeigt

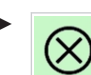

Verwerfen: Schaltfläche antippen.

Eingaben werden verworfen, Rückkehr in Menü <Einstellung Anwendung>

#### Einstellungen löschen

Einstellungssätze können nicht gelöscht werden. Einstellungssätze können überschrieben werden.

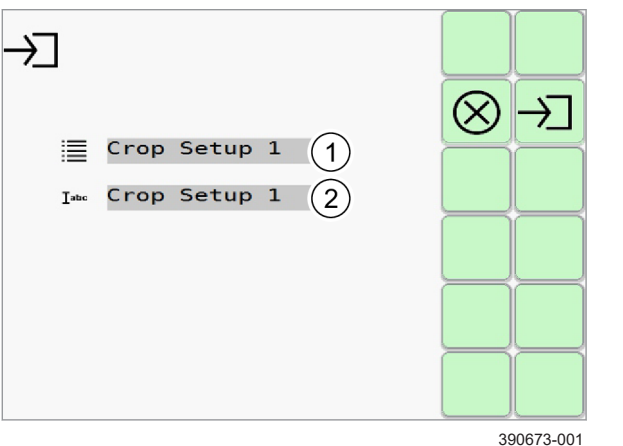

#### 8.5.6 Einstellungen laden

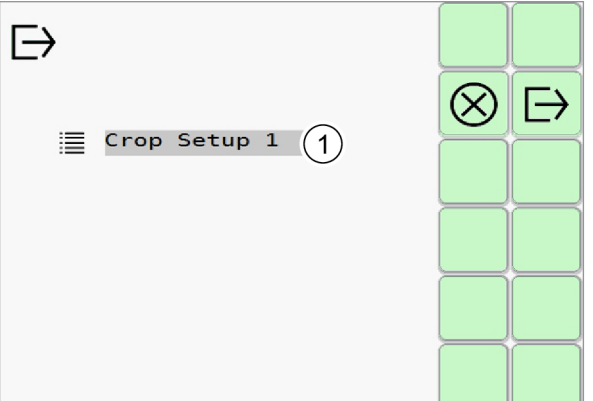

391385-001

Gespeicherte Einstellungen für Pflanzen- oder Mehrfachreihen laden.

Menü <Einstellung Anwendung> aufrufen. 40 40 وف فه

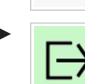

Schaltfläche antippen.

Menü <Einstellung laden> öffnet sich.

► Eingabefeld (1) antippen.

Liste der Speicherpositionen öffnet sich.

► Speicherposition wählen.

Gewählte Speicherposition wird in Eingabefeld (1) angezeigt.

Einstellung laden: Schaltfläche antippen.

Einstellungen werden geladen, Rückkehr in Menü <Einstellung Anwendung>. Name der Speicherposition wird im Menü

<Einstellung Anwendung> angezeigt.

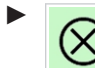

136

Abbruch: Schaltfläche antippen.

Auswahl wird verworfen, Rückkehr in Menü <Einstellung Anwendung>.

#### 8.6 Dual-Offset

8.6.1 Dual-Offset

254521-001

Die Funktion <Dual-Offset> ermöglicht das Umschalten zwischen zwei Versätzen, ohne den Versatz jedes mal manuell einzustellen. Z. B. im Vorgewende, wenn nach dem Wenden ein entgegengesetzter Versatz aufgrund von Wind oder Hangneigung benötigt wird.

Die Funktion <Dual-Offset> steht in zwei Varianten zur Verfügung.

- Manueller Dual-Offset: Manuelles Umschalten zwischen den beiden zuletzt verwendeten Versätzen.
- Automatischer Dual-Offset: System schaltet automatisch zwischen zwei Versätzen um. Das Umschalten wird durch die Position des Anbaugeräts (ausgehoben oder abgesenkt) ausgelöst.

#### Manueller Dual-Offset

- ► Aktivierung <sup>™</sup> Seite 135
- Einsatz Seite 137

#### Automatischer Dual-Offset

- ► Aktivierung <sup>™</sup> Seite 135
- ► Konfiguration <sup>™</sup> Seite 136
- Einsatz Seite 138

#### 8.6.2 Dual-Offset aktivieren

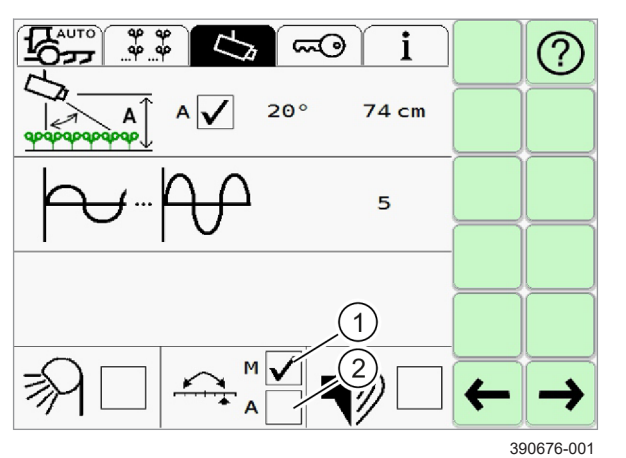

Einstellmöglichkeiten:

Þ

137

- M Manueller Dual-Offset (1), Voreinstellung.
- A Automatischer Dual-Offset (2).
- Menü <Allgemeine Einstellungen> aufrufen.

► Auswahlkästchen (1) oder (2) antippen. Auswahlfenster öffnet sich.

Auswahlkästchen wählen und bestätigen.

Haken in Auswahlkästchen (1) oder (2) zeigt an, welche Funktion aktiviert ist.

Ist die Funktion an dieser Stelle aktiviert, steht sie im Menü <Automatische Steuerung> zur Verfügung.

#### 8.6.3 Funktion < Automatischer Dual-Offset > konfigurieren

Steuerlogik für das automatische Verschieben des manuellen Versatzes einstellen.

Um ungewollte Veränderungen des manuellen Versatzes zu vermeiden, z.B. wenn das Anbaugerät ungeplant ausgehoben wird, muss die <Absenkzeit> und die <Aushebezeit> entsprechend lang eingestellt werden.

#### Absenkzeit konfigurieren

Die voraussichtliche Mindestzeit, die das Anbaugerät während eines Durchgangs in Arbeitsposition ist, einstellen.

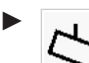

Menü <Allgemeine Einstellungen> aufrufen.

- ► Eingabefeld (1) antippen
- ► Wert eingeben und bestätigen.

#### Aushebezeit konfigurieren

Die voraussichtliche Mindestzeit des Aushebens des Anbaugeräts während einer Vorgewendefahrt einstellen.

- Menü <Allgemeine Einstellungen> aufrufen.
- ► Eingabefeld (1) antippen.
- ► Wert eingeben und bestätigen.

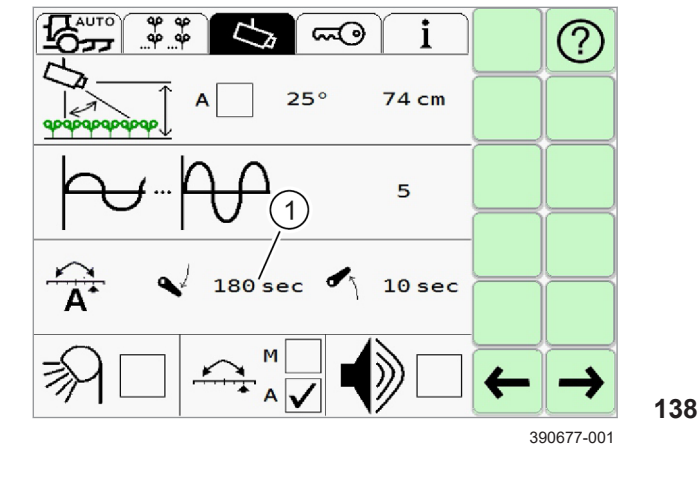

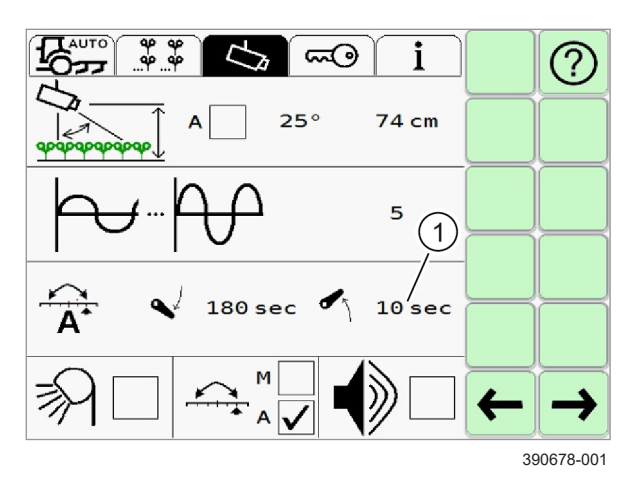

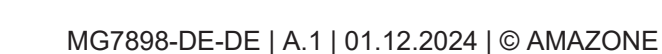

#### 4199-001

#### Beispiel

Absenken: 180 Sekunden

Ausheben: 30 Sekunden

Das Anbaugerät muss sich 180 Sekunden lang in der unteren Position (Arbeitsposition) befinden, bevor mit dem nächsten Schritt fortgefahren wird.

Wenn das Anbaugerät nach Ablauf der 180 Sekunden ausgehoben wird, beginnt die "Hochperiode" (Ausgehoben).

Wenn das Anbaugerät während der Wende am Vorgewende 30 Sekunden lang ausgehoben ist, sind die Bedingungen zum Ändern des Versatzes erfüllt. Wenn das Anbaugerät abgesenkt wird, ändert sich der Versatz. Der Vorgang beginnt von vorn.

228009-001

#### 8.6.4 Funktion <Manueller Dual-Offset> einsetzen

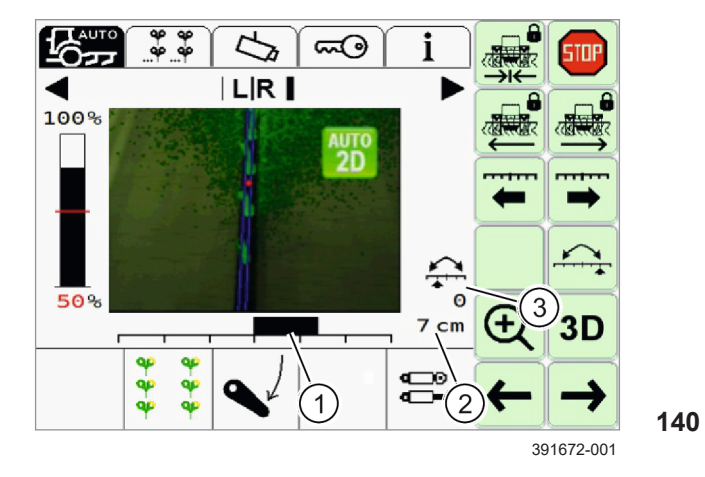

- Funktion <Manueller Dual-Offset> aktivieren. Seite 135
- Ersten Versatz manuell einstellen. I Seite 124
  - Schaltfläche antippen.
- Zweiten Versatz manuell einstellen. Seite 124
- Schaltfläche antippen.

Der eingestellte Versatz wird in den Anzeigen (1) und (2) angezeigt.

Durch Antippen der Schaltfläche <Dual-Offset> wird immer der zuletzt verwendete Versatz eingestellt. So kann manuell zwischen zwei Versätzen hin und her geschaltet werden. Anzeige (3) zeigt an, welcher Versatz durch Antippen der Schaltfläche eingestellt wird.

#### 8.6.5 Funktion < Automatischer Dual-Offset> einsetzen

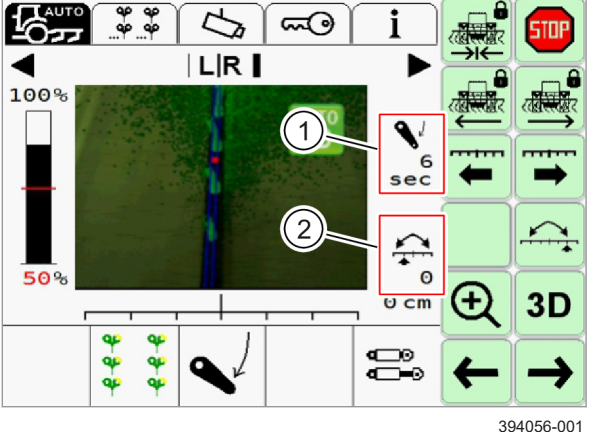

Mit der Funktion <Automatischer Dual-Offset> kann das System automatisch zwischen den beiden zuletzt verwendeten Versätzen umschalten.

Das System schaltet nach einer konfigurierbaren Steuerungslogik. OSeite 136

- Funktion <Automatischer Dual-Offset> aktivieren. O Seite 135
- Automatische Steuerung aktivieren: Αυτο Schaltfläche antippen.
- Anbaugerät in Arbeitsposition bringen. Betriebsanleitung des Anbaugeräts und der Maschine.

Symbol (1) zeigt die Position des Anbaugeräts (abgesenkt oder ausgehoben) und die Zeit an, die das Anbaugerät bereits in dieser Position ist.

Symbol (2) wird nach dem ersten Absenken und Ablauf der Absenkzeit eingeblendet. Nach dem darauffolgenden Ausheben und Ablauf der Aushebezeit, blinkt Symbol (2). Beim folgenden

Absenken wird der Versatz geändert, Symbol (2) erlischt.

#### **Ungeplantes Ausheben**

Wenn das Anbaugerät während eines Durchgangs ausgehoben wird, kann dadurch die Steuerlogik aktiviert werden. Gegebenenfalls muss der manuelle Versatz genutzt werden um auf den gewünschten Versatz umzustellen.

#### Manuelles Übersteuern

Der automatische Versatz kann manuell übersteuert werden. 💿 Seite 124

Nach dem manuellen Übersteuern startet die Steuerungslogik erneut.

## 9 Störung und Abhilfe

#### 9.1 Übersicht der Störungen

#### 9.1.1 Horus Störungstabelle

| Störung                                   | Anzeige                          | Mögliche Ursache / Abhilfe                                                                                                    |
|-------------------------------------------|----------------------------------|----------------------------------------------------------------------------------------------------|
| Kein Kamerasignal                         | $\mathbf{\overline{\mathbf{A}}}$ | Die Kamera ist nicht angeschlossen:                                                                                                    |
| Kamera reagiert nicht                     | <u>~~</u>                        | ► Kamera anschließen.                                                                                                    |
|                                           |                                  | Spannungsversorgung unterbrochen:                                                                                                    |
|                                           |                                  | <ul> <li>Spannungsversorgung am Terminal und an der Kamera pr</li></ul>                                                                      |
|                                           |                                  | Beschädigung des Kabels:                                                                                                    |
|                                           |                                  | <ul> <li>Kabel und Stecker auf Beschädigungen und festen Sitz pr üfen.</li> </ul>                                                            |
|                                           |                                  | Kamerasoftware ist heruntergefahren:                                                                                                    |
|                                           |                                  | <ul> <li>System neu starten. Seite 111</li> </ul>                                                                                            |
| Keine Kameramessung /                     | Z<br>Z<br>Z                      | Kamerasoftware ist nicht aktiv / heruntergefahren:                                                                                           |
| Kamera sendet keine<br>Lenkinformationen  | <b>Z</b>                         | <ul> <li>System neu starten. Seite 111</li> </ul>                                                                                            |
| Niedrige Signalqualität                   | Q < 50%                          | Nicht ausreichend sichtbare Feldstruktur:                                                                                                    |
|                                           |                                  | ▶ Fehlende Pflanzen. 🍩 Seite 25                                                                                                    |
|                                           |                                  | <ul> <li>Starker Unkrautbewuchs. Seite 44</li> </ul>                                                                                         |
|                                           |                                  | Kamera falsch eingestellt:                                                                                                    |
|                                           |                                  | <ul> <li>Kamerahöhe und Winkel prüfen.</li> </ul>                                                                                            |
|                                           |                                  | <ul> <li>Eingetragene Werte f ür die Kamera pr üfen.</li> </ul>                                                                              |
|                                           |                                  | Seite 95, Kamera einstellen                                                                                                    |
|                                           |                                  | Falsche Einstellungen für die Anwendung:                                                                                                    |
|                                           |                                  | <ul> <li>Einstellung Anwendung kontrollieren und mit den Gegebenheiten<br/>auf dem Feld vergleichen.</li> <li>Seite 129 Seite 130</li> </ul> |
|                                           |                                  | Nicht ausreichend Helligkeit:                                                                                                    |
|                                           |                                  | ► LED-Licht verwenden. 🖤 Seite 33                                                                                                    |
|                                           |                                  | Falsche Einstellungen für Farberkennung oder 3D-Modus:                                                                                       |
|                                           |                                  | <ul> <li>Einstellungen Farbauswahl pr</li></ul>                                                                                              |
|                                           |                                  | <ul> <li>Einstellungen 3D-Modus pr üfen.</li></ul>                                                                                           |
| Sehr langsame oder                        |                                  | Positionssensor nicht korrekt angeschlossen:                                                                                                 |
| schwankende<br>Bewegungs-                 |                                  | Kabel und Stecker auf Beschädigung und festen Sitz pr üfen.                                                                                  |
| geschwindigkeit des                       |                                  | Signal des Positionssensors liegt außerhalb des definierten Bereichs:                                                                        |
| Verschieberahmens                         |                                  | <ul> <li>Einstellbereich pr üfen. Qualifizierte Fachwerkstatt kontaktieren.</li> </ul>                                                       |
| Kurzschluss oder                          | RWM                              | ► System neu starten. 🚳 Seite 111                                                                                                    |
| Signalabbruch in der<br>Ventilansteuerung | <b>1</b>                         | <ul> <li>Kabel und Stecker auf Beschädigung und festen Sitz pr üfen.</li> </ul>                                                              |
|                                           |                                  |                                                                                                    |

4199-001

254469-001

## 9 Störung und Abhilfe 9.1 Übersicht der Störungen

|                                                                             |              | 4199-001                                                                                                    |
|-----------------------------------------------------------------------------|--------------|----------------------------------------------------------------------------------------------------|
| Störung                                                                     | Anzeige      | Mögliche Ursache / Abhilfe                                                                                                    |
| Bewegung des                                                                |              | <ul> <li>System neu starten. Seite 111</li> </ul>                                                                                                    |
| Anbaugeräts ohne<br>entsprechenden                                          | <b>×</b>     | Positionssensor ist nicht korrekt angebaut oder hat sich gelöst:                                                                                        |
| Steuerbefehl.                                                               |              | <ul> <li>Positionssensor pr üfen und gegebenenfalls neu befestigen.</li> </ul>                                                                          |
|                                                                             |              | Fehler im Hydrauliksystem:                                                                                                    |
|                                                                             |              | <ul> <li>Hydrauliksystem durch eine qualifizierte Fachwerkstatt pr üfen<br/>lassen.</li> </ul>                                                          |
| Automatische Steuerung                                                      | $\mathbf{M}$ | Fahrgeschwindigkeit über 20 km / h:                                                                                                    |
| deaktiviert sich                                                            |              | ► Fahrgeschwindigkeit verringern.                                                                                                    |
| seibsisiandig.                                                              | $\wedge$     | <ul> <li>Automatische Steuerung aktivieren. The Seite 121</li> </ul>                                                                                    |
|                                                                             | <u> </u>     | Fehlfunktion des Geschwindigkeitssensors:                                                                                                    |
|                                                                             |              | <ul> <li>Geschwindigkeitssensor pr üfen.</li></ul>                                                                                                    |
|                                                                             |              | Spannungsversorgung oder Signalleitungen zum<br>Geschwindigkeitssensor beschädigt:                                                                      |
|                                                                             |              | <ul> <li>Kabel und Stecker auf Beschädigungen und festen Sitz pr üfen.</li> </ul>                                                                       |
|                                                                             | X            | Kamera sendet keine Lenkinformationen (Messungen). Unerwarteter<br>Software Fehler:                                                                     |
|                                                                             |              | <ul> <li>Automatische Steuerung aktivieren. Seite 121</li> </ul>                                                                                        |
|                                                                             |              | <ul> <li>System neu starten. Seite 111</li> </ul>                                                                                                    |
| Fehlerhaftes Signal vom<br>Schalter<br><arbeitsposition>.</arbeitsposition> |              | <ul> <li>Kabel und Stecker auf Beschädigung und festen Sitz pr</li></ul>                                                                                |
| Unerwarteter<br>Softwarefehler.                                             |              | <ul> <li>System neu starten. Seite 111</li> </ul>                                                                                                    |
| System wechselt<br>selbstständig in den<br>sicheren Zustand.                | _            | Fehlfunktion einer sicherheitsrelevanten Komponente<br>(Geschwindigkeitssensor, Schalter <arbeitsposition> oder<br/>Hydraulikventil).</arbeitsposition> |
|                                                                             |              | Kritischer Fehler, z. B. Kurzschluss zur Spannungsversorgung:                                                                                           |
|                                                                             |              | <ul> <li>Terminal neu starten.</li> </ul>                                                                                                    |
|                                                                             |              | Weniger kritischer Fehler, z. B. Kabelbruch oder Kurzschluss zu Masse:                                                                                  |
|                                                                             |              | <ul> <li>Hauptbildschirm / Arbeitsbildschirm aufrufen.</li> </ul>                                                                                       |
|                                                                             |              | <ul> <li>Hauptbildschirm / Arbeitsbildschirm verlassen.</li> </ul>                                                                                      |
|                                                                             |              | <ul> <li>Hauptbildschirm / Arbeitsbildschirm erneut aufrufen.</li> </ul>                                                                                |
|                                                                             |              | Wenn der Fehler weiterhin auftaucht:                                                                                                    |
|                                                                             |              | <ul> <li>Kabel und Stecker auf Beschädigungen und festen Sitz pr üfen.</li> </ul>                                                                       |
| COMMUNICATOR III                                                            | -            | Spannungsversorgung des CME-Modul unterbrochen:                                                                                                    |
| startet, Horus<br>Anwendung startet nicht                                   |              | <ul> <li>Kabel und Stecker auf Beschädigungen und festen Sitz pr üfen.</li> </ul>                                                                       |
| Terminal zeigt den                                                          |              | ▶ 7,5 A Sicherung <f2> im Kabelsatz <anbaugerät> prüfen.</anbaugerät></f2>                                                                              |
| Home-Bildschirm<br>an. 🖤 Seite 50                                           |              | Seite 20                                                                                                    |

|                                                |         | 4199-001                                                                                                    |
|------------------------------------------------|---------|----------------------------------------------------------------------------------------------------|
| Störung                                        | Anzeige | Mögliche Ursache / Abhilfe                                                                                                    |
| COMMUNICATOR III                               | —       | Spannungsversorgung unterbrochen:                                                                                                    |
| startet nicht.                                 |         | <ul> <li>Kabel und Stecker auf Beschädigungen und festen Sitz pr üfen.</li> </ul>                                                                      |
|                                                |         | 20 A Sicherung in Stecker <xb> im Kabelsatz <traktor> prüfen.</traktor></xb>                                                                           |
|                                                |         | Seite 22                                                                                                    |
| Automatische Steuerung<br>kann nicht aktiviert | _       | Spannungsversorgung oder Signalleitung des<br>Schalters <arbeitsposition> ist unterbrochen:</arbeitsposition>                                          |
| werden.                                        |         | <ul> <li>Kabel und Stecker auf Beschädigungen und festen Sitz pr üfen.</li> </ul>                                                                      |
| Automatische Steuerung                         |         | Unzureichende Signalqualität der Kamera:                                                                                                    |
| kann aktiviert werden,                         |         | Seite 25, Funktionsweise Horus                                                                                                    |
| bewegt sich aber nicht.                        |         | Seite 41, Genauigkeit und Signalqualität                                                                                                    |
| Automatische Steuerung                         | _       | Unzureichende Signalqualität der Kamera:                                                                                                    |
| driftet in eine Richtung.                      |         | Seite 25, Funktionsweise Horus                                                                                                    |
|                                                |         | Seite 41, Genauigkeit und Signalqualität                                                                                                    |
|                                                |         | Falsche Einstellungen für die Anwendung:                                                                                                    |
|                                                |         | Einstellung Anwendung kontrollieren und mit den<br>Gegebenheiten auf dem Feld vergleichen. Seite 128                                                   |
|                                                |         | Fehlfunktion oder Beschädigung des Hydraulikventils:                                                                                                   |
|                                                |         | <ul> <li>Hydraulikventil pr</li></ul>                                                                                                    |
| Automatische Steuerung steuert einseitig.      |         | Spannungsversorgung oder Signalleitungen zum Hydraulikventil falsch angeschlossen oder beschädigt:                                                     |
|                                                |         | <ul> <li>Kabel und Stecker auf Beschädigungen und festen Sitz pr üfen.</li> </ul>                                                                      |
|                                                |         | <ul> <li>Sicherstellen, dass die Ventilstecker <vl> und <vr> nicht<br/>vertauscht sind. Qualifizierte Fachwerkstatt kontaktieren.</vr></vl></li> </ul> |
|                                                |         | Fehlerhafte Kalibrierung des Hydraulikventils:                                                                                                    |
|                                                |         | <ul> <li>Kalibrierung pr</li></ul>                                                                                                    |

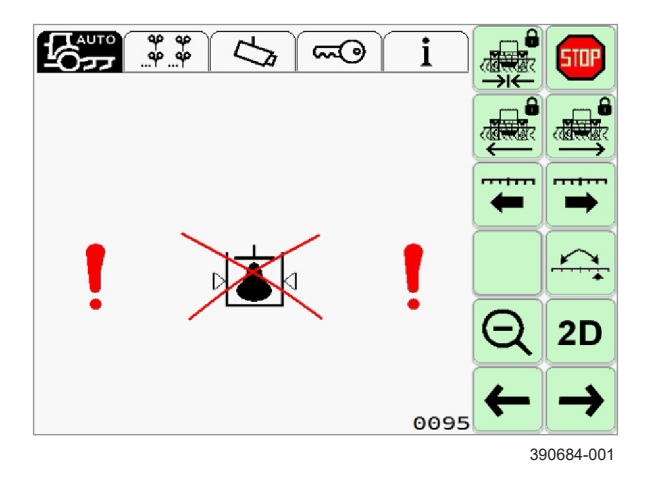

#### Störung Hydraulik

Die in der Abbildung gezeigte Meldung zeigt ein Hydraulikproblem an.

Ursache: Zu wenig Hydrauliköl

- Hydraulikölstand prüfen und gegebenenfalls nachfüllen.
- ► Hydraulisches Steuergerät des Traktors prüfen.
- ► Hydraulikleitungen und Anschlüsse prüfen.
- Betriebsanleitung des Traktors.
- Positionssensor pr
  üfen. Seite 18
- 142

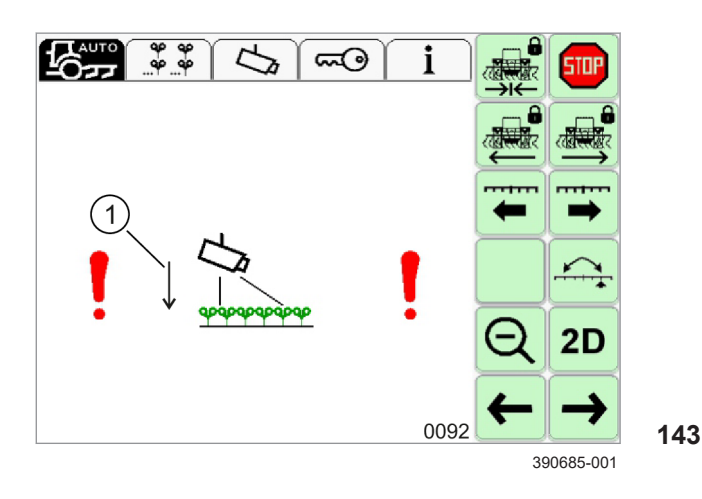

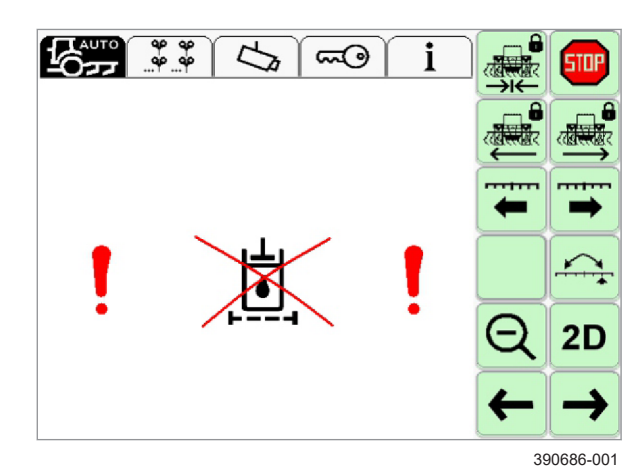

# 

#### Fehler Kamerahöhe

Die in der Abbildung gezeigte Meldung zeigt einen Fehler in den Kameraeinstellungen an.

Ursache: Die von der Kamera gemessene Anbauhöhe der Kamera weicht zu stark von der empfohlenen minimalen Anbauhöhe ab. <sup>(1)</sup> Seite 99, Automatische Messung von Kamerahöhe- und Winkel

Wenn Pfeil (1) nach unten zeigt (Fehlercode 0092), ist die Kamera zu hoch angebaut.

Wenn Pfeil (1) nach oben zeigt (Fehlercode 0093), ist die Kamera zu niedrig angebaut.

- Anbauhöhe der Kamera prüfen und an die Gegebenheiten auf dem Feld anpassen. Seite 95
- Anwendungseinstellungen pr
  üfen und an die Gegebenheiten auf dem Feld anpassen. Seite 128

In Beetstrukturen kann es trotz korrekter Einstellungen zu Problemen mit der Kameraautomatik kommen.

- Kameraautomatik deaktivieren. I Seite 99
- Kamerahöhe- und Winkel manuell eingeben. Seite 95

#### Störung Hydraulikfilter

Die in der Abbildung gezeigte Meldung zeigt eine Störung am Hydraulikfilter an.

Ursache: Sensor am Hydraulikfilter meldet, dass der Filter verstopft ist.

- Hydraulikfilter pr
  üfen, gegebenenfalls Filtereinsatz wechseln.
- Stecker und Kabel auf festen Sitz und Beschädigungen pr
  üfen.

#### Fehler Versatz zweite Kamera

144

145

Gültig für: Option <Zweite Kamera>

Die in der Abbildung gezeigte Meldung zeigt eine Abweichung zwischen den Messungen der beiden Kameras an. Der eingestellte Versatz wird bei dem Abgleich der Messungen berücksichtigt.

Ursache: Die Position der rechten Kamera relativ zu den Pflanzenreihen weicht zu stark von der Position der linken Kamera ab. Seite 99, 2-Kamera-Modus

4199-001

4199-001

- Wenn der Fehler vermehrt oder dauerhaft auftritt: Anbauposition der rechten Kamera prüfen. Seite 93
- Versatz der rechten Kamera anpassen. Seite 102

#### Unbekannter Kamerafehler

Unbekannte Kamerafehler weisen auf falsche Einstellungen hin. Sie können durch den Fehlercode (1) identifiziert werden.

► Fehlercode notieren und Service kontaktieren.

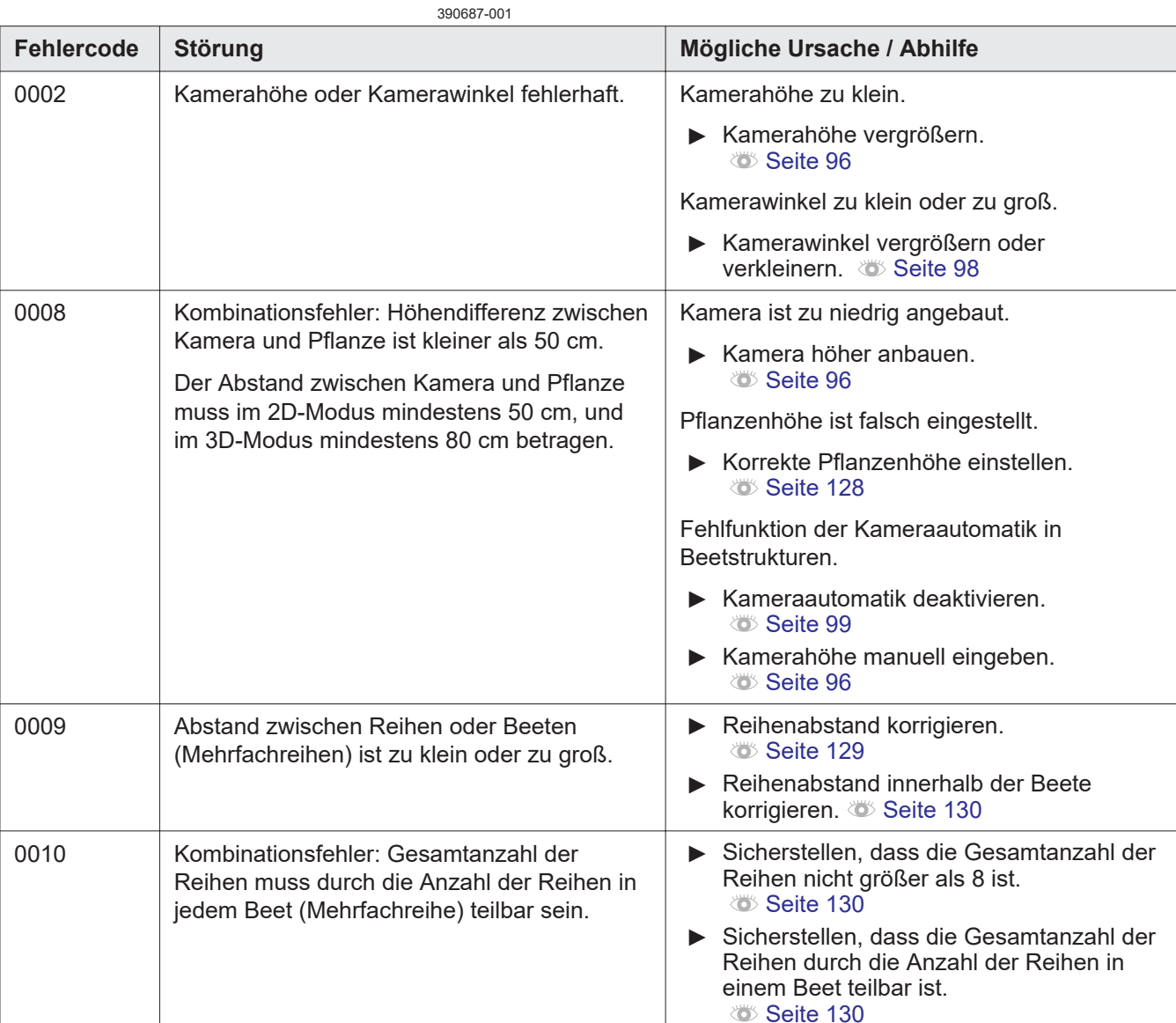

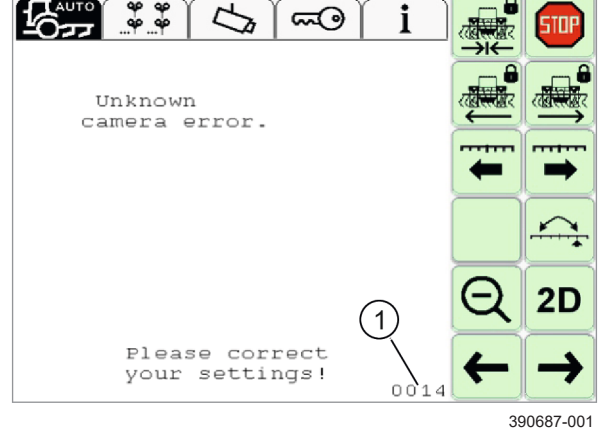

und 8 liegen.

aktiviert.

ist zu klein oder zu groß.

0016

0017

|            |                                           | 4199                                                                          |
|------------|-------------------------------------------|-------------------------------------------------------------------------------|
| Fehlercode | Störung                                   | Mögliche Ursache / Abhilfe                                                    |
| 0011       | Kombinationsfehler: Abstand zwischen      | Pflanzenbreite ist zu groß eingestellt.                                       |
|            | angrenzenden Pflanzen ist zu klein.       | <ul> <li>Pflanzenbreite verringern.</li> <li>Seite 128</li> </ul>             |
|            |                                           | Reihen- oder Beetabstand ist zu klein eingestellt.                            |
|            |                                           | <ul> <li>Reihen- oder Beetabstand vergrößern.</li> <li>Seite 128</li> </ul>   |
| 0013       | Pflanzenhöhe zu groß oder zu klein.       | <ul> <li>Pflanzenhöhe verkleinern oder<br/>vergrößern. I Seite 95</li> </ul>  |
| 0014       | Pflanzenbreite ist zu groß oder zu klein. | <ul> <li>Pflanzenbreite verkleinern oder<br/>vergrößern. Seite 128</li> </ul> |
| 0015       | Gesamtanzahl der Reihen muss zwischen 1   | Anzahl der Reihen oder Beete verkleiner                                       |

Abstand zwischen den Reihen in einem Beet

LED- und Xenonbeleuchtung sind gleichzeitig

oder vergrößern. 🛎 Seite 128

vergrößern. 🚳 Seite 130

► Reihenabstand in Beeten verkleinern oder

Nur eine Beleuchtungsart aktivieren. Qualifizierte Fachwerkstatt kontaktieren.

4199-001
# 10 Wartung

# 10.1 Übersicht der Wartungsintervalle

# 10.1.1 Alle 10 Betriebsstunden oder täglich

| Durchzuführende Wartungsarbeit                                 |             |
|----------------------------------------------------------------|-------------|
| Frontglas der Kamera reinigen.                                 | 🛎 Seite 147 |
| Umfeld des Positionssensors reinigen.                          | —           |
| Dichtigkeit aller hydraulischen Verschraubungen kontrollieren. | —           |
| Terminal auf Verschmutzungen kontrollieren.                    | Seite 146   |

#### 10.1.2 Alle 100 Betriebsstunden oder monatlich

| Durchzuführende Wartungsarbeit                                                                         |           |
|----------------------------------------------------------------------------------------------------|-----------|
| Wartungsarbeiten < Alle 10 Betriebsstunden oder täglich > durchführen.                                 | Seite 145 |
| Umfeld der Stecker an den einzelnen Komponenten reinigen.                                              | Seite 148 |
| Zugentlastung aller Steckverbindungen kontrollieren.                                                   | —         |
| Dichtigkeit des Kabeleingangs in die Kabine kontrollieren.                                             |           |
| Festigkeit der Klemmschelle des Positionssensors auf der Kolbenstange des Lenkzylinders kontrollieren. | _         |
| Funktion der Mechanik am Positionssensor kontrollieren.                                                |           |
| Umfeld und Stecker des Hydraulikventils reinigen.                                                      | _         |

#### 10.1.3 Alle 500 Betriebsstunden oder järlich

| Durchzuführende Wartungsarbeit                                                             |             |
|--------------------------------------------------------------------------------------------|-------------|
| Wartungsarbeiten <alle 10="" betriebsstunden="" oder="" täglich=""> durchführen.</alle>    | Seite 145   |
| Wartungsarbeiten <alle 100="" betriebsstunden="" monatlich="" oder=""> durchführen.</alle> | 🛎 Seite 145 |
| Festigkeit aller Verschraubungen kontrollieren.                                            | _           |

228591-001

215459-001

215460-001

#### 10.2 Bedien- und Anzeigeelemente

#### 10.2.1 Terminal reinigen

215469-002

#### 184398-002

# HINWEIS

Beschädigung der Bedien- und Anzeigeelemente durch ungeeignete Reinigungs- und Hilfsmitteln.

- ► Keinen Hochdruckreiniger verwenden.
- ► Keine aggressiven Reinigungsmittel verwenden.
- Keine scheuernden und verkratzenden Hilfsmittel verwenden.
- Keine nassen Hilfsmittel verwenden. Wasser kann in das Gehäuse eindringen und das Gerät beschädigen.
- ▶ Maschine ausschalten und sichern. <sup>™</sup> Seite 85
- ▶ Mit feuchtem Tuch reinigen.

4199-001

215471-002

#### 10.3 Kamera

#### 10.3.1 Frontglas reinigen

HINWEIS

Beschädigung der Frontglasscheibe durch ungeeignete Reinigungs- oder Hilfsmittel.

- ► Keinen Hochdruckreiniger verwenden.
- ► Keine aggressiven Reinigungsmittel verwenden.
- Keine scheuernden und verkratzenden Hilfsmittel verwenden.
- Maschine ausschalten und sichern. Seite 85
- Frontglasscheibe der Kamera mit feuchtem Tuch reinigen.

# 10.4 Elektronik Komponenten

#### 10.4.1 Elektronische Anschlüsse reinigen

215474-001

# HINWEIS

Beschädigung von Elektronikkomponenten durch eindringende Feuchtigkeit.

- ► Keinen Hochdruckreiniger verwenden.
- ► Keine aggressiven Reinigungsmittel verwenden.
- ▶ Maschine ausschalten und sichern. ७ Seite 85
- Schutzkappen auf unbelegte Stecker stecken.
- Stecker und deren Umfeld mit feuchtem Tuch reinigen.

# 11 Außerbetriebnahme und Entsorgung

#### 11.1 Allgemeine Hinweise

#### 11.1.1 Außerbetriebnahme und Entsorgung

Wenn das Gebrauchsende des Produkts oder dessen Komponenten erreicht ist und diese zur Verschrottung übergeben werden, müssen die Komponenten ordnungsgemäß entsorgt werden. Dabei müssen die Vorschriften der zuständigen örtlichen Behörden beachtet werden.

Betriebsstoffe erfordern eine besondere Entsorgung und dürfen nicht in die Umwelt gelangen. Weitere Informationen bezüglich der Entsorgung sind über die zuständige örtliche Behörde oder den Gerätehersteller erhältlich.

Produkte mit dem Symbol (1) am Ende ihrer Lebensdauer nicht in den Hausmüll werfen.

147

148

Verwendete Werkstoffe mit dem Symbol (2) gemäß ihrer Kennzeichnung wiederverwerten.

- Verpackungsmaterialien recyceln, einer Wiederverwertung zuführen und nicht in den Hausmüll werfen.
- Kunststoffe, die mit der Angabe des Werkstoffs wie zum Beispiel PP TV 20 gekennzeichnet sind, recyceln, einer Wiederverwertung zuführen und nicht in den Hausmüll werfen.
- Altbatterien sind schadstoffhaltig und müssen vom Vertreiber zurückgenommen, ordnungsgemäß entsorgt oder bei einer Sammelstelle abgegeben werden. Altbatterien nicht in den Hausmüll werfen.

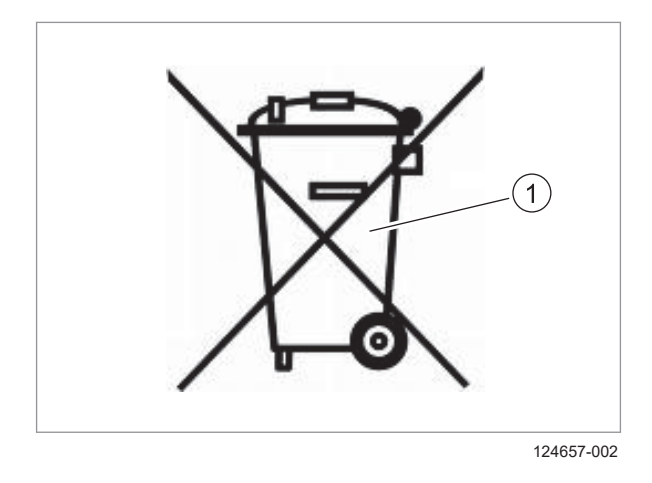

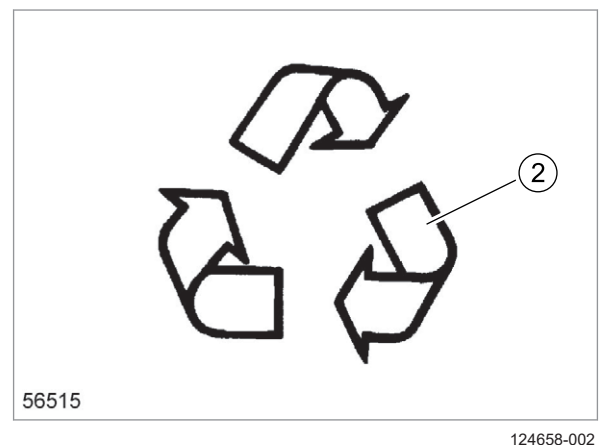

162364-002

11.1 Allgemeine Hinweise

- Betriebsstoffe wie zum Beispiel Öle, Hydraulikflüssigkeiten, Bremsflüssigkeiten oder Kraftstoffe wie Sondermüll behandeln und ordnungsgemäß entsorgen. Immer lecksichere Behälter verwenden, wenn Flüssigkeiten abgelassen werden. Keine Betriebsstoffe auf die Erde, in den Abfluss oder in irgendeine Wasserquelle fließen lassen.
- Altmetalle sortenrein sortieren und recyceln, einer Wiederverwertung zuführen und nicht in den Hausmüll werfen.
- Elektro- und Elektronikkomponenten ordnungsgemäß entsorgen oder bei einer Sammelstelle abgeben. Elektro- und Elektronikkomponenten nicht in den Hausmüll werfen.
- Die Vorschriften der zuständigen örtlichen Behörden beachten.

# 12 Fachwörter und Abkürzungen

#### 12.1 Begriffe und Erklärungen

#### 12.1.1 Einheiten

| Einheit | Beschreibung                                             |
|---------|----------------------------------------------------------|
| A       | Ampere (Einheit für Stromstärke)                         |
| bar     | bar (Einheit für Druck)                                  |
| cm      | Zentimeter                                               |
| cSt     | Zenti-Stokes, kinematische Viskosität, 1 cSt = 1 mm² / s |
| g       | Gramm                                                    |
| h       | Stunden                                                  |
| kg      | Kilogramm                                                |
| kHz     | Kilohertz                                                |
| km      | Kilometer                                                |
| km / h  | Kilometer pro Stunde                                     |
| kPa     | Kilopascal                                               |
| l / min | Liter pro Minute                                         |
| m       | Meter                                                    |
| MHz     | Megahertz                                                |
| mm      | Millimeter                                               |
| Nm      | Newtonmeter                                              |
| psi     | pound per square inch (Pfund pro Quadratzoll)            |
| s       | Sekunde                                                  |
| V       | Volt (Einheit für elektrische Spannung)                  |
| W       | Watt                                                     |
| °C      | Grad Celsius (Einheit für Temperatur)                    |
| %       | Prozent                                                  |

#### 12.1.2 Abkürzungen

Abkürzung Beschreibung bzw. beziehungsweise zirka, ungefähr ca. CAN **Controller-Area Network** DIN Deutsche Institut für Normung ECU Steuereinheit (Electronic Control Unit) EG Europäische Gemeinschaft ΕN Europäische Norm

4199-001

158945-003

151

# 12 Fachwörter und Abkürzungen 12.1 Begriffe und Erklärungen

|           | 4199-001                                |
|-----------|-----------------------------------------|
| Abkürzung | Beschreibung                            |
| ggf.      | gegebenenfalls                          |
| ISO       | Internationale Organisation für Normung |
| max.      | Maximum                                 |
| min.      | Minimum                                 |
| sog.      | sogenannten                             |
| z.B.      | zum Beispiel                            |

#### 12.1.3 Fachwörter

| Fachwort         | Beschreibung                                                                                                    |
|------------------|----------------------------------------------------------------------------------------------------|
|                  |                                                                                                    |
| 1-Kamera-Modus   | Kamerasystem arbeitet mit einer Kamera.                                                                                                    |
| 2-Kamera-Modus   | Kamerasystem arbeitet mit zwei Kameras.                                                                                                    |
| 2D-Modus         | Im 2D-Modus erkennt die Kamera Farben und Farbunterschiede.                                                                                      |
| 3D-Modus         | Im 3D-Modus erkennt die Kamera Höhendifferenzen.                                                                                                 |
| Anwendung        | Softwareprogramm                                                                                                    |
|                  | Innerhalb des Kamerasystems: Anwendung Pflanzenreihe und Anwendung Mehrfachreihe.                                                                |
| Datenbus         | Überträgt Daten zwischen den angeschlossenen Geräten.                                                                                            |
| ECU-Adresse      | Adresse der Steuereinheit (Electronic Control Unit).                                                                                             |
| ECU-Name         | Name der Steuereinheit (Electronic Control Unit).                                                                                                |
| Image Masking    | Optionale Funktion bei der nur eine Teil des möglichen Bereichs betrachtet wird.                                                                 |
| Interpolieren    | Werte zwischen bekannten Werten einer Funktion errechnen.                                                                                        |
| ISO-Steckdose    | Genormte Schnittstelle nach ISO 11783.                                                                                                    |
| Maske            | Ausschnitt des von einer Kamera betrachteten Bereichs. Die Maske wird vom Anwender definiert.                                                    |
| PAL              | Methode zur Farbübertragung auf Anzeigegeräten ( <b>P</b> hase-<br><b>A</b> lternating-Line).                                                    |
| Recyceln         | Wiederverwertung von gebrauchten, defekten oder nicht mehr<br>benötigten Produkten                                                               |
| Softkey          | Symbol, das die Funktion einer Funktionstaste anzeigt                                                                                            |
| Terminal         | Gerät zur Anzeige und Ausgabe von Befehlen                                                                                                    |
| Totband          | Arbeitsbereich des Proportionalventils, in dem innerhalb von<br>bestimmten Sollwertgrenzen weder Volumenstrom noch Druck am<br>Ausgang anliegen. |
| Verschieberahmen | Beweglicher, den Boden bearbeitender Teil des Anbaugeräts.                                                                                       |

# Index

#### 2

| 2D-Modus                           |  |
|------------------------------------|--|
| 2-Kamera-Modus                     |  |
| Kameras umschalten                 |  |
| Versatz einstellen                 |  |
| Videoquelle einstellen             |  |
| Videoquelle umschalten             |  |
| Zweite Kamera ein- und ausschalten |  |
|                                    |  |

# 3

| 3D-Modus   | 27             | , 6 | 63 |
|------------|----------------|-----|----|
| aktivieren | ····· <i>'</i> | 12  | 24 |

#### A

| Abkürzungen                               | 151      |
|-------------------------------------------|----------|
|                                           |          |
|                                           |          |
|                                           |          |
| externe Steuerungseinheit                 | 94       |
| ISO-Sensoren                              | 03<br>03 |
| Kamera                                    | 80       |
| I ED_l icht                               | 03<br>Q1 |
| Terminal                                  |          |
| Zweite Kamera                             | 03       |
| Änderung                                  |          |
| des Produkts                              | 11       |
| Anforderungen                             |          |
| Benutzer                                  | 10       |
| Anleitung                                 |          |
| Gültigkeit                                | 5        |
| Anschluss                                 |          |
| Kamera                                    | 15       |
| Anwendung                                 | 38       |
| Finstellungen laden                       | 133      |
| Einstellungen speichern                   | 132      |
| Mehrfachreihe                             | 39       |
| Mehrfachreihe einstellen                  | 130      |
| Pflanzenreihe                             | 38       |
| Pflanzenreihe einstellen.                 |          |
| Traktor ECU.                              |          |
| Übersicht                                 | 59       |
| wählen                                    |          |
| wechseln                                  |          |
| Anwendung <mehrfachreihe></mehrfachreihe> |          |
| Menü                                      |          |
| Anwendung <pflanzenreihe></pflanzenreihe> |          |
| Menü.                                     |          |
| Arbeitsposition                           |          |
| Schalter                                  |          |
| Ausschalten                               | -        |
| COMMUNICATOR III                          |          |
| Terminal                                  |          |
|                                           |          |

| Ausstattung            |  |
|------------------------|--|
| Sicherheit             |  |
| Automatische Steuerung |  |
| aktivieren             |  |
| deaktivieren           |  |
| Seitenverschiebung     |  |
| Versatz                |  |
|                        |  |

#### **B** Batterie

| Batterien                    |     |
|------------------------------|-----|
| Entsorgen                    | 149 |
| Bedien- und Anzeigeelemente  |     |
| Terminal                     |     |
| Benutzereinstellungen        | 53  |
| Bestimmungsgemäße Verwendung | 8   |
| Betriebsanleitung            |     |
| Informationen                | 5   |
| Bildschirmfoto               | 49  |
| Bodenfarbe                   |     |

# С

| CME-Modul                           |     |
|-------------------------------------|-----|
| Anschluss                           |     |
| Technische Daten                    |     |
| Typenschild                         |     |
| Übersicht                           |     |
| COMMUNICATOR III                    |     |
| anbauen                             |     |
| Anschluss <can1-in></can1-in>       | 17  |
| Anschluss <rs232 signal=""></rs232> | 17  |
| Anschluss <video></video>           |     |
| ausschalten                         | 112 |
| Drehtaster                          |     |
| Druckausgleichsmembrane             |     |
| einschalten                         |     |
| Lautsprecher                        |     |
| Licht- und Bewegungssensor          | 17  |
| Taste <ein aus=""></ein>            |     |
| Technische Daten                    | 80  |
| Touchscreen                         |     |
| Typenschild                         |     |
| Übersicht                           | 17  |
| USB-Anschluss                       | 17  |

# D

| -                  |    |
|--------------------|----|
| Datenfeld          |    |
| Datum              |    |
| einstellen         |    |
| Display            |    |
| Auflösung          |    |
| Diagonale          | 80 |
| Displaybeleuchtung |    |
| einstellen         |    |
| Drehtaster         |    |
| Drucksystem        |    |
| Sicherheit         |    |
|                    |    |

|                           | 4199-001 |
|---------------------------|----------|
| Dual-Offset               |          |
| aktivieren                |          |
| automatisch               |          |
| manuell                   |          |
| Dual-Offset (Automatisch) |          |
| Beispiel                  |          |
| einsetzen                 |          |
| konfigurieren             |          |
| Steuerlogik               |          |
| Dual-Offset (Manuell)     |          |
| einsetzen                 |          |

# Ε

| Eingabefeld                           |                    |
|---------------------------------------|--------------------|
| Einheiten                             |                    |
| einstellen                            |                    |
| Einschalten                           |                    |
| COMMUNICATOR III                      |                    |
| Horus                                 |                    |
| Terminal                              |                    |
| Einschränkende Faktoren               |                    |
| Fahrgeschwindigkeit                   |                    |
| Feuchtiakeit                          | 47                 |
| Hügeliges Gelände                     |                    |
| Kurven                                |                    |
| Mechanisches und hydraulisches System | 47                 |
| Pflanzen- und Bodenfarbe              | 46                 |
| Staub                                 | 47                 |
| Unkraut                               | 44                 |
| Wind                                  | 46                 |
| Finstellungen                         |                    |
| Anwendung wählen                      | 128                |
| Datum                                 | 55 117             |
| Dezimalzeichen                        | 54                 |
| Displaybeleuchtung                    | 54 113             |
| Drehtaster                            | 54                 |
| Dual-Offset aktivieren                | 135                |
| Dual-Offset konfigurieren             | 136                |
| Finheiten                             | 116                |
| Empfindlichkeit                       | 126                |
| Entpairswahl                          | 131                |
| Helligkeit                            | 113                |
| Image Masking                         | 106                |
| ISO-Sensoren                          | 104 104            |
| Kamera                                | 95                 |
| Kamera automatisch                    | 99                 |
| Kamerahöhe                            | 96                 |
| Kamerawinkel                          | 98                 |
| l autstärke                           | 114                |
| Licht einschalten                     | 127                |
| Lizenzen aktivieren                   | 109                |
| Maßeinheiten                          | 54                 |
| Mabermeiten                           | 130                |
| Schwellenwert                         |                    |
| Signalton                             |                    |
| Sprache                               | ۲۱4, ۱۷۵<br>۶۸ الم |
| Tastatur                              |                    |
| Ton                                   |                    |
| Touchscreen kalibrieren               |                    |
|                                       |                    |

|                                     | 4199-001 |
|-------------------------------------|----------|
| Uhrzeit                             |          |
| Versatz zweite Kamera               |          |
| Videoquelle                         |          |
| Virtuelle Tastatur                  |          |
| Zahlenformat                        |          |
| Zweite Kamera ein- und ausschalten. |          |
| Einstellwerte                       |          |
| Kamerahöhe                          |          |
| Kamerawinkel                        |          |
| Elektrische Anschlüsse              |          |
| reinigen                            | 148      |
| Empfindlichkeit                     |          |
| einstellen                          | 126      |
| Entsorgen                           |          |
| Batterien                           | 149      |
| Produkt                             | 149      |
| Verpackungsmaterial                 | 149      |
| Frsatzteil                          |          |
| Bestellung oder technische Frage    | 7        |
| Frsatzteile                         |          |
| Sicherheit                          | 11       |
| ESC                                 | 40       |
| Esterne Steuerungseinheit           |          |
| anechließen                         | ٨٥       |
| ansonnesen                          |          |

#### F

| Fachwerkstatt         |     |
|-----------------------|-----|
| qualifizierte         | 6   |
| Fachwörter            |     |
| Fahren mit Horus      |     |
| Sicherheit            | 13  |
| Fahrgeschwindigkeit   |     |
| Farbauswahl           |     |
| einstellen            | 131 |
| Menü                  | 68  |
| Fehler                |     |
| Kamerahöhe            |     |
| Versatz zweite Kamera |     |
| Feuchtigkeit          | 47  |
| Flüssigkeiten         |     |
| Sicherheit            |     |
| Funktionsweise        |     |
| Horus                 |     |
| Kamera                |     |
|                       |     |

# G

| Garantieabwicklung              | 7  |
|---------------------------------|----|
| Gefahrenbereich                 |    |
| zwischen Traktor und Anbaugerät |    |
| Gefahrenzeichen                 |    |
| Warnhinweise                    |    |
| Genauigkeit                     | 41 |
| Kameramessung                   | 41 |
| System                          |    |
| Geschwindigkeitssensor          |    |
| Geschwindigkeitssignal          |    |
| einstellen                      |    |
| Gewährleistung                  | 6  |

|                 | 4199-001 |
|-----------------|----------|
| Gültiges Signal |          |
| Gültigkeit      |          |
| der Anleitung   | 5        |

#### Η

| Hauptmenü                    |     |
|------------------------------|-----|
| Helligkeit                   |     |
| einstellen                   |     |
| Hinweise in dieser Anleitung | 5   |
| Hohe Auflösung               |     |
| Home-Bildschirm              |     |
| Horus                        |     |
| einschalten                  |     |
| Funktionsweise               |     |
| Störungstabelle.             |     |
| Übersicht Komponenten        |     |
| wählen                       |     |
| Hügeliges Gelände.           |     |
| Hvdraulik                    |     |
| Störung                      | 141 |
| Übersicht                    | 19  |
| Hvdraulikfilter              |     |
| Störung                      | 142 |
| Hvdraulikventil              | 14  |
| Maße                         |     |
| Technische Daten             |     |
| Hydraulischen System         |     |
|                              |     |

#### I

| Identifizierungsnummer            | 7       |
|-----------------------------------|---------|
| Position                          |         |
| Image Masking                     | 73, 106 |
| ein und ausschalten               |         |
| Fixierung einstellen              |         |
| Kamera wählen                     |         |
| Maske einstellen                  |         |
| Inbetriebnahme                    |         |
| Sicherheit                        | 12      |
| Index                             |         |
| Teilenummer                       |         |
| Info und Diagnose                 | 53      |
| Information                       |         |
| zur Betriebsanleitung             | 5       |
| ISB                               |         |
| ISO-Sensoren                      |         |
| anschließen                       | 93      |
| einstellen                        | 104     |
| Geschwindigkeitssignal einstellen | 104     |
| Signal Arbeitsposition einstellen |         |
| Traktorprofil wählen              | 104     |

#### **K** Ka

| abelsatz      |   |
|---------------|---|
| Anbaugerät    |   |
| Kamera        |   |
| Traktor       |   |
| Übersicht     |   |
| Zweite Kamera |   |
|               | - |

|                                 | 4199-001 |
|---------------------------------|----------|
| Kamera                          |          |
| anbauen                         |          |
| Anschluss                       |          |
| Automatische Prüfung Kamerahöhe |          |
| einstellen                      |          |
| einstellen automatisch          |          |
| Funktionsweise                  |          |
| Genauigkeit der Messung         |          |
| Kabelsatz                       |          |
| Optische Linsen                 |          |
| reinigen                        |          |
| Störung                         |          |
| Technische Daten                |          |
| Trocknung                       |          |
| Typenschild                     |          |
| Übersicht                       |          |
| Winkel einstellen               |          |
| Kamerahöhe                      |          |
| Automatische Prüfung            |          |
| eingeben                        |          |
| Einstellwerte                   |          |
| Fehlermeldung                   |          |
| Kameras umschalten              |          |
| Kamerawinkel                    |          |
| eingeben                        |          |
| Kurven                          | 46       |

#### L

| Ländereinstellungen | 53  |
|---------------------|-----|
| Lautsprecher        |     |
| Lautstärke          |     |
| einstellen          | 114 |
| LED Lichtpaket      |     |
| LED-Licht           |     |
| anbauen             | 91  |
| LED-Lichtpaket      |     |
| Licht einschalten   |     |
| Lizenzen            |     |
| aktivieren          | 109 |

# Μ

| Maschine                        |  |
|---------------------------------|--|
| ausschalten und sichern         |  |
| Maschinenausstattung            |  |
| Maße                            |  |
| CME-Modul                       |  |
| Hydraulikventil                 |  |
| Kamera                          |  |
| Terminal                        |  |
| Mechanisches System             |  |
| Mehrfachreihe                   |  |
| Abstand einstellen              |  |
| einstellen                      |  |
| Einstellungen laden             |  |
| Einstellungen speichern         |  |
| Pflanzenhöhe einstellen         |  |
| Pflanzenreihenbreite einstellen |  |
| Reihenanzahl einstellen         |  |
|                                 |  |

|                                           | 4199-001 |
|-------------------------------------------|----------|
| wählen                                    |          |
| Menü                                      |          |
| Allgemeine Einstellungen                  | 69       |
| Anwendung <mehrfachreihe></mehrfachreihe> |          |
| Anwendung <pflanzenreihe></pflanzenreihe> | 64       |
| Anwendungen und Funktionen                |          |
| Automatische Steuerung                    | 61       |
| Benutzereinstellungen                     |          |
| Einstellung Anwendung                     |          |
| Einstellungen                             |          |
| Erweiterte Einstellungen                  |          |
| Farbauswahl                               |          |
| Home-Bildschirm                           |          |
| Info und Diagnose                         |          |
| Information                               | 77       |
| Ländereinstellungen                       | 54       |
| Slide-In-Menü                             |          |
| Systemeinstellungen                       | 55       |
| TECU                                      | 51       |

#### Ν

| Nachtmodus  |  |
|-------------|--|
| einschalten |  |

## 0

| Option <zweite kamera=""></zweite> | 71  |
|------------------------------------|-----|
| Kameras umschalten                 |     |
| Versatz einstellen                 | 102 |
| Videoquelle einstellen             |     |
| Videoquelle umschalten             | 125 |
| Zweite Kamera ein- und ausschalten | 101 |
| Optionale Ausstattung              | 6   |
| aktivieren                         | 109 |
| ISO-Sensoren                       |     |
| LED Lichtpaket                     |     |
| Zweite Kamera                      |     |

# Ρ

| Pflanzendurchmesser               |        |
|-----------------------------------|--------|
| minimal                           | 40     |
| Pflanzenfarbe                     | 46     |
| Pflanzenreihe                     |        |
| einstellen                        | 129    |
| Einstellungen laden               | 133    |
| Einstellungen speichern           | 132    |
| Pflanzenhöhe einstellen           | 129    |
| Pflanzenreihe pro Spur einstellen | 129    |
| Pflanzenreihenbreite einstellen   | 129    |
| Reihenabstand einstellen          | 129    |
| wählen                            | 128    |
| Positionssensor                   | 14, 18 |
| Produkt                           |        |
| Entsorgen                         | 149    |
| Proportionalmodus                 | 27     |

# Q

| Qualifikation |    |
|---------------|----|
| Benutzer      | 10 |

#### R

| Reinigung              |  |
|------------------------|--|
| Elektrische Anschlüsse |  |
| Frontglas              |  |
| Terminal               |  |
| Reparaturarbeiten      |  |
| Sicherheit             |  |

# S

| Schalter < Arbeitsposition>                  | 14 18   |
|----------------------------------------------|---------|
| Libersicht                                   |         |
| Schaltfläche                                 | 59      |
| Schlosssymbol                                | 62      |
| Schwellenwert                                |         |
| einstellen                                   | 103     |
| Screenshot                                   | 49      |
| Seitenverschiebung                           | 123     |
| Sensoren                                     |         |
| Geschwindiakeitssensor                       | 18 32   |
| Positionssensor                              |         |
| Schalter <arbeitsnosition></arbeitsnosition> |         |
| Übersicht                                    |         |
| Seriennummer                                 |         |
| Terminal                                     | 120     |
| Somioo                                       |         |
| Selvice                                      |         |
| Sicherer Zustand                             |         |
| Sicherheit                                   | 10      |
| Antorderungen an Benutzer.                   |         |
| Autenthalt zwischen Traktor und Anbaugerat   |         |
| Ausschalten des Terminals wahrend der Fahrt  |         |
| Bauliche Anderungen                          |         |
| Bestimmungsgemäße Verwendung                 | 8       |
| Feldfahrt                                    |         |
| Flüssigkeiten unter Druck                    |         |
| Gefahrenbereich                              |         |
| Inbetriebnahme                               |         |
| Optionale Ausstattung und Ersatzteile        |         |
| Straßenfahrt                                 |         |
| Wartungsarbeiten und Reparaturarbeiten       | 12      |
| Sicherheitseinrichtungen                     |         |
| Geschwindigkeitssensor                       |         |
| Schalter <arbeitsposition></arbeitsposition> |         |
| Signal                                       |         |
| gültig                                       |         |
| ungültig                                     |         |
| Signalgualität                               | 41, 43  |
| Signalton                                    | ,       |
| einschalten und ausschalten.                 |         |
| einstellen                                   | 114     |
| Signalwort                                   |         |
| Warnhinweise                                 | 9       |
| Slide-In-Menü                                | ۵<br>۵۹ |
| Softwareversion                              |         |
| Gültigkeit der Anleitung                     | ،۲<br>ج |
| Shezifikation                                |         |
|                                              | 00      |
|                                              |         |
| Nallicia                                     |         |

|                             | 4199-001 |
|-----------------------------|----------|
| Spezifikationen             |          |
| CME-Modul                   |          |
| Spiralkabel                 |          |
| Sprache                     |          |
| einstellen                  |          |
| Staub                       | 47       |
| Steuereinheit               |          |
| Störung                     |          |
| Horus                       |          |
| Hydraulik                   |          |
| Hydraulikfilter             |          |
| Unbekannter Kamerafehler    |          |
| Symbole in dieser Anleitung | 5        |
| Symbole und Hinweise        | 5        |
| Systemeinstellungen         |          |
| Systemgenauigkeit           |          |

# Т

| Tastatur                    |    |
|-----------------------------|----|
| einstellen                  |    |
| Taste <ein aus=""></ein>    |    |
| Technische Daten            |    |
| CME-Modul                   |    |
| COMMUNICATOR III            |    |
| Hydraulikventil             |    |
| Kamera                      |    |
| Teilenummer                 | 7  |
| CME-Modul                   |    |
| Index                       |    |
| Kamera                      |    |
| Terminal                    |    |
| Terminal                    |    |
| anbauen                     |    |
| ausschalten                 |    |
| Bedien- und Anzeigeelemente |    |
| COMMUNICATOR III            | 14 |
| Eingabeoptionen             |    |
| einschalten                 |    |
| reinigen                    |    |
| Seriennummer                |    |
| Touchscreen                 |    |
| Traktor ECU                 |    |
| Aktivieren                  |    |
| Typenschild                 |    |
| CME-Modul                   |    |
| COMMUNICATOR III            |    |
| Kamera                      |    |
|                             |    |

#### U Ük

| Übersicht                  |    |
|----------------------------|----|
| Allgemeine Einstellungen   | 69 |
| Anwendungen und Funktionen | 75 |
| Automatische Steuerung     | 61 |
| CME-Modul                  |    |
| COMMUNICATOR III           | 17 |
| Einstellung Anwendung      | 64 |
| Erweiterte Einstellungen   | 75 |
| Hauptmenü                  | 60 |
| •                          |    |

|                                              | 4199-001 |
|----------------------------------------------|----------|
| Horus Komponenten                            | 14       |
| Hydraulik                                    |          |
| Information                                  | 77       |
| Kabel                                        | 19       |
| Kamera                                       | 15       |
| Schalter <arbeitsposition></arbeitsposition> |          |
| Sensoren                                     | 18       |
| Uhrzeit                                      |          |
| einstellen                                   | 117      |
| Ungültiges Signal                            |          |
| Unkraut                                      | 44       |
| USB-Anschluss                                | 17       |

#### V

| Verpackungsmaterial          |     |
|------------------------------|-----|
| Entsorgen                    | 149 |
| Versatz                      |     |
| Versatz zweite Kamera        |     |
| einstellen                   |     |
| Fehlermeldung                |     |
| Verschieben                  |     |
| links                        | 62  |
| rechts                       |     |
| Vertriebspartner             | 6   |
| Verwendung                   |     |
| Bestimmungsgemäße Verwendung | 8   |
| Video                        |     |
| Bild vergrößern              | 127 |
| Bild verkleinern             | 127 |
| Funktionsweise               |     |
| Videoquelle                  |     |
| einstellen                   |     |
| umschalten                   |     |

#### W

| Während der Fahrt                      |   |
|----------------------------------------|---|
| Terminal ausschalten                   |   |
| Warnhinweise                           |   |
| Gefahrenzeichen                        |   |
| Signalwort                             | 9 |
| Wartung                                |   |
| Hinweise                               | 6 |
| Wartungsarbeiten                       |   |
| Sicherheit                             |   |
| Wartungsintervalle                     |   |
| alle 10 Betriebstunden oder täglich    |   |
| alle 100 Betriebstunden oder monatlich |   |
| alle 500 Betriebstunden oder järlich   |   |
| Werkstatt                              | 6 |
| Wind                                   |   |
|                                        |   |

# Ζ

| Zahlenformat         |  |
|----------------------|--|
| einstellen           |  |
| Zentrieren           |  |
| Zweite Kamera        |  |
| ein- und ausschalten |  |

#### AMAZONEN-WERKE

H. DREYER SE & Co. KG Postfach 51 49202 Hasbergen-Gaste Germany

+49 (0) 5405 501-0 amazone@amazone.de www.amazone.de